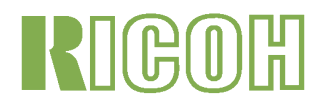

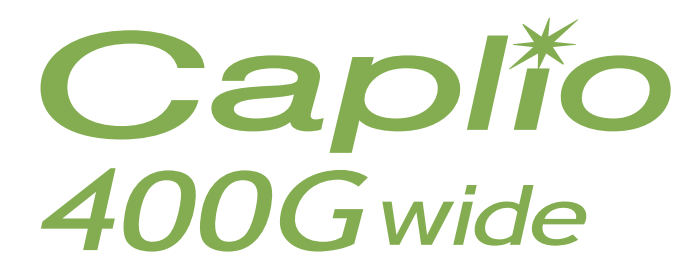

# **Benutzerhandbuch**

(Komplettes Benutzerhandbuch)

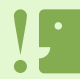

Damit Sie Ihre Kamera sicher benutzen können, lesen Sie bitte die Sicherheitshinweise sorgfältig vor dem Gebrauch durch.

# **Die Struktur dieses Handbuchs**

Ihrer Caplio 400G wide sind zwei verschiedene Handbücher beigefügt.

[Bitte zuerst lesen] Benutzerhandbuch "Schnelleinführung" (gedruckt)

Dieses Handbuch hilft, Ihnen Ihre 400G wide gleich einzusetzen, indem es knappe Erläuterungen liefert, von "Vorbereitung aufs Fotografieren" über "Bilder aufnehmen" und "Ansicht" bis zu "Verwendung mit dem PC".

Lesen Sie bitte dieses Handbuch, bevor Sie Ihre Kamera benutzen.

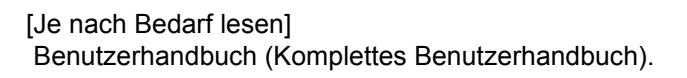

Es erkärt alle Funktionen Ihrer Caplio 400G wide.

Um Ihre Caplio 400G wide optimal einzusetzen, lesen Sie es bitte einmal durch. Zudem sollten Sie es nach Bedarf zu Rate ziehen.

# Zu diesem Handbuch

### Anzeigebeispiele:

In dieser Anleitung finden Sie Beispiele der LCD-Monitoranzeige der Caplio 400G wide, deren Aufnahmefunktionen denen dieser Kamera entsprechen.

Die Beispiele für LCD-Monitoranzeigen und Bilder in dieser Anleitung dienen dem besseren Verständnis. Die tatsächliche Anzeige kann etwas abweichen.

### **Begriff:**

In dieser Anleitung werden Fotos, Filme und Klänge allesamt unter den Oberbegriffen "Bilder" oder "Dateien" zusammengefasst.

### Verwendete Symbole:

In diesem Handbuch werden folgende Symbole verwendet:

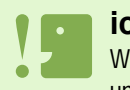

#### ichtig

Wichtige Hinweise und Einschränkungen für die Verwendung dieser Kamera.

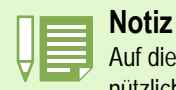

Auf diesen Seiten finden Sie zusätzliche Erläuterungen und nützliche Tipps für den Gebrauch der Kamera.

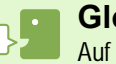

#### Glossar

Auf diesen Seiten finden Sie Begriffe, die beim Verständnis der Erklärungen helfen.

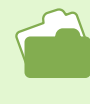

#### Referenz

Zeigt die zu einer Funktion gehörige(n) Seite(n). Der Ausdruck "S. xx" verweist auf Seiten in diesem Handbuch.

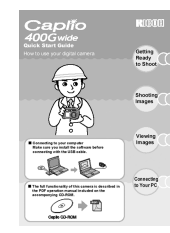

# Inhaltsverzeichnis

| Die Struktur dieses Handbuchs | 2 |
|-------------------------------|---|
| Zu diesem Handbuch            | 2 |

### **Einsatz Ihrer Kamera**

# Abschnitt 1 Vorbereitung

| Kontrolle des Packungsinhalts                          | 7          |
|--------------------------------------------------------|------------|
| Bezeichnungen der Teile                                | 9          |
| So verwenden Sie den Modus-Wählschalter                | 10         |
| Einlegen der Batterien                                 | 11         |
| Anzeige der Anzahl der möglichen Aufnahmen             | . 11       |
| Gebrauch von Batterien                                 | . 12       |
| Verwendung der wiederaufladbaren Batterie              | 13         |
| Einlegen der wiederaufladbaren Batterie                | . 13       |
| Entfernen der wiederaufladbaren Batterie               | . 13       |
| Bei Verwendung des Netzadapters                        | 14         |
| Einsetzen des Netzbatterieadapters                     | . 14       |
| Entfernen des Netzbatterieadapters                     | . 15       |
| Ein-/Ausschalten                                       | 16         |
| Kamera einschalten                                     | . 16       |
| Kamera ausschalten                                     | . 16       |
| Datum und Unrzeit einstellen (DATUMSEINSTELLUNGEN)     | 17         |
| Einsetzen einer Speicherkarte (im Handel erhältliche). | 18         |
| Einlegen der SD-Speicherkarte                          | . 19       |
| Entfernen der SD-Speicherkarte                         | . 19       |
| So verwenden Sie den LCD-Monitor                       | 20         |
| Der Bildschirm beim Fotografieren                      | . 20       |
| Die Monitoranzeige wahrend der Wiedergabe              | . 23       |
| Bildschirmanzeige umschalten                           | . 24<br>つち |
|                                                        | 20         |
| Grundlagen des SETUP-Schirms                           | . 20<br>27 |
| Rildschirmtabelle                                      | · 2/<br>28 |
|                                                        | 20         |

# Abschnitt 1 Fotografieren

| So hält man die Kamera                                         | 34   |
|----------------------------------------------------------------|------|
| So stellt man den Fokus ein                                    | 35   |
| Bilder aufnehmen                                               | 36   |
| Prüfen Sie den Fokus und machen Sie die Aufnahme (Halb drücken | ) 36 |
| Momentaufnahmen machen (voll drücken)                          | 37   |
| Wenn das Motiv nicht in der Mitte des Bilds ist                |      |
| (Festgestellter Fokus)                                         | 38   |
| Fotografieren im Szenen-Modus                                  | 39   |
| Kombination jedes Szenemodus und jeder Funktion                | 41   |
| Mehrfachaufnahmen machen                                       | 42   |
| Einstellungen für Mehrfachaufnahmen                            | 43   |
| Mehrfachaufnahmen machen                                       | 44   |
| S-Mehrfachaufnahmen machen                                     | 44   |
| M-Mehrfachaufnahmen machen                                     | 44   |
| Filme aufnehmen                                                | 45   |
| So fotografieren Sie mit optischem Zoom                        | 46   |
| Fotografieren mit Digital-Zoom                                 | 47   |
| Nahaufnahmen (Makro-Modus)                                     | 48   |
| Aufnahmen mit Ton                                              | 49   |

### Abschnitt 1 Wenn Sie diese Art von Aufnahme machen wollen

| Verwendung des Blitzlichts                         | 51 |
|----------------------------------------------------|----|
| Verwendung des Selbstauslösers                     | 53 |
| Aufnahme eines Standbildes mit Ton (BILD MIT TON). | 54 |

|    | So verwenden Sie die ADJTaste                                                                                                    | 56                                                                                                    |
|----|----------------------------------------------------------------------------------------------------|----------------------------------------------------------------------------------------------------|
|    | Belichtung ändern (BELICHT.KORREK)                                                                                                    | 57                                                                                                    |
|    | Beispiele zur Belichtungskorrektur                                                                                                    | . 57                                                                                                    |
|    | Die Taste ADJ. (Belichtung)                                                                                                    | . 57                                                                                                    |
|    | Verwendung des Aufnahmemenüs (Belichtung)                                                                                                    | 58                                                                                                    |
|    | Natürliche und künstliche Beleuchtung verwenden                                                                                                    |                                                                                                    |
|    | (Weißabgleich)                                                                                                    | 60                                                                                                    |
|    | Gebrauch der Taste ADJ. (Weißabgleich)                                                                                                    | 61                                                                                                    |
|    | Verwendung des Aufnahmemenüs (Weißabgleich)                                                                                                    | . 63                                                                                                    |
|    | Empfindlichkeit einstellen (ISO-EMPFINDL)                                                                                                    | 65                                                                                                    |
|    | Gebrauch der Taste ADJ. (ISO-Empfindlichkeit)                                                                                                    | . 65                                                                                                    |
|    | Schattiorung für Toxtaufnahmen ändern                                                                                                    | . 00                                                                                                    |
|    |                                                                                                    | 67                                                                                                    |
|    | (ZEICHENDICHTE)                                                                                                    | 67                                                                                                    |
|    | Verwendung des Aufnahmemenüs (Zeichendichte)                                                                                                    | . 07<br>68                                                                                              |
|    | Aufeinander folgende Aufnahmen mit unterschiedli-                                                                                                    | . 00                                                                                                    |
|    | chem Weißshaleich (WEISSABGI EICHSREIHE)                                                                                                    | 69                                                                                                    |
|    | Wahl vonBildqualitätsmodus/Bildqröße                                                                                                    | 00                                                                                                    |
|    | (Rildqualität/Größe)                                                                                                    | 71                                                                                                    |
|    | (Diuqualitat/GIOSe)                                                                                                    | 71                                                                                                    |
|    | Bildaröße                                                                                                    | 71                                                                                                    |
| Ä. |                                                                                                    |                                                                                                    |
| _  | ndariina dae Rildauslitste-Madue iin                                                                                                    | h                                                                                                    |
| A  | nderung des Bildqualitats-Modus un<br>Bildgräße singe Bilder                                                                                                    | d                                                                                                    |
| d  | nderung des Bildqualitäts-Modus un<br>er Bildgröße eines Bilder                                                                                                    | d                                                                                                    |
| de | nderung des Bildqualitats-Modus und<br>er Bildgröße eines Bilder<br>Änderung der Bildgröße für die Aufnahme im TEXT-Modus<br>Bildgröße eines Eilms ändern                                                                                                    | <b>d</b><br>. 73                                                                                        |
| de | nderung des Bildqualitats-Modus un<br>er Bildgröße eines Bilder<br>Änderung der Bildgröße für die Aufnahme im TEXT-Modus<br>Bildgröße eines Films ändern                                                                                                    | d<br>73<br>74<br>75                                                                                     |
| d  | nderung des Bildqualitats-Modus und<br>er Bildgröße eines Bilder<br>Änderung der Bildgröße für die Aufnahme im TEXT-Modus<br>Bildgröße eines Films ändern<br>Fotografieren mit manuellem Fokus (FOKUS)<br>Fotografieren mit manuellem Fokus                                                                                                    | d<br>73<br>74<br>75<br>75                                                                               |
| d  | nderung des Bildqualitats-Modus und<br>er Bildgröße eines Bilder<br>Änderung der Bildgröße für die Aufnahme im TEXT-Modus<br>Bildgröße eines Films ändern<br>Fotografieren mit manuellem Fokus (FOKUS)<br>Fotografieren mit manuellem Fokus<br>Mit festgelegter Aufnahmeentfernung fotografieren                                                                                                    | 73<br>74<br>75<br>75<br>75                                                                              |
| de | nderung des Bildqualitats-Modus une<br>er Bildgröße eines Bilder<br>Änderung der Bildgröße für die Aufnahme im TEXT-Modus<br>Bildgröße eines Films ändern<br>Fotografieren mit manuellem Fokus (FOKUS)<br>Fotografieren mit manuellem Fokus<br>Mit festgelegter Aufnahmeentfernung fotografieren<br>Änderung der Belichtungsmessung (LICHTMESSUNG)                                                                                                    | 73<br>74<br>75<br>75<br>75<br>76<br>77                                                                  |
| de | nderung des Bildqualitats-Modus une<br>er Bildgröße eines Bilder<br>Änderung der Bildgröße für die Aufnahme im TEXT-Modus<br>Bildgröße eines Films ändern<br>Fotografieren mit manuellem Fokus (FOKUS)<br>Fotografieren mit manuellem Fokus<br>Mit festgelegter Aufnahmeentfernung fotografieren<br>Änderung der Belichtungsmessung (LICHTMESSUNG)<br>Ihre Bildschärfe ändern (SCHÄRFE)                                                                                                    | 73<br>74<br>75<br>75<br>76<br>77<br>79                                                                  |
| de | nderung des Bildqualitats-Modus und<br>er Bildgröße eines Bilder<br>Änderung der Bildgröße für die Aufnahme im TEXT-Modus<br>Bildgröße eines Films ändern<br>Fotografieren mit manuellem Fokus (FOKUS)<br>Fotografieren mit manuellem Fokus<br>Mit festgelegter Aufnahmeentfernung fotografieren<br>Änderung der Belichtungsmessung (LICHTMESSUNG)<br>Ihre Bildschärfe ändern (SCHÄRFE)<br>Mehrere Aufnahmen mit unterschiedlicher Belichtung                                                                                                    | 73<br>74<br>75<br>75<br>76<br>77<br>79                                                                  |
| de | nderung des Bildqualitats-Modus une<br>er Bildgröße eines Bilder<br>Änderung der Bildgröße für die Aufnahme im TEXT-Modus<br>Bildgröße eines Films ändern<br>Fotografieren mit manuellem Fokus (FOKUS)<br>Fotografieren mit manuellem Fokus<br>Mit festgelegter Aufnahmeentfernung fotografieren<br>Änderung der Belichtungsmessung (LICHTMESSUNG)<br>Ihre Bildschärfe ändern (SCHÄRFE)<br>Mehrere Aufnahmen mit unterschiedlicher Belichtung<br>machen (AUTOM BELICHTG)                                                                                                    | <b>d</b><br>73<br>74<br>75<br>75<br>76<br>77<br>79<br>80                                                |
| d  | nderung des Bildqualitats-Modus und<br>er Bildgröße eines Bilder<br>Änderung der Bildgröße für die Aufnahme im TEXT-Modus<br>Bildgröße eines Films ändern<br>Fotografieren mit manuellem Fokus (FOKUS)<br>Fotografieren mit manuellem Fokus<br>Mit festgelegter Aufnahmeentfernung fotografieren<br>Änderung der Belichtungsmessung (LICHTMESSUNG)<br>Ihre Bildschärfe ändern (SCHÄRFE)<br>Mehrere Aufnahmen mit unterschiedlicher Belichtung<br>machen (AUTOM.BELICHTG)<br>Belichtungszeit einstellen (LANGZEITMODUS)                                                                                                    | <b>d</b><br>73<br>74<br>75<br>75<br>76<br>77<br>79<br>80<br>80                                          |
| d  | nderung des Bildqualitats-Modus und<br>er Bildgröße eines Bilder<br>Änderung der Bildgröße für die Aufnahme im TEXT-Modus<br>Bildgröße eines Films ändern<br>Fotografieren mit manuellem Fokus (FOKUS)<br>Fotografieren mit manuellem Fokus<br>Mit festgelegter Aufnahmeentfernung fotografieren<br>Änderung der Belichtungsmessung (LICHTMESSUNG)<br>Ihre Bildschärfe ändern (SCHÄRFE)<br>Mehrere Aufnahmen mit unterschiedlicher Belichtung<br>machen (AUTOM.BELICHTG)<br>Belichtungszeit einstellen (LANGZEITMODUS)<br>Bilder automatisch in festgelegten Intervallen aufneh                                                                                                    | d<br>73<br>74<br>75<br>75<br>76<br>77<br>79<br>9<br>80<br>82                                            |
| d  | Inderung des Bildqualitats-Modus und<br>er Bildgröße eines Bilder<br>Änderung der Bildgröße für die Aufnahme im TEXT-Modus<br>Bildgröße eines Films ändern<br>Fotografieren mit manuellem Fokus (FOKUS)<br>Fotografieren mit manuellem Fokus<br>Mit festgelegter Aufnahmeentfernung fotografieren<br>Mit festgelegter Aufnahmeentfernung fotografieren<br>inte Bildschärfe ändern (SCHÄRFE)<br>Mehrere Aufnahmen mit unterschiedlicher Belichtung<br>machen (AUTOM.BELICHTG)<br>Belichtungszeit einstellen (LANGZEITMODUS)<br>Bilder automatisch in festgelegten Intervallen aufneh<br>men (INTEP)(ALL)                                                                                                    | d<br>73<br>74<br>75<br>75<br>76<br>77<br>79<br>80<br>82                                                 |
| d  | nderung des Bildqualitats-Modus und<br>er Bildgröße eines Bilder<br>Änderung der Bildgröße für die Aufnahme im TEXT-Modus<br>Bildgröße eines Films ändern<br>Fotografieren mit manuellem Fokus (FOKUS)<br>Fotografieren mit manuellem Fokus<br>Mit festgelegter Aufnahmeentfernung fotografieren<br>Mit festgelegter Aufnahmeentfernung fotografieren<br>Änderung der Belichtungsmessung (LICHTMESSUNG)<br>Ihre Bildschärfe ändern (SCHÄRFE)<br>Mehrere Aufnahmen mit unterschiedlicher Belichtung<br>machen (AUTOM.BELICHTG)<br>Belichtungszeit einstellen (LANGZEITMODUS)<br>Bilder automatisch in festgelegten Intervallen aufneh<br>men (INTERVALL)<br>Datum in ein Bild einfügen (DATLIM EINDRUCK)                                                                                                    | <b>d</b><br>73<br>74<br>75<br>75<br>77<br>79<br>80<br>82<br>-<br>83<br>85                               |
| d  | Inderung des Bildqualitats-Modus und<br>er Bildgröße eines Bilder<br>Änderung der Bildgröße für die Aufnahme im TEXT-Modus<br>Bildgröße eines Films ändern<br>Fotografieren mit manuellem Fokus (FOKUS)<br>Fotografieren mit manuellem Fokus<br>Mit festgelegter Aufnahmeentfernung fotografieren<br>Änderung der Belichtungsmessung (LICHTMESSUNG)<br>Ihre Bildschärfe ändern (SCHÄRFE)<br>Mehrere Aufnahmen mit unterschiedlicher Belichtung<br>machen (AUTOM.BELICHTG)<br>Belichtungszeit einstellen (LANGZEITMODUS)<br>Bilder automatisch in festgelegten Intervallen aufneh<br>men (INTERVALL)<br>Datum in ein Bild einfügen (DATUM-EINDRUCK)<br>Aufnahmenistellungen auf die Verraheuwerte zurück                                                                                                    | d<br>73<br>74<br>75<br>75<br>76<br>77<br>79<br>80<br>82<br>-<br>83<br>85                                |
| d  | nderung des Bildqualitats-Modus und<br>er Bildgröße eines Bilder<br>Änderung der Bildgröße für die Aufnahme im TEXT-Modus<br>Bildgröße eines Films ändern<br>Fotografieren mit manuellem Fokus (FOKUS)<br>Fotografieren mit manuellem Fokus<br>Mit festgelegter Aufnahmeentfernung fotografieren<br>Änderung der Belichtungsmessung (LICHTMESSUNG)<br>Ihre Bildschärfe ändern (SCHÄRFE)<br>Mehrere Aufnahmen mit unterschiedlicher Belichtung<br>machen (AUTOM.BELICHTG)<br>Belichtungszeit einstellen (LANGZEITMODUS)<br>Bilder automatisch in festgelegten Intervallen aufneh<br>men (INTERVALL)<br>Datum in ein Bild einfügen (DATUM-EINDRUCK)<br>Aufnahmeeinstellungen auf die Vorgabewerte zurüch<br>setzen (INITALISIEREN)                                                                                                    | d<br>73<br>74<br>75<br>75<br>76<br>77<br>79<br>80<br>82<br>-<br>83<br>85<br><-                          |
| d  | nderung des Bildqualitats-Modus und<br>er Bildgröße eines Bilder<br>Änderung der Bildgröße für die Aufnahme im TEXT-Modus<br>Bildgröße eines Films ändern<br>Fotografieren mit manuellem Fokus (FOKUS)<br>Fotografieren mit manuellem Fokus (FOKUS)<br>Mit festgelegter Aufnahmeentfernung fotografieren<br>Änderung der Belichtungsmessung (LICHTMESSUNG)<br>Ihre Bildschärfe ändern (SCHÄRFE)<br>Mehrere Aufnahmen mit unterschiedlicher Belichtung<br>machen (AUTOM.BELICHTG)<br>Belichtungszeit einstellen (LANGZEITMODUS)<br>Bilder automatisch in festgelegten Intervallen aufneh<br>men (INTERVALL)<br>Datum in ein Bild einfügen (DATUM-EINDRUCK)<br>Aufnahmeeinstellungen auf die Vorgabewerte zurück<br>setzen (INITIALISIEREN).                                                                                                    | d<br>73<br>74<br>75<br>75<br>76<br>77<br>79<br>80<br>82<br>-<br>83<br>85<br><-<br>86                    |
| A  | <ul> <li>nderung des Bildqualitats-Modus und<br/>er Bildgröße eines Bilder</li> <li>Änderung der Bildgröße für die Aufnahme im TEXT-Modus<br/>Bildgröße eines Films ändern</li> <li>Fotografieren mit manuellem Fokus (FOKUS)</li></ul>                                                                                                    | d<br>73<br>74<br>75<br>75<br>76<br>77<br>79<br>9<br>80<br>82<br>-<br>88<br>85<br><-<br>86<br>86         |
| A  | <ul> <li>nderung des Bildqualitats-Modus und<br/>er Bildgröße eines Bilder</li> <li>Änderung der Bildgröße für die Aufnahme im TEXT-Modus<br/>Bildgröße eines Films ändern</li> <li>Fotografieren mit manuellem Fokus (FOKUS)</li> <li>Fotografieren mit manuellem Fokus (FOKUS)</li> <li>Änderung der Belichtungsmessung (LICHTMESSUNG)</li> <li>Ihre Bildschärfe ändern (SCHÄRFE)</li> <li>Mehrere Aufnahmen mit unterschiedlicher Belichtung<br/>machen (AUTOM.BELICHTG)</li> <li>Belichtungszeit einstellen (LANGZEITMODUS)</li> <li>Bilder automatisch in festgelegten Intervallen aufneh<br/>men (INTERVALL)</li> <li>Datum in ein Bild einfügen (DATUM-EINDRUCK)</li> <li>Aufnahmeeinstellungen auf die Vorgabewerte zurück<br/>setzen (INITIALISIEREN)</li> <li>bschnitt 1 Wiedergabe/Löschen von Standbi<br/>dern, Filmen und Tonaufnahmen</li> </ul> | <b>d</b><br>73<br>74<br>75<br>75<br>76<br>77<br>79<br>80<br>82<br>-<br>83<br>85<br><-<br>86<br><b>-</b> |
|    | <ul> <li>nderung des Bildqualitats-Modus ung<br/>anderung der Bildgröße eines Bilder<br/>Änderung der Bildgröße für die Aufnahme im TEXT-Modus<br/>Bildgröße eines Films ändern</li></ul>                                                                                                    | d<br>73<br>74<br>75<br>75<br>76<br>77<br>79<br>80<br>82<br>83<br>85<br>(-<br>83<br>85<br>(-<br>86<br>]- |

| Das gerade augenommene Foto ansenen (Schneiwie-               |
|---------------------------------------------------------------|
| dergabe)                                                      |
| So zeigen Sie eine Vergrößerung des dargestellten Bilds an 89 |
| Dargestelltes Bild oder dargestellten Film löschen            |
| Bild oder Film ansehen 91                                     |
| Auf einer SD-Speicherkarte gespeicherte Aufnahmen ansehen 91  |
| Im internen Speicher gespeicherte Aufzeichnungen ansehen . 92 |
| Filme ansehen                                                 |
| Anpassen der Lautstärke des Tons 93                           |
| Tonwiedergabe                                                 |
| Tonwiedergabe                                                 |
| Wiedergabe von an Standbildern angehängten Tondateien 95      |
| Anpassung der Lautstärke 95                                   |
| Mehrfachansicht (Miniaturanzeige)                             |
| Vergrößerte Ansicht                                           |
| Ansicht eines S Serien oder M Serien Standbildes im           |
| Modus Vergrößerte Anzeige 98                                  |
|                                                               |

| Bilder automatisch der Reihe nach zeigen   |     |
|--------------------------------------------|-----|
| (BILDVORFÜHRUNG)                           | 99  |
| Ansicht auf Ihrem Fernseher                | 100 |
| Nicht gewünschte Bilder oder Filme löschen | 101 |
| Ein Bild löschen                           | 101 |
| Alle Bilder gleichzeitig löschen           | 102 |
| Mehrere Bilder gleichzeitig löschen        | 103 |

#### Abschnitt 1 Direktes Drucken (Direct Print)

| Über die Direct Print-Funktion                | 105 |
|-----------------------------------------------|-----|
| Bilder zum Ausdrucken an einen Drucker senden | 106 |
| Kamera und Drucker verbinden                  | 106 |
| Ein Bild drucken                              | 106 |
| Printing All Images                           | 107 |
| Printing Several Images                       | 108 |
|                                               |     |

### Abschnitt 1 Andere Funktionen

| Löschen verhindern (SCHUTZ)                         | 111    |
|-----------------------------------------------------|--------|
| Das angezeigte Bild schützen                        | 111    |
| Alle Ihre Bilder schützen                           | 113    |
| Das Schützen von mehreren Standbildern, Filmen oder | Ton in |
| einem Schritt                                       | 114    |
| Den Inhalt des internen Speichers auf eine Spe-     |        |
| icherkarte kopieren (ZUR KARTE KOPIEREN)            | 115    |
| Ausdrucken (DPOF)                                   | 116    |
| DPOF für dargestelltes Bild einstellen              | 116    |
| DPOF für alle Bilder einstellen                     | 117    |
| DPOF für mehrere Bilder einstellen                  | 118    |
| Änderung der Bildgröße (SKALIEREN)                  | 119    |
|                                                     |        |

### Abschnitt 1 Kameraeinstellungen ändern

| SD-Speicherkarte auf den Einsatz vorbereiten       |       |
|----------------------------------------------------|-------|
| (KARTE FORMAT)                                     | 121   |
| Bilder vor einer versehentlichen Löschung schützen | . 121 |
| Formatierung des internen Speichers (INTERN FO     | R-    |
| MAT)                                               | 122   |
| Einstellung der automatischen Abschaltung ändern   |       |
| (ABSCHALTAUTOM)                                    | 123   |
| Signalton während der Aufnahme (SIGNALTON)         | 124   |
| Dateinameneinstellungen ändern (DATEINUMMER).      | 125   |
| Bildbestätigungszeit einstellen (LCD BESTÄT)       | 126   |
| Helligkeit des LCD-Monitors einstellen             |       |
| (LCD-HELLIGKEIT)                                   | 127   |
| Stromspareinstellungen ändern (STROMSPARMODUS)     | 128   |
| Anzeigesprache ändern (LANGUAGE)                   | 129   |
| Wiedergabeformat für Ansicht auf Fernseher änder   | 'n    |
| (VIDEO-AUSGANG)                                    | 130   |
|                                                    |       |

### Wiedergabe von Bildern/Filmen auf einem Computer (Für Windows)

## Abschnitt 1 Installieren der Software

| Wozu dient die mitgelieferte Software?                  | 132   |
|---------------------------------------------------------|-------|
| Software- und Betriebssystem-Verwendungstabelle         | . 132 |
| Systemanforderungen für die mitgelieferte Software      | 133   |
| Vorbereiten des Bilderdownloads auf Ihren Computer      | 134   |
| Installation                                            | 135   |
| Unter Windows 98/98SE/Me/2000                           | . 135 |
| Deinstallieren der Software(Für Windows 98/98SE/Me/2000 | ) 136 |
| Für Windows XP-Anwender                                 | . 137 |
| Deinstallieren der Software(Für Windows XP)             | . 138 |
| Installieren anderer Software                           | 139   |
|                                                         |       |

| Installation des Acrobat Readers | 139 |
|----------------------------------|-----|
| Installieren von DirectX         | 139 |

### Abschnitt 1 Übertragen von Bildern zu einem Computer

| Kamera und Computer verbinden                     | 141      |
|---------------------------------------------------|----------|
| Für Windows XP                                    | 141      |
| Bilder auf Ihren Computer übertragen              | 143      |
| Für Windows 98/98SE/Me/2000/XP                    | 143      |
| Verwendung von RICOH Gate La                      | 144      |
| Das RICOH Gate La-Fenster                         | 144      |
| Verwendung der [Optionalen Einstellungen]rwendung | der [Op- |
| tionalen Einstellungen]                           | 145      |
| Verwendung von [Hintergrundeinstellung]           | 146      |
| Übertragen von Bildern von einer SD-Speicherkarte | 147      |
| Bilder auf einer SD-Speicherkarte                 | 147      |

### Abschnitt 1 Miniaturansichten anzeigen (Verwendung von DU-10x)

| Start und Beenden von DU-10x                     | 149   |
|--------------------------------------------------|-------|
| DU-10x-Fenster                                   | . 149 |
| DU-10x schließen                                 | . 149 |
| Miniaturansicht verwenden                        | 150   |
| Reihenfolge der Aufnahmen ändern                 | 151   |
| Anzeigegröße verändern                           | 152   |
| Automatischen Bildschirmpräsentation ansehen     | . 154 |
| Verwendung des Dialogfelds [Diashow]             | . 154 |
| Using Auto Slide Show                            | . 155 |
| How to Use the Slide Show Dialog Box             | . 155 |
| Umbenennen eines Bilds in Miniaturansicht        | 156   |
| Umbenennen eines Bilds                           | . 156 |
| Copying a Reduced Image File                     | 157   |
| Kopieren einer verkleinerten Bilddatei           | . 157 |
| Aktivieren von Funktionen anderer Caplio-Modelle | 158   |
| Aktivieren von GPS-Verbindung oder Kamera-Memo   | . 158 |
| Kameras und verfügbare Optionen                  | . 158 |
| Funktionen, die Sie verwenden können             | . 159 |
| Löschen von Bildern                              | 160   |
| LöscVerwendung des Datei-Menüshen von Bildern    | . 160 |
| Verwendung des Kontextmenüs                      | . 160 |
| Gebrauch der Tastatur                            | . 160 |
| Bildinformationen ansehen                        | 161   |
| Mit dem Dateimenü                                | . 161 |
| Mit dem Kontextmenü                              | . 161 |
| Ansichtsschirm anzeigen                          | 162   |
| Verwendung des Ansichtsschirms                   | . 162 |
| Drucken eines Bilds                              | 163   |
| Drucken eines Bilds                              | . 163 |
| Verwendung des Dialogfelds [Druck-Setup]         | . 163 |
| Prüfen des Druck-Layouts                         | . 164 |
| Drucker-Einstellungen                            | . 164 |
| Drucken von Bildern                              | . 164 |

### Wiedergabe von Bildern/Filmen auf einem Computer (Für Macintosh)

### Abschnitt 1 Installieren der Software

| Wozu dient die mitgelieferte Software? 1           | 66  |
|----------------------------------------------------|-----|
| Software- und Betriebssystem-Verwendungstabelle    | 166 |
| Für die Verwendung der mitgelieferten Software 1   | 67  |
| Vorbereiten des Bilderdownloads auf Ihren Computer | 168 |
| Installation 1                                     | 69  |
| Für Mac OS 8.6 bis 9.2.2                           | 169 |

| Für Mac OS X 10.1.2 bis 10.3                                | 170 |
|-------------------------------------------------------------|-----|
| Deinstallieren der Software (Für Mac OS 8.6 bis 9.2.2)      | 171 |
| Deinstallieren der Software (Für Mac OS X 10.1.2 bis 10.3). | 171 |

### Abschnitt 1 Bilder auf Ihren Computer übertragen

| Kamera und Computer verbinden        | 173 |
|--------------------------------------|-----|
| Bilder auf Ihren Computer übertragen | 174 |
| Für Mac OS 8.6 bis 9.2.2             | 175 |
| Für Mac OS X 10.1.2 to 10.3          | 176 |
| Verwendung von RICOH Gate La         | 177 |
| Das RICOH Gate La-Fenster            |     |
| (Für Mac OS 8.6 bis 9.2.2)           | 177 |

### Verwendung der [Optionalen Einstellungen] Aufnahmen mit Kamera-Memos

### Abschnitt 1 Über Kamera-Memos

| Text-Kamera-Memo        | 180 |
|-------------------------|-----|
| Sprachmemo              | 180 |
| Ablauf für Kamera-Memos | 181 |

## Abschnitt 1 Erstellen einer Kamera-Me-

### moliste

| Erstellen einer Kamera-Memoliste           | 183 |
|--------------------------------------------|-----|
| Starten und Beenden des List Editor        | 183 |
| Verwendung des List Editor                 | 183 |
| Verwendung des List Editor                 | 185 |
| Übertragen der Kamera-Memoliste zur Kamera | 186 |
| Übertragung aus dem List Editor            | 186 |
| PC Card-Adapter verwenden                  | 187 |

### Abschnitt 1 Aufnahmen mit Kamera-Memos

| Aufnehmen mit Kamera-Memos 189                                                                                       |
|----------------------------------------------------------------------------------------------------|
| Aufnahmen mit Memo beenden 190                                                                                       |
| Erstellen eines temporären Memos 191                                                                                 |
| Temporäres Erstellen oder Korrigieren eines Memos                                                                    |
| (Temporäres Memo) 191                                                                                                |
| Korrigieren eines temporären Memos 192                                                                               |
| Korrigieren eines Kamera-Memos, um ein neues temporäres                                                              |
| Memo zu erstellen 193                                                                                                |
| So zeigen Sie ein Kamera-Memo an 195                                                                                 |
| So löschen Sie ein Kamera-Memo 195                                                                                   |
| So zeigen oder loschen Sie ein an ein Foto ange-                                                                     |
| hängtes Kamera-Memo 195                                                                                              |
| Anhängen eines Kamera-Memos an ein bereits auf-                                                                      |
| genommenes Foto 196                                                                                                  |
| So zeigen oder ändern Sie ein an ein Foto angehängtes                                                                |
| Kamera-Memo in der Kamera 197                                                                                        |
| So ändern Sie ein Kamera-Memo 197                                                                                    |
| So zeigen Sie ein Kamera-Memo an 197                                                                                 |
| Anzeigen und Bestätigen eines an ein Foto ange-                                                                      |
| hängten Kamera-Memos, und wie man es korrigiert                                                                      |
| 199                                                                                                    |
| So zeigen Sie ein Kamera-Memo am Computer an 199                                                                     |
| Anzeigen eines Kamera-Memos zur Bestätigung 199                                                                      |
| Nach einem Kamera-Memo suchen 200                                                                                    |
| Drucken von an Fotos angehängten Kamera-Memos                                                                        |
| 201                                                                                                    |
| Drucken eines Bildes und eines Kamera-Memos 201<br>Wie man das Dialogfenster [Memodetail festlegen] verwendet<br>201 |

## Abschnitt 1 Verwendung von Sprachmemos

| Über Sprachmemos<br>Ablauf für Sprachmemos<br>Aufzeichnen eines Sprachmemos<br>Aufzeichnen / Abspielen / Ändern eines Sprac<br>204    | 203<br>203<br>204<br>hmemos |
|----------------------------------------------------------------------------------------------------|-----------------------------|
| Abspielen eines Sprachmemos<br>Ändern eines Sprachmemos<br>Abspielen des Sprachmemos<br>Abspielen und Bestätigen eines an ein Foto ar |                             |
| hängten Sprachmemos                                                                                                    | 208                         |
| Anhang                                                                                                    |                             |
| A. Verwendung der Tastatur                                                                                                    | 210                         |
| B. Wichtige Daten                                                                                                    | 212                         |
| C. Separat im Handel erhältliches Zubehör                                                                                             | 213                         |
| D. So verwenden Sie den Zubehörschuh                                                                                                  | 213                         |
| E. So verwenden Sie ein Weitwinkelkonvertero<br>214                                                                                   | objektiv                    |
| F. Tabelle der SD-Speicherkartenkapazitäten .                                                                                         | 214                         |
| I. Wartung und Lagerung                                                                                                    | 216                         |
| J. Falls Probleme auftreten                                                                                                    | 217                         |
| K. Wenn eine Fehlermeldung erscheint                                                                                                  | 225                         |
|                                                                                                    |                             |

L. Kundendienst ..... 226

# **Kapitel 1** Einsatz Ihrer Kamera

# Abschnitt 1 Vorbereitung

Dieser Abschnitt erklärt, wie Sie Ihre Kamera vorbereiten, vom Auspacken bis zum ersten Foto.

# Kontrolle des Packungsinhalts

Prüfen Sie den Packungsinhalt, um sicherzustellen, dass Sie alle aufgeführten Bestandteile erhalten haben.

### Caplio 400G wide

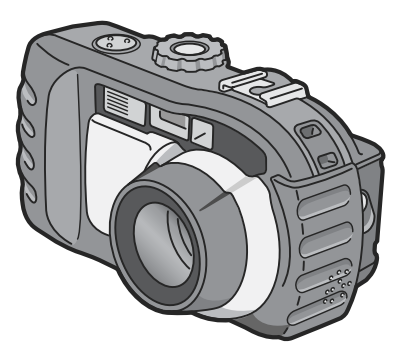

### AA Alkaline Batteries (2)

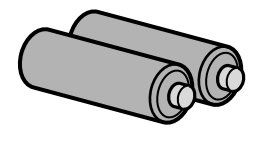

### Umhängeriemen

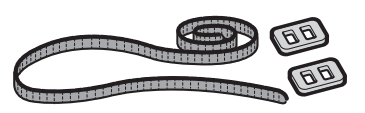

## LCD-Lichtschacht

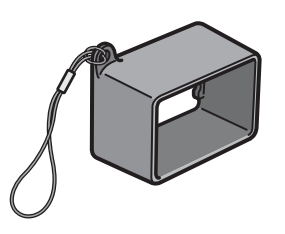

**AV Kabel** Zum Anschluss der Kamera an ein TV-Gerät.

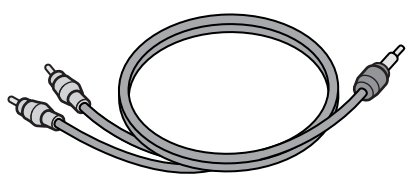

# USB Kabel

Zum Anschluss der Kamera an einen PC oder an einen Direct Printfähigen Drucker.

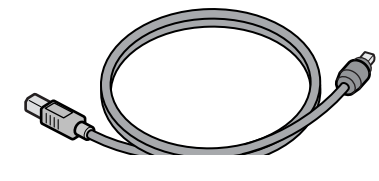

### **CD-ROM**

\* Die Software und das im "Benutzerhandbuch (Komplettes Benutzerhandbuch)" sind im Lieferumfang enthalten.

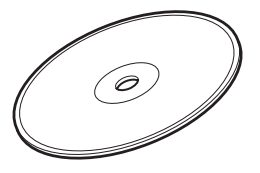

### Garantiekarte

Sicherheitshin-

weise

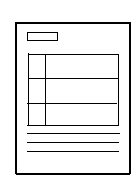

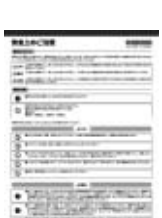

### Schnelleinführung

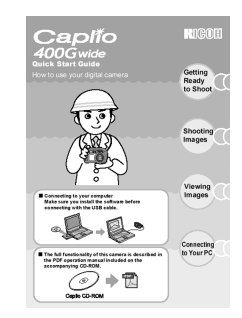

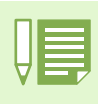

### So bringen Sie den Umhängeriemen an der Kamera an

Benutzen Sie die Kamera mit dem Zubehör-Umhängeriemen, damit sie Ihnen nicht herunterfallen kann.

Fädeln Sie die Enden des Riemens durch die Riemenbefestigungsösen der Kamera und befestigen Sie sie wie dargestellt.

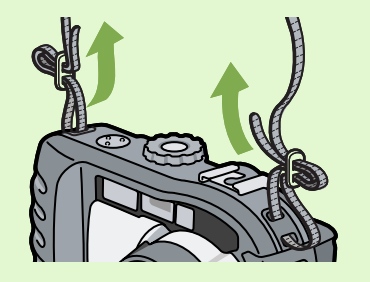

Sollte etwas fehlen oder beschädigt sein, wenden Sie sich bitte an das Geschäft, in dem Sie die Kamera gekauft haben.
Lesen Sie sich die Garantiekarte durch und bewahren Sie sie gut auf.

#### Separat verkaufte Teile

#### Netzadapter (AC-4a)

Zur Stromversorgung der Kamera über eine Steckdose. Schließen Sie diesen Adapter an, wenn Sie lange Zeit Bilder wiedergeben oder Bild an einen PC übertragen.

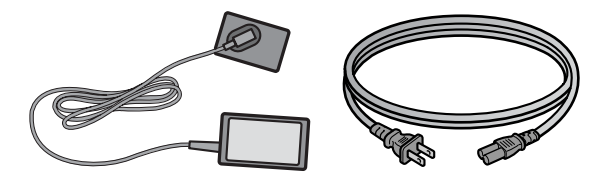

### Akku-Aufladegerät (BJ-2)

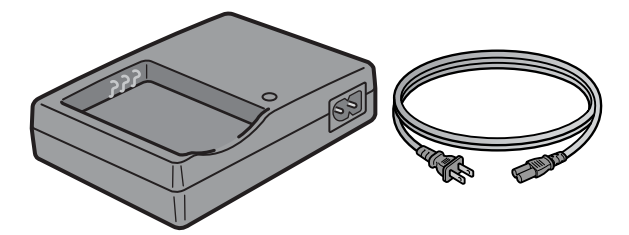

# Weitwinkelkonverterobjektiv (DW-4)

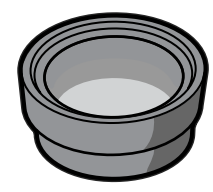

### Weitere separat verkaufte Produkte:

- PC Card-Adapter (FM-SD53)
- wiederaufladbaren Batterien(SC-40)
- Akkusatz (BS-3)\*

\*Umfasst Akku (DB-43) und Akku-Aufladegerät (BJ-2).

Akku (DB-43)

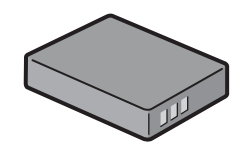

# **Bezeichnungen der Teile**

Die Bezeichnungen der Kamerateile. Sie müssen diese kennen, um die Anweisungen in diesem Handbuch verstehen zu können. Sehen Sie sich Folgendes an.

# Kameragehäuse

Vorderansicht

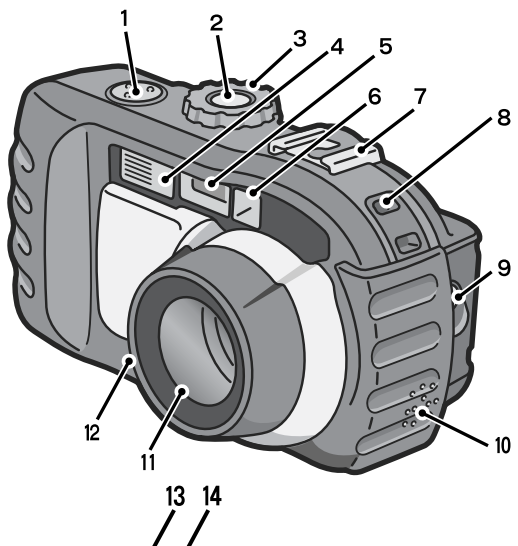

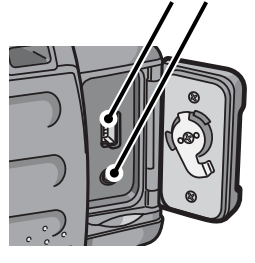

Rückansicht

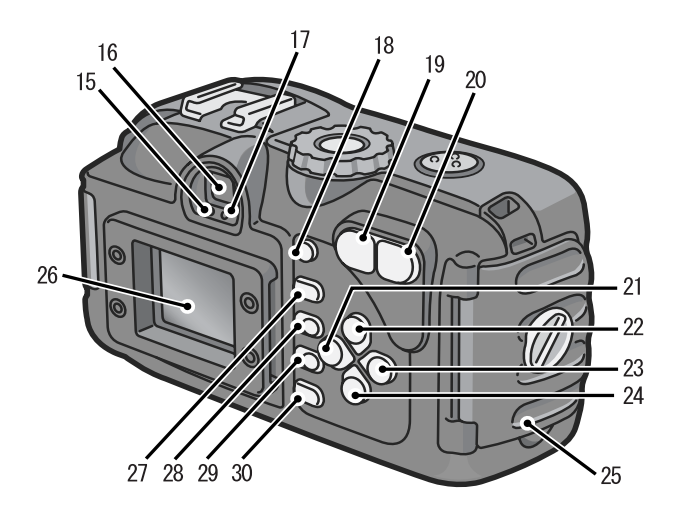

!!

Um Schäden an den Steckern zu vermeiden, stecken Sie keinerlei Objekte in die Mikrofon- oder Lautsprechervertiefungen der Kamera.

- 1. Auslöser
- 2. An-/Aus-Schalter
- 3. Modus-Auswahl
- 4. Blitz
- 5. Zubehörschuh
- 6. Autofokus
- 7. Sucher
- 8. Anschlussabdeckung
- 9. Objektiv
- 10. USB-Buchse
- 11. AV-Ausgang
- 12. Lautsprecher
- 13. Mikrophon
- 14. Riemenbefestigungsösen
- 15. Autofokusanzeige
- 16. Sucher
- 17. Blitz-Lampe
- 18. ADJ.-Taste
- 19. [4](Teleaufnahme)/2 (Vergrößerte Ansicht)-Taste
- 20. (Telephoto)/Q(Enlarged View)-Taste
- 21. 4/ C (Schnelldurchsicht)-Taste
- 22. A-Taste
- 23. ▶- Taste/\$(Blitz)-Taste
- 24. ▼/\$ (Makro)-Taste
- 25. Batterie-/Kartenabdeckung
- 26. LCD Monitor
- 27. m(Löschen)/&(Selbstauslöser)-Taste
- 28. MENU-Taste
- 29. OK-Taste
- 30. DISP-Taste
- 31. Stativgewinde (Unterseite)

#### Unterseite

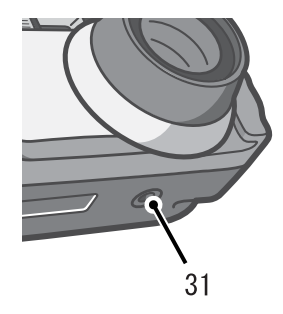

# So verwenden Sie den Modus-Wählschalter

Der Modus-Wählschalter befindet sich an der Oberseite der Kamera.

Wenn Sie den Modus-Wählschalter verstellen, wechseln Sie zwischen den Einstellungen und Funktionen des Aufnahme- und Wiedergabemodus.

1 Drehen Sie den Modus-Wählschalter auf das Symbol des zu verwendenden Modus.

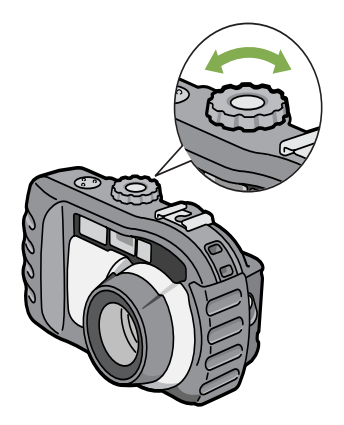

### Moduswahlsymbole und Funktionen.

| Symbol | Modusbezeichnung     | Funktion                                                                                               |  |
|--------|----------------------|----------------------------------------------------------------------------------------------------|--|
| SETUP  | SETUP-Modus (Setup)  | Sie können die Kameraeinstellungen wählen und bestätigen.                                              |  |
| Ŷ      | Tonaufnahmen         | Sie können Aufnahmen mit Ton erstellen.                                                                |  |
| CALS   | CALS-Modus           | Ermöglicht Ihnen das Festlegen von Bildqualitätsmodus und Bildgröße für Aufnahmen in N1280.            |  |
| SCENE  | Szenen-Modus (Scene) | ) Erlaubt Ihnen das Optimieren der Kameraeinstellungen für Filme und fünf verschiedene Szene-<br>rien. |  |
| Ó      | Aufnahme Modus       | Sie können Bilder aufnehmen.                                                                           |  |
| Þ      | Wiedergabe-Modus     | Sie können Ihre Bilder und Filme wiedergeben. Sie können sie auch löschen.                             |  |

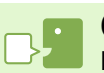

#### CALS

Im CALS-Modus werden Bildqualität und Bildgröße auf N1280 (Normaler Modus: 1280 x 960) fixiert - passend für Baustellenfotos. Durch simples Betätigen des Modus-Einstellrades können Sie Fotos auf Baustellen aufnehmen, ohne sich um die Einstellung von Bildqualität oder -größe kümmern zu müssen.

# Einlegen der Batterien

Folgende Batterien können in der Kamera verwendet werden. Wählen Sie diese nach Bedarf aus.

| Batterietyp                                                    | Merkmal                                                                                                    |
|----------------------------------------------------------------|----------------------------------------------------------------------------------------------------|
| AA Alkalische Batterien (LR6, mitgeliefert)                    | Sie sind überall erhältlich und deshalb auf Reisen etc. praktisch.<br>Bei niedriger Umgebungstemperatur nimmt jedoch die Anzahl der möglichen Aufnahmen ab. Wär-<br>men Sie die Batterien vor Gebrauch an. Für längeren Gebrauch der Kamera empfiehlt es sich, den<br>Akku zu verwenden. |
| Aufladbare Batterie (DB-43)<br>(separat erhältlich)            | Es handelt sich um Lithium-Ionen Akkus. Diese sind wirtschaftlich, da sie im (separat verkauften)<br>Aufladegerät BJ-2 aufgeladen und immer wieder verwendet werden können. Sie halten lange und<br>sind z. B. auf Reisen praktisch.                                                     |
| AA Nickel-Batterien (im Handel erhältlich)                     | Diese Batterien können nicht nachgeladen werden. Sie haben jedoch bei Gebrauch in einer Digi-<br>talkamera eine längere Lebensdauer als AA Alkali-Batterien.                                                                                                    |
| Nickel-Wasserstoff-Batterie (NiMH – im Han-<br>del erhältlich) | Diese Batterie ist wirtschaftlich, da sie nachgeladen und wiederholt eingesetzt werden kann. Zum Nachladen der Batterie verwenden Sie ein im Handel erhältliches Batterieladegerät.                                                                                                    |

# Anzeige der Anzahl der möglichen Aufnahmen

| Akku-Typ                      | Aufnahmenanzahl (Normaler Modus) | Aufnahmenanzahl (Energiesparmodus) *1 |
|-------------------------------|----------------------------------|---------------------------------------|
| AA Alkalische Batterien (LR6) | ca. 100                          | ca. 110                               |
| Akku (DB-43)                  | ca. 400                          | ca. 450                               |

\*1 Anzahl der Aufnahmen im Synchro-Monitormodus (siehe S. 24)

Die Anzahl der Aufnahmen basiert auf einer Temperatur von 22° C, wobei der Intervall 30 Sekunden beträgt und jede zweite Aufnahme mit Blitz gemacht wird.

Wenn Sie die Kamera in den Stromsparmodus schalten, können Sie mehr Bilder aufnehmen.

Außerdem können Sie neben Batterien auch den (separat verkauften) Netzadapter verwenden.

Υ.

 Der NiMH-Akku kann beim Kauf, oder wenn Sie länger als einen Monat nicht benutzt wurde, entladen sein und daher nicht sofort Strom liefern. In diesem Fall laden Sie die Batterie vor dem Gebrauch zwei- bis dreimal. Die Batterie entlädt sich mit der Zeit, auch wenn die Kamera nicht benutzt wird – laden Sie sie daher vor Gebrauch auf.

- Andere Batterien, wie Mangan-Trockenzellen (R6) oder Nickel-Cadmium-Batterien, können nicht verwendet werden.
- Wenn Sie die Kamera voraussichtlich längere Zeit nicht benutzen, sollten Sie die Batterien entnehmen.
- Die Lebensdauer einer AA Alkali-Batterie (LR6) hängt von der Marke und von der Lagerzeit seit dem Herstellungsdatum ab. Außerdem verkürzt sich die Lebensdauer einer Alkali-Batterie bei niedrigen Temperaturen.
- Die Nickel-Hydrogen-Batterie wird ab Werk nicht geladen.
- Laden Sie sie vor Gebrauch. Kurz nach dem Betrieb kann sich die Batterie stark erwärmt haben. Schalten Sie die Kamera aus und lassen Sie sie ausreichend abkühlen, ehe Sie die Batterie entnehmen.

# **Gebrauch von Batterien**

Zum Einlegen der Batterien folgen Sie den Anweisungen.

- 1 Stellen Sie sicher, dass die Kamera ausgeschaltet ist.
- 2 Drehen Sie den Knopf an der Batterie- / Kartenabdeckung zum ⊝-Zeichen, um die Abdeckung zu öffnen.

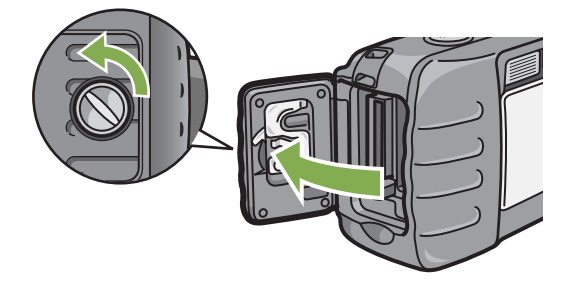

3 Legen Sie die 2 Batterien ein, wobei auf die korrekte Polung zu achten ist.

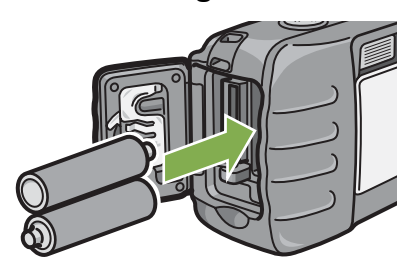

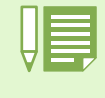

#### Wenn die Batterien leer sind

Kurz bevor die Batterien ganz leer sind, erscheint ce auf dem LCD-Monitor. Wenn dies geschieht, müssen Sie neue Batterien einlegen.

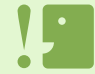

• Achten Sie vor dem Öffnen oder Schließen der Abdeckung darauf, dass kein Schmutz an der Kamera haftet. Entfernen Sie Wasser, Sand oder Schmutz von der Kamera. Öffnen und schließen Sie die Abdeckung nicht an Orten, an denen solche Verunreinigungen leicht in die Kamera gelangen können.

- Andere Batterien, wie Mangan-Trockenzellen (R6) und Nickel-Cadmium-Batterien, können nicht verwendet werden.
- Die Kapazität von AA Alkali-Batterien (LR6) schwankt je nach Hersteller.
- Wenn Sie die Kamera voraussichtlich längere Zeit nicht benutzen, sollten Sie die Batterien entnehmen.

4 Schließen Sie die Batterie- / Kartenabdeckung und drehen Sie den Knopf zum ⊜-Zeichen.

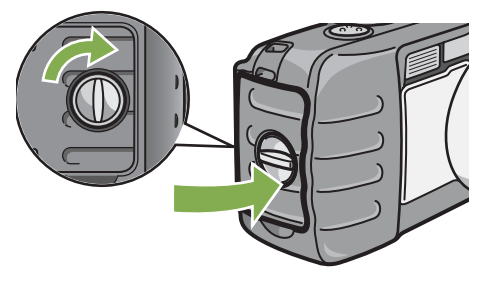

# Verwendung der wiederaufladbaren Batterie

Die wiederaufladbaren Batterien DB-43 (separater Vertrieb) sind für einen längeren Gebrauchszeitraum ideal, da sie immer wieder verwendet werden können.

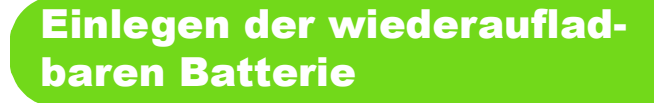

- 1 Stellen Sie sicher, dass die Kamera ausgeschaltet ist.
- 2 Drehen Sie den Knopf an der Batterie- / Kartenabdeckung zum ⊝-Zeichen, um die Abdeckung zu öffnen.

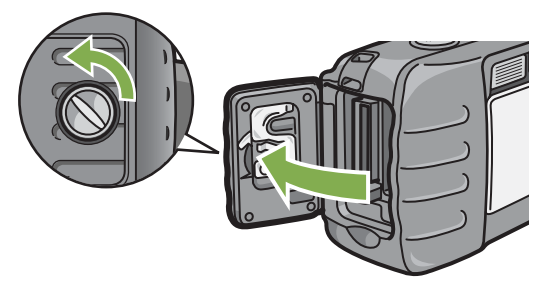

3 Legen Sie die wiederaufladbare Batterie ein.

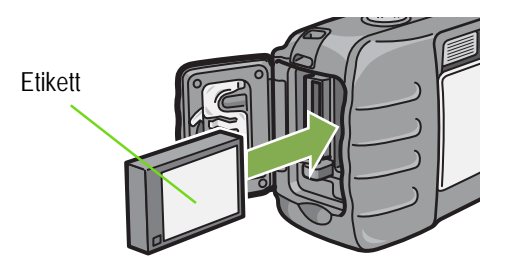

4 Schließen Sie die Batterie- / Kartenabdeckung und drehen Sie den Knopf zum ⊜-Zeichen.

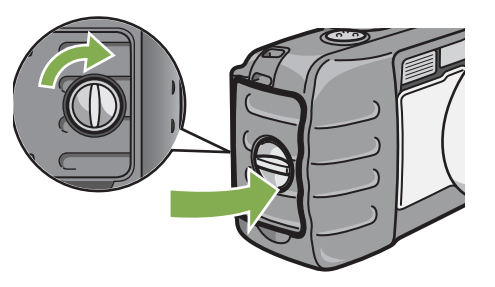

Entfernen der wiederaufladbaren Batterie

- 1 Stellen Sie sicher, dass die Kamera ausgeschaltet ist.
- 2 Drehen Sie den Knopf an der Batterie- / Kartenabdeckung zum ⊝-Zeichen, um die Abdeckung zu öffnen.

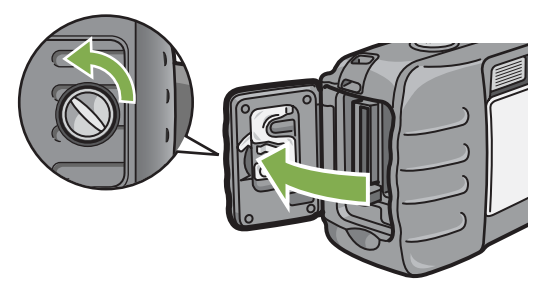

3 Nehmen Sie den Akku ab.

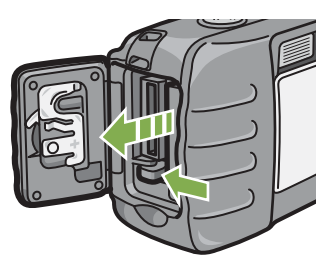

4 Schließen Sie die Batterie- / Kartenabdeckung und drehen Sie den Knopf zum ⊜-Zeichen.

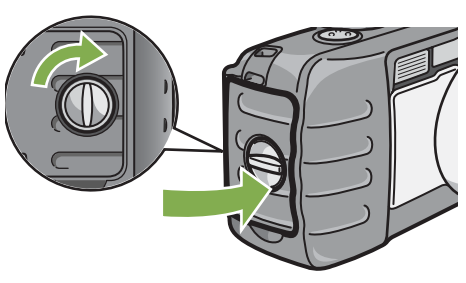

• Achten Sie vor dem Öffnen oder Schließen der Abdeckung darauf, dass kein Schmutz an der Kamera haftet. Entfernen Sie Wasser, Sand oder Schmutz von der Kamera. Öffnen und schließen Sie die Abdeckung nicht an Orten, an denen solche Verunreinigungen leicht in die Kamera gelangen können.

- Entfernen Sie die Batterien, wenn die Kamera lange Zeit nicht in Gebrauch genommen wird.
- Um die Batterie wieder aufzuladen, verwenden Sie das Batterieladegerät BJ-2 (separater Vertrieb).

|       | Akku-Ladezeit (bei Gebrauch von BJ-2) |
|-------|---------------------------------------|
| DB-43 | Ca. 220 min (bei Raumtemperatur)      |

# **Bei Verwendung des Netzadapters**

Wenn Sie längere Zeit Bilder aufnehmen oder ansehen, oder wenn Sie die Kamera mit einem Computer verbinden, empfiehlt es sich, den (separat verkauften) Netzadapter zu verwenden.

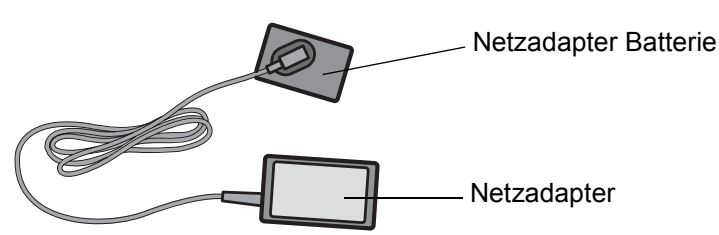

Einsetzen des Netzbatterieadapters

- 1 Vergewissern Sie sich, dass die Kamera ausgeschaltet ist.
- 2 Drehen Sie den Knopf an der Batterie- / Kartenabdeckung zum ⊝-Zeichen, um die Abdeckung zu öffnen.

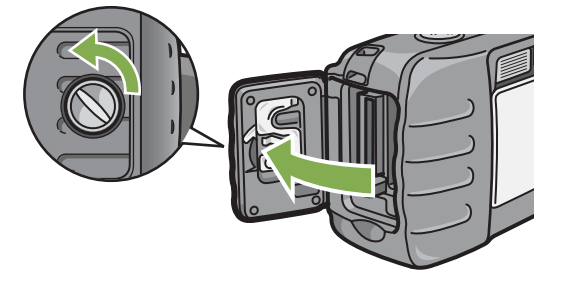

### legen Sie die Netzadapterbatterie ein.

Schieben Sie die Batterie den Akku ein, bis sie er automatisch durch den gelben Riegel gehalten wird.

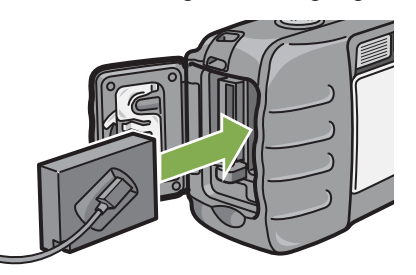

4 Stecken Sie den Stecker in eine Steckdose.

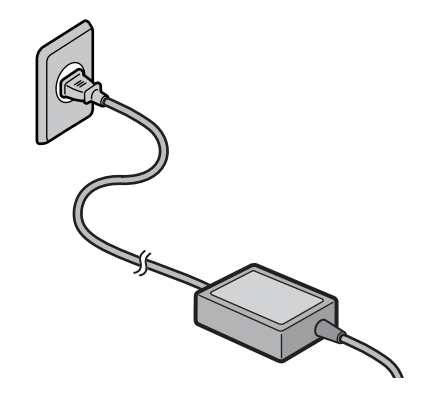

- Kabel und Stecker müssen fest eingesteckt sein.
- Wenn Sie die Kamera nicht verwenden, ist der Netzadapter von der Kamera und der Steckdose zu trennen.
- Wenn Sie während des Gebrauchs den Netzadapter von der Kamera oder der Steckdose trennen, kann es zu Datenverlust kommen
- Der Netzadapter wird bei geöffneter Batterie- / Kartenabdeckung benutzt. Versuchen Sie nicht, die Abdeckung zu schließen.

# Entfernen des Netzbatterieadapters

- 1 Stellen Sie sicher, dass die Kamera ausgeschaltet ist.
- 2 Entfernen Sie den Stecker von der Steckdose.

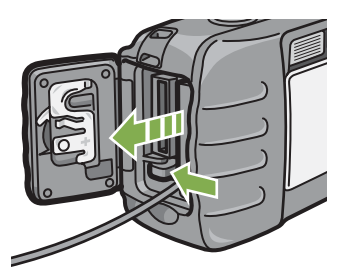

4 Schließen Sie die Batterie- / Kartenabdeckung und drehen Sie den Knopf zum ⊜-Zeichen.

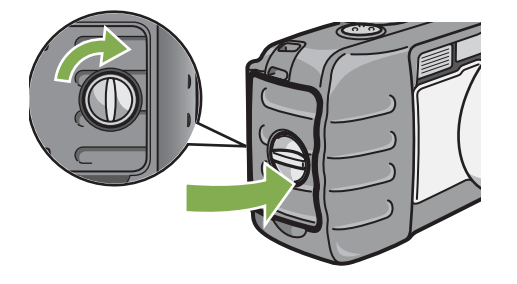

# **Ein-/Ausschalten**

Die Kamera wird folgendermaßen ein- und ausgeschaltet.

# Kamera einschalten

1 Betriebstaste drücken.

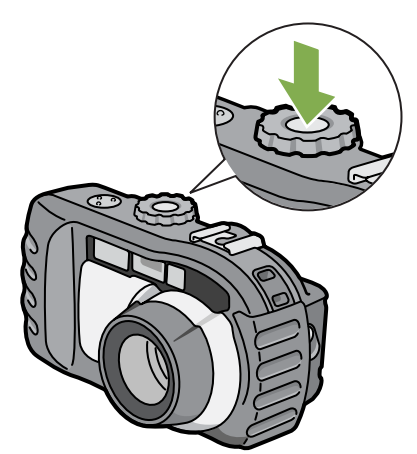

Die Blitzlampe und die Autofokus-Anzeige blinken abwechselnd mehrere Sekunden lang.

# Kamera ausschalten

1 Betriebstaste drücken.

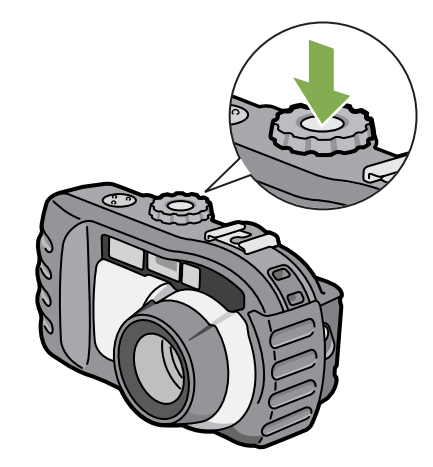

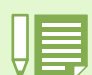

### Automatische Abschaltung

- Wenn Sie die Kamera eine bestimmte Zeit lang nicht benutzen, indem Sie keine der Tasten drücken, schaltet sich die Kamera automatisch aus (automatische Abschaltung), um Batteriestrom zu sparen. Wenn Sie die Kamera dauernd benutzen wollen, drücken Sie die Betriebstaste erneut.
- · Werksseitig ist die automatische Abschaltung auf 1 Minute eingestellt.
- Wenn die Kamera mit Ihrem Computer verbunden ist, funktioniert die automatische Abschaltung nicht.

#### Stromspar-Modus

• Sie können die Leistungsaufnahme des LCD-Monitors verringern und so die Lebensdauer Ihrer Batterien verlängern. Wenn Sie den Stromspar-Modus aktiviert haben, wird die Anzeige des LCD-Monitor im Aufnahme-Modus ausgeschaltet. Wenn der LCD-Monitor schwarz bleibt, drehen Sie die Auswahl auf SETUP, um die Einstellungen des Stromspar-Modus zu überprüfen.

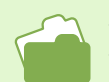

- Auf S. 123 erfahren Sie, wie Sie die Zeiteinstellung für die automatische Abschaltung ändern.
- Anweisungen, wie Sie den Stromspar-Modus einstellen, finden Sie auf S. 128.

# **Datum und Uhrzeit einstellen (DATUMSEINSTELLUNGEN)**

Sie können Bilder aufnehmen, bei denen die Uhrzeit oder das Datum auf das Bild gestempelt werden. Nach dem Kauf der Kamera sind die Datums- und Uhrzeiteinstellungen nicht korrekt, also müssen Sie diese erst einstellen, bevor Sie die Kamera verwenden.

Folgen Sie untenstehenden Schritten, um das Datum und die Uhrzeit einzustellen.

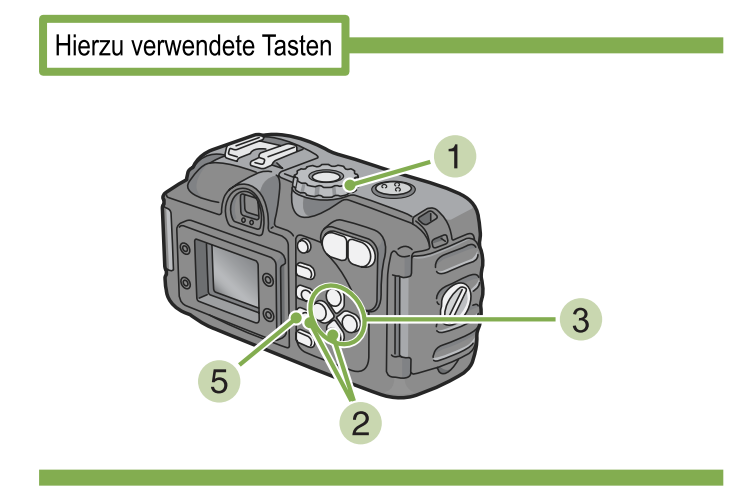

- 1 Vergewissern Sie sich, dass die Kamera angeschaltet ist und stellen Sie den Modus-Wählschalter auf SETUP. Auf dem LCD-Monitor wird der Setup-Schirm angezeigt.
- 2 Drücken Sie die Taste ▼, wählen Sie [DATUM-EINSTELL] und drücken Sie dann die OK -Taste.

| 1 | KARTE FORMAT.  | AUSFÜH       |
|---|----------------|--------------|
|   | INTERN FORMAT. | AUSFÜH       |
|   | DATUM-EINSTELL | AUSFÜH       |
|   | ABSCHALTAUTOM  | AUS          |
|   | SIGNALTON      | AUS          |
| 1 | DATEINUMMER    | AUS          |
|   |                | AUSFUHREN OK |

3 Stellen Sie Jahr, Monat, Datum und Uhrzeit ein. Drücken Sie hierzu ▲▼◀►. Wenn Sie wiederholt die Taste ▲▼ drücken, können Sie den Wert schnell vergrößern oder verkleinern.

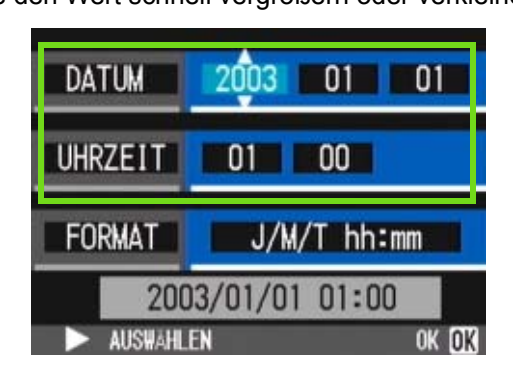

4 Wählen Sie in [FORMAT] das Datumsund Zeitformat.

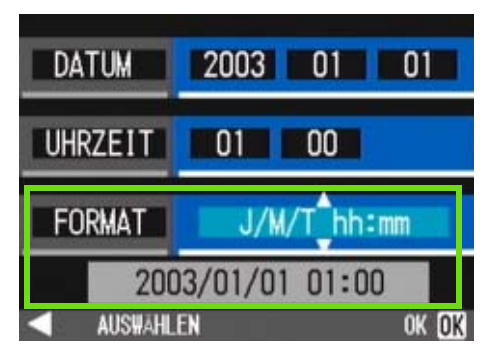

5 Überprüfen Sie die Anzeige unten am Schirm und drücken Sie die Taste OK. Sobald Sie Datum und Zeit eingestellt haben, kehrt die Anzeige zum Setup-Schirm zurück.

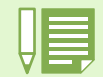

• Wird die Kamera etwa 2 Wochen ohne Batterien gelagert, werden die Datums- und Zeiteinstellungen zurückgesetzt. Stellen Sie dann die Werte erneut ein.

# Einsetzen einer Speicherkarte (im Handel erhältliche)

Sie können die von Ihnen aufgenommenen Bilder und Filme, die im internen Speicher der Kamera gespeichert werden, auf (im Handel erhältliche) SD-Speicherkarten kopieren.

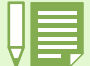

#### Löschschutz für Ihre Aufnahmen

Wenn Sie den Schreibschutzschalter der SD-Speicherkarte auf LOCK schieben, können Ihre Standbilder nicht aus Versehen gelöscht und die Speicherkarte kann nicht formatiert werden. Wenn Sie den Schalter wieder in die vorherige Position schieben, ist es wieder möglich, Bilder zu löschen und die Karte zu formatieren.

Beachten Sie bitte, dass Sie im LOCK-Zustand keine Aufnahmen machen können, da Datenspeicherung auf die Karte nicht möglich ist. Um wieder Aufnahmen machen zu können, entsichern Sie die Karte zuerst.

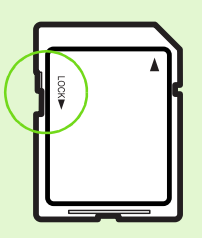

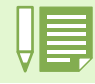

Die interne Speicherkapazität beträgt 8 MB.

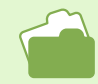

Bezüglich Speicherkapazität einer SD-Speicherkarte siehe Seite 214.

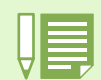

#### Wo wird gespeichert?

Wenn keine SD Memory Card eingesetzt ist, legt die Kamera Bilder im internen Speicher ab; wenn aber eine SD Memory Card eingesetzt ist, so werden Bilder auf der SD Memory Card abgespeichert.

Wenn nur die Kamera verwendet wird

Wenn eine Speicherkarte eingesetzt ist

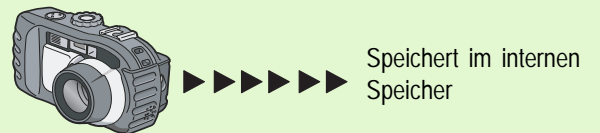

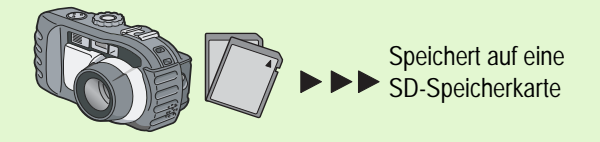

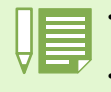

• Wenn eine SD-Speicherkarte eingesetzt ist, werden keine Daten im internen Speicher abgespeichert, auch wenn die SD-Speicherkarte voll geworden ist.

Achten Sie darauf, dass kein Schmutz auf die Metallteile der SD-Speicherkarte gelangt.

# Einlegen der SD-Speicherkarte

- 1 Stellen Sie sicher, dass die Kamera ausgeschaltet ist.
- 2 Drehen Sie den Knopf an der Batterie- / Kartenabdeckung zum 
  G-Zeichen, um die Abdeckung zu öffnen.
- 3 Öffnen Sie die Kartenabdeckung auf der Seite der Kamera, indem Sie mit dem Finger in die Einbuchtung fassen.

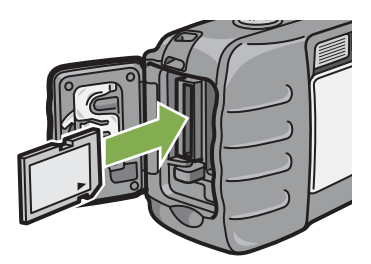

4 Schließen Sie die Batterie- / Kartenabdeckung und drehen Sie den Knopf zum ⊜-Zeichen.

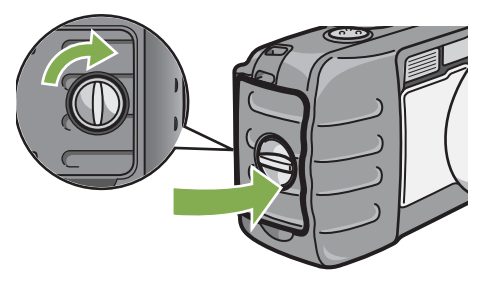

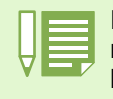

Passen Sie auf, dass die Metallanschlüsse für die Karte nicht verschmutzen, wenn Sie eine SD-Speicherkarte einlegen.

# Entfernen der SD-Speicherkarte

- 1 Stellen Sie sicher, dass die Kamera ausgeschaltet ist.
- 2 Drehen Sie den Knopf an der Batterie- / Kartenabdeckung zum ⊝-Zeichen, um die Abdeckung zu öffnen.

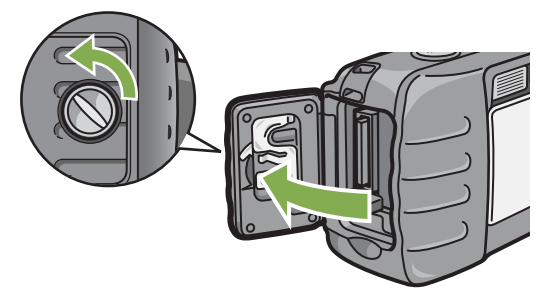

3 Drücken Sie leicht gegen die Karte und geben Sie sie so frei.

Die Karte wird ein Stückchen herausgeschoben.

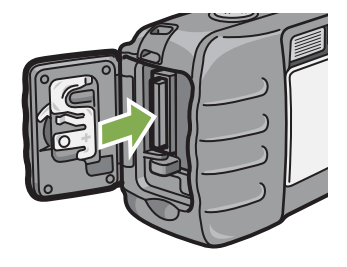

4 Nehmen Sie die Karte vorsichtig aus der Kamera.

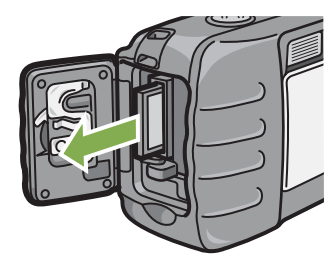

5 Schließen Sie die Batterie- / Kartenabdeckung und drehen Sie den Knopf zum ⊜-Zeichen.

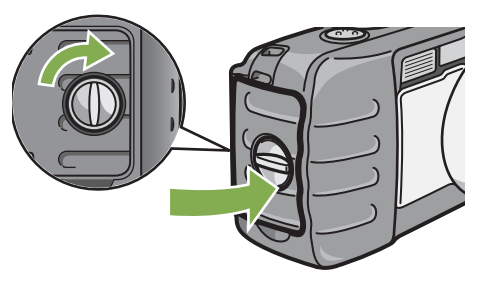

Kapitel 1 Abschnitt 1 Vorbereitung

# So verwenden Sie den LCD-Monitor

Der LCD-Monitor kann dazu verwendet werden, während der Aufnahme eines Bilder das Motiv anzusehen, sowie für die Wiedergabe von Filmen und Bildern.

Auf dem Schirm des LCD-Monitors erscheinen Symbole und Zahlen, die den Kamerstatus und die Einstellungen anzeigen.

# **Der Bildschirm beim Fotografieren**

8

30

MEMO

1280

l DATE - 16 18 23 17 24 F2.8 1/1000 

56 7

2 3 4

🕸 🕅 SD

C

**9** 10 22 -

21 -

20

19

(Bei halb hinuntergedrücktem Auslöser)

Aufnahmemodus

Filmmodus

Aufnahmen mit Ton

|                | Symbol                            | Bedeutung                                               | Erläutert auf S. |
|----------------|-----------------------------------|---------------------------------------------------------|------------------|
| 1.Blitz        | 🛞 Kein Blitz                      | Zeigt an, ob die Kamera den Blitz verwendet oder nicht. | S.51             |
|                | <b>Autom</b>                      |                                                         |                  |
|                | Rote-Augen-Redzierung             |                                                         |                  |
|                | Blitz vorgegeben                  |                                                         |                  |
|                | Langz. Synchron                   |                                                         |                  |
| 2.Weißabgleich | (keine Anzeige) AUTO              | Der eingestellte Weißabgleichwert wird angezeigt        | S.60             |
|                | -₩. Außen                         |                                                         |                  |
|                | Bewölkt                           |                                                         |                  |
|                | 📯 Glühlampen                      |                                                         |                  |
|                | ₩ Leuchtstofflampen               |                                                         |                  |
|                | M Eine Taste                      |                                                         |                  |
| 3.Fokus        | (keine Anzeige)<br>AF (Autofokus) | Der Fokus stellt den jeweiligen Wert ein.               | S.75             |
|                | MF(Manueller Fokus)               |                                                         |                  |
|                | 📓 (Schnappschuss)                 |                                                         |                  |
|                | 🖾 (Unendlich)                     |                                                         |                  |
| 4.Aufnahmeziel | IN                                | Speichert im internen Speicher.                         | S.18             |
|                | SD                                | Speichert auf eine SD-Speicherkarte.                    | S.18             |
|                |                                   |                                                         |                  |

SD 58:03 START: AUSLOSUNG

25 26 ٢ 🅸 🖣 SD - 9 e 320 10 ۲ 00:08 11 12 0 0 13 - 14 Į - 15 START: RELEASE (0 D

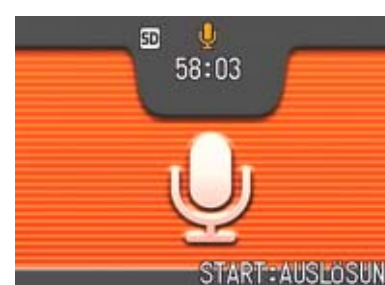

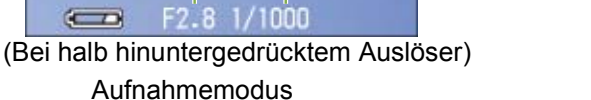

3

🔅 🗤 SD

Filmmodus

25 26

00:30

00:08

0

### Aufnahmen mit Ton

Erläutert auf Symbol Bedeutung S. 5.Modis Zeigt Aufnahmemodus an. S.36 രി Zeigt Filmmodus an. S.45 200 CALS-Modus. CALS Zeigt Mehrfachaufnahmemodus an. S.42 Ð Für eine Aufnahme mit Ton wird eine Musiknote angezeigt. S-Mehrfachaufnahmen. S.44 M-Mehrfachaufnahmen. S.44 Zeigt Portraitmodus an. S.39  $\mathfrak{D}$ Zeigt Landschaftsmodus an S.39  $\mathcal{A}$ Zeigt Nachtaufnahmemodus an S.39 ٢ Zeigt Textmodus an. S.39 1 Zeigt den Empfindlich-Modus an. S.39 **∜**≙ Aufnahmen mit Ton. S.49 Q 6.Intervallaufnahmen Intervall Zeigt Intervallaufnahmen an. S.83 Zeigt Verwacklung der Kamera an. Halten Sie die Kamera ruhig und machen Sie die Aufnahme erneut. 7.Verwackeln S.34 աՊտ 8.Bildgualität Zeigt die Bildgualitätseinstellung an. S.71 🖪 Fein Normal 9. Verbleibende Zahl von Bildern (Wert) Zeigt die Anzahl der Bilder an, die mit den jetzigen Einstellun-gen gemacht werden können. 10.Bildgröße (Einstellungswert) Zeigt die Bildgröße an. S.71 11.ISO-Filmempfindlichkeit (Eingestellter Wert) Die eingestellte ISO-Empfindlichkeit wird angezeigt. S.65 12.Belichtungsausgleich (Eingestellter Wert) Der Belichtungsausgleich wird angezeigt. S.57 13. Automatische Belichtungsreihen Zeigt die Verwendung automatischer Belichtungsreihen an. S.80 AB Zeigt die Verwendung von Weißabgleichsreihen an. WB-BKT S.69 Der eingestellte Schärfewert wird angezeigt. 14.Schärfe SOFT S.79 (No display) Standard SHARP

2 3 4 56 7 8 🔅 🗤 SD 0 9 INTERVAL **B**128 10 22 11 21 **S**11 12 20 13 14 19 15 DATE 16 18 23 17 24 F2.8 1/1000 

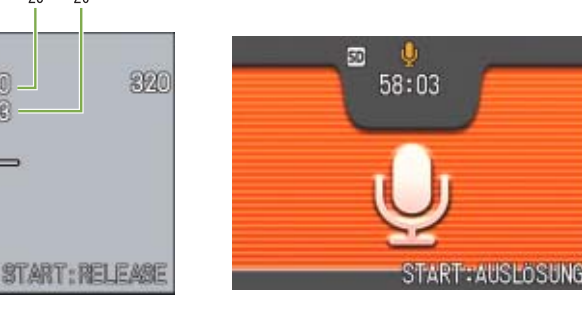

Kapitel 1 Abschnitt 1 Vorbereitung

1/1000 F2.8

(Bei halb hinuntergedrücktem Auslöser)

Aufnahmemodus

22

21

20

19

|                                   | Symbol                       | Bedeutung                                                                            | Erläutert auf S. |
|-----------------------------------|------------------------------|--------------------------------------------------------------------------------------|------------------|
| 15.Kamera-Memo                    | MEMO                         | So fotografieren Sie im Kamera-Memomodus.                                            | S.180            |
| 16.Datum/Uhrzeit                  | DATE                         | Zeigt Datum/Zeitaufnahmen an.                                                        | S.85             |
| 17.Langzeitbelichtung             | (Eingestellter Wert)         | Zeigt die Belichtungszeit an.                                                        | S.82             |
| 18.Batterie                       | Carl Unzureichende Kapazität | Zeigt die verbleibende Batteriekapazität an.                                         | S.11             |
| 19.Zoom-Leiste                    | -                            | Zeigt den Zoomstatus an.                                                             | S.46             |
| 20.Belichtungs-messmeth-          | Multi                        | Zeigt die Belichtungsmessmethode an.                                                 | S.77             |
| ode                               | 🖾 Mittenbetont               |                                                                                      |                  |
|                                   | 回 Spot                       |                                                                                      |                  |
| 21.Selbstauslöser                 | 👏 10 ach 10 Sekunden         | Zeigt die Verwendung des Selbstauslösers an.                                         | S.53             |
|                                   | 🖄 <b>2</b> Nach 2 Sekunden   |                                                                                      |                  |
| 22.Makroaufnahme                  | *                            | Zeigt eine Makroaufnahme an.                                                         | S.48             |
| 23. Verschlusszeit                | -                            | Zeigt die Verschlusszeit an.                                                         | -                |
| 24.Blende                         | -                            | Zeigt die Blende an.                                                                 | -                |
| 25.Verbleibende Aufnah-<br>mezeit | (Wert)                       | Zeigt die Zeit an, die mit den jetzigen Einstellungen noch fotografiert werden kann. | -                |
| 26.Aufnahmezeit                   | (Wert)                       | Zeigt die aufgenommene Zeit an.                                                      | -                |

• Die folgenden Symbole und zugehörigen Zahlenwerte werden in orange angezeigt, wenn die Grundeinstellungen geändert wurden: WEISSABGLEICH FOKUS **ISO-EINSTELLUNG** BELICHTUNGSKORREKTUR **SCHÄRFE BELICHTUNGSZEIT** LICHTMESSUNG

• Wenn Sie in einer sehr hellen Umgebung fotografieren, werden die Aufnahmen überbelichtet und Sie können die Belichtung nicht ausgleichen. In diesem Fall wird das Symbol [!AE] angezeigt.

• Der LCD-Monitor kann während des Gebrauchs Meldungen anzeigen, um Sie über Betriebsanweisungen oder den Kamerastatus zu informieren.

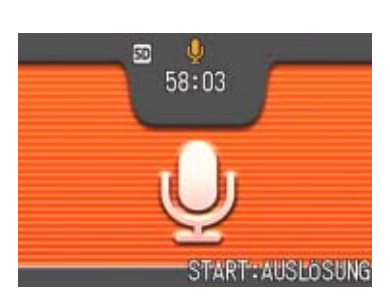

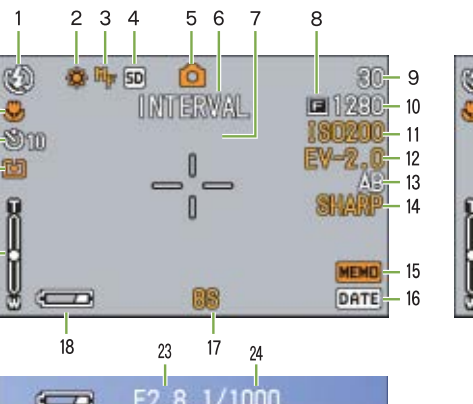

G 🔅 🗤 SD 00:30 320 ۲ 00:08 0 0 START: RELEASE 

Filmmodus

25 26

Aufnahmen mit Ton

# Die Monitoranzeige während der Wiedergabe

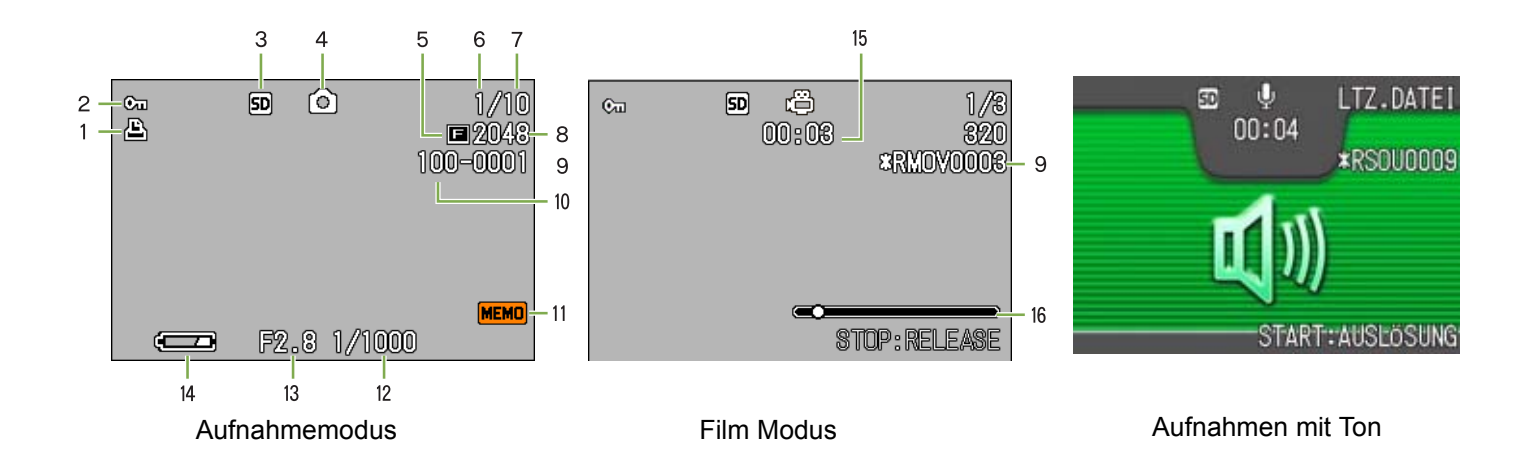

|                                     | Symbol           | Bedeutung                                                                                                    | Erläutert auf S. |
|-------------------------------------|------------------|----------------------------------------------------------------------------------------------------|------------------|
| 1.Drucken                           | Ð                | Zeigt das festgelegte DPOF.                                                                                                    | S.116            |
| 2.Schützen                          | Cu               | Zeigt den geschützten Status an.                                                                                                    | S.111            |
| 3.Erneute Wiedergabe der            | IN               | Zeigt Wiedergabe des Inhalts des internen Speichers an.                                                                              | S.91             |
| Datenquelle                         | SD               | Zeigt Wiedergabe des Inhalts der SD-Speicherkarte an.                                                                                | S.91             |
| 4.Modustypen                        | Ô                | Zeigt, dass Sie sich im Aufnahme- oder im Szenenmodus befinden.                                                                      | S.91             |
| *Bei Bildern mit                    | ē                | Zeigt Filmmodus an.                                                                                                    | S.93             |
| Notensymbol<br>angezeigt(           | Ģ                | Aufnahmen mit Ton.                                                                                                    | S.94             |
| 5.Bildqualität                      | 🖪 Fine           | Zeigt die Bildqualitätseinstellung an.                                                                                               | S.71             |
|                                     | Normal           |                                                                                                    |                  |
| 6.Anzahl der Wiedergabe-<br>dateien |                  | Zeigt die Anzahl der wiedergegebenen Dateien.                                                                                        | -                |
| 7.Gesamtzahl der Dateien            |                  | Zeigt die Gesamtzahl der aufgenommenen Dateien.                                                                                      | -                |
| 8.Bildgröße                         | (Setting Value)j | Zeigt die Bildgröße an.                                                                                                    | S.71             |
| 9.Ordnernummer                      | -                | Nummer der Ordners, in dem die Datei gespeichert ist.                                                                                | -                |
| 10.Dateinummer                      | -                | Nummer der wiedergegebenen Datei. Dem Namen einer anderen als einer Standard-DCF-Datei wird ein Sternzeichen (*) vorangest-<br>ellt. | -                |
| 11.Kamera-Memo                      | MEMO             | So fotografieren Sie im Kamera-Memomodus.                                                                                            | -                |
| 12.Verschlusszeit                   | -                | Zeigt die Verschlusszeit an.                                                                                                    | -                |
| 13.Blende                           | -                | Zeigt die Blende an.                                                                                                    | -                |
| 14.Batterie                         | Capacity         | Zeigt die verbleibende Batteriekapazität an.                                                                                         | S.11             |
| 15.Wiedergabezeit                   | (Time)           | Wiedergabezeit für Film.                                                                                                    | -                |
| 16.Anzeige                          |                  | Abgelaufene Wiedergabezeit für Film.                                                                                                 | -                |

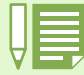

Der LCD-Monitor kann während des Gebrauchs Meldungen anzeigen, um Sie über Betriebsanweisungen oder den Kamerastatus zu informieren.

# Bildschirmanzeige umschalter

Wenn Sie DISP drücken, können Sie den Bildschirmanzeigestatus ändern und beispielsweise Symbole anzeigen oder ausblenden, etc.

### Während der Aufnahme

Durch Drücken der DISP-Taste ändert sich die LCD-Monitoranzeige.

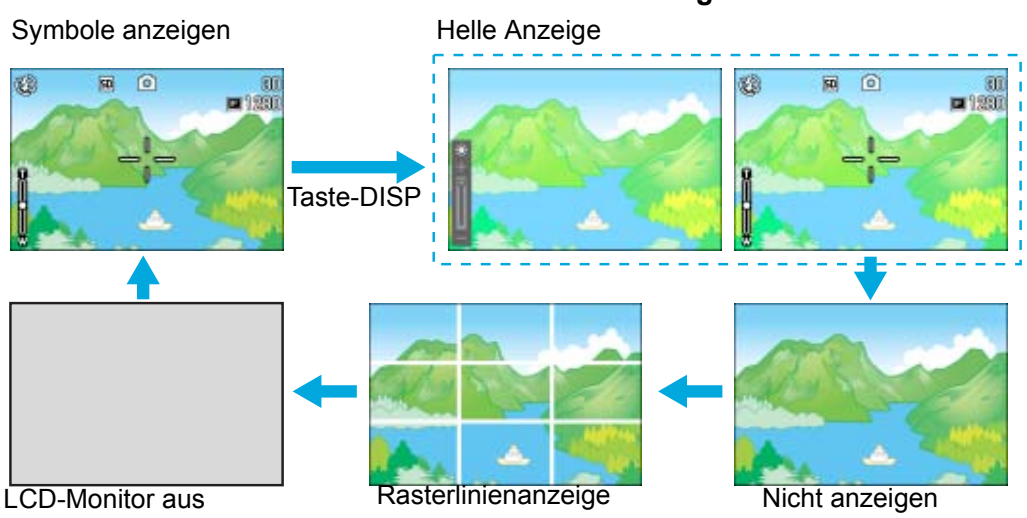

Synchro-Monitormodus

• Im Synchro-Monitormodus ist der LCD-Monitor abgeschaltet (Nicht anzeigen), mit Ausnahme folgender Aktionen. Dieser Modus ist nützlich, wenn Sie den Stromverbrauch reduzieren wollen.

| Drücken Sie die Auslösetaste halb<br>durch      | Der LCD-Monitor wird eingeschaltet, und Sie können Ihren Bildausschnitt prüfen. Nachdem Sie durch das volle Durchdrücken die Aufnahme gemacht haben, wird der LCD-Monitor automatisch abgeschaltet.                                       |
|-------------------------------------------------|----------------------------------------------------------------------------------------------------|
| Drücken Sie die Taste 🔄<br>(Schnellüberprüfung) | Sie können die soeben gemachte Aufnahme anzeigen (Siehe S.88) Indem Sie die Taste (Schnellüberprüfung) erneut drücken, können Sie den LCD-Monitor abschalten.                                                                             |
| Taste MENU drücken                              | Die LCD-Monitoranzeige wird eingeschaltet und Sie können verschiedene Aufnahmeeinstel-<br>lungen vornehmen (Siehe S.28). Indem Sie die Taste MENU erneut drücken, können Sie<br>den LCD-Monitor abschalten.                               |
| Taste DISP                                      | Die LCD-Monitoranzeige wird eingeschaltet, und Sie können Einstellungen für Belichtung,<br>Weißabgleich und ISO-Empfindlichkeit vornehmen (siehe Seiten 55, 58 und 63). Durch<br>Drücken der Taste OK wird der LCD-Monitor ausgeschaltet. |

- Sie können die LCD-Monitoranzeige nicht durch Drücken von 🖄 (Selbstauslöser), 🗲 (Blitz) oder 🛱 (Makro) an/ausschalten.
- Das Ausschalten der LCD-Monitoranzeige spart Batteriestrom. Wenn der LCD-Monitor aus ist, fotografieren Sie nur mit dem Sucher.
- Wenn Sie sich im Voice Memo-Modus befinden, können Sie die LCD-Monitoranzeige ausschalten, indem Sie die Taste DISP drücken.

Wurde kein Display oder Rasterlinienanzeige gewählt, erscheinen die Symbole für einige Sekunden, nachdem Sie die Selbstauslöser, Blitz oder Makrotaste gedückt haben.

## Während der Wiedergabe

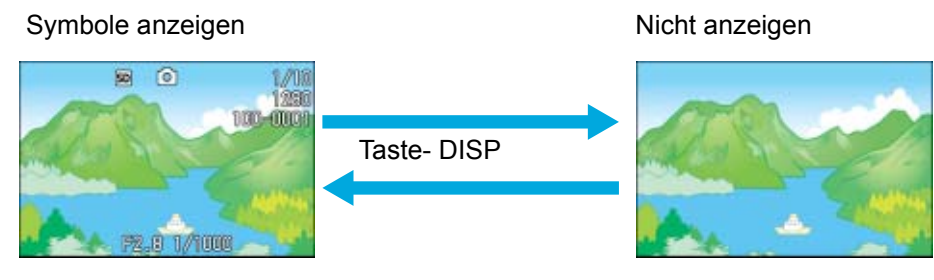

# **Tastenfunktionen auf einen Blick**

### Zusammenfassung der Funktionen der Kameratasten.

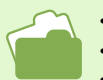

• Näheres über die Betriebstaste erfahren Sie auf S.16.

Der Moduswählschalter wird auf S.10.

• Näheres über die Auslösertaste erfahren Sie auf S.35.

| Taste                                              | Aufnahmemodus                                                                                                    | Wiedergabemodus                                                                                                    | Menü                                                                                                   |
|----------------------------------------------------|----------------------------------------------------------------------------------------------------|----------------------------------------------------------------------------------------------------|----------------------------------------------------------------------------------------------------|
| 面 (Löschen)/<br>�(Selbstauslöser)-Taste            | Wenn Sie im Aufnahmemodus diese<br>Taste drücken, wird der Selbstaus-<br>löser aktiviert, und Sie können Bilder<br>mit dem Selbstauslöser machen.<br>(Siehe S.53). | Wenn Sie diese Taste im Wiedergabe-<br>modus drücken, können Sie das Bild<br>bzw. den Film, das/der auf dem LCD-<br>Monitor erscheint, löschen. (Siehe<br>S.101).                                            |                                                                                                    |
| ▲ -Taste                                           |                                                                                                    | Im Voice-Wiedergabemodus drücken<br>Sie die Taste, um die Lautstärke ein-<br>zustellen (siehe S.93, S.95)                                                                                                    |                                                                                                    |
| ▼ (≌: Makro)-Taste                                 | Sie können Nahaufnahmen machen<br>(siehe S.48).                                                                                                    | Wenn Sie sich im Voice Playback-<br>Modus befinden, drücken Sie diese<br>Taste, um die Tonlautstärke anzupas-<br>sen (siehe S.93, S.95)                                                                      |                                                                                                    |
| ◀ (᠍): Schnellvorschau)-<br>Taste                  | Das letzte von Ihnen aufgenom-<br>mene Bild wird angezeigt. (Siehe S.88).                                                                                          | Zeigt das vorherige Bild bzw. den<br>vorherigen Film (siehe S.91).                                                                                                    |                                                                                                    |
| ▶ (4: Blitz)-Taste                                 | Schaltet zwischen dem Modus Blitz/<br>Kein Blitz etc. um (siehe S.51).                                                                                             | Zeigt das nächste Bild bzw. den nächs-<br>ten Film (Siehe S.91).                                                                                                    |                                                                                                    |
| ▲▼ <b>◀</b> ▶ -Taste                               |                                                                                                    | Zeigt das Bild (oder den Film) auf der<br>rechten, linken, oberen oder unteren<br>Seite (Siehe S.96).                                                                                                    | Zeigt das Bild (oder den Film) auf<br>der rechten, linken, oberen oder<br>unteren Seite. (Siehe S.25). |
| [•] (Weitwinkel)/<br>≌ (Miniaturansicht)-<br>Taste | Wenn Sie im Aufnahmemodus diese<br>Tastedrücken, können Sie mit dem<br>Weitwinkelzoom fotografieren.<br>(Siehe S.46).                                              | Wenn Sie diese Taste im Wiedergabe-<br>modus drücken, wird die LCD-Moni-<br>toranzeige aufgeteilt, so dass Sie eine<br>Mehrfachansicht von Bildern (6 Bilder<br>gleichzeitig) sehen können. (Siehe<br>S.96). |                                                                                                    |
| 대) (Tele)/<br>오 (Vergrößerungs)-Taste              | Wenn Sie diese Taste im Aufnahme-<br>modus drücken, können Sie mit dem<br>Telezoom fotografieren. (Siehe<br>S.46).                                                 | Wenn Sie diese Taste im Wiedergabe-<br>modus drücken,werden die Bilder auf<br>dem LCD-Monitor bis zu 3,4-fach ver-<br>größert. (Siehe S.97).                                                                 |                                                                                                    |
| DISP-Taste                                         | Blendet Symbole auf dem LCD-Monitor ein/aus. (Siehe S.24).                                                                                                    |                                                                                                    |                                                                                                    |
| OK-Taste                                           | This is used for operating menus on the LCD monitor (see S.28).                                                                                                    |                                                                                                    |                                                                                                    |
| MENU-Taste                                         | Diese wird zum Bedienen der Menüs im LCD-Monitor (siehe S.28) oder zum Anzeigen des Kamera-Memo-Bild-<br>schirms im Kamera-Memo-Modus (siehe S. 141) verwendet.    |                                                                                                    |                                                                                                    |
| ADJTaste                                           | Mit dieser Taste können Belichtung, Weißabgleich und ISO-Empfindlichkeit sehr praktisch eingestellt werden (siehe S. 56).                                          |                                                                                                    |                                                                                                    |

# Grundlagen des Aufnahme/Wiedergabemenü

|                                                                         | Betrieb                                                                                                    |
|-------------------------------------------------------------------------|----------------------------------------------------------------------------------------------------|
| Das Menü erscheint.                                                     | <ol> <li>Stellen Sie den Modus-Wählschalter auf</li></ol>                                                                                                    |
|                                                                         | <ul> <li>2 Das Menü erscheint.</li> <li>Auf dem Menüschirm können Sie zwischen Schirmen wechseln, indem Sie die Tasten</li> <li>▲ drücken, und zwischen Menüpunkten durch Drücken der ▲ -Tasten.</li> </ul>                                                                                                    |
|                                                                         | Image: State of the state of the state o |
| So wechseln Sie im<br>Menüschirm (Aufnahmemodus)                        | 1 Drücken Sie die Taste ◀►.<br>Sie können im Menüschirm von [1] zu [3] wechseln.                                                                                                    |
| So wählen Sie einen Menüpunkt                                           | <ol> <li>Drücken Sie die Taste ▲▼ und wählen Sie den gewünschten<br/>Menüpunkt.</li> </ol>                                                                                                    |
|                                                                         | 2 Drücken Sie die Taste OK.                                                                                                    |
| So wählen Sie einen Wert<br>(Aufnahmemodus)                             | <ol> <li>Drücken Sie die Taste ▲▼ und wählen Sie den gewünschten<br/>Menüpunkt.</li> </ol>                                                                                                    |
|                                                                         | 2 Drücken Sie die Taste OK.                                                                                                    |
| So füllen Sie einen Bestäti-<br>gungsschirm aus (Aufnahme-              | 1 Drücken Sie die Taste ▶ und wählen Sie [JA].                                                                                                    |
| modus)                                                                  | 2 Drücken Sie die Taste OK.                                                                                                    |
| So wählen Sie einen aus-<br>zuführenden Menüpunkt (Wied-<br>ergabemenü) | <ol> <li>Drücken Sie die Taste ▲▼ und wählen Sie den aus-<br/>zuführenden Menüpunkt.</li> </ol>                                                                                                    |
|                                                                         | 2 Drücken Sie die Taste OK.                                                                                                    |
| So kehren Sie zum Fotografier-/<br>Wiedergabeschirm zurück              | 1 Drücken Sie die Taste MENU.                                                                                                    |

• Auf dem Einstellungsschirm ist die Einstellung mit dem orangefarbenen Feld die aktuelle Einstellung. Selbst wenn Sie die Einstellung ändern (oder wenn Sie die blaue Anzeige verschieben), bleibt die orangefarbene Anzeige, die die vorige Einstellung anzeigt, bis Sie neue Einstellung endgültig bestätigen.

• Die Reihenfolge des Menüschirm unterscheidet sich etwas, je nach dem Menüpunkt, dessen Einstellung geändert wird. Eine detaillierte Erläuterung der Menüpunkte finden Sie in Abschnitt 2 oder Abschnitt 3.

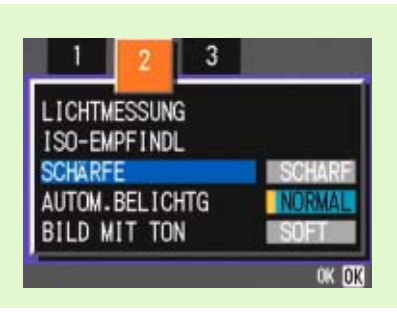

# Grundlagen des SETUP-Schirms

|                                           | Betrieb                                                                                                    |  |  |
|-------------------------------------------|----------------------------------------------------------------------------------------------------|--|--|
| Der Setup-Schirm wird<br>angezeigt.       | 1       Stellen Sie den Modus-Wählschalter auf SETUP (Setup-Modus).         Der Setup-Schirm wird angezeigt.         KARTE FORMAT.         AUSFUH         INTERN FORMAT.         AUSFUH         BSCHALTAUTOM         AUS         JATE INUMMER |  |  |
|                                           | AUSFUHREN OK                                                                                                    |  |  |
| So wählen Sie einen Menüpunkt             | <ol> <li>Drücken Sie die Taste ▲▼ und wählen Sie den gewünschten<br/>Menüpunkt.</li> </ol>                                                                                                    |  |  |
| So wählen Sie einen Einstel-<br>lungswert | <ol> <li>Drücken Sie die Taste ◀▶ und wählen Sie den gewünschten<br/>Menüpunkt.</li> </ol>                                                                                                    |  |  |
| Wenn Sie [Ausführen] gewählt<br>haben     | 1 Drücken Sie die Taste OK.                                                                                                    |  |  |
|                                           | 2 Der folgende Bildschirm wird angezeigt, wo Sie die notwen-<br>digen Einstellungen vornehmen.                                                                                                    |  |  |
| So schließen Sie den Setup-<br>Bildschirm | 1 Stellen Sie den Modus-Wählschalter auf einen anderen<br>Modus.                                                                                                    |  |  |

Die Reihenfolge der Aktionen unterscheidet sich etwas, je nach dem Menüpunkt, dessen Einstellung geändert wird. Eine detaillierte Erläuterung jedes Menüpunkts finden Sie in Abschnitt 6.

# **Bildschirmtabelle**

Die werksseitigen Einstellungen der Kamera werden in den Auswahloptionen von eckigen Klammern [] umgeben.

# Aufnahmemodus (im Aufnahmemodus)

Rufen Sie dies im Aufnahmemodus auf, indem Sie die Taste MENU drücken. Das Aufnahmemenü ist in drei Bildschirme unterteilt. Mit den ◀▶-Tasten können Sie einen Bildschirm auswählen.

| 2 3                                                                          |                              | 1 ( 2 ) 3                                                                 |                                       | 1 2 3                                                          |                                |
|------------------------------------------------------------------------------|------------------------------|---------------------------------------------------------------------------|---------------------------------------|----------------------------------------------------------------|--------------------------------|
| BELICHT.KORREK<br>WEISSABGLEICH<br>BILDQUALIT/GRÖSS<br>FOKUS<br>SERIEN-MODUS | AUTO<br>E N1280<br>AF<br>AUS | LICHTMESSUNG<br>ISO-EMPFINDL<br>SCHÄRFE<br>AUTOM.BELICHTG<br>BILD MIT TON | MULTI<br>AUTO<br>NORMAL<br>AUS<br>AUS | LANGZEITMODUS<br>INTERVALL<br>DATUM-EINDRUCK<br>INITIALISIEREN | AUS<br>AUSFÜH<br>AUS<br>AUSFÜH |
| (Menu) ende                                                                  | AUSWÄHLEN OK                 | Menu) ende                                                                | AUSWÄHLEN OK                          | Menu ende                                                      | AUSWAHLEN OK                   |

| Einstellungen     | Optionen                                                 | Referenz Seite |
|-------------------|----------------------------------------------------------|----------------|
| BELICHT.KORREK    | -2.0 to +2.0                                             | S.57           |
| WEISSABGLEICH     | [ AUTO ]/ → (Tageslicht)/ ● (Bewölkt)/ - 🖓 (Glühlampen)/ | S.60           |
|                   | ; (Leuchtstofflampen)/                                   |                |
| BILDQUALIT/GRÖSSE | F2048/N2048/F1280/[N1280]/N640                           | S.71           |
| FOKUS             | [AF]/MF/SNAP/∝                                           | S.75           |
| SERIEN-MODUS      | [AUS]/SERIE/SSERIE/MSERIE                                | S.42           |
| LICHTMESSUNG      | [MULTI]/MITTE/SPOT                                       | S.77           |
| ISO-EMPFINDL      | [AUTO]/25/200/400/800                                    | S.65           |
| SCHÄRFE           | SCHARF/[NORMAL]/SOFT                                     | S.79           |
| AUTOM. BELICHTG   | EIN/[AUS]/WB-BKT                                         | S.80           |
| BILD MIT TON      | EIN/[AUS]                                                | S.54           |
| LANGZEITMODUS     | [AUS]/1/2/4/8 Sekunden                                   | S.82           |
| INTERVALL         |                                                          | S.83           |
| DATUM-EINDRUCK    | [Aus]/Datum/Datum und Zeit                               | S.85           |
| INITIALISIEREN    |                                                          | S.86           |

# Filmmodus (im Filmmodus)

Rufen Sie dies im Filmmodus auf, indem Sie die Taste MENU drücken.

| _              |              |
|----------------|--------------|
| FILMBILDGRÖSSE | 320          |
| WEISSABGLEICH  | AUTO         |
| FOKUS          | AF           |
|                |              |
| MENU ENDE      | AUSWAHLEN OK |

| Einstellungen  | Optionen                    | Referenz Seite |
|----------------|-----------------------------|----------------|
| FILMBILDGRÖSSE | [320]/160                   | S.71           |
| WEISSABGLEICH  | [ AUTO ]/ -★- (Tageslicht)/ | S.60           |
| FOKUS          | [AF]/MF/SNAP/∝              | S.75           |

# Fotografiermenü (außer im Szenenmodus/Textmodus)

Rufen Sie dies im Szenenmodus auf, indem Sie die Taste MENU drücken. Das Aufnahmemenü ist in zwei Bildschirme unterteilt.

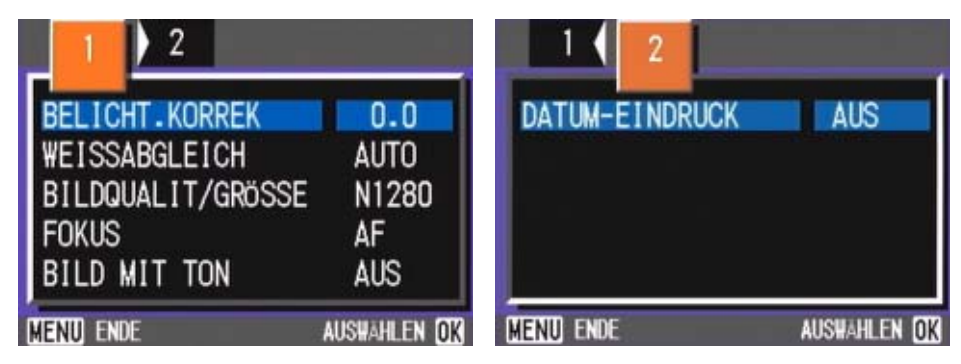

| Einstellungen     | Optionen                                | Referenz Seite |
|-------------------|-----------------------------------------|----------------|
| BELICHT.KORREK    | -2.0 to +2.0                            | S.57           |
| WEISSABGLEICH     | [ AUTO ]/ -★- (Tageslicht)/             | S.60           |
| BILDQUALIT/GRÖSSE | F2048/N2048/F1280/[N1280]/N640          | S.71           |
| FOKUS             | [AF]/SNAP/∝ (außer im Landschaftsmodus) | S.75           |
| BILD MIT TON      | EIN/[AUS]                               | S.54           |
| DATUM-EINDRUCK    | [Aus]/Datum/Datum und Zeit              | S.85           |

# Aufnahmemodus (im Text-Filmmodus)

Rufen Sie dies im Textmodus auf, indem Sie die Taste MENU drücken.

| ZEICHENDICHTE  | NORMAL       |
|----------------|--------------|
| BILDGRÖSSE     | 1280         |
| BILD MIT TON   | AUS          |
| DATUM-EINDRUCK | AUS          |
| Menu ende      | AUSWAHLEN OK |

| Einstellungen  | Optionen                   | Referenz Seite |
|----------------|----------------------------|----------------|
| ZEICHENDICHTE  | TIEF/[NORMAL]/BLASS        | S.67           |
| BILDGRÖSSE     | 2048/[1280]                | S.73           |
| BILD MIT TON   | EIN/[AUS]                  | S.54           |
| DATUM-EINDRUCK | [Aus]/Datum/Datum und Zeit | S.85           |

# Wiedergabemenü

Rufen Sie dies im Wiedergabemodus auf, indem Sie die Taste MENU drücken.

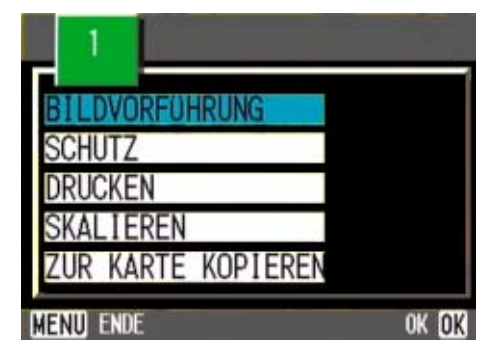

| Einstellungen      | Optionen                                                | Referenz Seite |
|--------------------|---------------------------------------------------------|----------------|
| BILDVORFÜHRUNG     | AN/[AUS]                                                | S.99           |
| SCHUTZ             | Wählen/1 Datei freigeben/ Wählen/Alle Dateien freigeben | S.111          |
| DRUCKEN            | Wählen/1 Datei freigeben/ Wählen/Alle Dateien freigeben | S.116          |
| SKALIEREN          | 1280/640                                                | S.119          |
| ZUR KARTE KOPIEREN |                                                         | S.115          |

# Szenenwahlschirm (im Szenenmodus)

Dies wird im Szenenmodus angezeigt, wenn Sie eine Szene wählen.

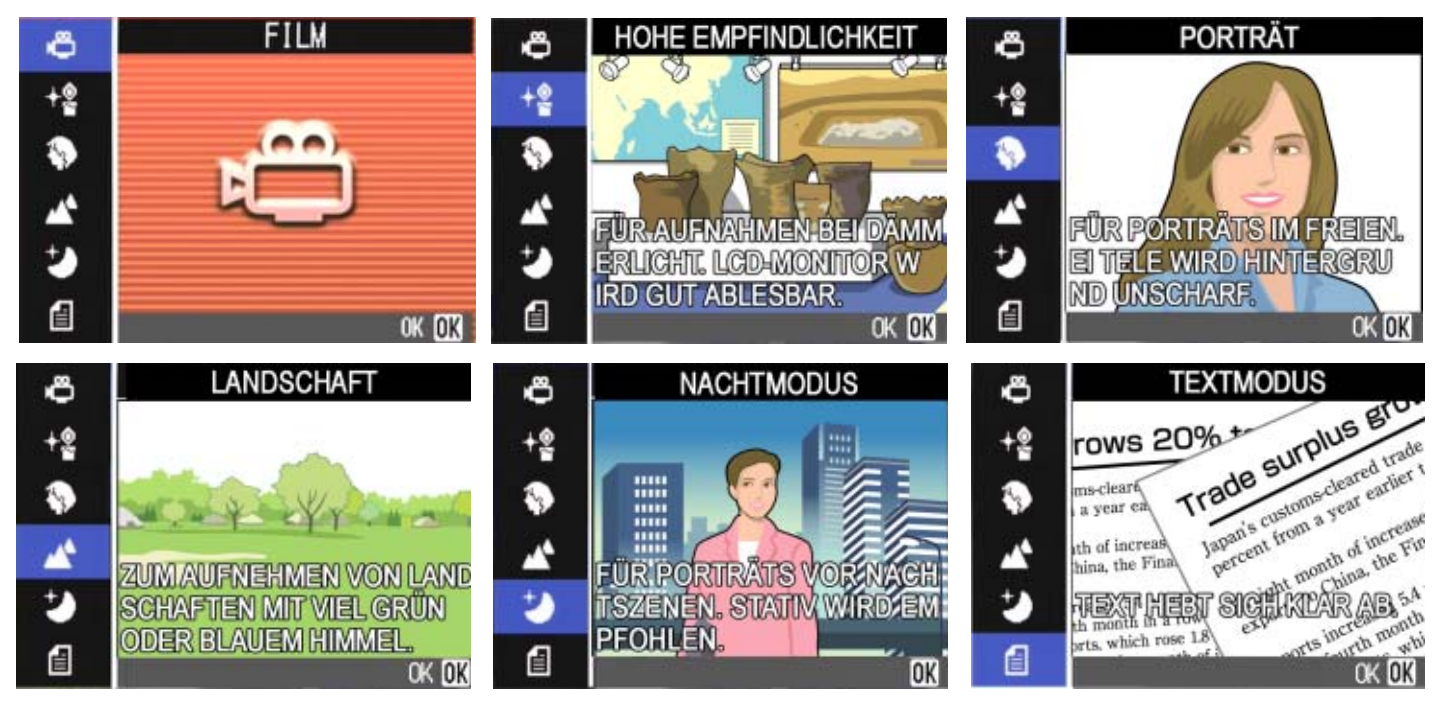

| Symbol   | Optionen             | Referenz Seite |
|----------|----------------------|----------------|
| Å.       | FILM                 | S.39           |
| <b>₩</b> | HOME EMPFINDLICHKEIT | S.39           |
| $\Im$    | PORTRÄT              | S.39           |
| 2        | LANDSCHAFT           | S.39           |
| లి       | NACHTMODUS           | S.39           |
| e        | TEXTMODUS            | S.39           |

# Setup-Schirm (im Setup-Modus)

Wird im Setup-Modus angezeigt. Das Setup-Menü ist in zwei Bildschirme unterteilt. Mit den !"-Tasten können Sie einen Bildschirm auswählen.

| KARTE FORMAT.  | AUSFÜH       | 🔺 LCD BESTÄT. 🛛 🗖 AUS                                                                                            |
|----------------|--------------|----------------------------------------------------------------------------------------------------|
| INTERN FORMAT. | AUSFÜH       | LCD-HELLIGKEIT AUSFÜH                                                                                            |
| DATUM-EINSTELL | AUSFÜH       | STROMSPARMODUS AUS                                                                                               |
| ABSCHALTAUTOM  | AUS          | LANGUAGE GER                                                                                                    |
| SIGNALTON      | AUS          | VIDEO-AUSGANG NTSC                                                                                               |
| DATEINUMMER    | AUS          |                                                                                                    |
|                | AUSFUHREN OK | and the second second second second second second second second second second second second second second second |

| Einstellungen   | Optionen                      | Referenz Seite |
|-----------------|-------------------------------|----------------|
| KARTE FORMAT.   |                               | S.121          |
| INTERN FORNMAT. |                               | S.122          |
| DATUM-EINSTELL  |                               | S.17           |
| STROMSPARMODUS  | EIN/[1]/5/30 Minuten          | S.123          |
| ABSCHALTAUTOM   | [EIN]/AUS                     | S.124          |
| SIGNALTON       | EIN/[AUS]                     | S.125          |
| DATEINUMMER     | EIN/[1]/2/3 Sekunden          | S.126          |
| LCD BESTÄT      |                               | S.127          |
| LCD-HELLIGKEIT  | ON/[OFF]                      | S.128          |
| LANGUAGE        | JPN/[ENG]/FRE/GER/ITA/ESP/CHI | S.129          |
| VIDEO-AUSGANG   | [NTSC]/PAL                    | S.130          |

# Abschnitt 2 Fotografieren

Hier werden die Grundlagen des Fotografierens erklärt, vom Halten der Kamera bis zur Aufnahme von Bildern, Filmen, etc.

# So hält man die Kamera

Wenn die Kamera beim Drücken des Auslösers bewegt wird, verschwimmt das Standbild unter Umständen (wegen Verwackelns der Kamera). Wenn das Symbol and the LCD-Monitor erscheint, so bedeutet dies, dass ein Verwackeln der Kamera unter den vorherrschenden Aufnahmebedingungen vermieden werden sollte. Um beste Aufnahmeergebnisse erzielen zu können, halten Sie die Kamera wie unten gezeigt.

- Halten Sie die Kamera mit beiden Händen und drücken Sie beide Ellbogen leicht gegen Ihren Körper.
- Legen Sie Ihren Finger auf die Auslösetaste.

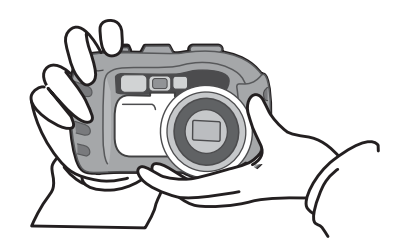

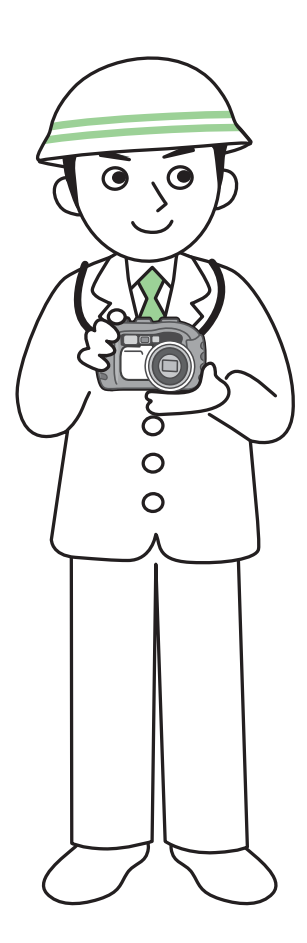

Passen Sie auf, dass beim Fotografieren nicht ein Finger, Ihr Haar, der Tragegurt etc. vor das Objektiv oder den Blitz gerät.
Um ein Verwackeln zu vermeiden, halten Sie die Kamera bei der Aufnahme mit beiden Händen fest oder verwenden ein Stativ.

- In folgenden Situationen ist ein Verwackeln leicht möglich, weshalb Sie vorsichtig sein müssen.
- Wenn Sie in dunkler Umgebung fotografieren, wenn Sie keinen Blitz verwenden, oder wenn Sie den langsamen Synchronisationsmodus verwenden.
- Wenn Sie mit dem Zoom fotografieren.

# So stellt man den Fokus ein

Der auf dem LCD-Monitor dargestellte Bereich wird als Foto oder Film aufgenommen. Um den Fokus einzustellen, drücken Sie die Auslösertaste halb durch (halb drücken) Um den Fokus einzustellen, folgen Sie untenstehenden Schritten.

- Richten Sie das Objektiv auf das aufzunehmende Motiv aus.
- 2 Wählen Sie im LCD-Monitor den Bildausschnitt.
- 3 Der Fokus ist auf die Mitte des Schirms eingerichtet, also sollten Sie die Kamera so ausrichten, dass das aufzunehmende Motiv in der Bildschirmmitte erscheint.

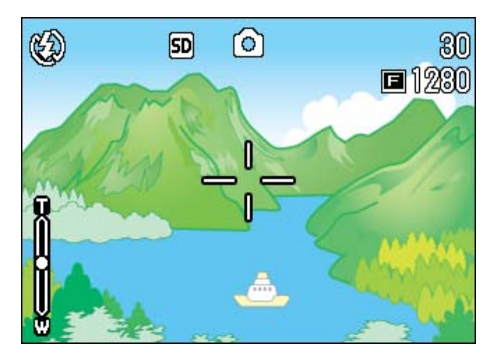

### 4 Drücken Sie die Auslösertaste halb durch.

Am unteren Bildschirmrand erscheinen die Blende und die Verschlusszeit, und die Kamera wird scharfgestellt.

Sobald das Motiv fokussiert ist, werden die Belichtung und der Weißabgleich eingestellt, und das Fadenkreuz in der Mitte des LCD-Monitors wird grün, ebenso die Autofokus-Anzeige in der linken unteren Ecke des Suchers.

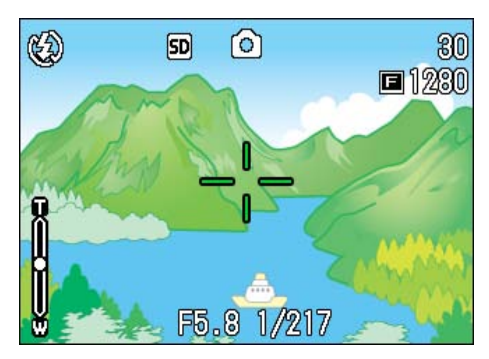

Überprüfen Sie eine der beiden Anzeigen, um sicherzustellen, dass die Kamera fokussiert ist. Wenn die Kamera nicht fokussieren kann, wird das Fadenkreuz in der Mitte des LCD-Monitors rot.

Autofokus-Anzeige

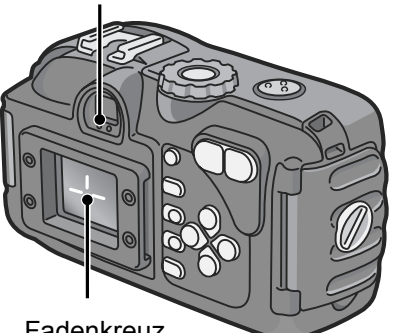

Fadenkreuz

|                                 | Farbe des<br>Fadenkreuzes | Autofokus-Anzeige |                |
|---------------------------------|---------------------------|-------------------|----------------|
| Vor der Fokuss-<br>ierung       | Weiß                      | $\bigcirc$        | Aus            |
| Fokussiert                      | Grün                      |                   | An (grün)      |
| Fokussieren fehlge-<br>schlagen | Rot                       |                   | Blinken (grün) |

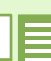

• Es gibt eine weitere Aufnahmemethode, bei der der Auslöser zu Anfang voll durchgedrückt wird, ohne ihn erst halb zu drücken. Diese Methode eignet sich für Momentaufnahmen. Allerdings können Sie dann während der Aufnahme nicht überprüfen, ob Ihr Bild im Fokus ist. (Siehe S.36)

- · Sie können die Batterie länger verwenden, indem Sie den Sucher benutzen und die Aufnahmen im Stromspar-Modus machen (siehe auch S.128). In diesem Modus können Sie jedoch nicht den Fokus auf dem LCD-Monitor überprüfen. Stattdessen achten Sie bitte auf die Autofokus-Anzeige (in der linken unteren Ecke des Suchers), die grün aufleuchtet, wenn sich die Aufnahme im Fokus befindet.
- · Das im Sucher sichtbare Sehfeld und das Bild, das aufgenommen wird, können etwas, je nach Aufnahmedistanz, voneinander abweichen. Die genaue Überprüfung des Fokus oder des Sehfelds vor der Aufnahme, können Sie über den LCD-Monitor vornehmen.

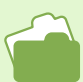

Wenn das Motiv nicht in der Mitte des Bilds ist, lesen Sie auf S.38.

# **Bilder aufnehmen**

Verwenden Sie den Aufnahmemodus zum Aufnehmen von Bildern.

Es gibt zwei Methoden beim Einsatz der Auslösetaste, den Auslöser in zwei Stufen durchzudrücken (halb drücken) und ihn sofort ganz durchzudrücken (voll drücken).

Wenn Sie halb drücken, können Sie sicherstellen, dass das Bild auf dem LCD-Monitor im Fokus ist. Wenn Sie aber eine Momentaufnahme machen, eignet sich voll drücken besser.

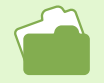

Aufnahmen mit Zoom werden auf S.46.
 Details über Nabaufnahmen finden Sie auf 9

• Details über Nahaufnahmen finden Sie auf S.48.

# Prüfen Sie den Fokus und machen Sie die Aufnahme (Halb drücken)

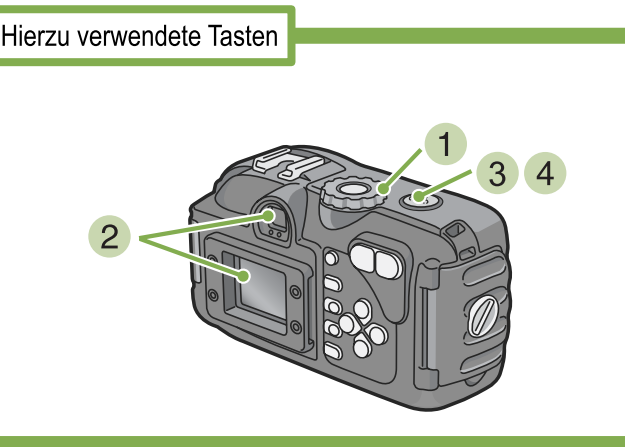

- 2 Wählen Sie den Bildausschnitt, indem Sie entweder den Sucher oder den LCD-Monitor verwenden.

3 Platzieren Sie das zu fotografierende Objekt in der Mitte des Bilds und drücken Sie die Auslösertaste halb nach unten.

Am unteren Bildschirmrand erscheinen die Blende und die Verschlusszeit, und die Kamera wird scharfgestellt.

Sobald das Motiv fokussiert ist, werden die Belichtung und der Weißabgleich eingestellt, und das Fadenkreuz in der Mitte des LCD-Monitors wird grün, ebenso die Autofokus-Anzeige in der linken unteren Ecke des Suchers. Überprüfen Sie eine der beiden Anzeigen, um sicherzustellen, dass die Kamera fokussiert ist.

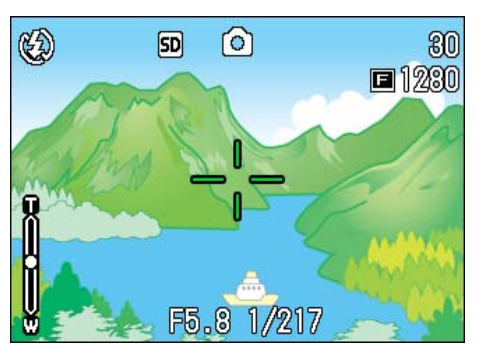

4 Drücken Sie die halb durchgedrückte Auslösertaste leicht ganz durch.

Das von Ihnen aufgenommene Bild wird einen Moment lang auf dem LCD-Monitor "eingefroren" und wird aufgezeichnet.

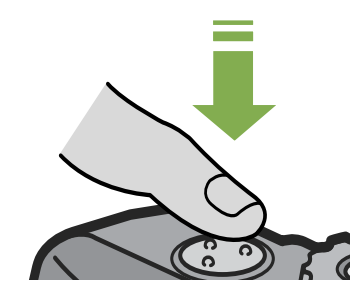

Wenn die Bildbestätigung auf OFF (Aus) eingestellt ist, wird das von Ihnen aufgenommene Standbild nicht auf dem LCD-Monitor erscheinen. Siehe auch S.126.
# Momentaufnahmen machen (voll drücken)

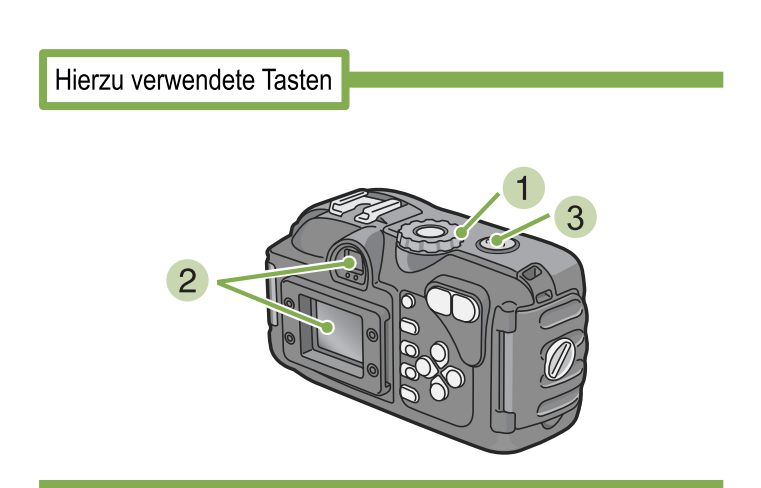

- Wählen Sie den Bildausschnitt, indem Sie entweder den Sucher oder den LCD-Monitor verwenden.

3 Platzieren Sie das zu fotografierende Objekt in der Mitte des Bilds und drücken Sie die Auslösertaste ganz nach unten.

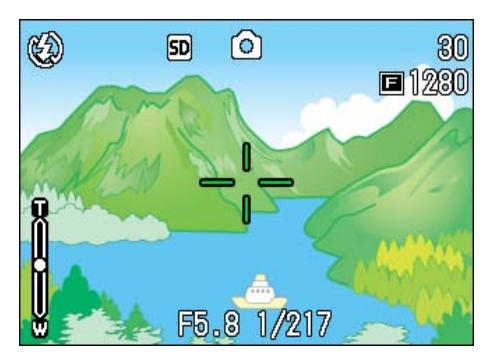

Nachdem die Kamera automatisch fokussiert hat, wird die Aufnahme gemacht.

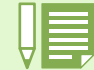

#### Motive, die man nur schwer scharfstellen kann

Möglicherweise können Sie folgende Arten von Motiven nicht scharfstellen.

- Motive mit mangelndem Kontrast (Himmel, eine weiße Wand, Kühlerhaube eines Autos etc.).
- Gleichmäßige horizontale Linien.
- · Sich schnell bewegende Objekte.
- Objekte in schlecht beleuchteter Umgebung.
- Starkes Gegenlicht oder Spiegelungen.
- · Flickernde Objekte, wie Leuchtstofflampen.

Wenn Sie derartige Motive fotografieren wollen, stellen Sie erst die Kamera auf ein Objekt in gleicher Entfernung scharf und machen dann die Aufnahme. (Siehe S.38)

Wenn Sie unter Bedingungen fotografieren, in denen es schwierig ist, die Kamera scharfzustellen, ist es empfehlenswert, den Auslöser erst halb durchzudrücken.

• Falls Sie Schwierigkeiten beim Scharfstellen haben sollten, empfehlen wir Ihnen, den Auslöser vor der Aufnahme halb hinunterzudrücken. Je nach Situation sollten Sie auch die Blitz- und Fokus-Sperre benutzen.

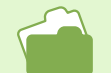

Falls Sie Schwierigkeiten beim Scharfstellen haben sollten, lesen Sie bitte auf Seite 217 nach.

# Wenn das Motiv nicht in der Mitte des Bilds ist (Festgestellter Fokus)

Wenn das Motiv sich nicht in der Mitte befindet, können Sie den Bildausschnitt nach dem Scharfstellen wählen, und dann fotografieren. Dies wird als "Festgestellter Fokus" bezeichnet. Beispiel: Sie möchten das Schloss im Hintergrund fotografieren, scharfgestellt wird auf die Person im Vordergrund

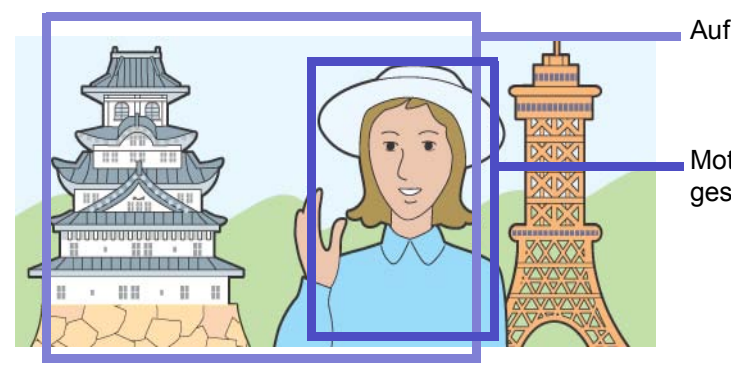

Aufnahmeabstand

Motiv, auf das scharfgestellt wird Fertiges Bild

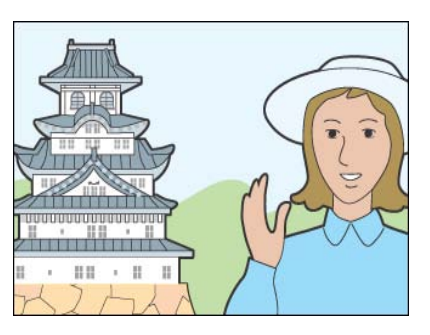

Sobald das Motiv fokussiert ist, werden die Belichtung und der Weißabgleich eingestellt, und das Fadenkreuz in der Mitte des LCD-Monitors wird grün, ebenso die Autofokus-Anzeige in der linken unteren Ecke des Suchers. Überprüfen Sie eine der beiden Anzeigen, um sicherzustellen, dass die Kamera fokussiert ist.

3 Wählen Sie bei halb durchgedrücktem Auslöser Ihren Bildausschnitt.

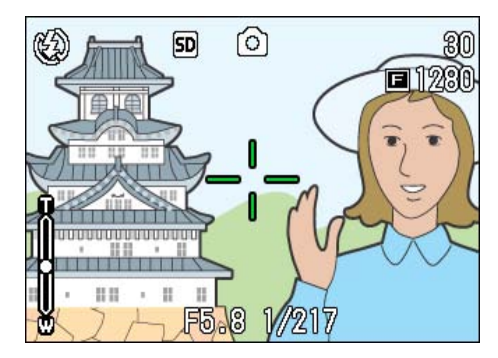

4 Drücken Sie die Auslösetaste leicht ganz nach unten.

Hierzu verwendete Tasten

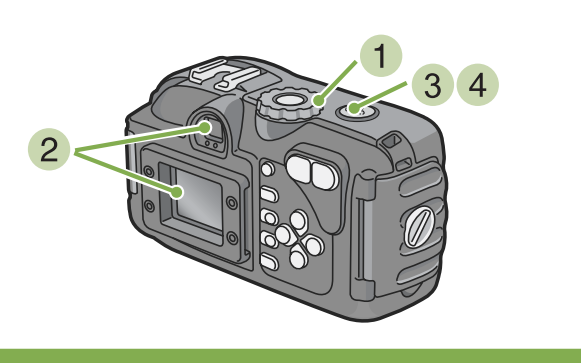

- 2 Platzieren Sie das zu fotografierende Objekt in der Mitte des LCD-Monitors oder Suchers und drücken Sie die Auslösertaste halb nach unten.

Am unteren Bildschirmrand erscheinen die Blende und die Verschlusszeit, und die Kamera wird scharfgestellt.

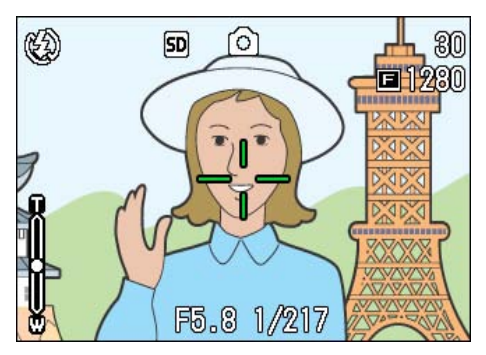

# **Fotografieren im Szenen-Modus**

Wenn Sie den Szenen-Modus verwenden, können Sie unter 6 Aufnahmemodi wählen und automatisch mit den optimalen Einstellungen für die jeweilige Szene fotografieren. Sie können im Szenenmodus einen der 6 folgenden Modi wählen.

#### FILM

Diese Funktion benutzen Sie zum Aufnehmen von Filmen..

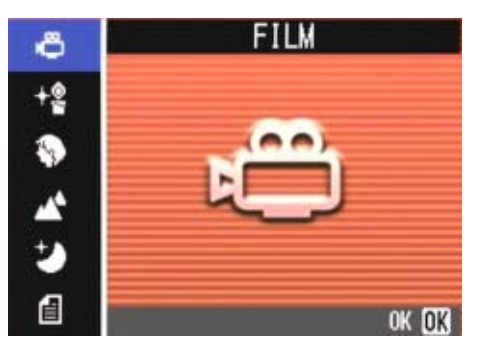

#### HOME EMPFINDLICHKEIT

Dies eignet sich am besten für Aufnahmen in schwach beleuchteter Umgebung.

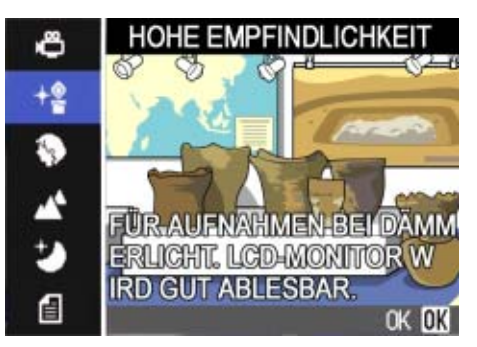

#### PORTRÄT

Dies eignet sich am besten für Aufnahmen von Personen.

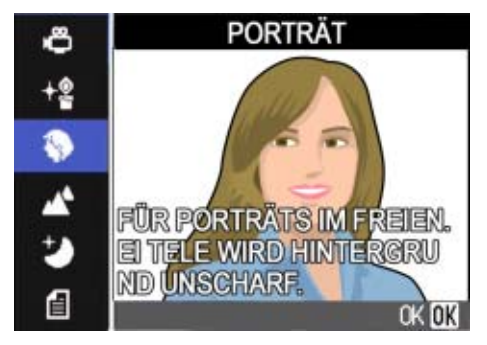

#### LANDSCHAFT

Dies eignet sich am besten für Aufnahmen von Szenen mit viel blauem Himmel oder Grün.

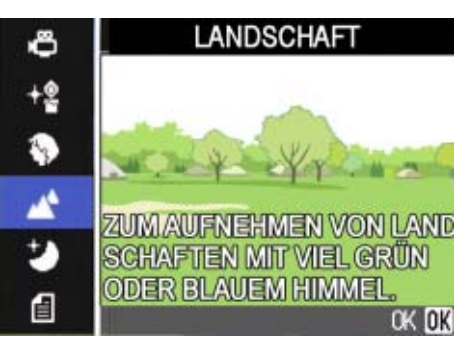

#### NACHTMODUS

Verwenden Sie dies für Nachtaufnahmen. Sie können damit auch personen fotografieren.

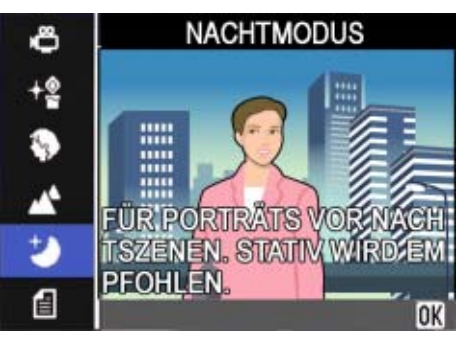

#### TEXTMODUS

Dies eignet sich am besten für Schwarz-Weiß-Motive wie gedruckte Dokumente. Diese Bilder sollten als TIFF-Dateien gespeichert werden.

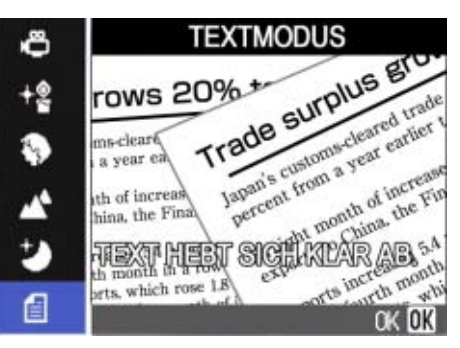

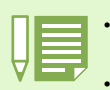

• Sie können im Szenenmodus auch einen Weißabgleich durchführen, aber es ist vielleicht nicht möglich einen der Szene entsprechenden Effekt zu erzielen. (S.60)

- Der manuelle Fokus kann in Szenenmodus nicht eingesetzt werden.
- Im Szenenmodus sind die im Hintergrund der Erklärung angezeigten Bilder nur eine Aufnahme.

# Um den Szenenmodus einzusetzen, folgen Sie untenstehenden Schritten.

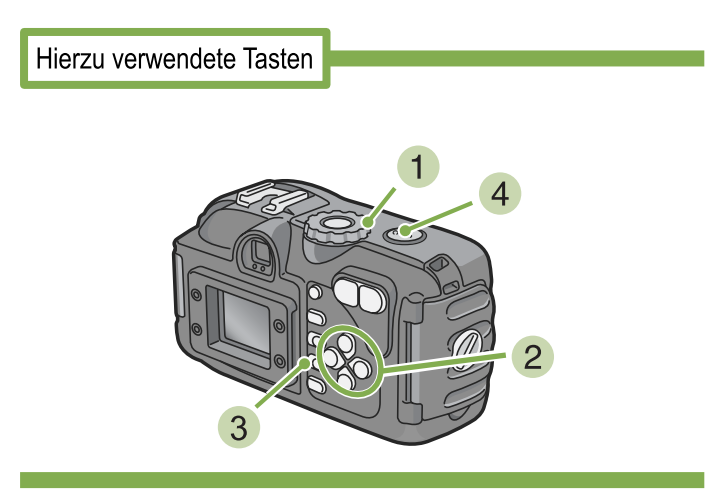

- 1 Stellen Sie den Modus-Wählschalter auf SCENE (Szenenmodus). Nun wird der Szenen-Wahlschirm angezeigt.
- 2 Drücken Sie die Taste ▲▼ und wählen Sie den zu verwendenden Modus.

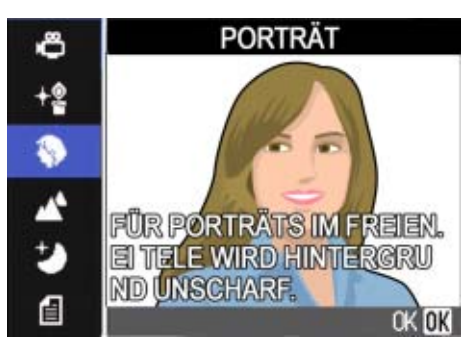

#### **3 Drücken Sie die Taste OK.**

Die Kamera wechselt zum Szenenmodus-Aufnahmeschirm und das Symbol des von Ihnen ausgewählten Modus erscheint am oberen Bildschirmrand.

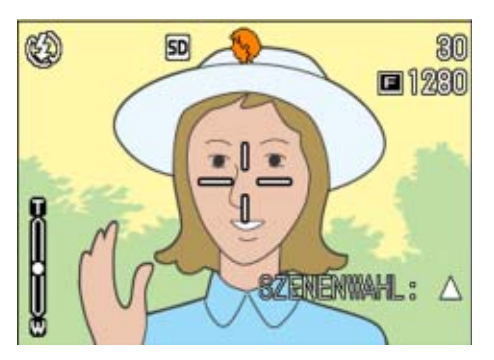

Wenn Sie die Taste ▲ drücken, erscheint der Szenenauswahl-Bildschirm, und Sie können den Modus ändern.

#### 4 Drücken Sie die Auslösetaste.

Informationen zum Aufnehmen von Filmen im Filmmodus finden Sie auf Seite 45.

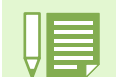

• Wenn Sie wieder zum Szenenmodus zurückkehren, wird der Aufnahmeschirm der zuletzt gewählten Szene angezeigt.

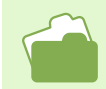

- Näheres über die Änderung der Bildqualität oder Größe in den Modi PORTRAIT/SPORTS/PAYSAGE/SCÈNE DE NUIT/HOME EMPFINDLICHKEIT finden Sie auf S.71
- Änderungen der Textschattierung im Textmodus werden auf S.67behandelt.
- Wenn Sie die Fokuseinstellung auf manuellen Fokus umstellen wollen, lesen Sie auf S.75 weiter.
- Änderungen im Weißabgleich werden auf S.60 beschrieben.

# **TIFF-Datei**

Dieses Dateiformat wird als "TIFF" bezeichnet. Es wird beim Speichern von Bilddaten verwendet. Die Dateigröße ist größer als bei der Verwendung des JPEG-Formats.

# **Kombination jedes Szenemodus und jeder Funktion**

Je nach Szenenmodus verhalten sich Funktionen anders als im normalen Aufnahmemodus. Siehe hierzu untenstehende Tabelle.

| Modusbezeichnung     | Blitz                                        | Makroaufnahme         |
|----------------------|----------------------------------------------|-----------------------|
| FILM                 | Anfangseinstellung: Kein Blitz               | Nicht möglich         |
| HOME EMPFINDLICHKEIT | Anfangseinstellung: Kein Blitz               | Kann verwendet werden |
| PORTRÄT              | Anfangseinstellung: Kein Blitz               | Nicht möglich         |
| LANDSCHAFT           | Auf "Kein Blitz" festgelegt                  | Nicht möglich         |
| NACHTMODUS           | Vorgegebener Blitz kann nicht gewählt werden | Nicht möglich         |
|                      | Anfangseinstellung: Autom.                   |                       |
| TEXTMODUS            | Anfangseinstellung: Kein Blitz               | Kann verwendet werden |

# Mehrfachaufnahmen machen

Wenn Sie zu Mehrfachaufnahmen wechseln, können Sie Bildfolgen aufnehmen. Dies ist bei Momentaufnahmen praktisch. Es gibt hierbei drei Typen, "SERIE", "SSERIE" und "MSERIE".

#### SERIE (Mehrfachaufnahme)

Solange Sie den Auslöser gedrückt halten, werden Aufnahmen gemacht. Die Bilder werden in je einer Datei gespeichert, wie beim normalen Fotografieren.

#### SSERIE (S-Mehrfachaufnahme)

Macht eine kontinuierliche Reihe von Aufnahmen einer Szene. Mit nur einem vollen Durchdrücken des Auslösers können Sie 16 aufeinanderfolgende Bilder in Intervallen von 1/7,5 Sekunden (etwa 2 Sekunden lang) machen. Die 16 Bilder werden zusammen gruppiert und als eine Bilddatei gespeichert.

#### **MSERIE (M-Mehrfachaufnahme)**

Die Kamera merkt sich die Szene während Sie den Auslöser gedrückt halten und nimmt dann nach Loslassen des Auslösers die vorherigen 2 Sekunden an Aufnahmen auf.

Die 16 Bilder werden zusammen gruppiert und als eine Bilddatei gespeichert.

2

TA

(11)

1

1

9

(8)

F2048

TA

N2048

5

(10)

Wenn Sie den Auslöser innerhalb von 2 Sekunden nach dem ersten Drücken loslassen, werden die Aufnahmen vom Drücken bis zum Loslassen des Auslösers gespeichert (die Anzahl der aufeinanderfolgenden Aufnahmen ist dann geringer als 16).

4

IA

(13)

(5)

6

(14)

7

(16)

Wenn Sie den Auslöser hier loslassen...

(15)

N640

Die Kamera zeichnet etwa zwei Sekunden im Voraus auf

(12)

3

F1280

6

TA

# • Die maximale Bildanzahl, die Sie im Mehrfachaufnahmemodus schießen können, hängt wie folgt von den Einstellungen für Bildgröße und Bildqualität ab.

| • Wenn | Sie Mehrfachaufnahmen    | machen, wird o   | ler LCD-Monitor  | angeschaltet. | Wählen Sie | Ihren | Bildausschnitt u | nd sichern | Sie ihn |
|--------|--------------------------|------------------|------------------|---------------|------------|-------|------------------|------------|---------|
| durch  | die Verwendung eines Sta | tivs, oder verwe | enden Sie den Su | ucher.        |            |       |                  |            |         |

N1280

6

• Wenn Sie eine S-Serie oder M-Serie aufnehmen, können Sie Bildqualität und Bildgröße entweder auf F2048 oder N2048 einstellen. Im CALS-Modus werden allerdings Bildqualität und Bildgröße bei S-Serie- und M-Serie-Aufnahmen grundsätzlich auf N2048 eingestellt.

Im Mehrfachaufnahmemodus (außer S- und M-Mehrfachaufnahme) sind Aufnahmen mit Ton nicht möglich.

Informationen, wie Sie ein S Serien oder M Serien Standbild im Modus Vergrößerte Anzeige ansehen können, finden Sie auf S.97

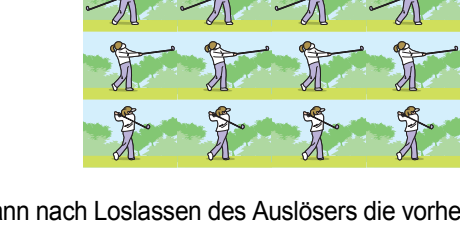

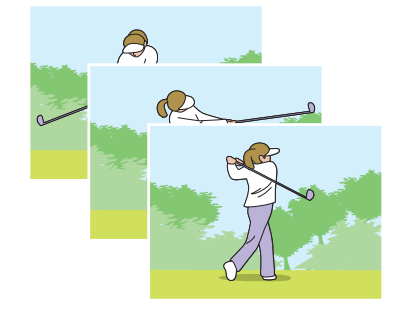

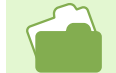

## Einstellungen für Mehrfachaufnahmen

Bei den Einstellungen für Mehrfachaufnahmen folgen Sie untenstehender Verfahrensweise.

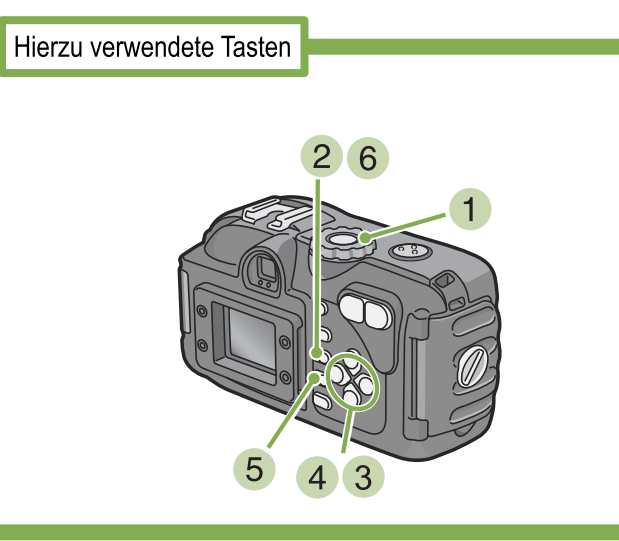

- Stellen Sie den Modus-Wählschalter auf
   Aufnahmemodus).
- 2 Drücken Sie die Taste MENU. Das Aufnahmemenue wird angezeigt
- 3 Drücken Sie die Tasten ▲▼, um [SERIEN-MODUS] zu wählen, und drücken Sie die Taste OK.

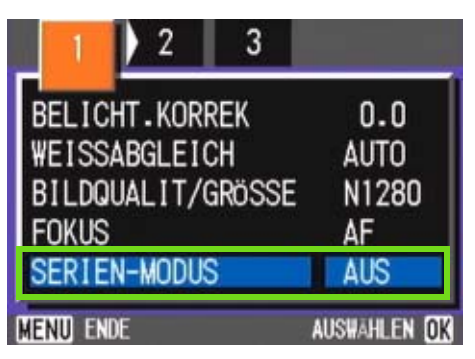

4 Drücken Sie die Tasten ▲▼ und wählen Sie [SERIE], [SSERIE] oder [MSERIE].

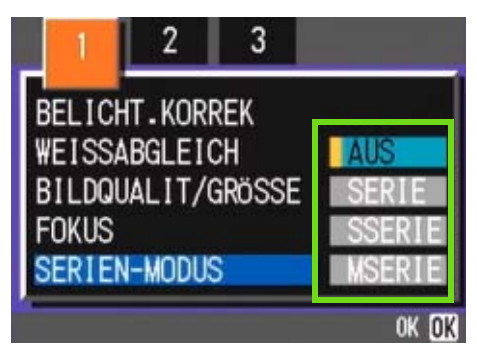

- 5 Drücken Sie die Taste OK.
- 6 Drücken Sie die Taste MENU. Das Aufnahmemenue schließt sich, und das Symbol

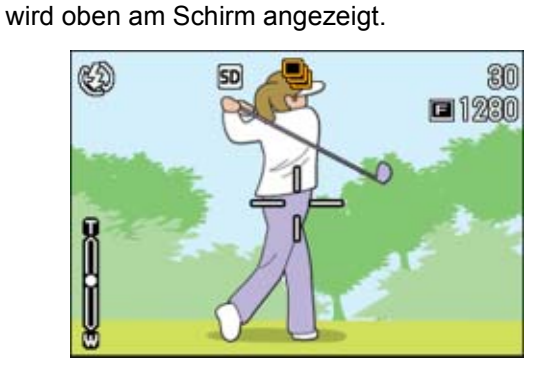

| Ð   | Mehrfachaufnahme   |
|-----|--------------------|
| ES. | S-Mehrfachaufnahme |
|     | M-Mehrfachaufnahme |

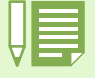

• Wenn Sie wieder in den normalen Einzelaufnahmemodus wechseln möchten, führen Sie die Schritte 1 bis 3 aus, wählen [AUS]

in Schritt 4 und drücken die OK-Taste.Der Blitz kann nicht verwendet werden.

## Mehrfachaufnahmen machen

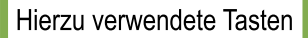

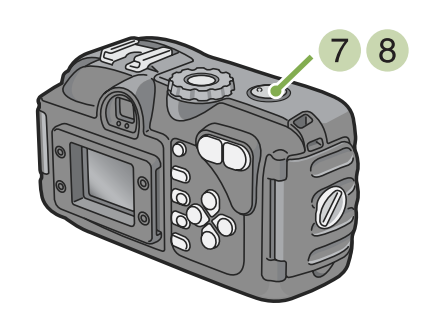

Fortsetzung der Beschreibung auf der vorigen Seite

#### 7 Wählen Sie Ihren Bildausschnitt, drücken Sie den Auslöser halb durch und halten ihn gedrückt.

Solange Sie den Auslöser gedrückt halten, werden Aufnahmen gemacht.

#### 8 Sobald Sie die Auslösertaste loslassen, hören die Aufnahmen auf.

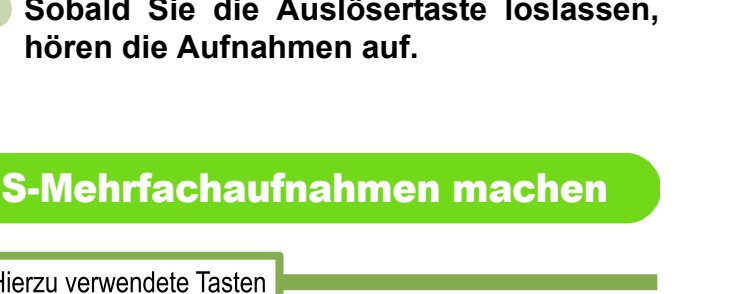

## **M-Mehrfachaufnahmen machen**

# Hierzu verwendete Tasten 8 7

Fortsetzung der Beschreibung auf der vorigen Seite

#### 7 Wählen Sie Ihren Bildausschnitt, drücken Sie den Auslöser halb durch und halten ihn gedrückt.

Der Speichervorgang beginnt.

#### 8 Lassen Sie die Auslösertaste los.

Die Kamera macht nun die Aufnahmen, die sich 2 Sekunden vor dem Loslassen des Auslösers im Speicher befanden.

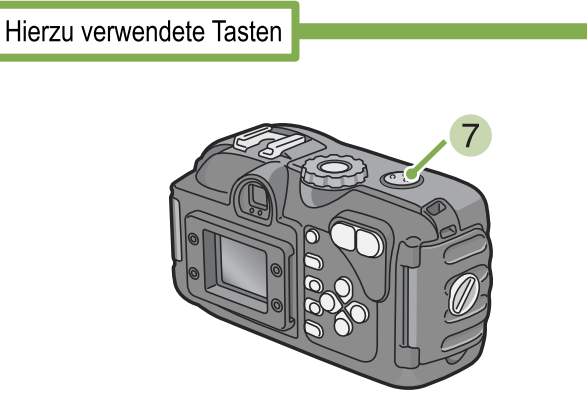

Fortsetzung der Beschreibung auf der vorigen Seite

7 Wählen Sie Ihren Bildausschnitt und drücken Sie dann den Auslöser.

Es werden automatisch 16 Aufnahmen gemacht.

# Filme aufnehmen

Sie können Filme mit Ton aufzeichnen.

Sie können dabei als Bildgröße entweder 320 X 240 oder 160 X 120 Pixel wählen Die maximale Aufnahmedauer beträgt 30 Sekunden (320 x 240) bzw. 120 Sekunden (160 x 120). Jeder aufgenommene Film wird als eine AVI-Datei gespeichert.

Beim Aufnehmen eines Films gehen Sie wie unten beschrieben vor.

Hierzu verwendete Tasten

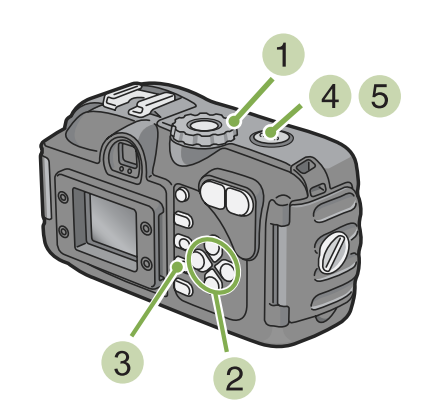

- 1 Drehen Sie das Modus-Einstellrad auf Position SCENE (Szenenmodus). Der Szenenauswahlbildschirm erscheint.
- 2 Drücken Sie die ▲▼-Tasten, um den Filmmodus auszuwählen.

3 Drücken Sie die OK-Taste.

Die Anzeige wechselt zum Aufnahmebildschirm, das Filmmodus-Symbol erscheint im oberen Bereich des Bildschirms.

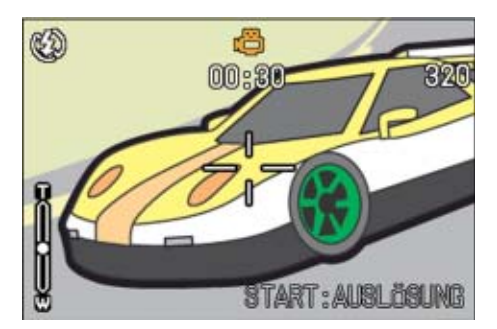

4 Drücken Sie die Auslösertaste. Nun wird Ihr Film aufgenommen. Die Aufnahme geht weiter, bis Sie die Auslösertaste erneut drücken.

5 Durch erneutes Drücken des Auslösers stoppen Sie die Aufnahme.

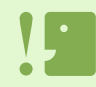

Bei der Aufnahme von Filmen, werden Operationsklange vielleicht aufgezeichnet.

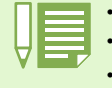

• Der Blitz kann nicht verwendet werden.

• Bei der Aufnahme von Filmen, Von den Zoomfunktionen kann nur das Digital-Zoom verwendet werden.

• Wenn Sie den Auslöser in Schritt (2) drücken, rückt die Aufnahme in den Fokus und der Weißabgleich erfolgt automatisch.

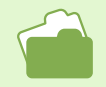

#### **AVI-Datei**

Das Dateiformat wird als AVI bezeichnet. Es wird beim Speichern von Filmdaten verwendet.

• Die digitale Zoomfunktion wird auf S. 47 beschrieben.

Auf S. 71 erfahren Sie, wie man die Bildgröße bei Filmen ändert

# So fotografieren Sie mit optischem Zoom

Wenn Sie die Tasten [4] (Tele):T/ [4] (Weitwinkel):W verwenden, können Sie die Größe des fotografierten Objekts ändern, ohne Ihre Entfernung zum Objekt ändern zu müssen. (Entspricht dem 28 bis 85 mm-Zoom einer 35 mm-Kamera.)

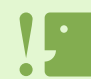

#### Optisches Zoom

Diese Funktion vergrößert Ihr Motiv durch die Bewegung des Objektivs und die dadurch bewirkte Brennweitenänderung.

Wenn Sie die Taste [4] (Tele) drücken, erscheint das Objekt im LCD-Monitor und im Sucher größer.

Wenn Sie die Taste [4] (Weitwinkel) drücken, wird das Feld im LCD-Monitor und im Sucher breiter.

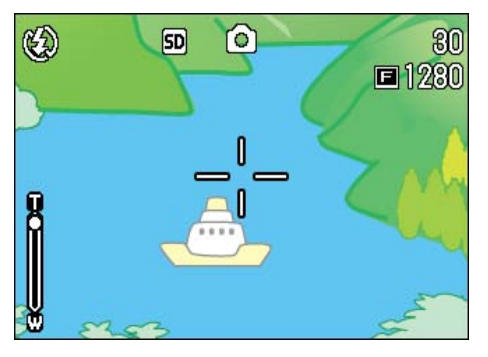

Tele-Zoom

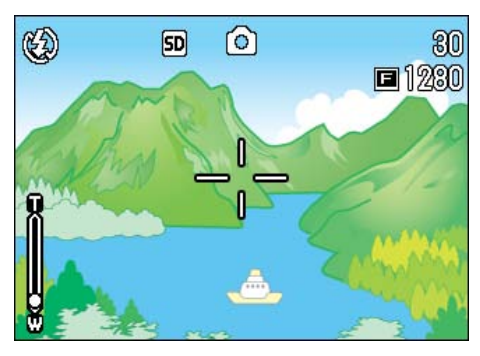

Weitwinkel-Zoom

# Bei Zoom-Aufnahmen gehen Sie wie unten beschrieben vor.

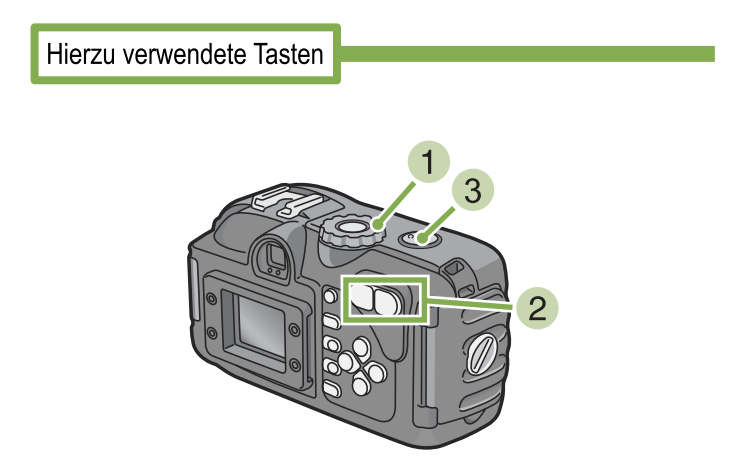

- Stellen Sie den Modus-Wählschalter auf
   Aufnahmemodus).
- 2 Legen Sie den Bildausschnitt entweder mit dem LCD-Monitor oder dem Sucher fest und aktivieren Sie den Zoom durch Drücken der [4]-Taste oder der [4]-Taste. Im LCD-Monitor erscheint eine Leiste, die den Zoom-

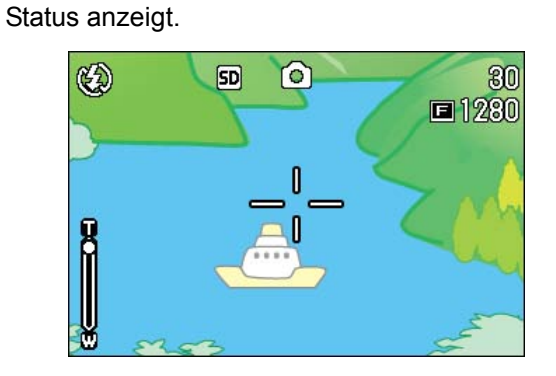

3 Drücken Sie die Auslösertaste.

# **Fotografieren mit Digital-Zoom**

Die digitale Zoomfunktion verarbeitet und vergrößert Bilder.

Wenn Sie das Digital-Zoom verwenden, wird das Bild durch Drücken von [4](Tele) noch über den angegebenen Wert (optisches Zoom) Vergrößert, Maximal 3.4-fach.

Bei Digital-Zoom Aufnahmen gehen Sie wie unten beschrieben vor.

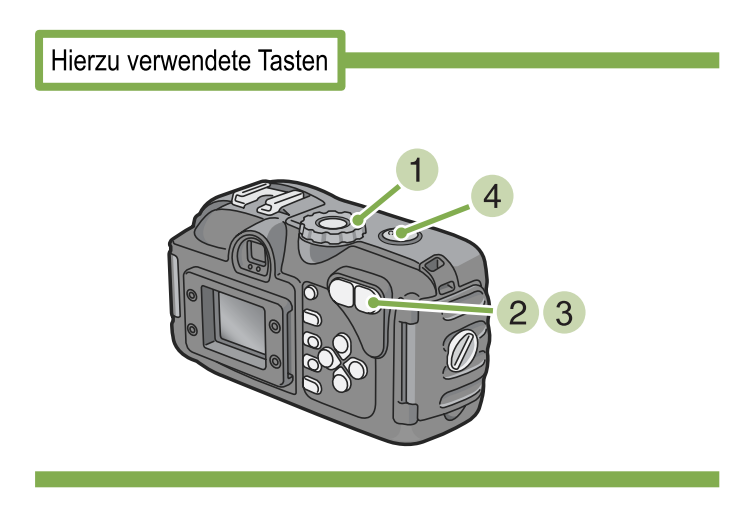

- Stellen Sie den Modus-Wählschalter auf
   Aufnahmemodus).
- 2 Wählen Sie den maximalen Zoom, indem Sie die Taste [4] drücken und dabei durch den LCD-Monitor sehen.

Im LCD-Monitor erscheint eine Leiste, die den Zoom-Status anzeigt.

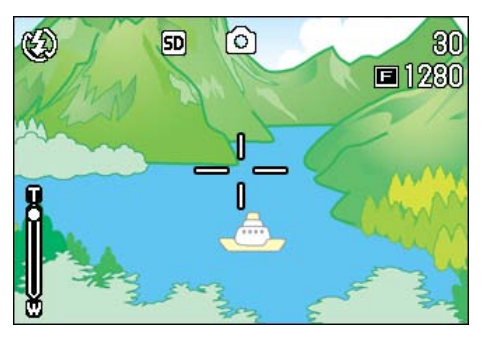

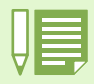

- Je mehr Sie mit dem Digital-Zoom vergrößern, desto schlechter wird die Bildqualität.
- Wenn Sie den Digital-Zoom verwenden, wählen Sie Ihren Bildausschnitt auf dem LCD-Monitor.
- Wenn Sie mit dem Modus-Wählschalter den Modus wechseln, wird die Einstellung des Digital-Zooms aufgehoben.
- Um den Digital-Zoom aufzuheben, drücken Sie die Taste [4] (Weitwinkel).

3 Wenn Sie bis zum Rand der Zoom-Leiste auf der T-Seite (Tele) vergrößert haben, lassen Sie die Taste [4] einmal los und drücken dann weiter [4].

Das digitale Zoom wird aktiviert, und das Motiv wird vergrößert.

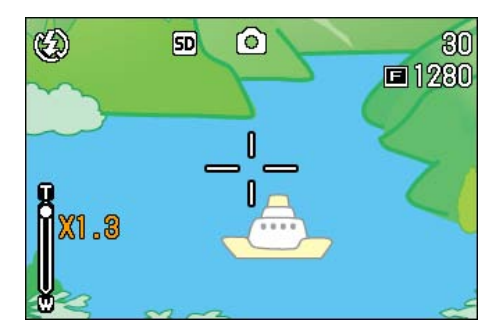

4 Drücken Sie die Auslösertaste.

# Nahaufnahmen (Makro-Modus)

Mithilfe der Taste S (Makro) können Sie Nahaufnahmen (Makrofotos) machen. Setzen Sie diese Funktion ein, wenn der Abstand zwischen Objektiv und Motiv 1 bis 60 cm beträgt (Weitwinkel). Die Makrofunktion eignet sich sehr gut zum Aufnehmen von Blumen, Insekten und anderen kleinen Gegenständen, da Sie bis zu 1 Zentimeter an das Motiv herangehen können.

Um Makroaufnahmen zu machen, folgen Sie untenstehenden Schritten.

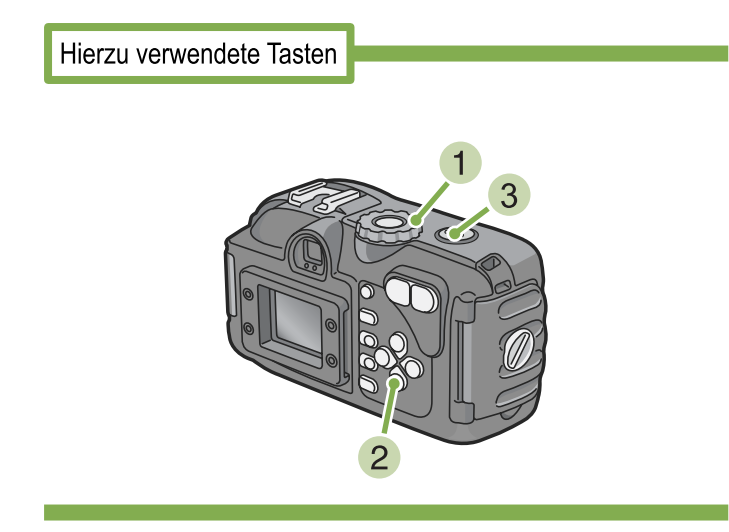

Drücken Sie die Taste S (Makro).

Das Makro-Symbol erscheint auf der linken Bildschirmseite.

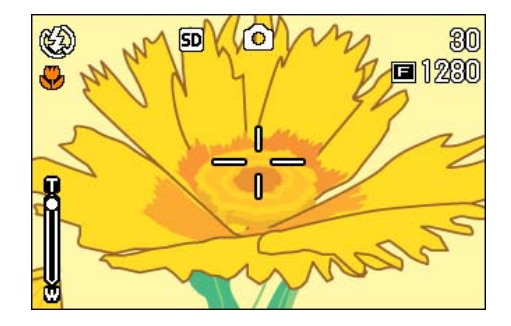

3 Halten Sie das Objektiv nahe an das Motiv, und drücken Sie den Auslöser.

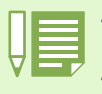

• Wenn Sie das Zoom verwenden, können Sie Nahaufnahmen aus folgenden Entfernungen machen. Im Weitwinkelmodus (W): Mindestabstand 1 cm Im Telemodus (T): Mindestabstand 4 cm

• Um den Makro-Modus zu verlassen, drücken Sie die Taste 🗳 (Makro) nochmals.

• Bei Makroaufnahmen kann der Sucher nicht verwendet werden. Benutzen Sie bitte den LCD-Monitor.

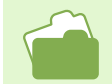

Die Verwendung des Weitwinkelzooms wird auf S. 46 erläutert.

# **Aufnahmen mit Ton**

#### Die Sprachaufnahmezeit hängt von der Kapazität der SD-Speicherkarte ab.x

| Kapazität | Aufnahmezeit |
|-----------|--------------|
| 8MB       | 14 min 02 s  |
| 32MB      | 64 min 38 s  |
| 64MB      | 132 min 13 s |
| 128MB     | 267 min 17 s |

Der interne Speicher erlaubt die selbe Aufnahmezeit wie eine SD-Speicherkarte mit 8 MB. Aufgezeichnete Daten werden als WAV-Datei gespeichert.

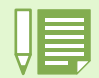

#### Wo werden die Daten gespeichert

Wenn keine SD-Speicherkarte eingelegt ist, speichert die Kamera die aufgenommenen Klänge in dem internen Speicher; wenn eine SD-Speicherkarte vorhanden ist, werden diese auf der SD-Speicherkarte abgelegt.

Wenn keine Speicherkarte eingelegt ist,

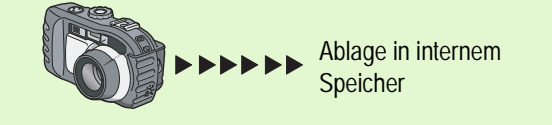

Wenn eine Speicherkarte eingelegt ist,

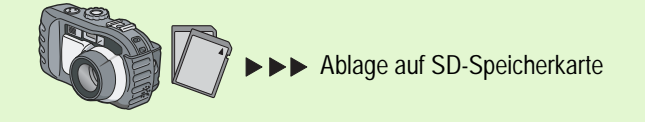

# Um Tondateien aufzunehmen, folgen Sie den unten angegebenen Schritten.

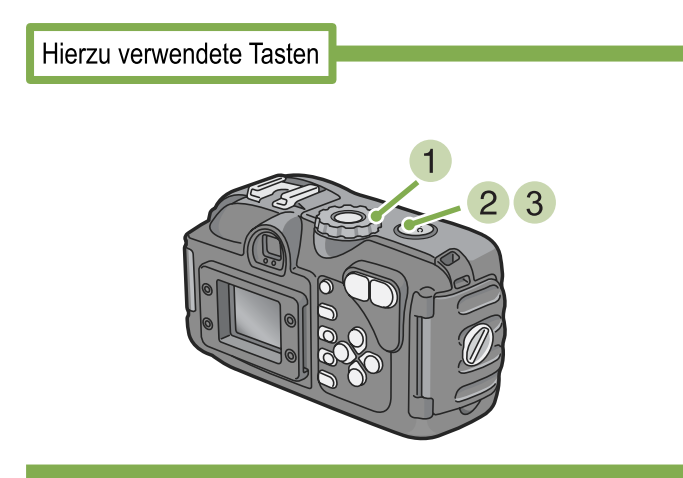

#### 2 Drücken Sie den Auslöser. Die Ton-Aufnahme beginnt.

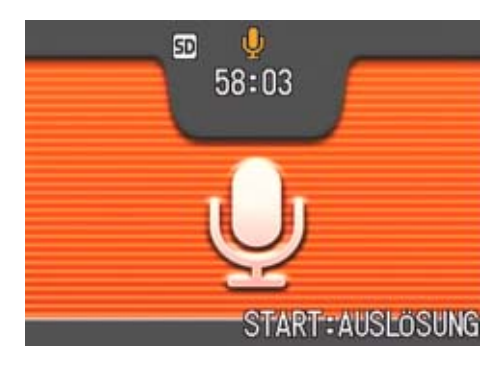

- 3 Drücken Sie den Auslöser halb herunter, um die Aufnahme zu stoppen.
- Drehen Sie die Modus-Auswahl auf (Aufnahme mit Ton).

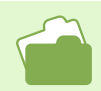

Informationen zum Abspielen von Tondateien finden Sie auf S. 94.

#### WAV-Datei

Dies ist eines der Datei-Formate, mit denen man Voice-Daten speichern kann.

# Abschnitt 3 Wenn Sie diese Art von Aufnahme machen wollen

Im Folgenden wird erklärt, wie man verschiedene Aufnahmeeinstellungen ändert.

# **Verwendung des Blitzlichts**

Wenn Sie die Taste **\$** (Blitz) drücken, können Sie den Blitzmodus (Blitz, Kein Blitz etc.) einstellen. Ändern Sie die Einstellungen je nach Tageszeit, Umständen und Zweck, und machen Sie dann Ihre Aufnahmen.

Die Tabelle unten zeigt die Reichweite des Blitzes. (Das Ende vor einer Linse)

|           | Im Weitwinkelmodus (W) | Im Telemodus (T) |
|-----------|------------------------|------------------|
| 400G wide | Ca. 0,17 - 5,0 m       | Ca. 0,09 - 3,3 m |

#### Sie erkennen Ihre Blitzmoduseinstellung an dem oben links im LCD-Monitor angezeigten Symbol.

#### Blitzumodustypen

| Symbol   | Modusbezeichnung                   | Bedeutung                                                                                                    |
|----------|------------------------------------|----------------------------------------------------------------------------------------------------|
| ٩        | Kein Blitz                         | Der Blitz kann nicht verwendet werden. Verwenden Sie dies, wenn Kein Blitz eingestellt ist, oder Sie Aufnahmen mit Innenbeleuchtung machen.                                |
| AUTO     | Autom.                             | Wenn Ihr Motiv schlecht beleuchtet oder von hinten beleuchtet ist, wird der Blitz automatisch aus-<br>gelöst.                                                              |
| ۲        | Autom. Rote-Augen-Reduz-<br>ierung | Der Blitz wird ausgelöst, um "rote Augen" zu vermeiden. Wenn man Personen fotografiert, reduz-<br>iert dies das Phänomen, dass deren Augen rot erscheinen.                 |
| ß        | Blitz vorgegeben                   | Der Blitz wird ausgelöst, wenn Sie fotografieren, ganz gleich unter welchen Bedingungen.<br>Verwenden Sie dies, wenn bei Außenaufnahmen am Nachmittag Gegenlicht vorkommt. |
| ्रद्वाणण | Langz. Synchron.                   | Der Blitz wird bei verlangsamter Verschlusszeit ausgelöst.<br>Verwenden Sie dies, wenn Sie Leute vor einem Nachthintergrund fotografieren.                                 |

# Um den Blitzmodus zu ändern, folgen Sie untenstehenden Schritten.

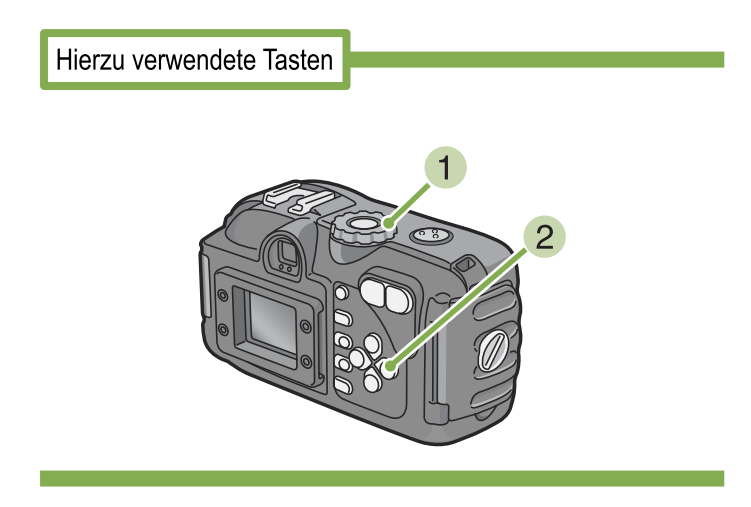

#### Stellen Sie den Modus-Wählschalter auf **D** (Aufnahmemodus).

oder **SCENE**(Szenenmodus), wählen Sie die Szene, und die Kamera ist aufnahmebereit.

2 Durch Drücken auf die Taste 4 (Blitz) wechseln Sie den Blitzmodus.

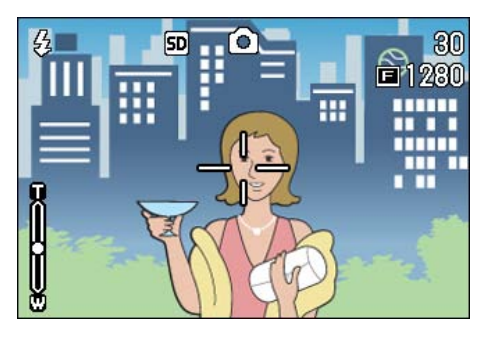

Der Blitz lädt sich wieder auf. Während der Blitz aufgeladen wird, schaltet sich der LCD-Monitor ab, und die Blitzlampe blinkt zweimal auf. Nach Abschluss der Aufladung leuchtet die Lampe dauernd, und Sie können eine Aufnahme machen.

#### Langz. Synchron

Verwenden Sie diesen Modus, der die Verschlusszeit verlangsamt und den Blitz deaktiviert, wenn Sie Bilder in einer dunklen Umgebung machen und auch den Hintergrund erfassen wollen.

#### **Rote-Augen-Phänomen**

Wenn Sie in dunkler Umgebung den Blitz einsetzen, erscheinen die Augen von Leuten rot. Dies wird als "Rote-Augen-Phänomen" bezeichnet.

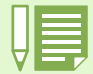

· Werksseitig ist Ihre Kamera auf Kein Blitz eingestellt.

- Die Einstellungen werden gespeichert, bis Sie die Taste 🗲 (Blitz) drücken und sie ändern.
- Bei der Aufnahme von Filmen oder im Mehrfachaufnahmemodus, ist die Einstellung Kein Blitz.
- Wenn die Kamera auf Kein Blitz oder Langsame Synchronisation eingestellt ist, wird die Verschlusszeit verlangsamt, wodurch die Kamera leicht verwackeln kann. Halten Sie die Kamera bei der Aufnahme mit beiden Händen fest.
- Wenn im Szenenmodus Unendlich eingestellt ist, lautet die Blitzeinstellung Kein Blitz.
- Im Nachtaufnahmemodus des Szenenmodus kann "Vorgegebener Blitz" nicht gewählt werden. Zudem ist die ursprüngliche Einstellung "Automatisch".
- Wenn Sie die Blitztaste drücken, können Sie zum Modus "Kein Blitz" zurückkehren, selbst wenn der Blitz gerade aufgeladen wird. In diesem Fall wird das Aufladen des Blitzes abgebrochen.

# Verwendung des Selbstauslösers

Sie können den Selbstauslöser auf eine Aufnahme nach 2 oder 10 Sekunden einstellen.

Wenn der Fotograf selbst im Bild sein will, empfiehlt sich die Einstellung auf 10 Sekunden, während die 2-Sekunden-Einstellung ein Verwackeln verhindert.

Befestigen Sie ein Stativ am Stativgewinde, an der Kameraunterseite.

Bei Selbstauslöseraufnahmen gehen Sie wie unten beschrieben vor.

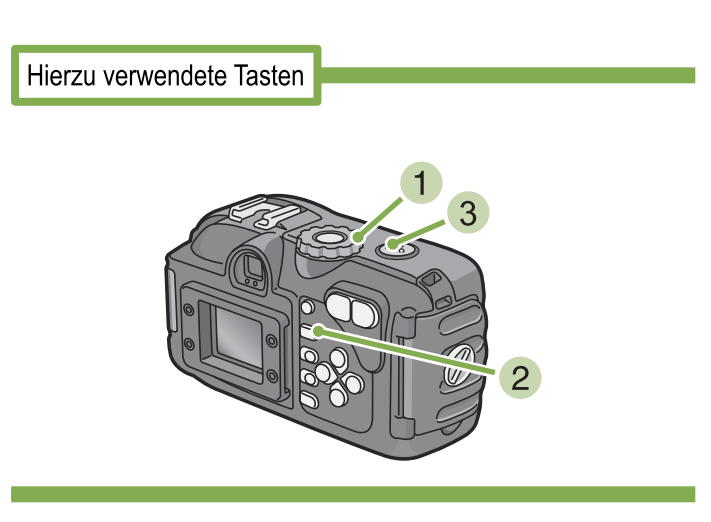

# Stellen Sie den Modus-Wählschalter auf Aufnahmemodus).

2 Drücken Sie die Taste 🖄 (Selbstauslöser).

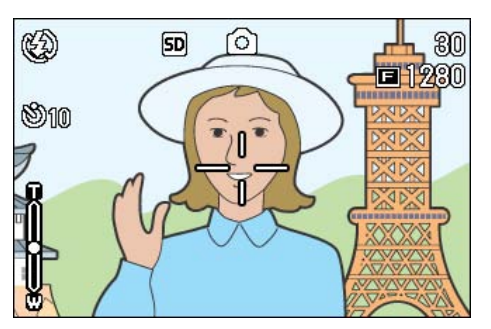

Der Selbstauslösermodus ist nun aktiviert, und das Selbstauslösersymbol wird angezeigt.

Die "10" rechts vom Symbol zeigt die Anzahl der Sekunden. Wenn Sie in dieser Situation den Auslöser drücken, fotografiert die Kamera nach 10 Sekunden.

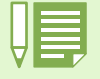

 Jedes Mal, wenn Sie die Taste 🖄 (Selbstauslöser) drücken, wechselt dieser von 10 Sekunden, zu 2 Sekunden, zu Selbstauslöser aus, zu 10 Sekunden, zu 2 Sekunden, etc.

- Die Selbstauslösereinstellungen werden aufgehoben, wenn die Kamera ausgeschaltet wird.
- Durch das Drücken der Taste 🕙 (Selbstauslöser), kann es vorkommen, dass die Anzeige des LCD-Monitors gelöscht wird, um den Blitz wieder aufzuladen.

#### 3 Drücken Sie die Auslösertaste.

Der Blitz beginnt zu blinken und der Selbstauslöser setzt ein. Nach ca. 10 Sekunden macht die Kamera eine Aufnahme. Etwa 2 Sekunden vor der Aufnahme ist der Hinweiston ("Piepton") zu hören.

Nach der Aufnahme wird der Selbstauslösermodus aufgehoben.

# Aufnahme eines Standbildes mit Ton (BILD MIT TON)

Sie können ein Standbild mit angehängtem Sprachmemo aufnehmen. Nachdem das Standbild gespeichert wurde, beginnt die Sprachaufnahme automatisch und kann bis zu 8 Sekunden fortgesetzt werden. Diese Funktion ist dann von Vorteil, wenn Sie Anmerkungen zum Status oder zum Inhalt der Aufnahmen hinzufügen möchten. Selbst, wenn Sie Aufnahmen im Szenen-Modus machen, können Sie ein Sprachmemo aufnehmen, indem Sie das Aufnahme-Menü anzeigen und einstellen.

Um ein Bild mit Ton aufzunehmen, folgen Sie den unten angegebenen Schritten.

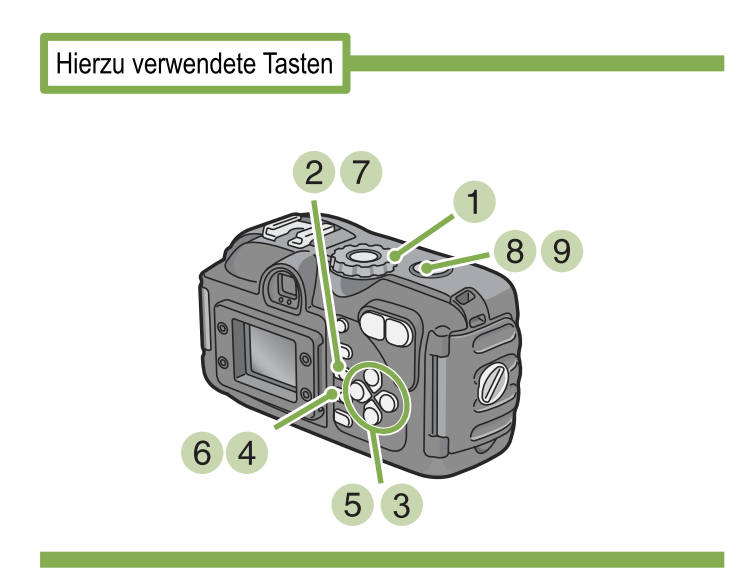

- Drehen Sie die Modus-Auswahl auf (Aufnahme-Modus).
- 2 Drücken Sie die MENU -Taste. Das Aufnahme-Menü erscheint.

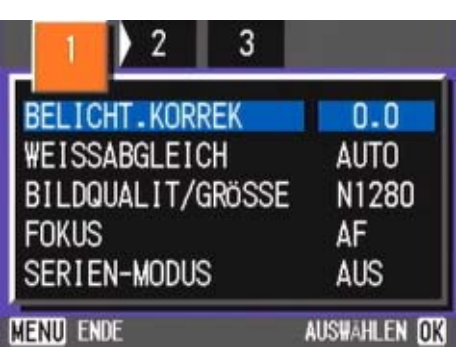

3 Drücken Sie die Tasten ◀▶, um je nach Wunsch zwischen den Anzeigen hin- und herzuspringen. Wählen Sie [Bild mit Ton] und drücken Sie die Taste OK.

| 1 ( 2 ) 3       |              |
|-----------------|--------------|
| LICHTMESSUNG    | MULTI        |
| ISO-EMPFINDL    | AUTO         |
| SCHÄRFE         | NORMAL       |
| AUTOM. BELICHTG | AUS          |
| BILD MIT TON    | AUS          |
| MENU ENDE       | AUSWÄHLEN OK |

5 Drücken Sie die Tasten ▲▼, um [EIN] auszuwählen.

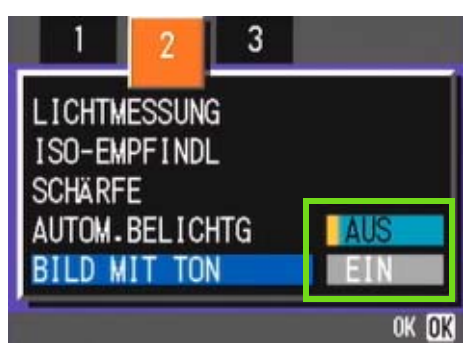

#### 6 Drücken Sie die Taste OK.

Die Einstellungen zur Aufnahme mit Ton sind vollständig.

#### 7 Drücken Sie die MENU-Taste.

Das Aufnahme-Menü verschwindet und das Fadenkreuz (Aufnahmemarkierung) erscheint.

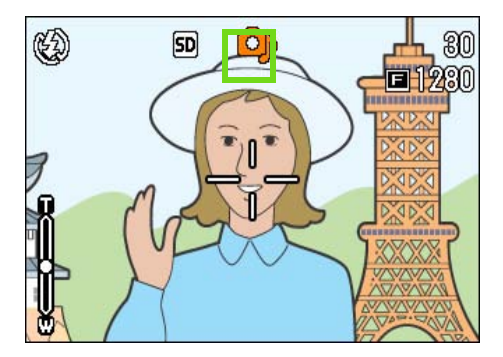

#### 8 Drücken Sie den Auslöser zur Aufnahme.

Nach der Aufnahme, fängt die Ton-Markierung auf dem Display an zu blinken und gibt so den Aufnahme-Status an.

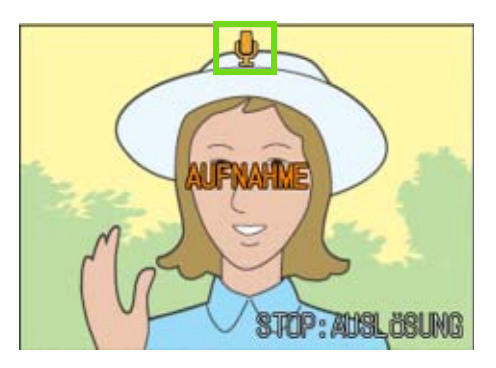

9 Drücken Sie den Auslöser, um die Aufnahme zu stoppen.

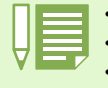

- Beim Kauf Ihrer Kamera, ist diese Funktion auf OFF (Aus) eingestellt.
- Die Kamera verfügt über ein Mikrophon an der Vorderseite.
- Bei der Aufnahme mit Ton können Sie die Funktionen Autom.-Belichtungsreihen oder Weißabgleichsreihen nicht verwenden.

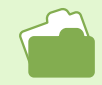

Informationen zu dem Thema, wie Sie aufgenommene Klänge wiedergeben, finden Sie auf S. 91.

## So verwenden Sie die ADJ.-Taste

Mit der Taste ADJ. können Sie Belichtung, Weißabgleich und ISO-Empfindlichkeit schnell und praktisch einstellen.

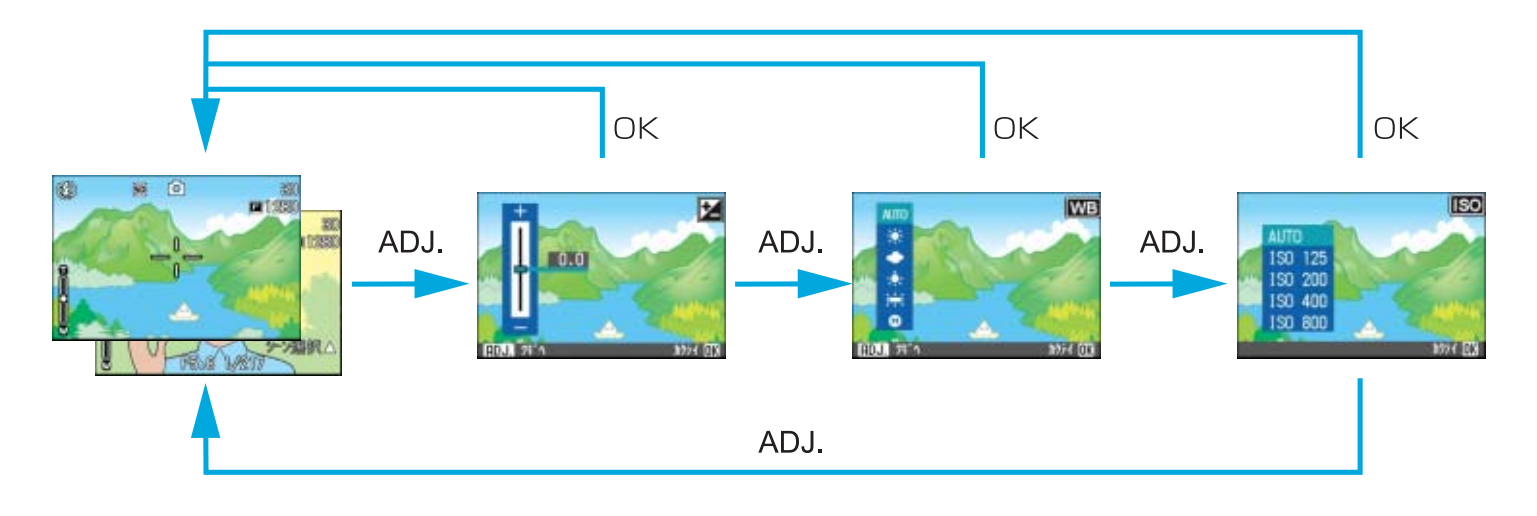

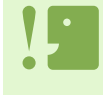

#### Wählbare Einstellungen pro Modus

| Fotomodus               | Belichtungssteuerung, Weißabgleich, ISO-Empfindlichkeit |
|-------------------------|---------------------------------------------------------|
| Filmmodus               | Weißabgleich                                            |
| Szenenmodus (Textmodus) | Textdichte                                              |
| Szenenmodus (Filmmodus) | Belichtungssteuerung, Weißabgleich                      |

- Nachdem Sie die Einstellungen für Belichtung, Weißabgleich oder ISO-Empfindlichkeit im jeweiligen Einstellschirm vorgenommen haben, drücken Sie die Taste ADJ. oder OK, um den jeweiligen Wert festzulegen und zum nächsten Schirm zu gelangen.
- Nachdem Sie einen Wert festgelegt haben, können Sie mit der Aufnahme beginnen, indem Sie den Auslöser betätigen. Um zum Aufnahmeschirm zurückzugelangen, braucht die Taste OK oder ADJ. nicht gedrückt zu werden. In diesem Fall wird nach der Aufnahme auf den Einstellschirm zurückgeschaltet.
- Einstellungen für Belichtung, Weißabgleich, ISO-Empfindlichkeit und Zeichendichte können auch über das Aufnahme-Menü vorgenommen werden.
- Zusätzlich zu den oben erwähnten Funktionen können Sie die ADJ.-Taste auch für die Kamera-Memofunktion verwenden.

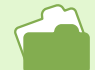

Anleitungen zur Benutzung der ADJ-Taste zum Anpassen von Belichtung, Weißabgleich, ISO-Empfindlichkeit und Textdichte finden Sie auf den folgenden Seiten.

- Bezüglich Belichtung siehe Seite 57
- Bezüglich Weißabgleich siehe Seite 61
- Bezüglich ISO-Empfindlichkeit siehe Seite 65
- Bezüglich Zeichendichte siehe Seite 67

Bezüglich Anweisungen für Gebrauch des Aufnahmemenüs siehe folgende Seiten.

- Bezüglich Belichtung siehe Seite 58
- Bezüglich Weißabgleich siehe Seite 63
- Bezüglich ISO-Empfindlichkeit siehe Seite 66

Zur Verwendung der ADJ.-Taste für Kamera-Memos, schauen Sie sich bitte die Seiten 189 und 196 in "Kapitel 3 - Aufnahmen mit Kamera-Memos" im Teil 4 der Bedienungsanleitung an.

# **Belichtung ändern (BELICHT.KORREK)**

Diese Belichtungseinstellung ermöglicht es Ihnen, so zu fotografieren, dass das ganze Bild dunkler oder heller ist.

Wenn Ihr Motiv sich in der Mitte des Bereichs befindet, wird normalerweise automatisch die Gegenlichtkompensierung aktiviert, und Sie können mit der korrekten Belichtung fotografieren. Allerdings können Sie in folgenden Fällen, oder wenn Sie absichtlich die Belichtung ändern wollen, die Belichtungseinstellung vor der Aufnahme verändern.

Eine höhere Einstellung (+) führt zu einem helleren Bild, eine niedrige Einstellung (-) entsprechend zu einem dunkleren.

### Beispiele zur Belichtungskorrektur

#### **Bei Gegenlicht**

Wenn der Hintergrund sehr hell ist, erscheint das Motiv dunkel (unterbelichtet).

#### Wenn das Motiv viel Weiß hat

Wenn Sie ein Motov fotografieren, das viel Weiß hat, wird es ganz dunkel erscheinen, Leute erscheinen dunkel, und weiße Objekte werden grau.

#### Wenn das Motiv dunkel ist

Wenn Sie ein Motov fotografieren, das sehr dunkel ist, wird es ganz hell (überbelichtet) erscheinen, Personen erscheinen verwaschen, und schwarze Objekte werden grau. Dies passiert auch, wenn Sie Bilder von Leuten im Scheinwerferlicht aufnehmen.

#### Die Belichtungskorrektur kann mithilfe der Taste ADJ. oder über das Aufnahmemenü eingestellt werden.

## **Die Taste ADJ. (Belichtung)**

Zum Ändern der Belichtungskorrektur mithilfe der Taste ADJ. gehen Sie wie nachfolgend beschrieben vor.

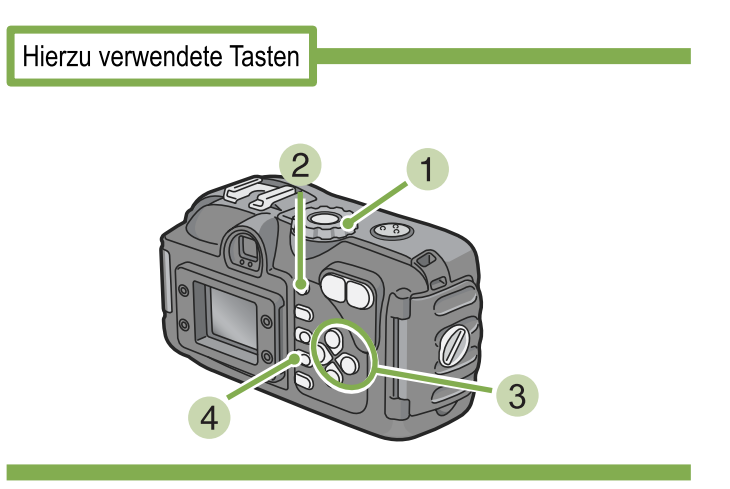

- Drehen Sie den Modus-Wählschalter auf
   (Aufnahmemodus).
- 2 Drücken Sie die Taste ADJ. Die Belichtungsausgleichsleiste erscheint.

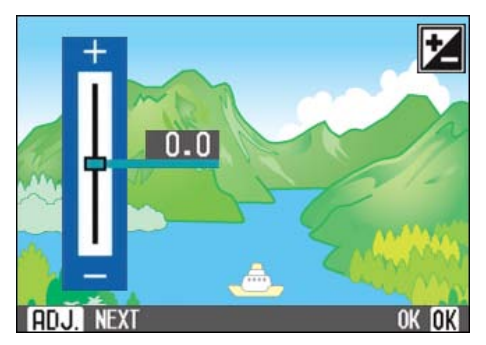

# 3 Betätigen Sie die Tasten ▲▼, und geben Sie einen Wert vor.

Durch Verschieben zur Minusseite (-) wird das Bild dunkler. Durch Verschieben zur Plusseite (+) wird das Bild heller. In diesem Zustand können Sie auch den Auslöser drücken.

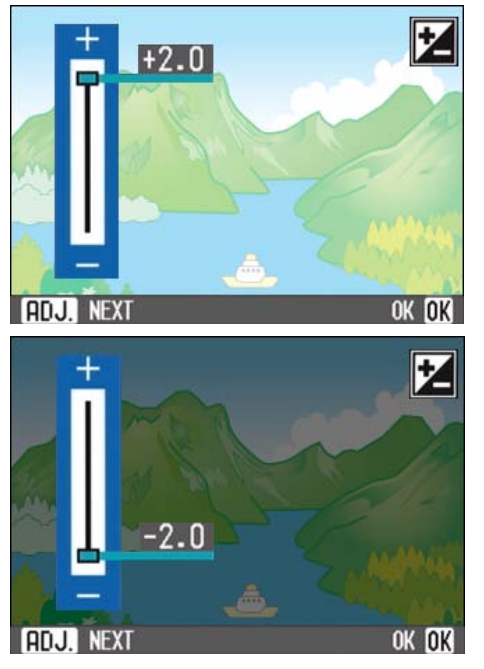

#### 4 Drücken Sie die Taste OK.

Die Einstellung der Belichtungskorrektur ist abgeschlossen, und der Einstellwert wird rechts am Schirm angezeigt.

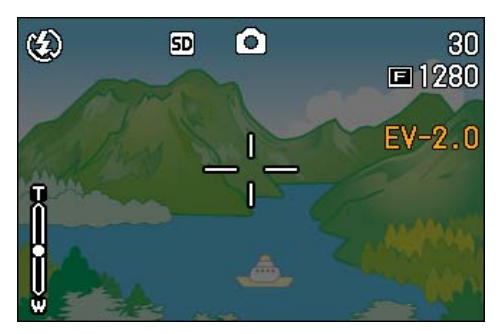

Diese Einstellung wird für Aufnahmen verwendet, bis sie wieder geändert wird.

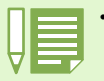

• Die Werkseinstellung für die Belichtungskorrektur ist 0.0. Der Einstellwert wird nicht angezeigt, wenn der Standardwert gewählt ist.

 Wenn Sie Ihr Motiv bei Gegenlicht nicht zentriert haben, kann die Kamera den Gegenlichtzustand nicht erkennen. Stellen Sie in diesem Fall die Belichtungskorrektur ein.

## Verwendung des Aufnahmemenüs (Belichtung)

Zum Ändern der Belichtungskorrektur über das Aufnahmemenü gehen Sie wie nachfolgend beschrieben vor.

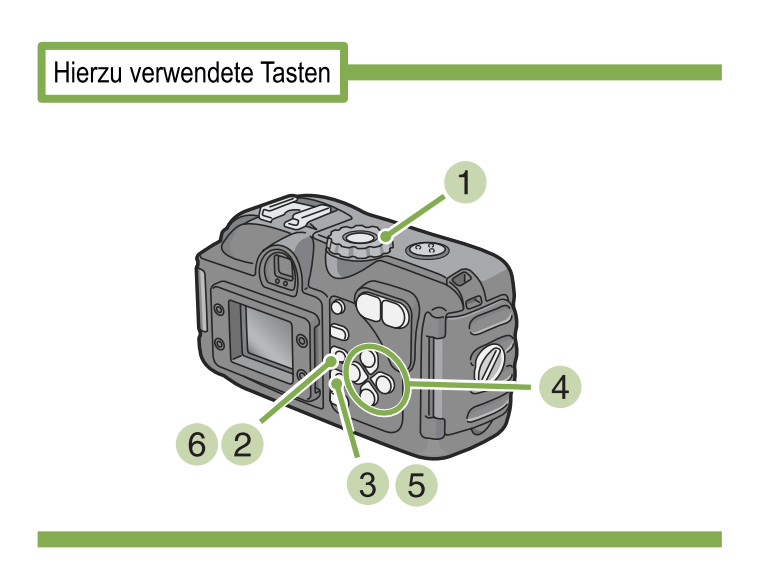

- Stellen Sie den Modus-Wählschalter auf
   Aufnahmemodus).
- 2 Drücken Sie die Taste MENU. Das Aufnahmemenue wird angezeigt.
- 3 Wählen Sie [BELICHT.KORREK.] und drücken Sie die OK -Taste.

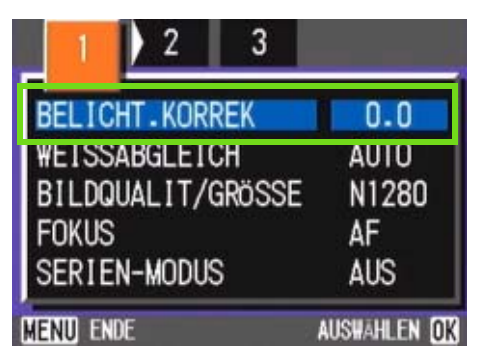

Die Belichtungsausgleichsleiste wird angezeigt.

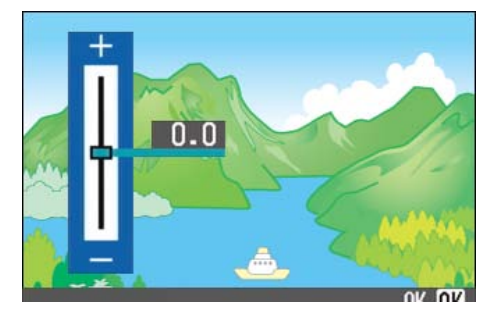

# 4 Drücken Sie die Taste ▲▼ und wählen Sie einen Wert.

Wenn Sie zur Minus-Seite (-)I gehen, wird es dunkler. Wenn Sie zur Plus-Seite (+) gehen, wird es heller.

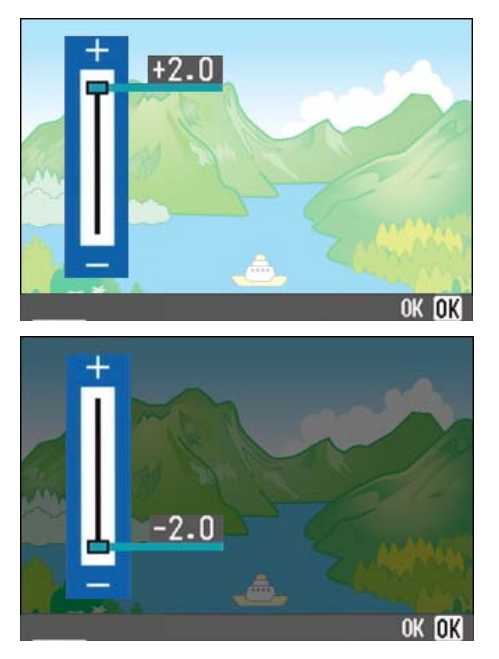

#### 5 Drücken Sie die Taste OK.

Die Belichtungskorrektur-Einstellungen sind abgeschlossen.

#### 6 Drücken Sie die Taste MENU.

Das Aufnahmemenue schließt sich, und der Einstellungswert erscheint rechts auf dem Schirm.

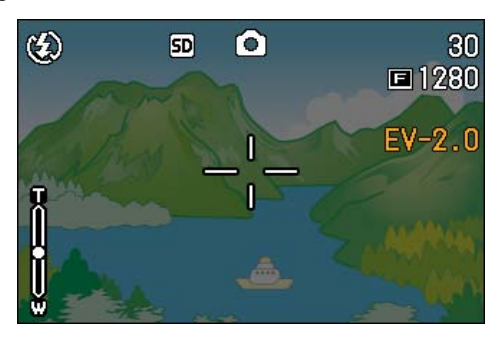

Von nun an wird diese Einstellung für die Aufnahmen verwendet, bis Sie sie wieder ändern.

# Natürliche und künstliche Beleuchtung verwenden (Weißabgleich)

Bei einer normalen Kamera, die durch die Beleuchtung um das Motiv herum beeinflusst wird, kann ein weißes Objekt möglicherweise nicht als weiß erscheinen.

Digitalkameras verfügen über eine als Weißabgleich bezeichnete Funktion, die automatisch für Ausgleich sorgt, so dass weiße Objekte weiß erscheinen.

Werksseitig ist der Weißabgleich auf "automatisch" gestellt, weshalb Sie normalerweise die Einstellung nie ändern müssen. Sollte aber die Kamera Schwierigkeiten beim Abgleich haben, so ändern Sie diese Einstellung.

#### Wählbare Modustypen

| Symbol | Modusbezeichnung  | Bedeutung                                           |
|--------|-------------------|-----------------------------------------------------|
| AUTO   | Autom             | Automatische Anpassungen durchführen.               |
| *      | Außen             | Für Außenaufnahmen in hellem Sonnenlicht.           |
| •      | Bewölkt           | Für Aufnahmen bei wolkigem Wetter oder im Schatten. |
| A      | Glühlampen        | Für Aufnahmen bei Glühlampenbeleuchtung.            |
|        | Leuchtstofflampen | Für Aufnahmen bei Leuchtstofflampenlicht.           |
| M      | Eine Taste        | Sie können den Weißabgleich manuell einstellen.     |

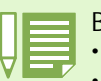

Bei folgenden Motiven kann die Kamera Probleme mit dem Weißabgleich haben.

Einfarbige Objekte

Objekte unter mehrfachen Lichtquellen

Der Weißabgleich kann mithilfe der Taste ADJ. oder über das Aufnahmemenü eingestellt werden.

## Gebrauch der Taste ADJ. (Weißabgleich)

Zum Ändern des Weißabgleichs mithilfe der Taste ADJ. gehen Sie wie nachfolgend beschrieben vor.

Hierzu verwendete Tasten

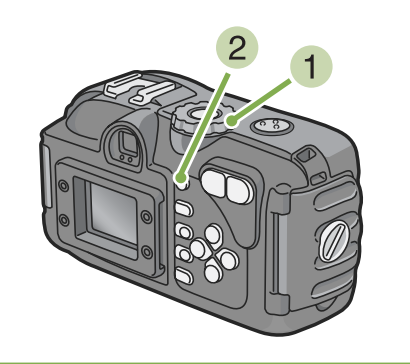

- Drehen Sie den Modus-Wählschalter auf
   Aufnahmemodus).
- 2 Drücken Sie die Taste ADJ. Das Weißabgleichmenü erscheint.

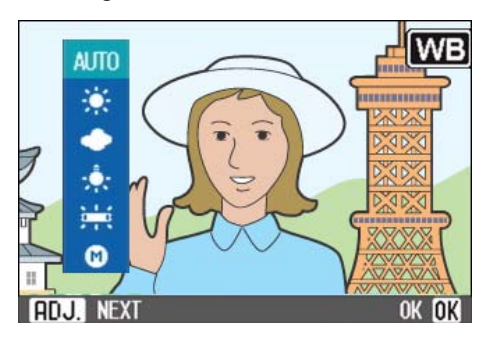

Bei Wahl von AUTO AUTO / 👾 / 🌨 / 븠 / 👾

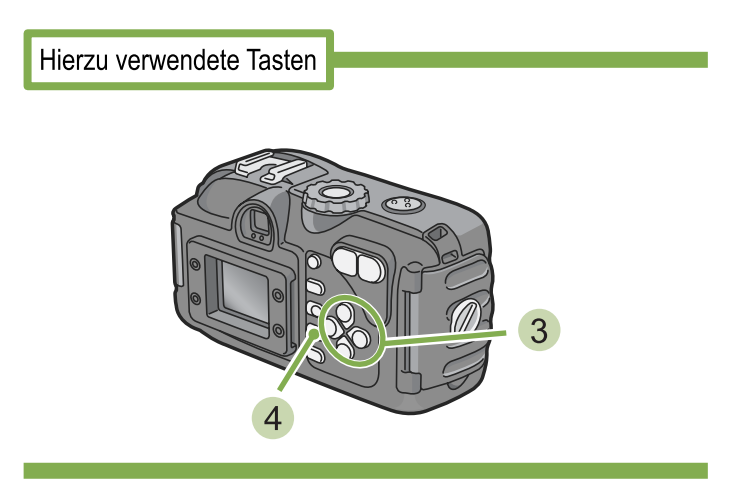

3 Betätigen Sie die Tasten ▲▼, um einen Modus zu wählen.

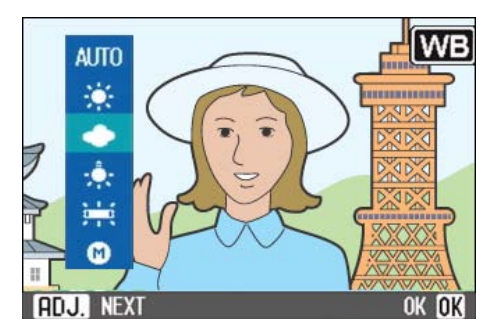

In diesem Zustand können Sie auch den Auslöser drücken.

#### 4 Drücken Sie die Taste OK.

Die Einstellungen für den Weißabgleich sind abgeschlossen, und das Symbol erscheint oben links am Schirm.

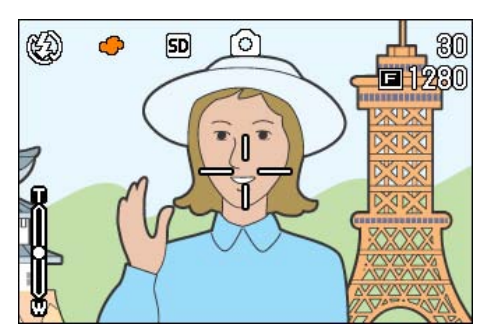

Diese Einstellung wird für Aufnahmen verwendet, bis sie wieder geändert wird.

#### Bei Wahl von 🚯 (Eine Taste)

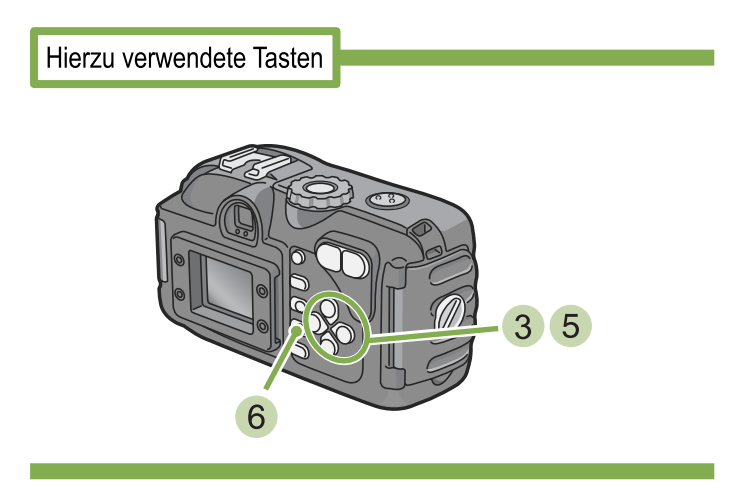

<sup>3</sup> Drücken Sie ▲▼, um () (Eine Taste) zu wählen.

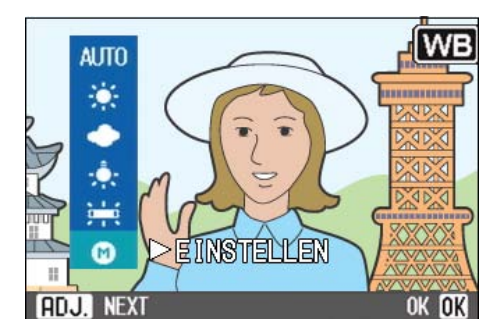

4 Richten Sie die Kamera unter den gegebenen Lichtverhältnissen für die vorgesehene Aufnahme auf ein weißes Papier oder einen anderen weißen Gegenstand.

#### 5 Drücken Sie die Taste ▶.

Der Weißabgleich ist nun eingestellt.

#### 6 Drücken Sie die Taste OK.

Die Einstellungen für den Weißabgleich sind abgeschlossen, und das Symbol erscheint oben links am Schirm.

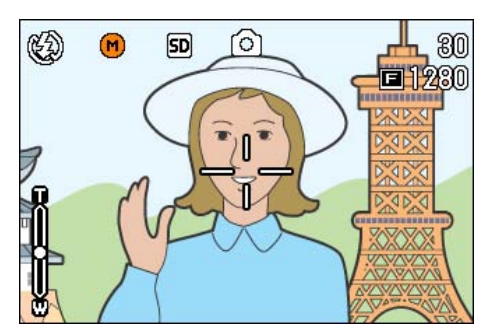

Diese Einstellung wird für Aufnahmen verwendet, bis sie wieder geändert wird.

Wenn Sie in Schritt **5** die Taste ► drücken, wird die Schirmanzeige aktualisiert, und die gemachten Weißabgleich-Einstellungen werden angezeigt. Wenn Sie mit dem Resultat nicht zufrieden sind, wieder-

holen Sie die Schritte **4** und **5** beliebig oft, um die Einstellungen zu ändern.

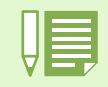

Im Auto-Modus kann der Weißabgleich für ein größtenteils dunkles Motiv unter Umständen nicht richtig eingestellt werden. In einem solchen Fall nehmen Sie etwas Weißes mit in das Motiv auf.

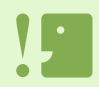

Bei Blitzaufnahmen in einem anderen Modus als Auto kann der Weißabgleich unter Umständen nicht richtig eingestellt werden.

### Verwendung des Aufnahmemenüs (Weißabgleich)

Um die Weißabgleich-Einstellungen mit Hilfe des Aufnahmemenüs zu ändern, folgen Sie bitte den nachstehenden Schritten.

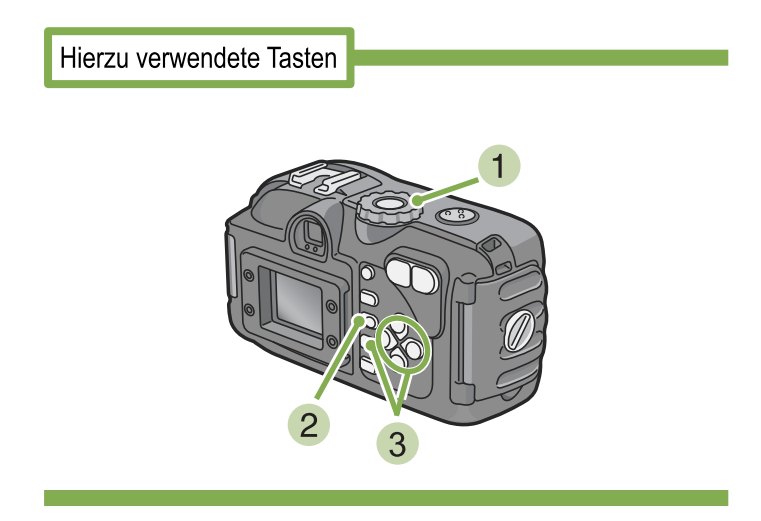

# Stellen Sie den Modus-Wählschalter auf Aufnahmemodus).

Wenn Sie Aufnahmen im Szenenmodus machen **SCENE**, stellen Sie (Szenenmodus) ein und wählen den Aufnahmemodus.

#### 2 Drücken Sie die Taste MENU.

Das Aufnahmemenue (oder Filmmenue) erscheint.

3 Drücken Sie die Taste ▼ wählen Sie [WEISSABGLEICH] und drücken Sie dann die OK-Taste.

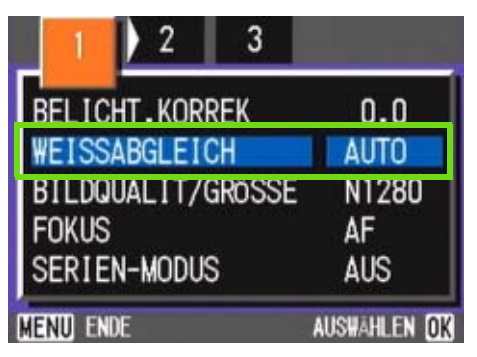

#### Bei Wahl von AUTO / 🗶 / 🗢 / 📿 / 🗮

Hierzu verwendete Tasten

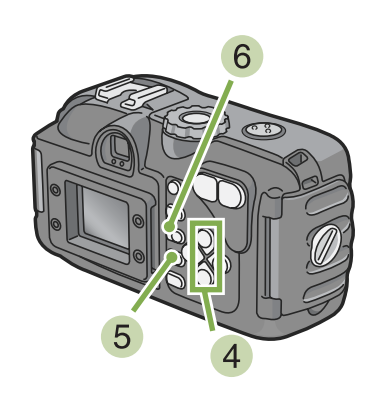

4 Drücken Sie die Taste ▲▼ und wählen Sie einen Modus.

In diesem Zustand können Sie auch den Auslöser drücken.

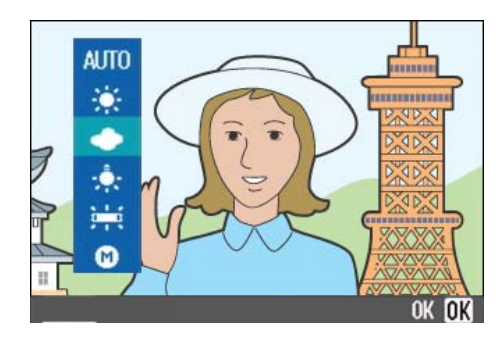

# 5 Drücken Sie die Taste OK.

Die Weißabgleichseinstellung ist abgeschlossen.

#### 6 Drücken Sie die Taste MENU.

Das Aufnahmemenue schließt sich, und der Einstellungswert erscheint oben links auf dem Schirm.

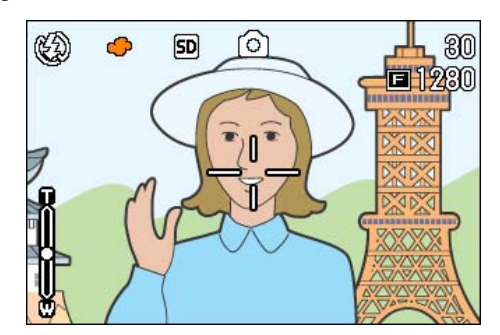

Nur außer Szenenform, Von nun an wird diese Einstellung für die Aufnahmen verwendet, bis Sie sie wieder ändern.

#### Bei Wahl von (Eine Taste)

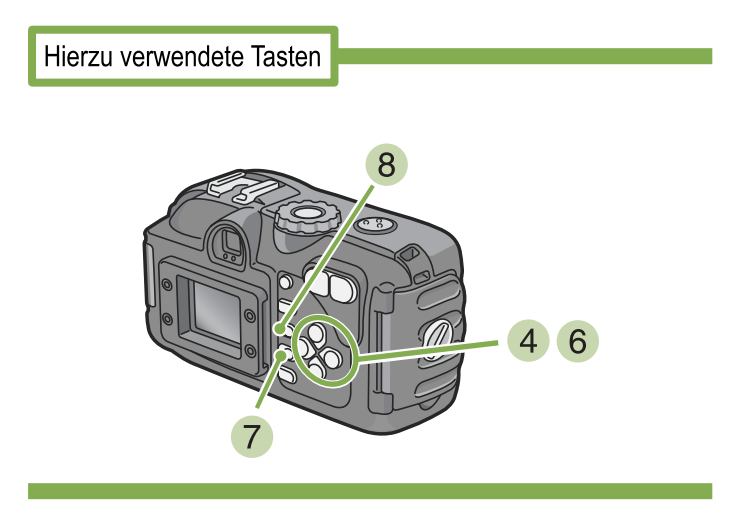

#### 4 Drücken Sie ▲▼ und wählen Sie

(Eine Taste).

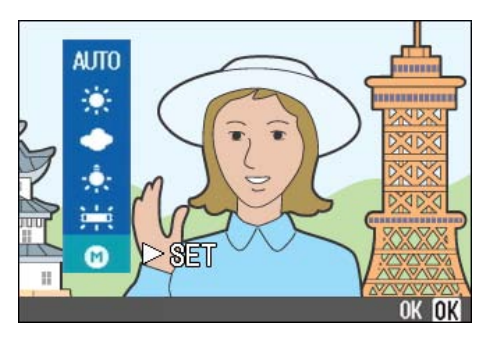

- 5 Richten Sie die Kamera auf ein Blatt Papier oder ein weißes Objekt, das unter den selben Lichtbedingungen ist wie Ihr Bild.
- 6 Drücken Sie die Taste ►. Der Weißabgleich ist eingestellt.

7 Drücken Sie die Taste OK.

Die Weißabgleichseinstellung ist abgeschlossen.

#### 8 Drücken Sie die Taste MENU.

Das Aufnahmemenue schließt sich, und der Einstellungswert erscheint oben links auf dem Schirm.

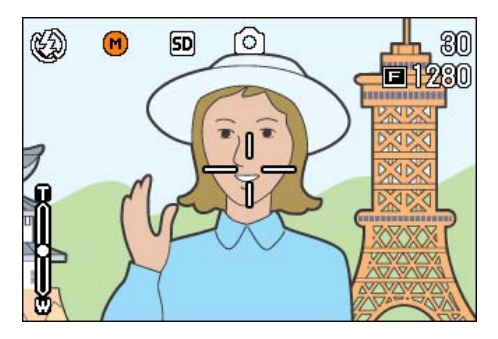

Von nun an wird diese Einstellung für die Aufnahmen verwendet, bis Sie sie wieder ändern.

Wenn Sie in Schritt 6 die Taste ► drücken, wird der Bildschirm mit den Weißabgleichseinstellungen erneut angezeigt, Wenn das Ergebnis nicht Ihren Vorstellungen entspricht, können Sie durch Wiederholen der Schritte 5 6 die Einstellungen beliebig oft ändern.

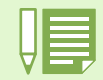

Im Auto-Modus kann der Weißabgleich für ein größtenteils dunkles Motiv unter Umständen nicht richtig eingestellt werden. In einem solchen Fall nehmen Sie etwas Weißes mit in das Motiv auf.

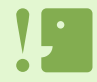

Bei Blitzaufnahmen in einem anderen Modus als Auto kann der Weißabgleich unter Umständen nicht richtig eingestellt werden.

# **Empfindlichkeit einstellen (ISO-EMPFINDL)**

Die ISO-Empfindlichkeit gibt die Empfindlichkeit des Films an. Je größer der Wert, desto größer die Empfindlichkeit. Eine hohe Empfindlichkeit eignet sich für Aufnahmen unter schlechten Lichtverhältnissen oder für sich schnell bewegende Objekte, um ein Verwischen zu vermeiden. Allerdings wird das Bild dabei etwas körnig.

Die ISO-Empfindlichkeit kann unter den folgenden fünf Einstellungen ausgewählt werden: AUTO, ISO125, ISO200, ISO400 und ISO800. Im AUTO-Modus beträgt die Empfindlichkeit ISO160 mit Blitz, und ISO125 ohne Blitz. Die ISO-Empfindlichkeit kann mithilfe der Taste ADJ. oder über das Aufnahmemenü eingestellt werden.

### Gebrauch der Taste ADJ. (ISO-Empfindlichkeit)

Zum Ändern der ISO-Empfindlichkeit mithilfe der Taste ADJ. gehen Sie wie nachfolgend beschrieben vor.

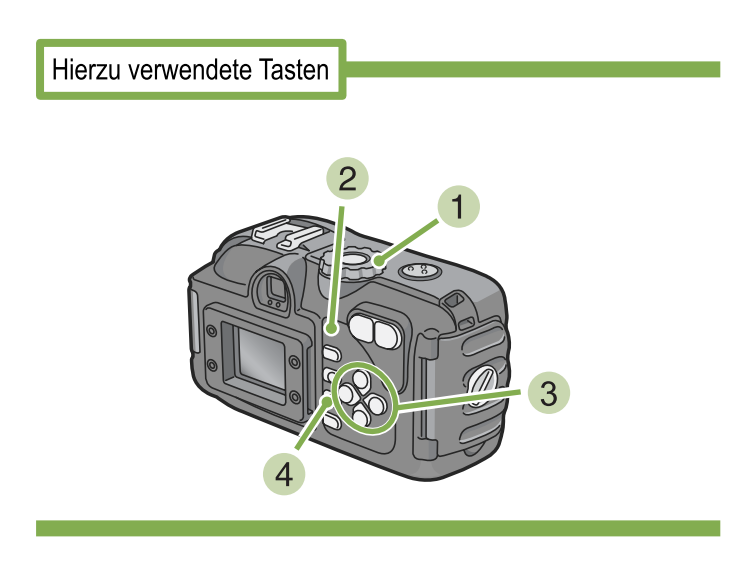

Drehen Sie den Modus-Wählschalter auf
 Aufnahmemodus).

#### 2 Drücken Sie die Taste ADJ. dreimal.

Das ISO-Empfindlichkeitsmenü erscheint.

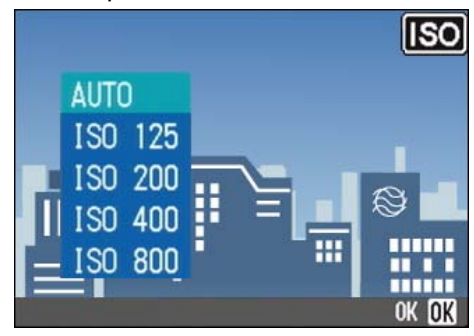

3 Betätigen Sie die Tasten ▲▼, um [ISO-EINSTELLUNG] zu wählen.

In diesem Zustand können Sie auch den Auslöser drücken.

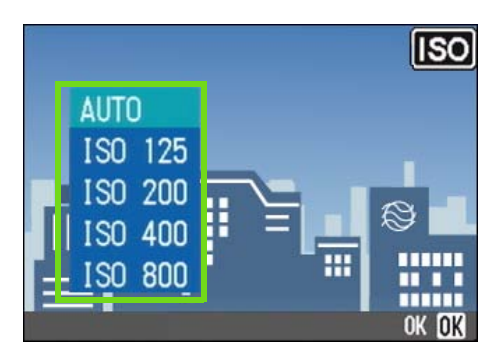

#### 4 Drücken Sie die Taste OK.

Die Einstellung der ISO-Empfindlichkeit ist abgeschlossen, und der Einstellwert wird rechts am Schirm angezeigt.

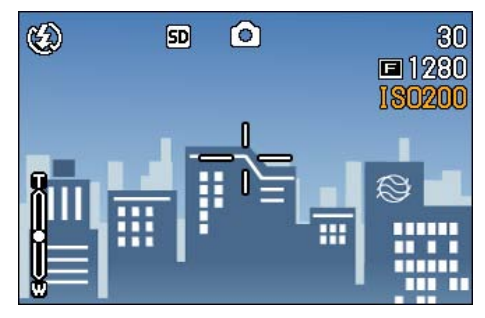

Diese Einstellung wird für Aufnahmen verwendet, bis sie wieder geändert wird.

- Die Werkseinstellung für die Empfindlichkeit ist "Auto".
  - Bei Aufnahme in einer dunklen Umgebung ohne Blitz können Sie die Empfindlichkeit erhöhen, damit das Motiv heller wird.
  - Durch Erhöhen der ISO-Empfindlichkeit kann man bei schwachem Licht aufnehmen, die Bilder werden jedoch unter Umständen etwas körnig. Je höher die ISO-Empfindlichkeit, desto körniger können Ihre Bilder werden. Deshalb sollte man die ISO-Empfindlichkeit nicht bedenkenlos erhöhen.

### Verwendung des Aufnahmemenüs (ISO-Empfindlichkeit)

Zum Ändern der ISO-Empfindlichkeit über das Aufnahmemenü gehen Sie wie nachfolgend beschrieben vor.

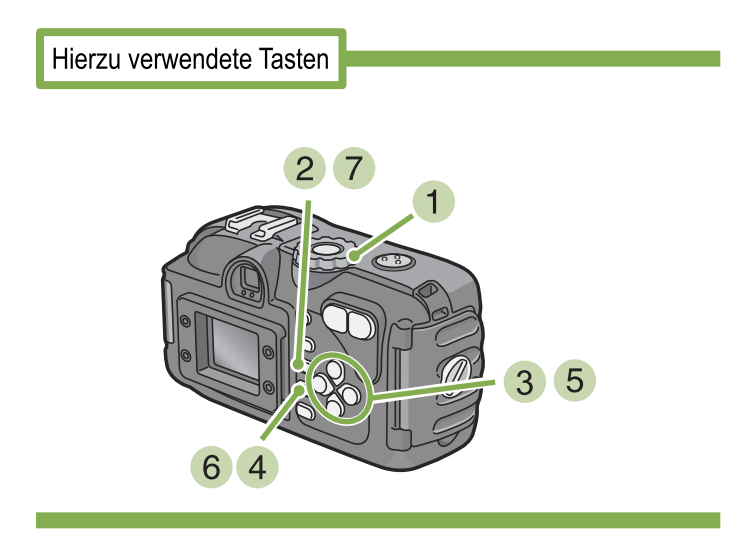

- Stellen Sie den Modus-Wählschalter auf
   Aufnahmemodus).
- 2 Drücken Sie die Taste MENU.

Das Aufnahmemenue wird angezeigt.

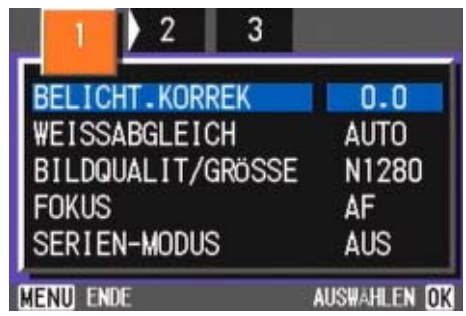

- 3 Wenn nötig, drücken Sie die Taste ◀▶, um den Bildschirm zu wechseln.
- Wählen Sie [ISO-EMPFINDL] und drücken Sie die OK-Taste.

5 Drücken Sie die ▲▼-Taste und wählen Sie die [ISO-EMPFINDL].

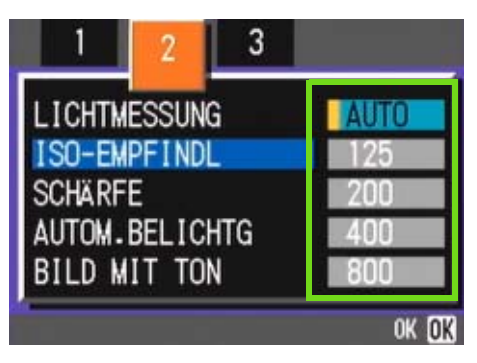

#### 6 Drücken Sie die Taste OK. Die ISO-Empfindlichkeitseinstellungen sind abgeschlossen.

#### 7 Drücken Sie die Taste MENU.

Das Aufnahmemenue schließt sich, und der Einstellungswert erscheint rechts auf dem Schirm.

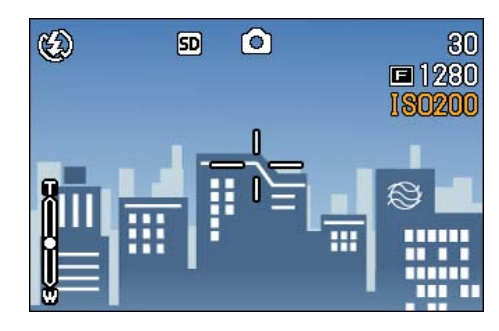

Von nun an wird diese Einstellung für die Aufnahmen verwendet, bis Sie sie wieder ändern.

# Schattierung für Textaufnahmen ändern (ZEICHENDICHTE)

Wenn Sie Text fotografieren, können Sie die Textschattierungseinstellungen ändern. Die Zeichendichte kann mithilfe der Taste ADJ. oder über das Aufnahmemenü eingestellt werden.

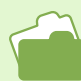

Weitere Informationen über das Fotografieren von Text finden Sie auf S.39.

### Gebrauch der Taste ADJ. (Zeichendichte

Zum Ändern der Zeichendichte mithilfe der Taste ADJ. gehen Sie wie nachfolgend beschrieben vor.

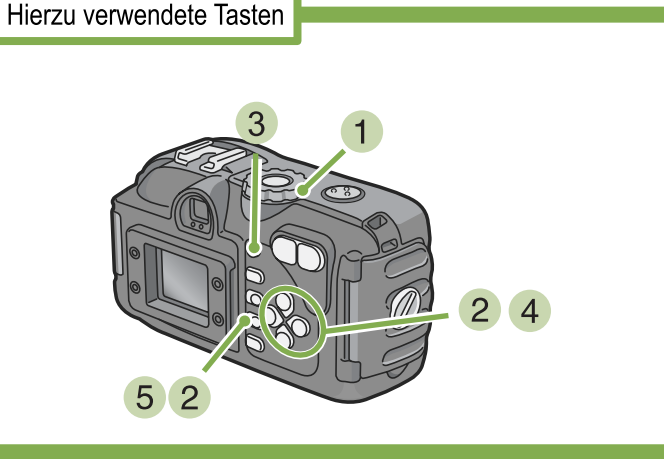

#### 1 Drehen Sie den Modus-Wählschalter auf SCENE (Szenenmodus).

Der Szenenauswahlschirm erscheint.

 Wählen Sie den Textmodus mithilfe der Tasten ▲▼, und drücken Sie dann die Taste OK.

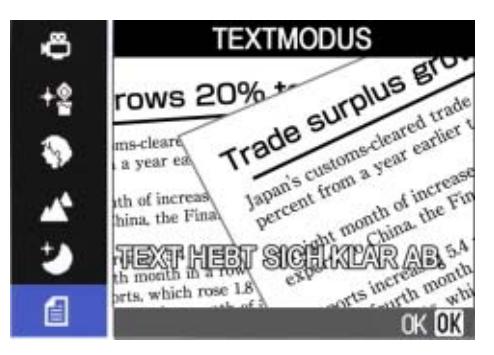

3 Drücken Sie die Taste ADJ. Das Zeichendichtemenü erscheint.

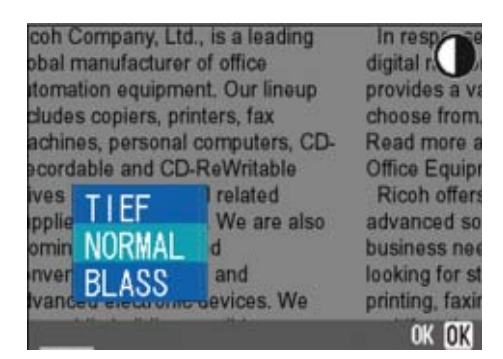

4 Betätigen Sie die Tasten ▶ zur Wahl der gewünschten Dichteeinstellung.

| coh (<br>obal r<br>itoma<br>clude<br>achin<br>achin | Company, Ltd<br>manufacturer<br>stion equipme<br>s copiers, pri<br>es, personal<br>lable and CD. | ., is a leading<br>of office<br>nt. Our lineup<br>nters, fax<br>computers, CD-<br>PeWritable | In response<br>digital r<br>provides a v<br>choose from<br>Read more a<br>Office Equip |
|-----------------------------------------------------|--------------------------------------------------------------------------------------------------|----------------------------------------------------------------------------------------------|----------------------------------------------------------------------------------------|
| ives<br>ippli<br>omir<br>inve<br>Ivan               | TIEF<br>NORMAL<br>BLASS                                                                          | related<br>We are also<br>d<br>and<br>evices. We                                             | Ricoh offer<br>advanced so<br>business neo<br>looking for st<br>printing, faxing       |
|                                                     |                                                                                                  |                                                                                              | OK OK                                                                                  |

In diesem Zustand können Sie auch den Auslöser drücken.

#### 5 Drücken Sie die Taste OK.

Die Einstellung der Zeichendichte ist abgeschlossen.

Der Zeichendichte-Einstellwert wird nicht am Schirm angezeigt. Diese Einstellung wird für Aufnahmen verwendet, bis sie wieder geändert wird.

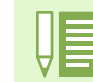

Die Werkseinstellung für die Zeichendichte ist Normal.

### Verwendung des Aufnahmemenüs (Zeichendichte)

Zum Ändern der Zeichendichte über das Aufnahmemenü gehen Sie wie nachfolgend beschrieben vor.

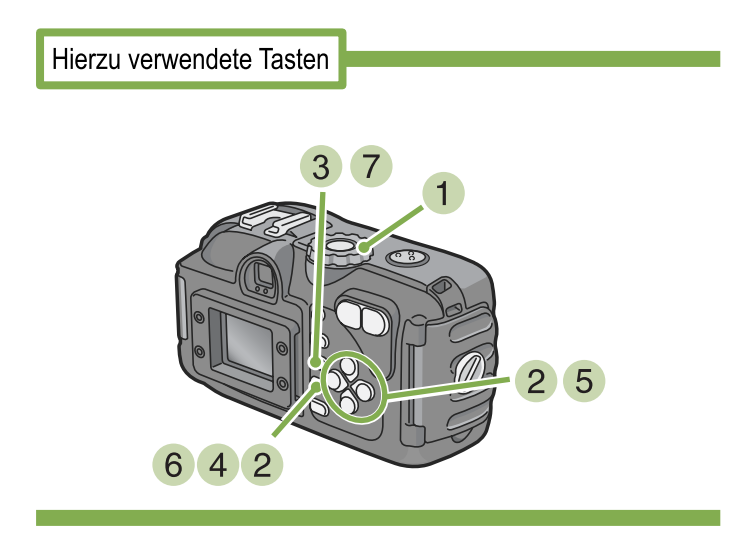

- 1 Stellen Sie den Modus-Wählschalter auf SCENE (Szenenmodus).
- 2 Drücken Sie die Taste ▲▼ und wählen Sie Textmodus.

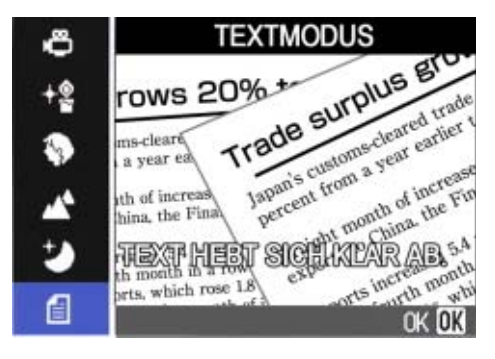

- 3 Drücken Sie die Taste OK. Das Aufnahmemenue wird angezeigt.
- 4 Wählen Sie [ZEICHENDICHTE] und drücken Sie die OK-Taste.

5 Drücken Sie die Taste ▲▼ und wählen Sie die gewünschte Schattierungseinstellung.

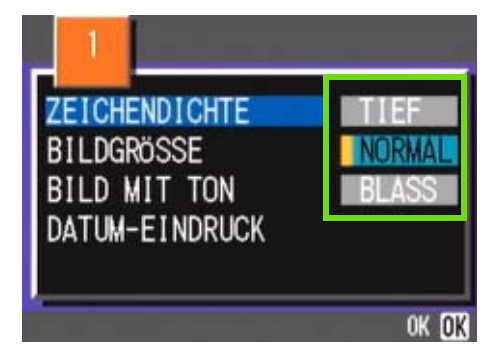

- 6 Drücken Sie die Taste OK. Die Einstellung der Zeichendichte ist abgeschlossen.
- 7 Drücken Sie die Taste MENU. Die Anzeige kehrt zum Aufnahmeschirm zurück.

Der Zeichendichte-Einstellwert wird nicht am Schirm angezeigt.

Von nun an wird diese Einstellung für die Aufnahmen verwendet, bis Sie sie wieder ändern.

# Aufeinander folgende Aufnahmen mit unterschiedlichem Weißabgleich (WEISSABGLEICHSREIHE)

Drei Bilder werden automatisch aufgenommen - ein rötliches Bild, ein bläuliches Bild und ein Bild mit dem momentan eingestellten Weißabgleich.

Das erste Bild ist rötlich, das zweite ist gleich der aktuellen Einstellung, und das dritte ist bläulich. Dies ist nützlich, wenn der richtige Weißabgleich nicht abgeschätzt werden kann.

Um mit der Funktion White Balance Bracket Aufnahmen zu machen , folgen Sie den unten angegebenen Schritten.

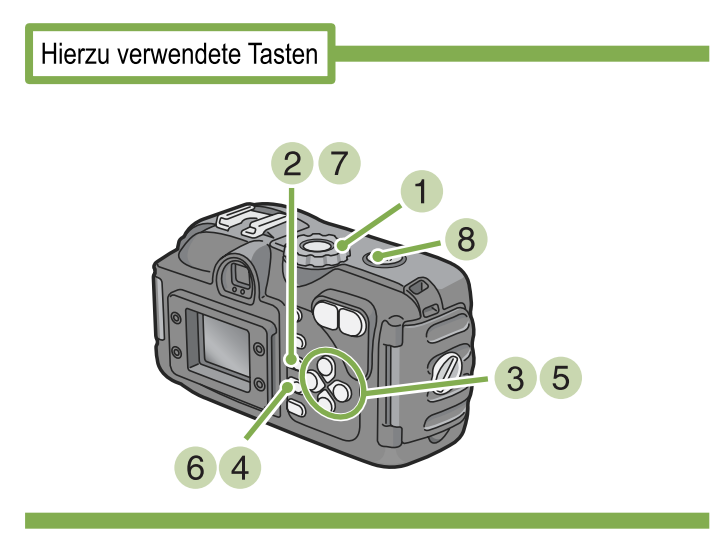

- Drehen Sie die Modus-Auswahl auf (Aufnahme-Modus).
- **2** Drücken Sie die MENU-Taste. Das Aufnahme-Menü erscheint.

| 2 3               |              |
|-------------------|--------------|
| BELICHT.KORREK    | 0.0          |
| WEISSABGLEICH     | AUTO         |
| BILDQUALIT/GRÖSSE | N1280        |
| FOKUS             | AF           |
| SERIEN-MODUS      | AUS          |
| MENU ENDE         | AUSWAHLEN OK |

3 Drücken Sie die Tasten ◀▶, um je nach Wunsch zwischen den Anzeigen hin- und herzuspringen. 4 Wählen Sie [AUTOM. BELIGHTG] und drücken Sie die Taste OK.

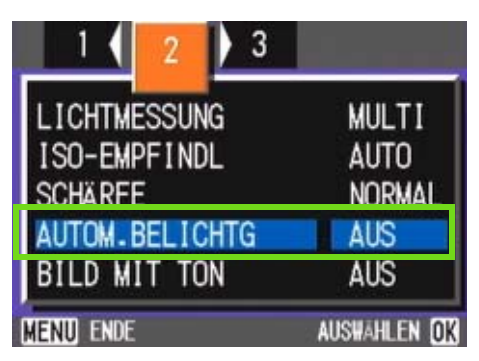

5 Drücken Sie die Tasten ▲▼, um [WB-BKT] auszuwählen.

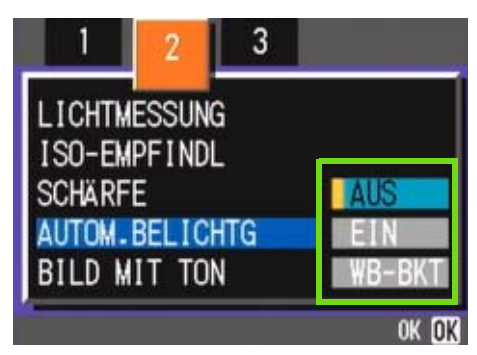

- 6 Drücken Sie die Taste OK. Die Einstellungen zum White Balance Bracket sind vollständig.
- 7 Drücken Sie die MENU-Taste. Das Aufnahme-Menü verschwindet und auf der Anzeige erscheinen die eingestellten Werte.

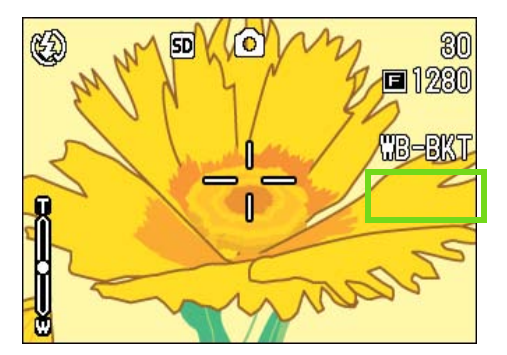

#### 7 Drücken Sie die MENU-Taste.

Das Aufnahme-Menü verschwindet und auf der Anzeige erscheinen die eingestellten Werte.

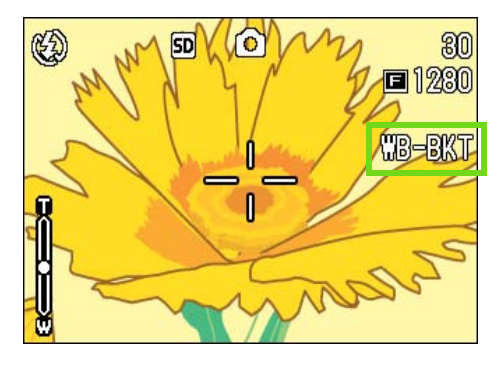

#### 8 Drücken Sie den Auslöser.

Drei Bilder (rötlich, bläulich und gleich aktueller Weißabgleich) werden automatisch aufgenommen. Die drei sofort nach der Aufnahme auf dem LCD-Monitor angezeigten Bilder, sind, von links nach rechts, rötlich, gleich der aktuellen Einstellung und bläulich.

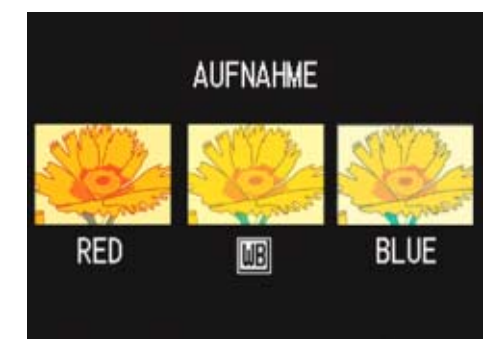

Dieser Rahmen wird für das Schießen benutzt werden, bis Sie die Macht ausmachen.

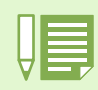

· Beim Kauf Ihrer Kamera, ist diese Funktion auf OFF (Aus) eingestellt.

- Diese Funktion ist bei der Aufnahme mit Ton, Serien oder Autom.-Belichtungsreihen nicht verfügbar. (p.80)
- Die Verwendung des Blitzes ist untersagt.
- Die Langzeitbelichtung (Time Exposure) ist auf OFF (Aus) eingestellt (p.82).

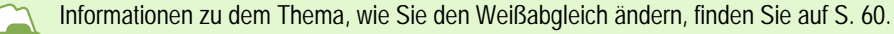

# Wahl vonBildqualitätsmodus/Bildgröße (Bildqualität/Größe)

Die Größe gespeicherter Bild- und Filmdateien hängt von den Einstellungen bezüglich Bildqualität und Größe ab.

### Der Bildqualitäts-Modus

Wenn Bilder und Filme als Dateien gespeichert werden, werden die Aufnahmedaten in einer komprimierten Datei gespeichert.

Der Bildqualitäts-Modus bestimmt, welches Komprimierungsverhältnis zu verwenden ist.

Es gibt zwei Arten der Bildqualität, N (Normal ) und F (Fein).

#### **Normaler Modus**

Das Komprimierugsverhältnis ist hoch, was zu einer kleinen Datei führt. Normalerweise erfolgen Aufnahmen in diesem Modus.

#### **Feiner Modus**

Das Komprimierungsverhältnis ist niedrig, was zu einer großen Datei führt, aber die Bildqualität ist besser als im normalen Modus.

### Bildgröße

Die Bildgröße bestimmt, wie groß eine Bilddatei ist, weshalb sich ein kleines Bild am besten zum Versenden per E-Mail, für WWW-Seiten etc, eignet. Beim Ausdruck von Bildern bietet eine größere Datei bessere Qualität.

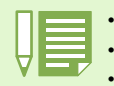

• Im CALS-Modus werden Bildqualität und Bildgröße auf N1280 fixiert. Dies lässt sich nicht ändern.

- Für Filme können keine Bildqualitätseinstellungen vorgenommen werden.
  - Die Bildgrößeneinstellungen sind für Bilder und Filme unterschiedlich.

#### Aufnahmedateien

Dateien mit Bilder, Filmen etc. werden als Bilddateien bezeichnet.

### Änderung des Bildqualitäts-Modus und der Bildgröße eines Bilder

#### Kombination von Bildqualitäts-Modus und der Bildgröße

|       |            | Größe                      |       |      |  |
|-------|------------|----------------------------|-------|------|--|
|       |            | 2048×1536 1280×960 640×480 |       |      |  |
| Modus | F (Fein)   | F2048                      | F1280 |      |  |
|       | N (Normal) | N2048                      | N1280 | N640 |  |

Der Inhalt des fettgedruckten Rahmens zeigt den Bildschirmnamen.

\*Es gibt keinen feinen Modus für 640x480.

Details finden Sie unter "SD-Speicherkartenkapazitäten" (S. 214).

# Um Bildqualitäts-Modus und Bildgröße zu ändern, folgen Sie untenstehenden Schritten.

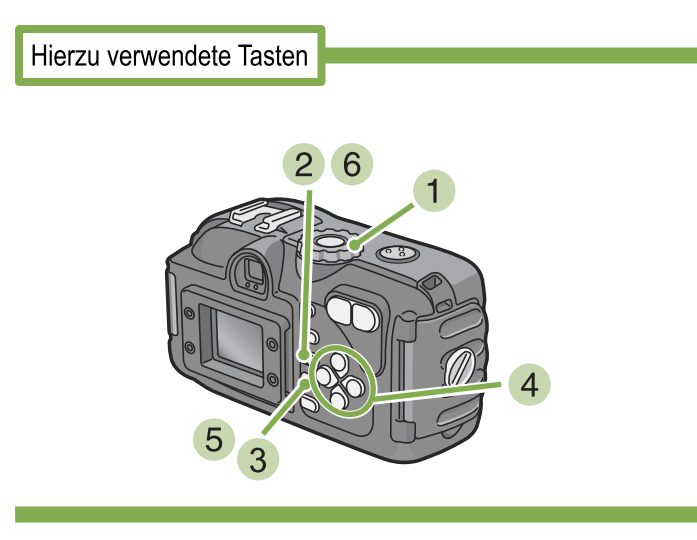

- Stellen Sie den Modus-Wählschalter auf
   (Aufnahmemodus), oder auf SCENE. (Szenenmodus), wählen Sie den Modus, und die Kamera ist aufnahmebereit.
- 2 Drücken Sie die Taste MENU. Das Aufnahmemenue wird angezeigt.

**3** Wählen Sie [BILDQUALIT/GRÖSSE] und drücken Sie die OK-Taste.

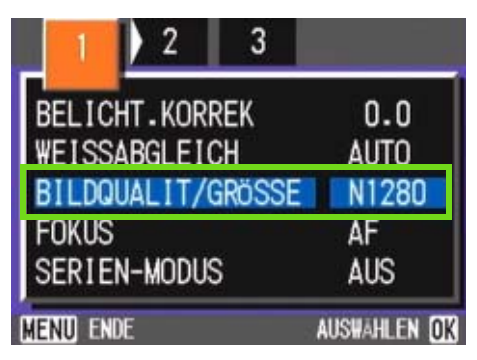

4 Drücken Sie die ▲▼-Taste und wählen Sie [BILDQUALIT/GRÖSSE].

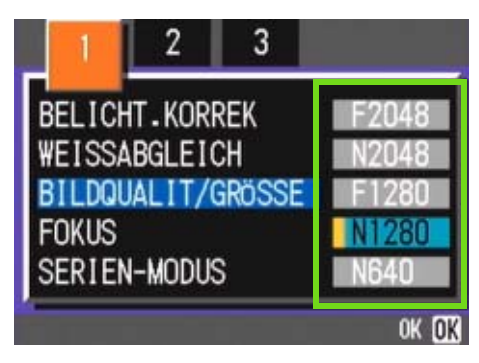

5 Drücken Sie die Taste OK. Die Einstellung für Bildqualität/Größe ist abgeschlos-

#### 6 Drücken Sie die Taste MENU.

sen.

Das Aufnahmemenue schließt sich, und der Einstellungswert erscheint oben rechts auf dem Schirm.

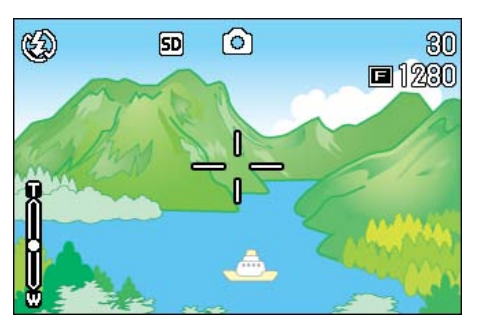

Von nun an wird diese Einstellung für die Aufnahmen verwendet, bis Sie sie wieder ändern.

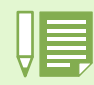

Werksseitig ist Ihre Kamera auf N1280 eingestellt.
# Änderung der Bildgröße für die Aufnahme im TEXT-Modus

Im TEXT-Modus können Sie den Modus Image Quality (Bildqualität) nicht einstellen. Bei der Bildgröße können Sie zwischen 1280 x 960 und 2048 x 1536 wählen.

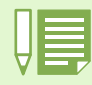

Beim Kauf Ihrer Kamera, ist diese Funktion auf 12080 x 960 eingestellt.

#### Um die Bildgröße zu ändern, folgen Sie nachfolgenden Schritten.

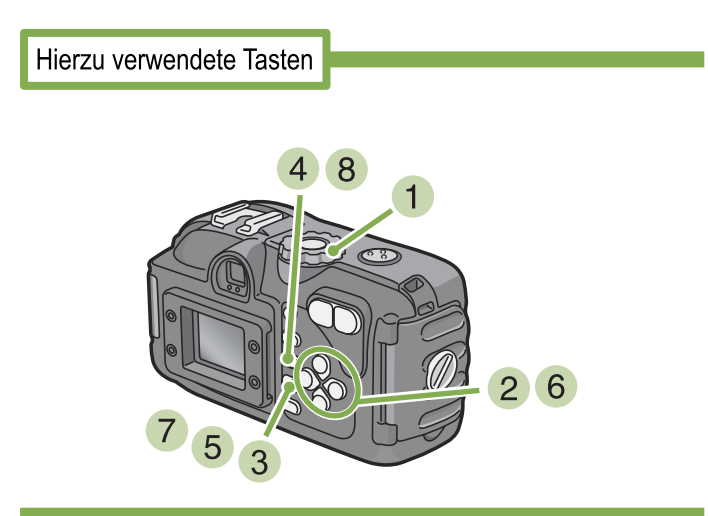

1 Drehen Sie das Modus-Einstellrad auf Position SCENE (Szenenmodus).

Der Szenenauswahlbildschirm erscheint.

2 Drücken Sie die Tasten ▲▼, um den TEXT-Modus auszuwählen.

#### 3 Drücken Sie die Taste OK. Das Display wechselt in den Aufnahmebildschirm im SCENE-Modus und zeigt die TEXT-Modus-Markierung im oberen Teil des Displays an.

4 Drücken Sie die MENU-Taste. Das Aufnahme-Menü erscheint. 5 Wählen Sie [BILDGRÖSSE] und drücken Sie die Taste OK.

|                                | إكريك والمستحا |
|--------------------------------|----------------|
| ZEICHENDICHTE                  | NORMAL         |
| BILDGRÖSSE                     | 1280           |
| BILD MIT TON<br>DATUM-EINDRUCK | AUS<br>AUS     |
| Menu ende                      | AUSWÄHLEN OK   |

6 Drücken Sie die Tasten ▲▼, um eine Größe auszuwählen.

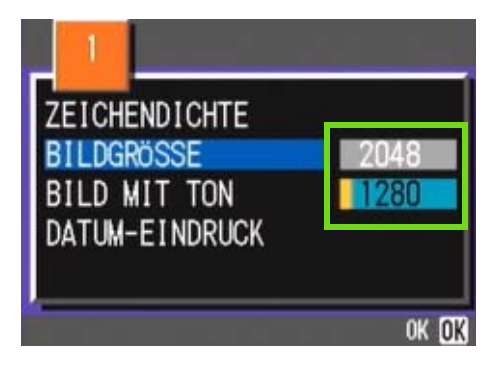

7 Drücken Sie die Taste OK. Die Einstellungen der Bildgröße sind vollständig.

#### 8 Drücken Sie die MENU-Taste. Das Aufnahme-Menü erscheint und die Einstellungen

werden im rechten oberen Teil des Bildschirmes angezeigt.

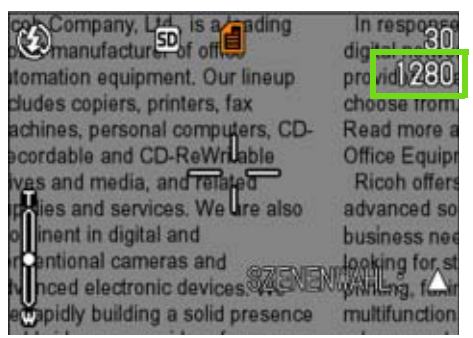

Diese Einstellung wird für die Aufnahmen verwendet, bis Sie sie wieder ändern.

# Bildgröße eines Films ändern

Für Filme können keine Bildqualitätsmodus-Einstellungen vorgenommen werden.

Es sind zwei Bildgrößen verfügbar, 320 × 240 und 260 × 120 Pixel.

| - |  |
|---|--|
|   |  |
|   |  |
|   |  |

Werksseitig ist Ihre Kamera auf 320 × 240 eingestellt.

# Um die Bildgröße zu verändern, folgen Sie untenstehenden Schritten.

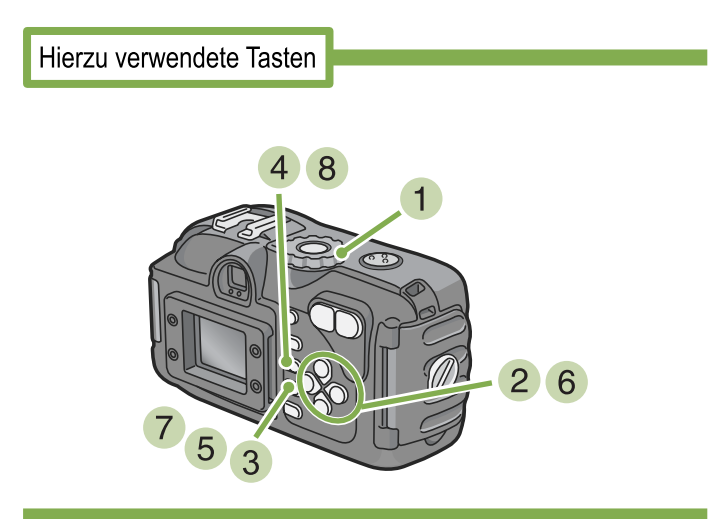

1 Drehen Sie die Modus-Auswahl auf SCENE (SCENE-Modus).

Der Scene-Auswahlbildschirm erscheint.

- 2 Drücken Sie die Tasten ▲▼, um den Film-Modus auszuwählen.
- 3 Drücken Sie die Taste OK.
- 4 Drücken Sie die Taste MENU.

5 Wählen Sie [FILMBILDGRÖSSE] und drücken Sie die OK-Taste.

| FILMBILDGRÖSSE | 320         |
|----------------|-------------|
| WEISSABGLEICH  | AUTO        |
| FOKUS          | AF          |
| 1 CINCO        | <b>~</b> '  |
|                |             |
| MENU ENDE      | AUSWAHLEN D |

4 Drücken Sie die ▲▼-Taste und wählen Sie die Größe

|               | 320                |
|---------------|--------------------|
| WEISSABGLEICH | 160                |
| I OKOO        |                    |
|               | ok <mark>ok</mark> |

5 Drücken Sie die Taste OK. Die Bildgrößeneinstellungen sind abgeschlossen.

#### 6 Drücken Sie die Taste MENU. Das Fotografiermenü schließt sich, und der Einstellungswert erscheint oben rechts auf dem Schirm.

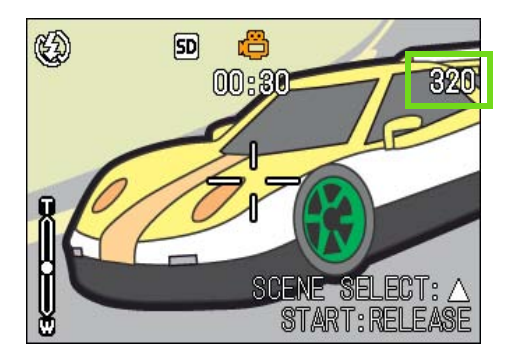

Von nun an wird diese Einstellung für die Aufnahmen verwendet, bis Sie sie wieder ändern.

# Fotografieren mit manuellem Fokus (FOKUS)

Wenn der Autofokus nicht wie gewünscht funktioniert, können Sie den Fokus auch manuell einstellen (Manueller Fokus). Sie können auch in der Makroentfernung mit dem Thema verbunden werden. Sie können auch mit einer festgelegen Aufnahmeentfernung fotografieren. Bei festgelegter Entfernung können Sie zwischen "Schnappschuss" und "Unendlich" wählen.

# Fotografieren mit manuellem Fokus

Bei Aufnahmen mit manuellem Fokus folgen Sie untenstehenden Schritten.

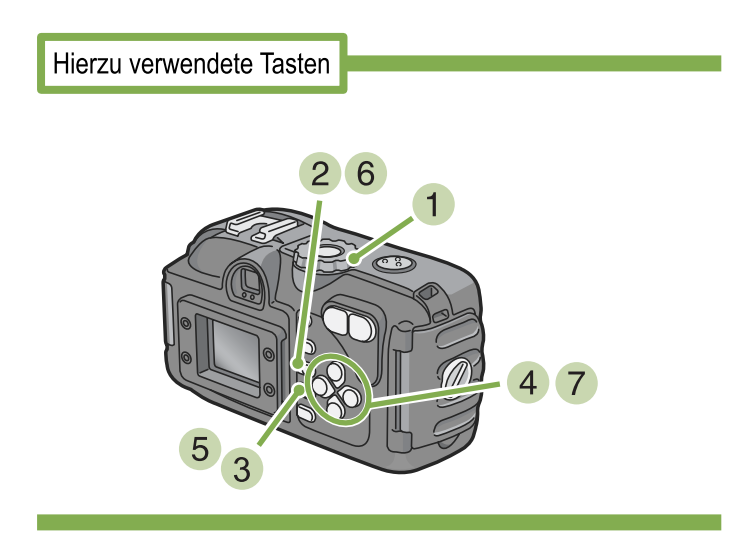

Stellen Sie den Modus-Wählschalter auf
 Aufnahmemodus).

Wenn Sie Filme aufnehmen, wählen Sie  ${\ensuremath{\mathfrak{C}}}^{\ensuremath{\mathfrak{C}}}$  (Filmmodus).

2 Drücken Sie die Taste MENU.

Das Aufnahmemenue wird angezeigt.

Wählen Sie [FOKUS] und drücken Sie die OK-Taste.

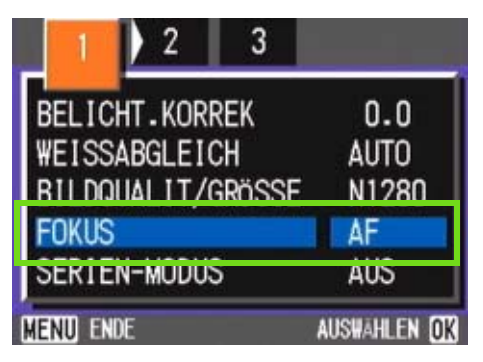

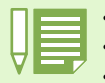

• Werksseitig ist Ihre Kamera auf **AF** (Autofokus) eingestellt.

- · Der manuelle Fokus kann im Szenenmodus nicht verwendet werden.
- Die Schnelldurchsicht (S. 88) kann im Manual Focus Modus nicht verwendet werden.

4 Drücken Sie die Taste ▲▼ und wählen Sie [MF].

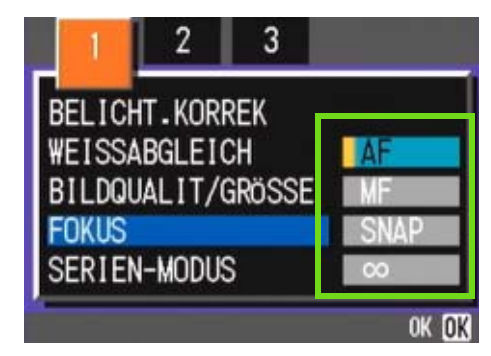

- 5 Drücken Sie die Taste OK. Die Fokuseinstellung ist abgeschlossen.
- 6 Drücken Sie die Taste MENU.

Das Aufnahmemenue schließt sich, und MF erscheint oben auf dem Schirm.

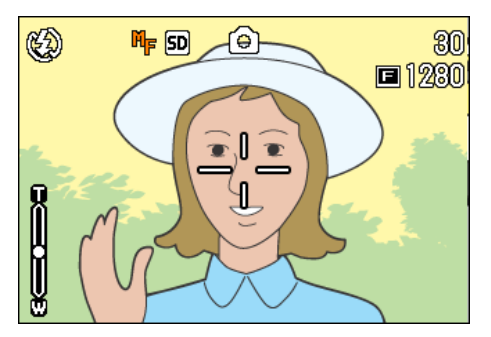

7 Drücken Sie die Tasten ▲▼, um die Kamera scharfzustellen.

Wenn Sie die Taste **A** drücken, richtet sie sich auf eine nähere Entfernung aus.

Wenn Sie die Taste ▼ drücken, richtet sie sich auf eine weitere Entfernung aus.

Von nun an wird der manuelle Fokus für die Aufnahmen benutzt, bis Sie die Einstellung wieder ändern.

# Mit festgelegter Aufnahmeentfernung fotografieren

Um mit festgelegter Aufnahmeentfernung zu fotografieren, gehen Sie wie unten beschrieben vor.

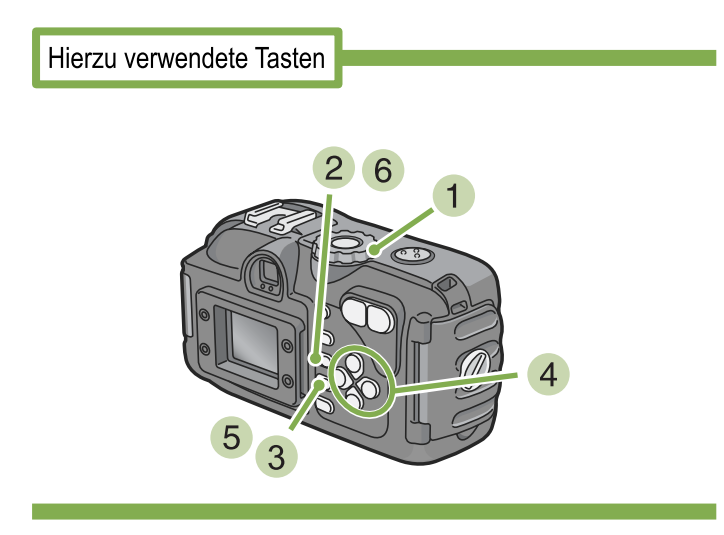

# Stellen Sie den Modus-Wählschalter auf Aufnahmemodus).

Aufnahme im Szenenmodus; wählen Sie **SCENE** (Szenenmodus) und wählen Sie dann einen Aufnahmemodus.

Wenn Sie Filme aufnehmen, wählen Sie 🛱 (Filmmodus).

2 Drücken Sie die Taste MENU.

Das Aufnahmemenue wird angezeigt.

3 Wählen Sie [FOKUS] und drücken Sie die OK-Taste.

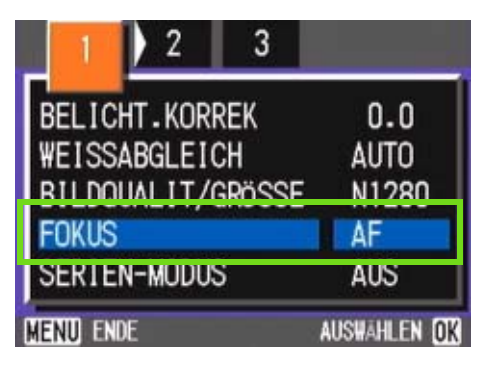

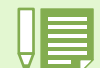

• Die Auswahl von [SNAP] wird die Aufnahmedistanz auf 2,5 Meter fixieren.

• Die Auswahl von [∞] wird die Aufnahmedistanz auf Unendlich fixieren. Diese Funktion ist bei Landschaftsaufnahmen von Vorteil.

4 Drücken Sie die Taste ▲▼ und wählen Sie [SNAP] oder [∞](Unendlich).

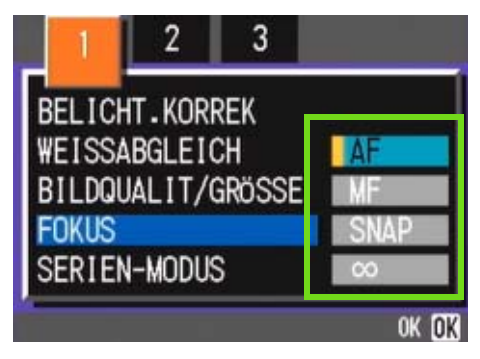

#### 5 Drücken Sie die Taste OK. Die Fokuseinstellung ist abgeschlossen.

### 6 Drücken Sie die Taste MENU.

Das Fotografiermenü schließt sich, und der angegebene Wert erscheint oben auf dem Schirm.

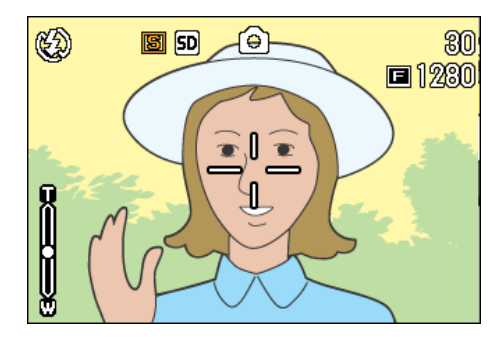

Von nun an wird diese Einstellung für die Aufnahmen verwendet, bis Sie sie wieder ändern.

# Änderung der Belichtungsmessung (LICHTMESSUNG)

Sie können die Messmethode (welcher Bereich gemessen wird) für die Bestimmung des Bwlichtungswerts ändern.

Es stehen drei Belichtungsmessmethoden zur Verfügung: Multi, Mittenbetont und Spot.

#### **MULTI (kein Symbol)**

Der gesamte Aufnahmebereich ist in kleine Teilbereiche unerteilt, die alle gemessen werden, und die Belichtung basiert auf dem Gesamtwert.

Werksseitig ist Ihre Kamera auf diese Methode eingestellt.

#### MITTE(🖾)

Die Belichtungsmessung wird durch eine Messung des Gesamtbereichs bestimmt, wobei der Mitte mehr Gewicht zukommt.

Verwenden Sie dies, wenn die Helligkeit des mittleren Bereichs sich von der Umgebung unterscheidet.

#### SPOT(]])

Die Belichtungsmessung wird ausschließlich durch die Messung des mittleren Bereichs bestimmt.

Verwenden Sie diese Elnstellung, wenn Sie sich bewusst der Helligkeit des mittleren Bereichs anpassen wollen. Dies ist nützlich, wenn es deutliche Unterschied im Kontrast oder Gegenlicht gibtUse this setting when you want to use the brightness of the center. It is useful if there is marked difference in contrast or backlighting.

Folgen Sie untenstehenden Schritten, um die Belichtungsmessmethode einzustellen.

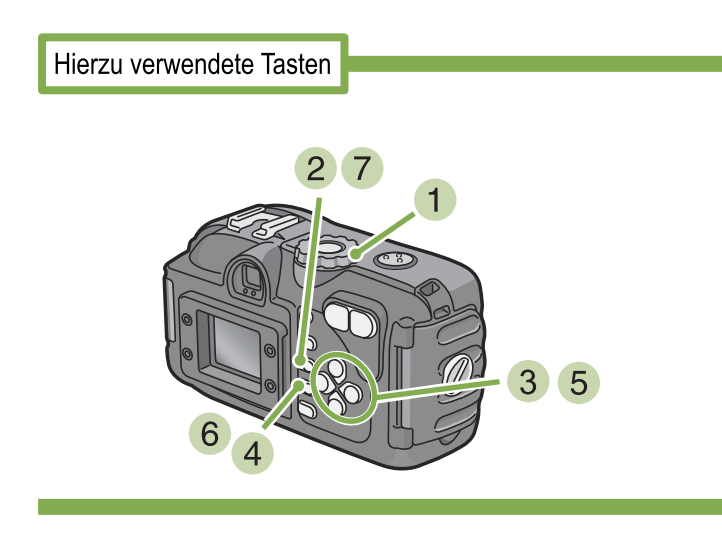

2 Drücken Sie die Taste MENU. Das Aufnahmemenue wird angezeigt.

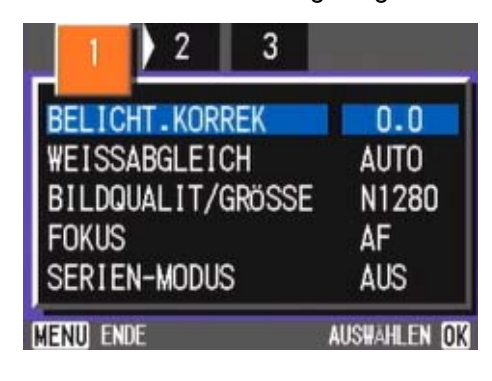

- 3 Wenn nötig, drücken Sie die Taste ◀▶, um den Bildschirm zu wechseln.
- Wählen Sie [LICHTMESSUNG] und drücken Sie die OK-Taste.

| 1 ( 2 ) 3      |              |
|----------------|--------------|
| LICHTMESSUNG   | MULTI        |
| ISO-EMPFINDL   | AUTO         |
| SCHÄRFE        | NORMAL       |
| AUTOM.BELICHTG | AUS          |
| BILD MIT TON   | AUS          |
| Menu ende      | AUSWAHLEN OK |

5 Drücken Sie die Taste ▲▼ und wählen Sie die gewünschte Einstellung.

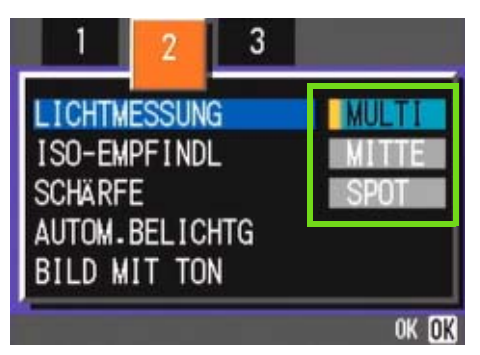

#### 6 Drücken Sie die Taste OK.

Die Einstellung der Belichtungsmessmethode ist angeschlossen.

#### 7 Drücken Sie die Taste MENU.

Das Aufnahmemenue schließt sich, und der angegebene Wert erscheint links auf dem Schirm.

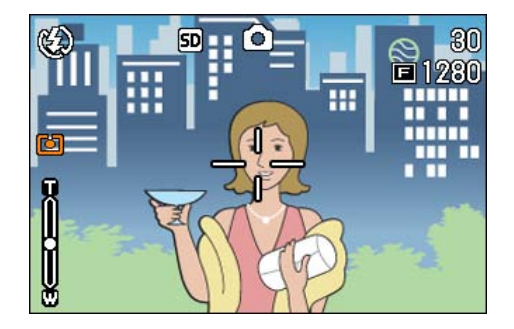

Von nun an wird diese Einstellung für die Aufnahmen verwendet, bis Sie sie wieder ändern.

| A |  |
|---|--|
|   |  |

Werksseitig ist die Kamera auf "MULTI" eingestellt.

# Ihre Bildschärfe ändern (SCHÄRFE)

Sie können Ihre Bilder entweder scharf oder weich erscheinen lassen.

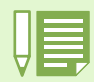

Werksseitig ist Ihre Kamera auf Normal eingestellt.

# Um die Bildschärfe zu verändern, folgen Sie untenstehenden Schritten.

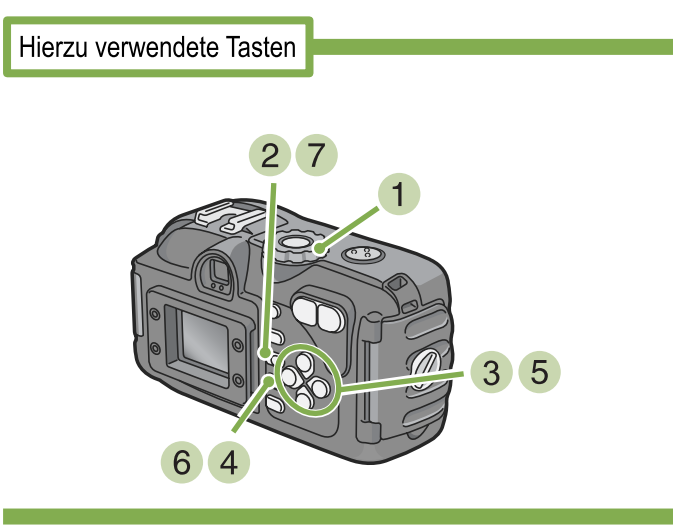

- 2 Drücken Sie die Taste MENU. Das Aufnahmemenue wird angezeigt.

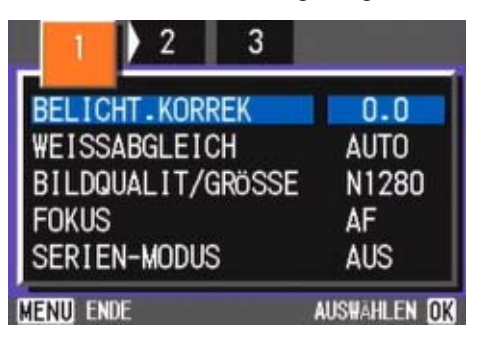

3 Wenn nötig, drücken Sie die Taste ◀▶, um den Bildschirm zu wechseln. Wählen Sie [SCHÄRFE] und drücken Sie die OK-Taste.

| 1 ( 2 ) 3      |           |
|----------------|-----------|
| LICHTMESSUNG   | MULTI     |
| ISO-EMPFINDL   | AUTO      |
| SCHÄRFE        | NORMA     |
| AUTOM.BELICHTG | AUS       |
| BILD MIT TON   | AUS       |
| IENU ENDE      | AUSWAHLEN |

5 Drücken Sie die Taste ▲▼ und wählen Sie die gewünschte Einstellung.'

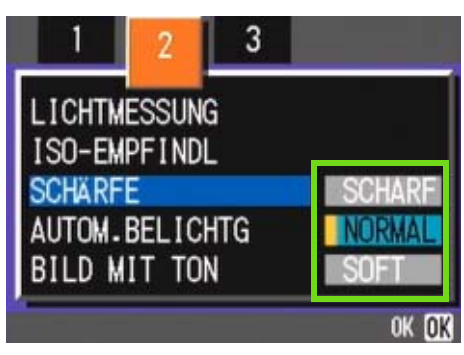

- 6 Drücken Sie die Taste OK. Die Schärfeeinstellung ist abgeschlossen.
- 7 Drücken Sie die Taste MENU. Das Aufnahmemenue schließt sich, und der Einstellungswert erscheint rechts auf dem Schirm.

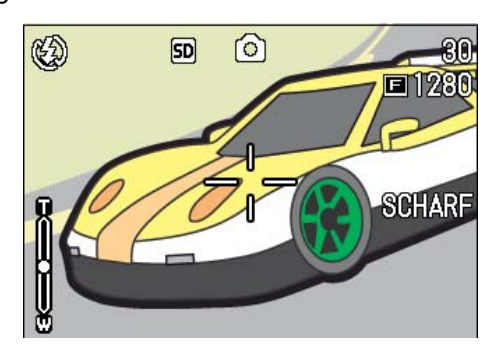

Von nun an wird diese Einstellung für die Aufnahmen verwendet, bis Sie sie wieder ändern.

# Mehrere Aufnahmen mit unterschiedlicher Belichtung machen (AUTOM.BELICHTG)

Die Funktion Autom.-Belichtungsreihen macht, mit dem angegebenen Belichtungswert (BW) als Standard, automatisch drei aufeinanderfolgende Aufnahmen auf drei Belichtungsebenen: auf –0,5 BW, +/-0 und +0,5 BW.

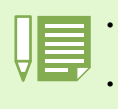

• Beim Kauf Ihrer Kamera, ist diese Funktion auf OFF (Aus) eingestellt.

• Diese Funktion ist bei der Aufnahme mit Ton nicht verfügbar.

# Bei automatischen Belichtungsreihen gehen Sie wie unten beschrieben vor.

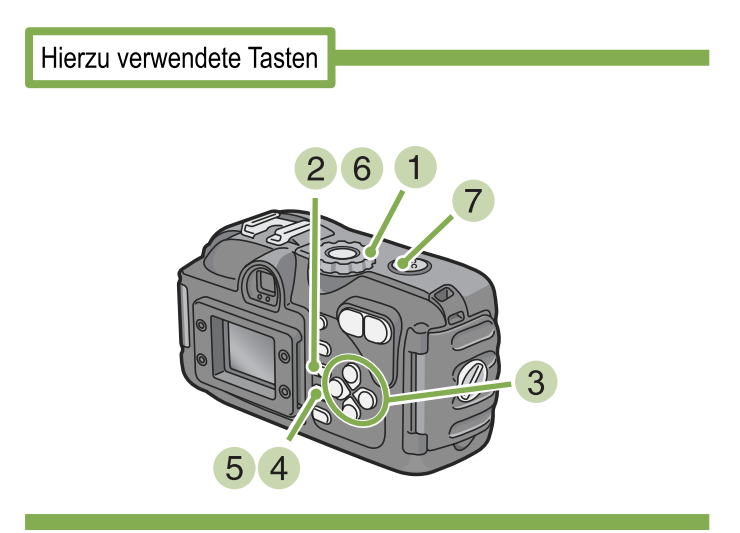

- Stellen Sie den Modus-Wählschalter auf
   Aufnahmemodus).
- 2 Drücken Sie die Taste MENU. Das Aufnahmemenue wird angezeigt.

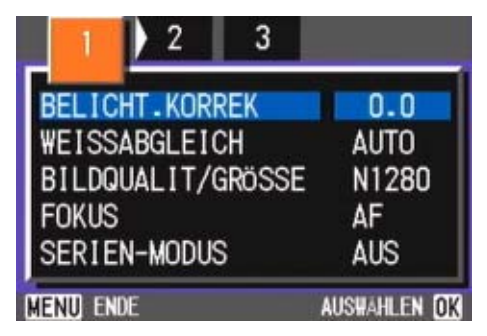

3 Wenn nötig, drücken Sie die Taste ◀▶, um den Bildschirm zu wechseln. Wählen Sie [AUTOM.BELICHTG] und drücken Sie die OK-Taste.

| 1 ( 2 ) 3      |              |
|----------------|--------------|
| LICHTMESSUNG   | MULTI        |
| ISO-EMPFINDL   | AUTO         |
| SCHÄRFE        | NORMAL       |
| AUTOM.BELICHTG | AUS          |
| BILD MIT TON   | AUS          |
| MENU ENDE      | AUSWAHLEN OK |

5 Wählen Sie [EIN] und drücken Sie die OK-Taste.

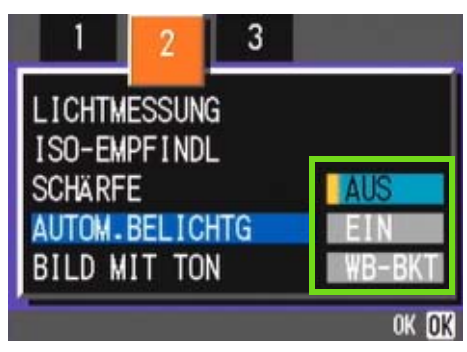

6 Drücken Sie die Taste MENU. Das Aufnahmemenue schließt sich, und der angegebene Wert erscheint links auf dem Schirm.

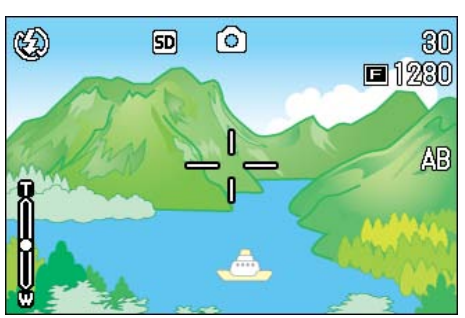

#### 7 Drücken Sie die Auslösertaste

Es werden drei aufeinanderfolgende Aufnahmen gemacht, mit dem angegebenen Belichtungswert als Standard, mit -0,5, +/-0 und +0,5 des Belichtungswerts.

Nach der Aufnahme werden drei Fotos im LCD-Monitor angezeigt. Diese entsprechen - von links beginnend: -0.5EV (dunkler), Standardkorrektur und +0.5EV (heller)..

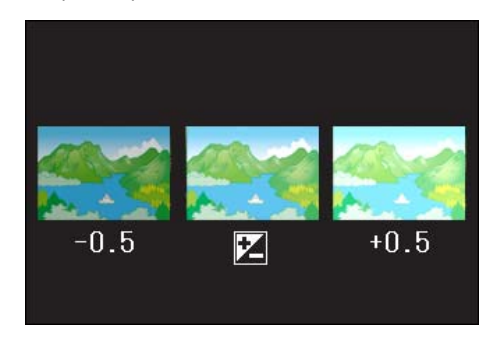

Von nun an wird diese Einstellung für die Aufnahmen verwendet, bis Sie sie wieder ändern.

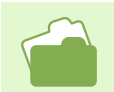

Änderung des Belichtungswerts, siehe S.57.Änderung des Weißabgleichs, siehe S. 60.

# **Belichtungszeit einstellen (LANGZEITMODUS)**

Wenn Sie die Kamera auf Langzeitbelichtung einstellen, bleibt der Verschluss bei der Aufnahme so lange offen, wie Sie angegeben haben. Wenn Sie die Langzeitbeleichtung einstellen und eine Nachtaufnahme machen, können Sie die Spuren von Motiven wie Feuerwerken, Autoscheinwerfern etc. verfolgen. Sie können Langzeitbelichtungen von 1, 2, 4 oder 8 Sekunden wählen.

Zum Einstellen der Belichtungszeit gehen Sie wie nachfolgend beschrieben vor.

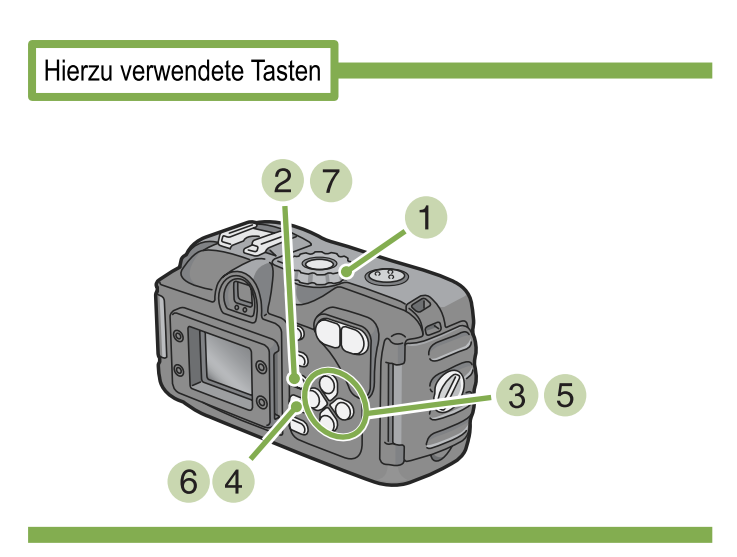

- 2 Drücken Sie die Taste MENU. Das Aufnahmemenue wird angezeigt.

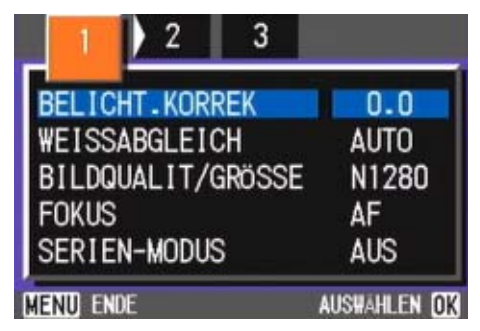

- 3 Wenn nötig, drücken Sie die Taste ◀▶, um den Bildschirm zu wechseln.
- Wählen Sie [LANGZEITMODUS] und drücken Sie die OK-Taste.

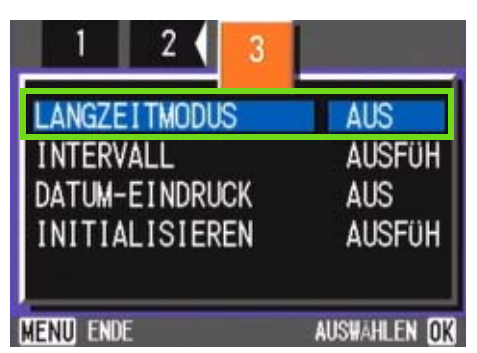

5 Drücken Sie die ▲▼-Taste und wählen Sie die Langzeitbelichtung

| LANGZEITMODUS  | AUS    |
|----------------|--------|
| DATUM-EINDRUCK | 2 SEK. |
| INITIALISIEREN | 4 SEK. |

#### 6 Drücken Sie die Taste OK.

Die Langzeitbelichtungseinstellungen sind abgeschlossen.

#### 7 Drücken Sie die Taste MENU.

Das Aufnahmemenue schließt sich, und der angegeben Wert erscheint unten auf dem Schirm.

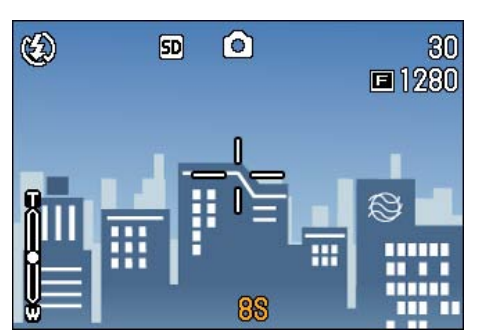

Von nun an wird diese Einstellung für die Aufnahmen verwendet, bis Sie sie wieder ändern.

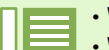

· Werksseitig ist die Kamera auf "AUS" eingestellt.

- Wenn die Kamera auf Langzeitbelichtung eingestellt ist, wird die Verschlusszeit verlangsamt, wodurch die Kamera leicht verwackeln kann. Halten Sie die Kamera bei der Aufnahme mit beiden Händen fest.
- Wenn Sie vor der Aufnahme die Exposure Time (Belichtungszeit) einstellen, zeigt das Display des LCD-Monitors während der Aufnahme nichts an.

# **Bilder automatisch in festgelegten Intervallen aufnehmen (INTERVALL)**

Sie können einstellen, dass die Kamera in festgelegten Intervallen automatisch Aufnahmen macht. Der Intervall zwischen den Aufnahmen ist einstellbar von 30 Sekunden bis zu 3 Stunden.

Bei Intervallaufnahmen folgen Sie untenstehenden Schritten.

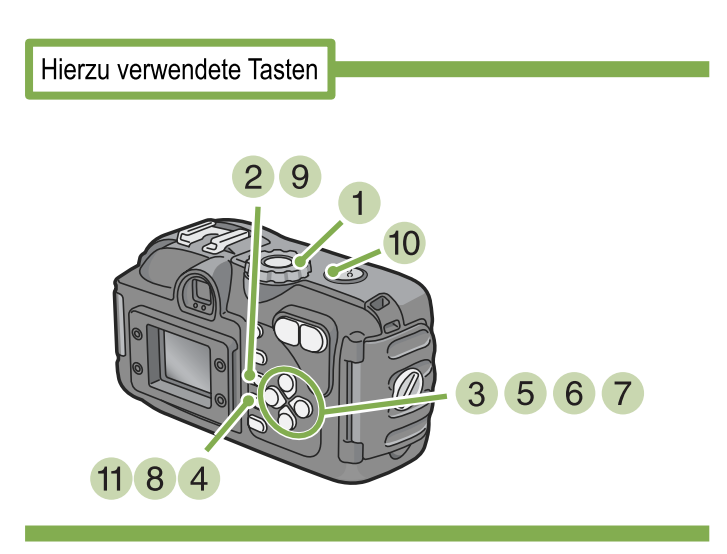

Stellen Sie den Modus-Wählschalter auf
 Aufnahmemodus).

# 2 Drücken Sie die Taste MENU.

Das Aufnahmemenue wird angezeigt.

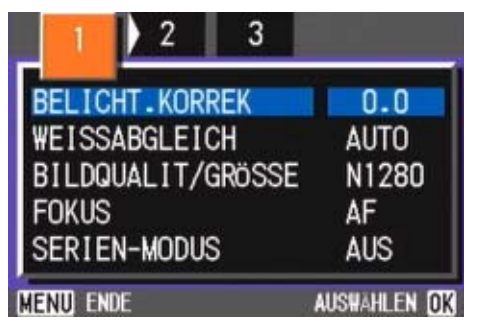

3 Wenn nötig, drücken Sie die Taste ◀▶, um den Bildschirm zu wechseln. Wählen Sie [INTERVALL] und drücken Sie die OK-Taste.

| 1 2 3           |                           |
|-----------------|---------------------------|
| LANGZEITMODUS   | AUS                       |
| INTERVALL       | AUSFÜH                    |
| DATUM-EINDRUCK  | AUS                       |
| INITIALISIEREN  | AUSFÜH                    |
| ,<br>Menu) ende | AUSWAHLEN <mark>OK</mark> |

5 Drücken Sie die Taste ▲▼ und geben Sie den Zeitraum an.

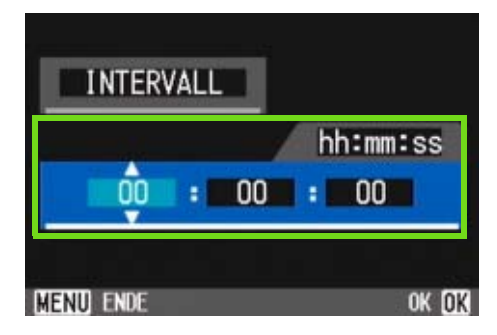

- 6 Drücken Sie die Taste ▶, um zur Minuteneinstellung zu gehen, und verwenden Sie dann die Taste ▲▼, um die Minuten einzustellen.
- 7 Drücken Sie die Taste ▶, um zur Sekundeneinstellung zu gehen, und verwenden Sie dann die Taste ▲▼, um die Sekunden einzustellen.
- 8 Drücken Sie die Taste OK. Die Intervallaufnahmeeinstellungen sind abgeschlossen.

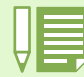

Wenn die Intervallaufnahme aktiviert ist, wird die kontinuierliche Einstellung automatisch abgeschaltet, selbst wenn die kontinuierliche Aufnahme auf [SERIE], [MSERIE] eingestellt ist.

#### Drücken Sie die Taste MENU.

Das Aufnahmemenue schließt sich, und "Intervall" erscheint oben auf dem Schirm.

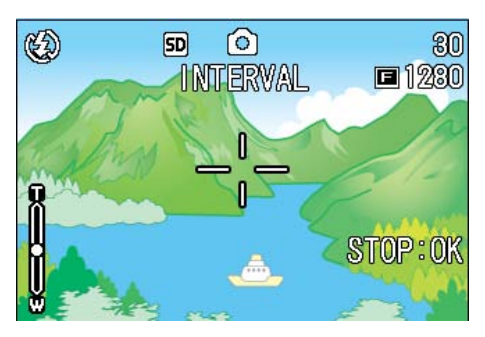

#### 10 Drücken Sie die Auslösetaste.

Jedes Mal, wenn der festgelegte Intervall vorüber ist, wird ein Foto gemacht.

#### 11 Um die Aufnahmen zu beenden, drücken Sie die OK-Taste.

Die Intervallaufnahmeeinstellungen werden aufgehoben, wenn die Kamera ausgeschaltet wird.

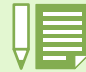

• Wenn Sie in Schritt 5 bis 7 die Tasten **A** gedrückt lassen, können Sie die Einstellungswerte schnell erhöhen oder verringern.

- Wenn Sie Batterien verwenden, können diese schnell leer werden. Es wird empfohlen, den (separat verkauften) Netzadapter zu verwenden.
- Wenn Sie den Auslöser drücken, fotografiert die Kamera selbst während einer Intervallaufnahme normal. Allerdings geht danach der Intervallaufnahmemodus genauso weiter. Nachdem Sie die letzte Aufnahme gemacht haben, folgt nach Ablauf des angegebenen Intervalls automatisch das nächste Foto.
- · Je nach Bildqualitätsmodus und Blitzmoduseinstellungen kann der Aufnahmeintervall länger werden als die eingestellte Zeit.

# Datum in ein Bild einfügen (DATUM-EINDRUCK)

Sie können unten rechts im Foto einen Datumsstempel anzeigen. Sie können das Datum in einem von zwei Formaten angeben, Datum (J/M/T) oder Datum&Uhrzeit (J/M/T/ h:m).

Um das Datum oder Datum und Uhrzeit einzugeben, folgen Sie untenstehenden Anweisungen.

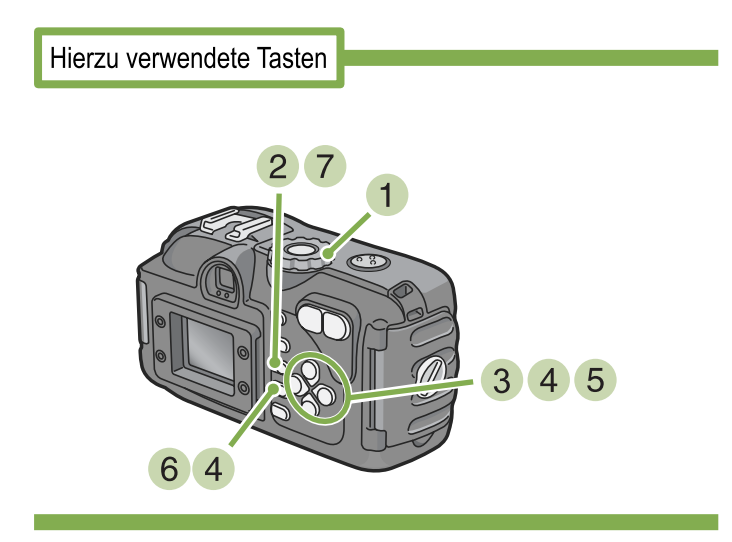

1 Stellen Sie den Modus-Wählschalter auf

3

Wenn nötig, drücken Sie die Taste

um den Bildschirm zu wechseln.

(Aufnahmemodus).

Drücken Sie die Taste MENU.

BELICHT.KORREK

WEISSABGLEICH

SERIEN-MODUS

FOKUS

MENUL ENDE

BILDQUALIT/GRÖSSE

Das Aufnahmemenue wird angezeigt.

4 Drücken Sie die Taste ▼ wählen Sie [DATUM-EINDRUCK] und drücken Sie die OK-Taste.

| 1 2 3          |                           |
|----------------|---------------------------|
| LANGZEITMODUS  | AUS                       |
| INTERVALL      | AUSFÜH                    |
| DATUM-EINDRUCK | AUS                       |
| INITIALISIEREN | AUSFÜH                    |
| Menu) ende     | AUSWÄHLEN <mark>OK</mark> |

5 Drücken Sie die Taste ▲▼ und wählen Sie die gewünschte Einstellung.

#### 6 Drücken Sie die Taste OK. Die Datumsstempelaufnahmeeinstellungen sind abgeschlossen.

7 Drücken Sie die Taste MENU. Das Aufnahmemenue schließt sich, und DATE erscheint rechts unten auf dem Schirm.

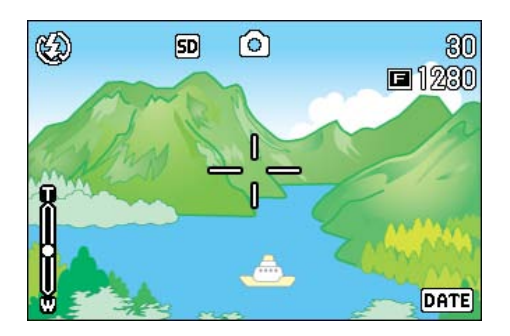

Von nun an wird diese Einstellung für die Aufnahmen verwendet, bis Sie sie wieder ändern.

Wenn das Datum und die Uhrzeit nicht eingestellt sind, kann die Datumsstempelaufnahme nicht verwendet werden. Stellen Sie zuerst das Datum und die Uhrzeit ein.

Die Datumsstempelaufnahme kann nicht beim Filmen verwendet werden.

0.0

AUTO

N1280

AF

AUS

AUSWAHLEN OK

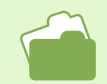

Die Einstellung von Datum und Uhrzeit wird auf S. 17 beschrieben

# Aufnahmeeinstellungen auf die Vorgabewerte zurücksetzen (INITIALISIEREN)

Sie können die Einstellungen des Aufnahmemenues auf die werksseitigen Vorgaben zurücksetzen.

Um das Aufnahmemenue auf seine Vorgabeeinstellungen zurückzusetzen. folgen Sie untenstehenden Schritten.

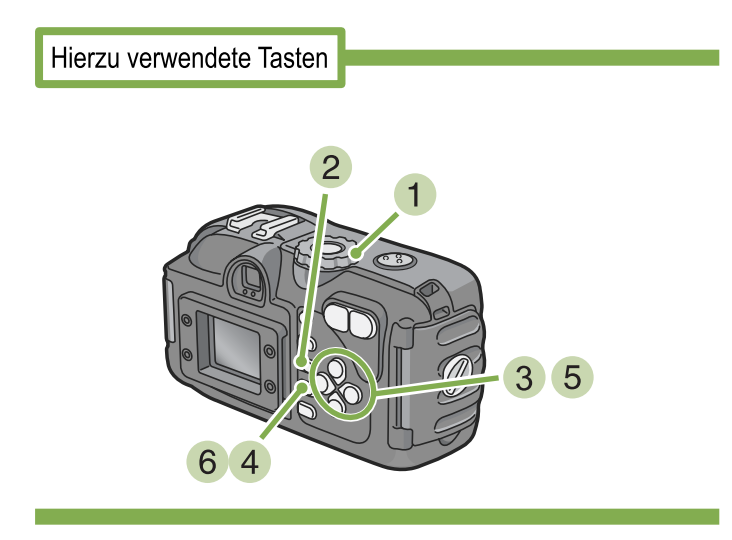

- Stellen Sie den Modus-Wählschalter auf
   Aufnahmemodus).
- 2 Drücken Sie die Taste MENU. Das Aufnahmemenue wird angezeigt.

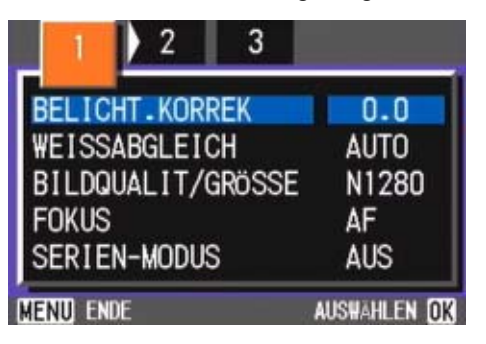

3 Wenn nötig, drücken Sie die Taste ◀▶, um den Bildschirm zu wechseln. 4 Wählen Sie [INITIALISIEREN] und drücken Sie die OK-Taste.

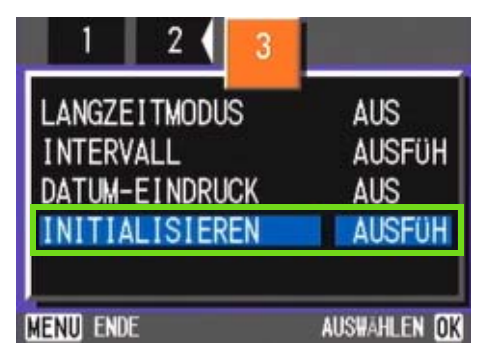

5 Drücken Sie die Taste ▶ und wählen Sie [JA].

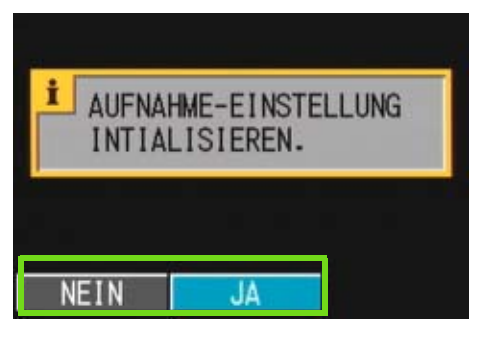

6 Drücken Sie die Taste OK. Die Anzeige meldet, dass die Kamera die Vorgabeeinstellungen wiederherstellt. Sobald dies beendet ist, kehren Sie zum Menue zurück.

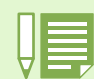

Die Aufnahmeeinstellungen werden auch dann beibehalten, wenn die Kamera ausgeschaltet wird, mit Ausnahme der Einstellungen für Intervallaufnahmen und automatische Belichtungsreihen.

# Abschnitt 4 Wiedergabe/Löschen von Standbildern, Filmen und Tonaufnahmen

Sie können Standbilder und Filme zur Kontrolle am LCD-Monitor anzeigen. Nicht benötigte Standbilder oder Filme können Sie löschen. Tonaufnahmen können Sie über den Lautsprecher abspielen lassen.

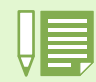

Dieses Kapitel erläutert, wie man ein Standbild oder einen Film anzeigt oder einen Ton wiedergibt.

# Das gerade aufgenommene Foto ansehen (Schnellwiedergabe)

Wenn Sie ein Foto gleich nach der Aufnahme ansehen wollen, können Sie das Bild im Aufnahmemodus anzeigen, Diese Funktion wird als Schnellüberprüfung bezeichnet. Bei Filmen erscheint das erste Einzelbild als Standbild.

Um das gerade aufgenommene Bild anzuzeigen, folgen Sie untenstehenden Schritten.

Hierzu verwendete Tasten

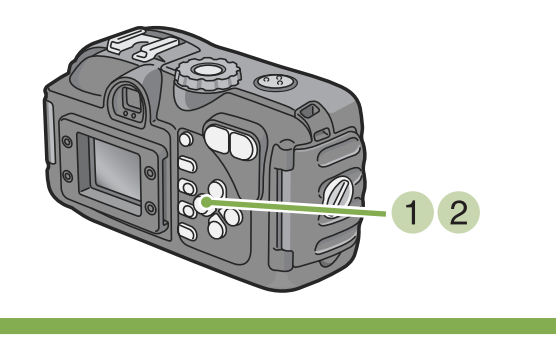

 Während Sie sich immer noch im Aufnahmemodus befinden, drücken Sie die Taste
 G (Schnellüberprüfung).

Das letzte von Ihnen aufgenommene Bild erscheint auf dem LCD-Monitor.

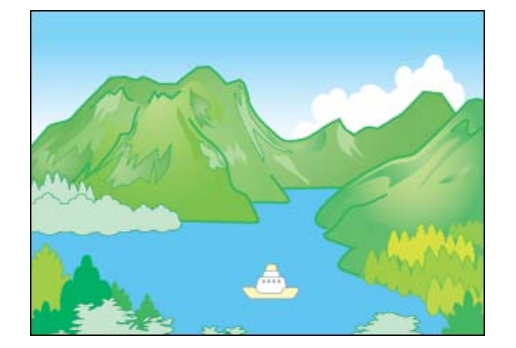

2 Drücken Sie wieder auf G (Schnelldurchsicht) und die Kamera ist bereit für die Aufnahme.

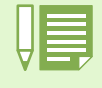

• Sobald der Strom abgestellt wird, kann das zuletzt aufgenommene Bild über die Funktion Quick Review (Schnelldurchsicht) nicht mehr aufgerufen werden.

- Während der Schnelldurchsicht können Sie durch das Drücken des Auslösers zurück in den Aufnahme-Bildschirm gehen.
- Das Datum kann immer nur im Wiedergabe-Modus angezeigt werden.

# So zeigen Sie eine Vergrößerung des dargestellten Bilds an

Das mit der Taste (Schnellüberprüfung) angezeigte Bild kann mittels der Taste Q (Vergrößerte Anzeige) bis zu 3,4-fach vergrößert werden.

Um Bilder vergrößert anzusehen, folgen Sie untenstehenden Schritten.

Hierzu verwendete Tasten

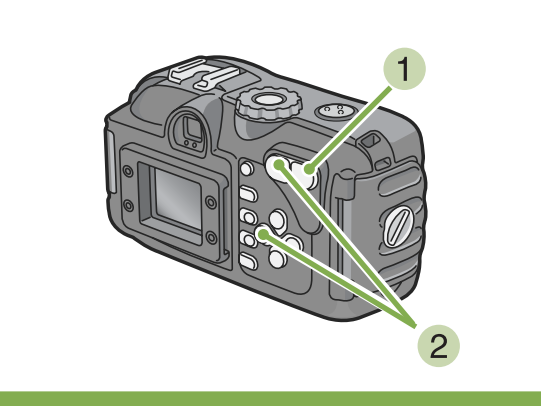

### 

Das Bild wird vergrößert. Ein Teil des Bilds wird auf dem LCD-Monitor angezeigt.

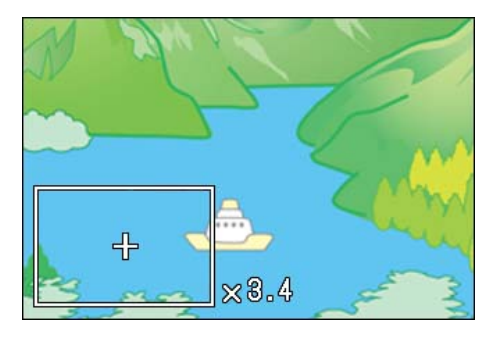

| Vergrößern                                  | <b>Q</b> -Taste |
|---------------------------------------------|-----------------|
| Verkleinerung                               | -Taste          |
| Zu dem Teil gehen, das Sie anzeigen möchten | ▲▼◀▶ -Taste     |

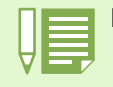

Filme können nicht vergrößert angezeigt werden.

4 Um zur ursprünglichen Displayanzeige zurückzukehren, drücken Sie ☑ (Miniaturansicht-Taste) und dann die Q Taste Schnellüberprüfung.

### Dargestelltes Bild oder dargestellten Film löschen

Die mit Hilfe der Taste (Schnellüberprüfung) angezeigten Filme oder Bilder können durch Drücken der Taste (Ucschen) gelöscht werden.

Um angezeigte Filme oder Bilder zu löschen, folgen Sie untenstehenden Schritten.

Hierzu verwendete Tasten

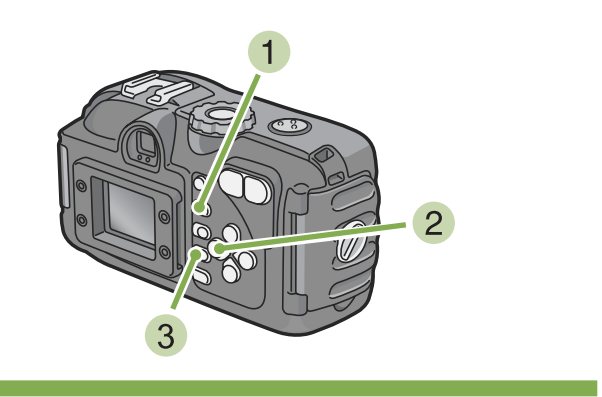

- Während Sie sich immer noch im Aufnahmemodus befinden, drücken Sie die Taste (Löschen).
- 2 Drücken Sie die ▶-Taste und wählen Sie [LÖSCHEN].

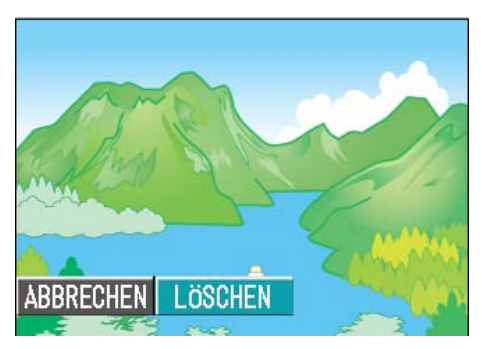

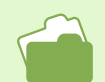

Wie man Bilder und Filme auswählt und löscht, wird auf S. 101 beschrieben

#### **3 Drücken Sie die Taste OK.**

Die Anzeige meldet, dass das Löschen begonnen hat. Sobald es beendet ist, kehren Sie zum Aufnahmeschirm zurück.

# **Bild oder Film ansehen**

Ihre Aufnahmen werden im internen Speicher der Kamera oder auf einer SD-Speicherkarte festgehalten. Sie können am LCD-Monitor der Kamera angezeigt werden.

# Auf einer SD-Speicherkarte gespeicherte Aufnahmen ansehen

Um die Bilder anzusehen, folgen Sie untenstehenden Schritten.

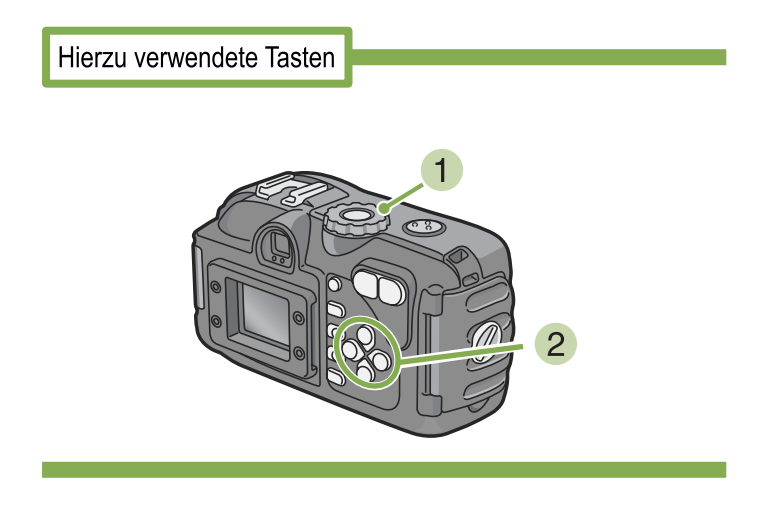

1 Stellen Sie den Modus-Wählschalter auf ▶ (Wiedergabe-Modus).

Das letzte von Ihnen aufgenommene Bild wird angezeigt.

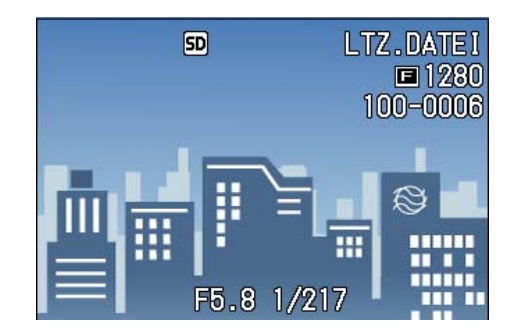

2 Gehen Sie mit Hilfe der **◄**►-Tasten zum gewünschten Bild.

Wenn Sie die Taste ► drücken, können Sie das nächste Bild bzw. den nächsten Film sehen.

Wenn Sie die Taste **4** drücken, können Sie das vorige Bild bzw. den vorigen Film sehen.

Wenn Sie eine **◄**► -Taste gedrückt halten, können Sie die Anzeige schnell durchgehen.

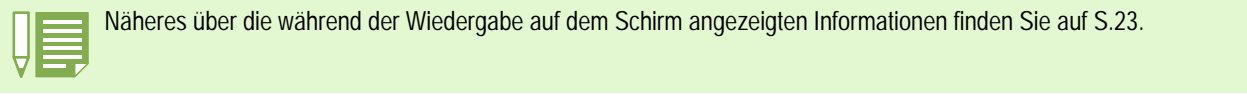

Wenn keine SD-Speicherkarte eingesetzt ist, gibt die Kamera Material aus dem internen Speicher wieder; wenn eine SD-Speicherkarte eingesetzt ist, erfolgt die Wiedergabe von diesem Medium.

Wenn nur die Kamera verwendet wird

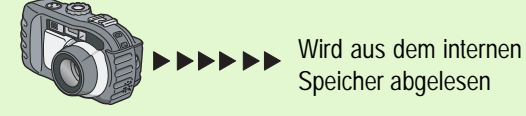

Wenn eine SD-Speicherkarte eingelegt ist

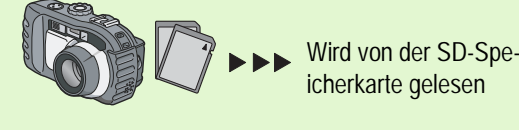

### Im internen Speicher gespeicherte Aufzeichnungen ansehen

Um die im internen Speicher gespeicherten Bilder anzusehen, folgen Sie untenstehenden Schritten.

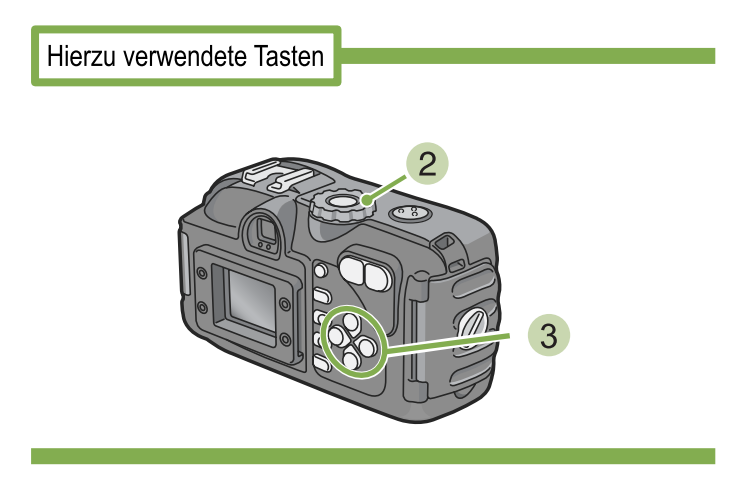

- 1 Wenn eine SD-Speicherkarte eingelegt ist, schalten Sie die Kamera aus, entfernen die SD-Speicherkarte, und schalten die Kamera wieder ein.
- Stellen Sie den Modus-Wählschalter auf
   (Wiedergabe-Modus).

Das letzte von Ihnen aufgenommene Bild wird angezeigt. Bei Filmen erscheint das erste Einzelbild als Stand-

bild.

3 Gehen Sie mit Hilfe der **◄**►-Tasten zum gewünschten Bild.

Wenn Sie die Taste b drücken, können Sie das nächste Bild bzw. den nächsten Film sehen.

Wenn Sie die Taste **d**rücken, können Sie das vorige Bild bzw. den vorigen Film sehen.

Wenn Sie eine **I** -Taste gedrückt halten, können Sie die Anzeige schnell durchgehen.

## Filme ansehen

Um Bilder anzusehen, folgen Sie untenstehenden Schritten.

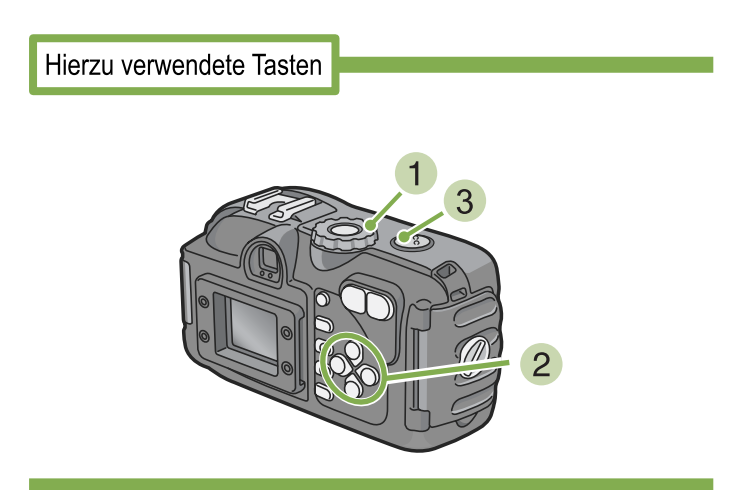

#### 1 Stellen Sie den Modus-Wählschalter auf ▶ (Wiedergabe-Modus).

Das letzte von Ihnen aufgenommene Bild wird angezeigt.

Bei Filmen erscheint das erste Einzelbild als Standbild.

# 2 Gehen Sie mit Hilfe der **◄**►-Tasten zum gewünschten Film.

Wenn Sie die Taste ► drücken, können Sie das nächste Bild bzw. den nächsten Film sehen.

Wenn Sie die Taste **4** drücken, können Sie das vorige Bild bzw. den vorigen Film sehen.

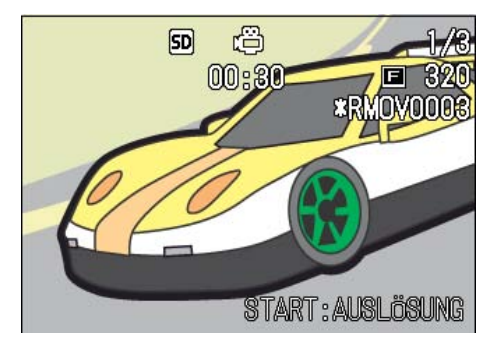

#### 3 Drücken Sie die Auslösertaste.

Die Wiedergabe beginnt.

Auf dem LCD-Monitor werden die Anzeige für die verstrichene Wiedergabe oder die verstrichene Zeit angezeigt.

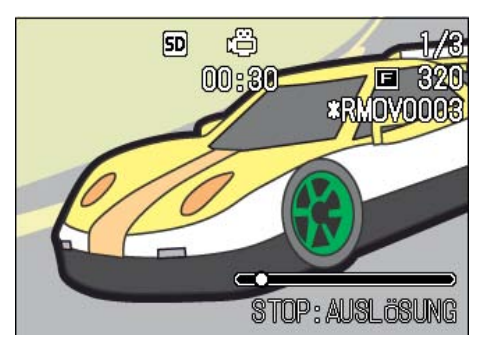

| Vorspulen                                  | Drücken Sie zur Wiedergabe die Taste 🚺<br>(Tele)            |
|--------------------------------------------|-------------------------------------------------------------|
| Rückspulen                                 | Drücken Sie zur Wiedergabe die Taste [+]<br>(Weitwinkel)    |
| Pause/Wiedergabe                           | Drücken Sie die Auslösertaste                               |
| Langsame Wieder-<br>gabe                   | Zum Pausieren drücken Sie die Taste [+]<br>(Weitwinkel)     |
| Langsames Rück-<br>spulen                  | Zum Pausieren drücken Sie die Taste \Lambda (Tele)          |
| Das nächste Einzel-<br>bild wird angezeigt | Zum Pausieren drücken Sie die Taste \Lambda (Tele)          |
| Vorheriges Bild                            | Drücken Sie die Taste [+] (Weitwinkel)<br>während der Pause |

### Anpassen der Lautstärke des Tons

Um die Lautstärke anzupassen, folgen Sie den unten angegebenen Schritten.

- 1 Drücken Sie die Tasten ▲▼. Die Lautstärke-Anpassungsleiste erscheint.
- 2 Drücken Sie die Tasten ▲▼, um die Lautstärke anzupassen.

Die Lautstärke kann auf neun Stufen eingestellt werden. Die Einstellung wird verwendet, bis Sie sie wieder ändern.

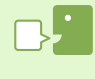

#### Einzelbilder eines Films

Die Bilder eines Films werden auch Einzelbilder oder Vollbilder genannt. Filme setzen sich aus vielen Einzelbildern zusammen, die sich zu bewegen scheinen, wenn sie mit hoher Geschwindigkeit der Reihe nach wiedergegeben werden.

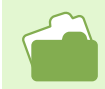

Näheres über die während der Wiedergabe auf dem Schirm angezeigten Informationen finden Sie auf S.23.

# Tonwiedergabe

Sie können Ton wiedergeben, die als Tondatei oder als Aufnahme mit angehängter Tondatai aufgenommen wurde.

# Tonwiedergabe

Um Ton wiederzugeben, der im Ton-Memo-Modus aufgenommen wurde, folgen Sie den unten angegebenen Schritten.

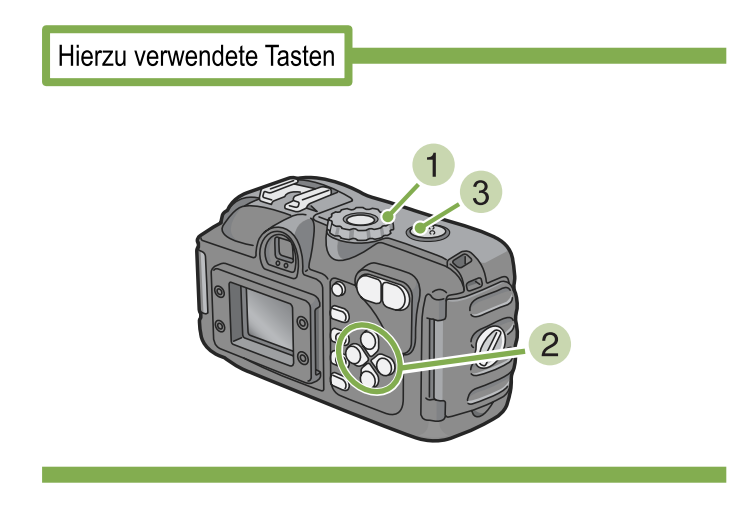

1 Drehen Sie die Modus-Auswahl auf ► (Wiedergabe-Modus).

Das letzte Standbild wird angezeigt. Bei einem Film, wird das erste Bild als Standbild angezeigt.

#### 2 Drücken Sie die Tasten ◀▶, um eine Tondatei zur Wiedergabe auszusuchen (Lautsprecher-Icon).

Drücken Sie die Taste ▶, um die nächste Datei anzuzeigen.

Drücken Sie die Taste ◀, um die vorherige Datei anzuzeigen.

Halten Sie zur schnellen Positionierung die Tasten ◀▶ gedrückt.

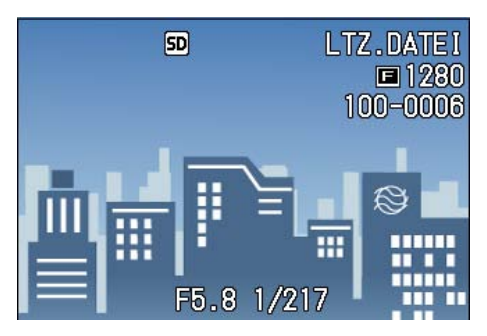

#### 3 Drücken Sie den Auslöser.

Die Tonaufnahme wird wiedergegeben. Wenn das Objektiv ausgefahren ist, wird es in die Kamera zurückgezogen, und dann wird die Tonaufnahme wiedergegeben.

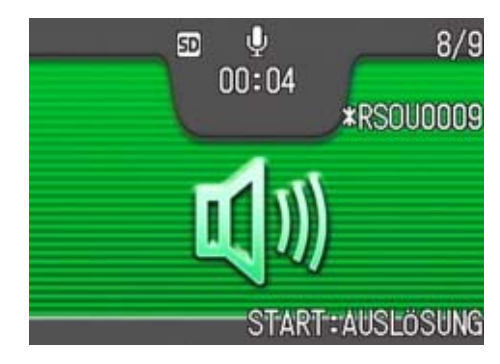

| Schnelles Vorspulen | Drücken Sie die Taste [4] (Teleaufnahme) während der Wiedergabe. |
|---------------------|------------------------------------------------------------------|
| Zurückspulen        | Drücken Sie die Taste [+] (Weitwinkel) während der Wiedergabe.   |
| Pause/Wiedergabe    | Drücken Sie den Auslöser.                                        |

# Wiedergabe von an Standbildern angehängten Tondateien

Zur Wiedergabe von an Standbildern angehängten Tondateien, folgen Sie den unten angegebenen Schritten.

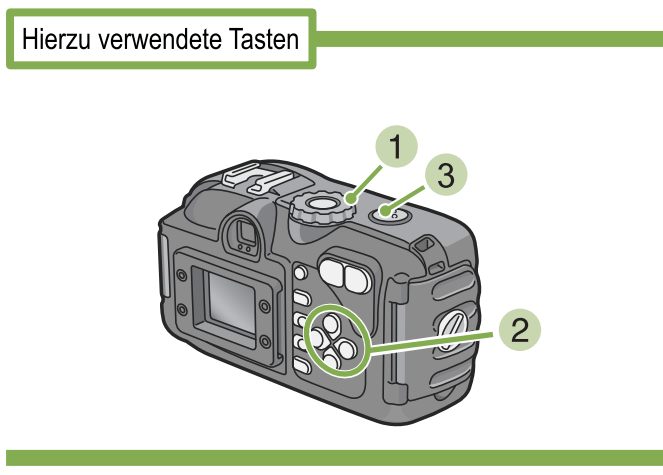

1 Drehen Sie die Modus-Auswahl auf ► (Wiedergabe-Modus).

Das letzte Standbild wird angezeigt.

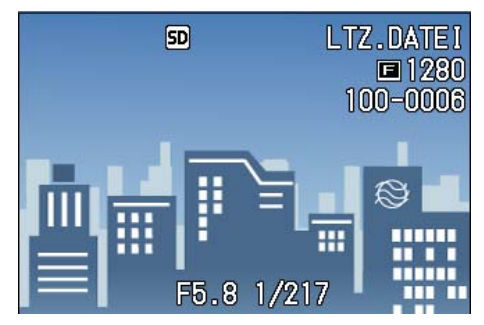

Bei einem Film, wird das erste Bild als Standbild angezeigt.

#### 2 Drücken Sie die Tasten ◀▶, um ein Standbild mit Ton zur Ansicht auszuwählen.

Drücken Sie die Taste ▶, um die nächste Datei anzuzeigen. Drücken Sie die Taste ◀, um die vorherige Datei anzuzeigen. Halten Sie zur schnellen Bewegung die Tasten ◀▶ gedrückt.

### 3 Drücken Sie den Auslöser.

Die Wiedergabe beginnt. Um die Wiedergabe zu beenden, drücken Sie den Auslöser oder die Taste ◀.

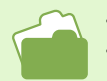

Informationen zur Aufnahme von Klängen finden Sie auf S. 49.

Informationen zur Aufnahme von Standbildern mit Ton finden Sie auf S. 54.

# Anpassung der Lautstärke

Um die Lautstärke anzupassen, folgen Sie den unten angegebenen Schritten.

Hierzu verwendete Tasten

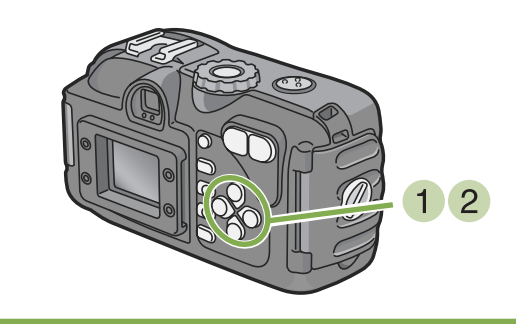

1 Drücken Sie die Tasten ▲▼.

Die Lautstärke-Anpassungsleiste erscheint.

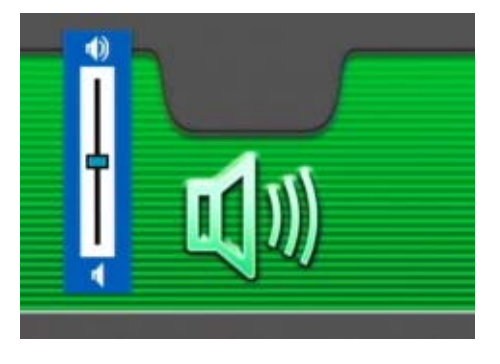

2 Drücken Sie die Tasten ▲▼, um die Lautstärke anzupassen.

Die Lautstärke kann auf neun Stufen eingestellt werden.

Die Einstellung wird verwendet, bis Sie sie wieder ändern.

# Mehrfachansicht (Miniaturanzeige)

Der LCD-Monitor wird in sechs Bereiche aufgeteilt, so dass Sie mehrere Bilder oder Filme gleichzeitig sehen können (Miniaturansicht). Wenn Sie in der Mehrfachansicht ein Bild oder einen Film zur Ansicht auswählen, können Sie ganz normal nur die eine Aufnahme sehen.

Um in der Mehrfachansicht das gewünschte Bild aufzurufen, folgen Sie untenstehenden Schritten.

Hierzu verwendete Tasten

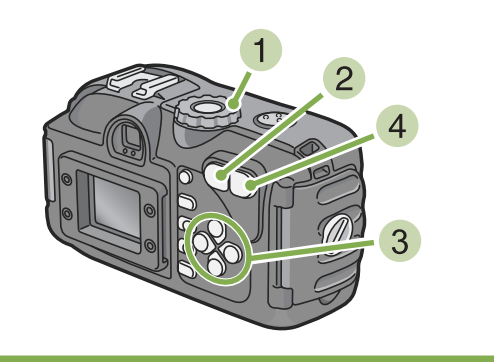

# Stellen Sie den Modus-Wählschalter auf ▶ (Wiedergabe-Modus).

Das letzte von Ihnen aufgenommene Bild wird angezeigt.

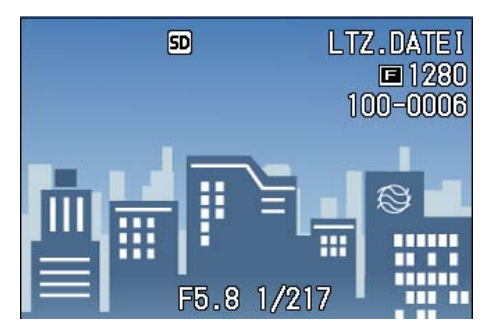

Bei Filmen erscheint das erste Einzelbild als Standbild.

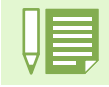

Im Miniaturansichtsmodus werden Textdateien blau dargestellt.

• Wie man Bilder und Filme in der Mehrfachansicht auswählt und löscht, wird auf S. 103 beschrieben.

- Wie man Bilder und Filme in der Mehrfachansicht auswählt und (Löschschutz) schützt, wird auf S. 114 beschrieben.
  - Auf S. 118 erfahren Sie, wie man Bilder und Filme in der Mehrfachansicht auswählt und Druckeinstellungen vornimmt.

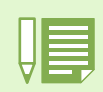

### Miniaturansicht

Eine Miniaturansicht ist eine verkleinerte Ansicht. Diese Methode wird häufig dafür verwendet, viele Aufnahmen gleichzeitig anzuzeigen.

### 2 Drücken Sie die Taste (Miniaturansicht).

Der Bildschirm wird in sechs Bereiche geteilt, und die Bilder und Filme (erstes Einzelbild) werden verkleinert dargestellt.

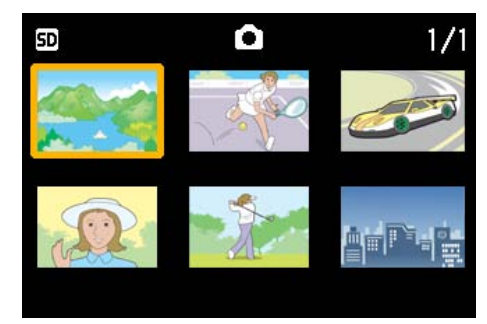

- 3 Drücken Sie die Tasten ▲▼◀▶ und wählen Sie das Bild bzw den Film, das/ den Sie anzeigen wollen.
- 4 Drücken Sie die Taste Q (Vergrößerung). Das gewählte Bild bzw. der Film wird angezeigt.

# Vergrößerte Ansicht

Wenn Sie die Taste Q (Vergrößerte Ansicht) drücken, können Sie ein Foto bis zu 3,4-fach vergrößert anzeigen.

# Um Bilder vergrößert anzusehen , folgen Sie untenstehenden Schritten.

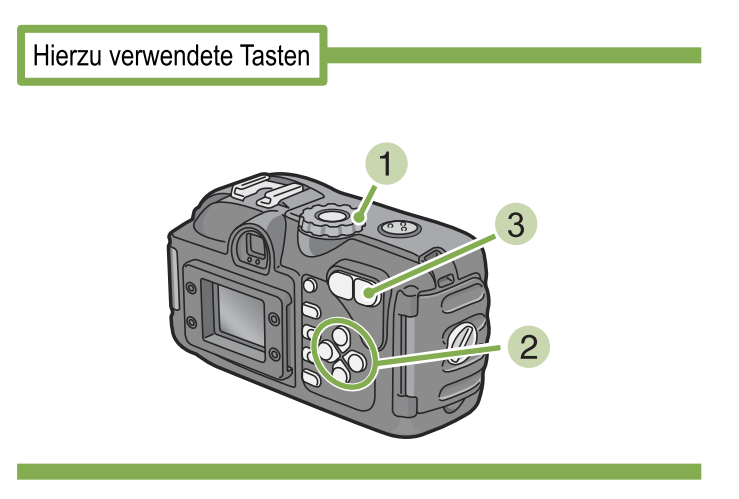

# Stellen Sie den Modus-Wählschalter auf ▶ (Wiedergabe-Modus).

Das letzte von Ihnen aufgenommene Bild wird angezeigt.

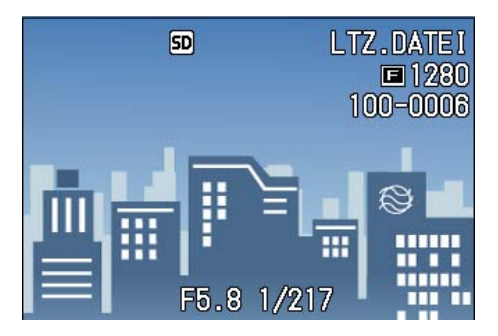

# 2 Das Bild, das Sie vergrößern wollen, wird angezeigt.

3 Drücken Sie die Taste Q (Vergrößerung). Das Bild wird vergrößert. Ein Teil des Bilds wird auf

dem LCD-Monitor angezeigt.

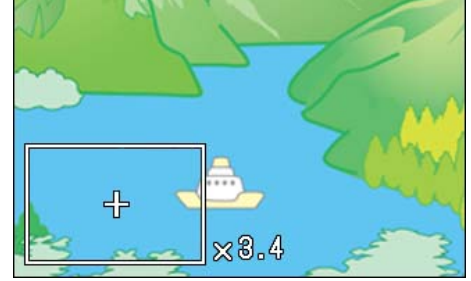

Wenn Sie die Tasten **AVI** drücken, können Sie den angezeigten Teil verschieben.

Um wieder das ursprüngliche Bild anzuzeigen, drücken Sie die  $\ensuremath{\mathsf{OK}}\xspace$ -Taste.

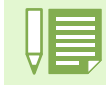

Filme können nicht vergrößert angezeigt werden.

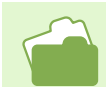

Weiteres über die Anzeige von Bildern finden Sie auf S.91.

# Ansicht eines S Serien oder M Serien Standbildes im Modus Vergrößerte Anzeige

Wenn S Serien oder M Serien Standbilder (16 Bilder in einer Datei) angezeigt werden, kann ein Bild der 16 Bilder im der Vergrößerten Anzeige werden. Nach der vergrößerten Anzeige, kann ein Bild nach dem anderen in das Display gespeist werden.

Um ein Bild aus S-Serien oder M-Serien Standbildern im Vergrößerte Anzeigen Modus ansehen können, folgen Sie den unten angegebenen Schritten.

Hierzu verwendete Tasten

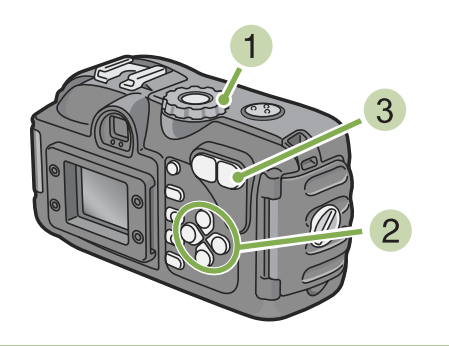

1 Drehen Sie die Modus-Auswahl auf ► (Wiedergabe-Modus).

Das letzte Standbild wird angezeigt.

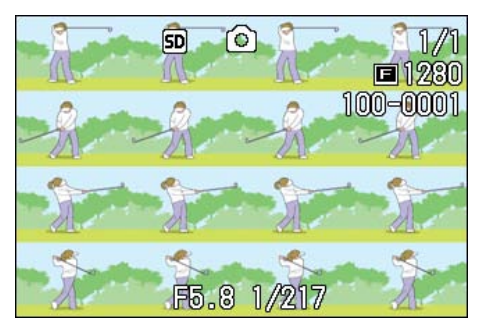

2 Anzeige eines S Serien oder M Serien Standbildes.

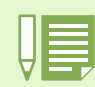

Drücken Sie die Taste DISP, um die Leistenanzeige am unteren Ende des LCD-Monitors an- bzw. auszuschalten.

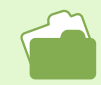

Informationen zur Aufnahme von Bildern in den Modi S Serien oder M Serien finden Sie auf S. 42.

# 3 Drücken Sie die Taste Q (Vergrößerte Anzeige).

Das erste Bild der aufeinanderfolgenden Bilder wird im Vergrößerte Anzeigen Modus angezeigt. Die Bildpositions-Leiste erscheint im unteren Teil des LCD-Monitors.

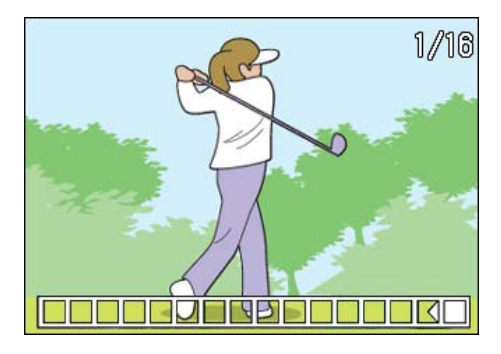

Drücken Sie die Tasten ◀▶, um das Bild einzuspeisen.

Um zur 16-Bild-Anzeige zurückzukehren, drücken Sie die Taste  $\mbox{OK}.$ 

# Bilder automatisch der Reihe nach zeigen (BILDVORFÜHRUNG)

Sie können die aufgenommenen Fotos, Filme und Klangdateien der Reihe nach im LCD-Monitor wiedergeben.

Dies ähnelt einer Diaschau.

Um eine Bildschirmpräsentation anzusehen, folgen Sie untenstehenden Schritten.

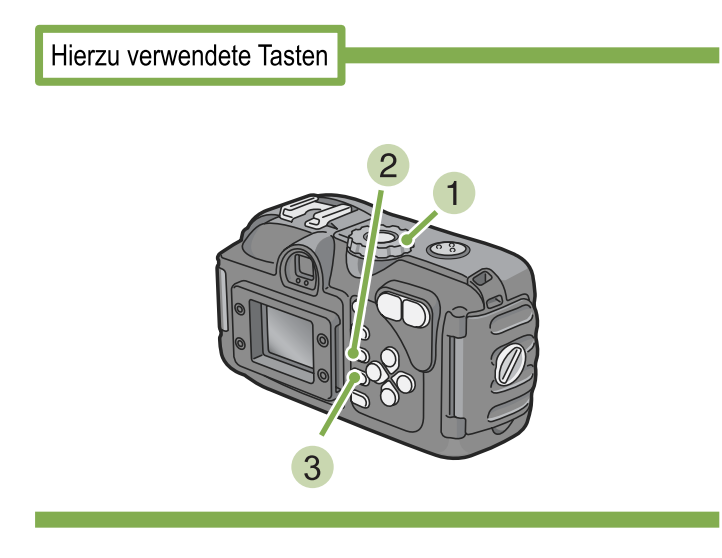

# Stellen Sie den Modus-Wählschalter auf ▶ (Wiedergabe-Modus).

Das letzte von Ihnen aufgenommene Bild wird angezeigt.

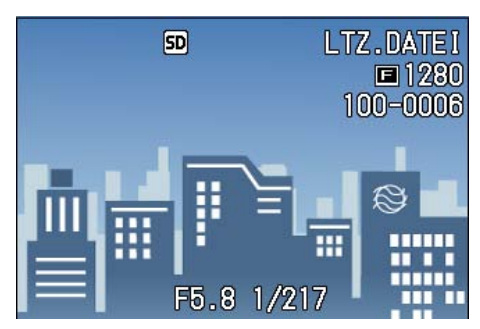

#### 2 Drücken Sie die Taste MENU. Das Wiedergabemenü wird angezeigt

Bestätigen Sie die Wahl von [BILDVOR-FÜHRUNG] und drücken Sie die OK-Taste.

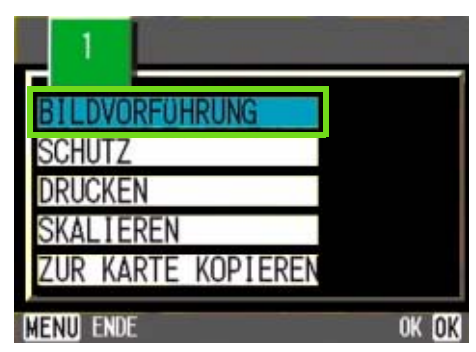

Die Bildschirmpräsentation beginnt, und die Bilder oder Filme werden der Reihe nach gezeigt. Wenn Sie die laufende Bildschirmpräsentation anhalten wollen, drücken Sie eine beliebige Taste an der Kamera.

Solange sie nicht angehalten wird, wiederholt sich die Bildschirmpräsentation immerzu.

• Bilder werden je 3 Sekunden lang angezeigt.

• Bei Filmen wird nicht nur ein Einzelbild, sondern der gesamte aufgenommene Film gezeigt.

• Auch Tondateien werden wiedergegen.

# **Ansicht auf Ihrem Fernseher**

Sie können aufgenommene Bilder und Filme auch auf dem Bildschirm Ihres Fernsehers ansehen. Die Kamera zeigt alles auf dem Fernsehbildschirm, genau wie auf dem LCD-Monitor.

Um Ihren Fernseher als Anzeigegerät verwenden zu können, schließen Sie die Kamera mit dem mitgelieferten AV-Kabel an den Fernseher an.

Um Bilder und/oder Filme auf dem Fernseher anzuzeigen, folgen Sie untenstehenden Schritten.

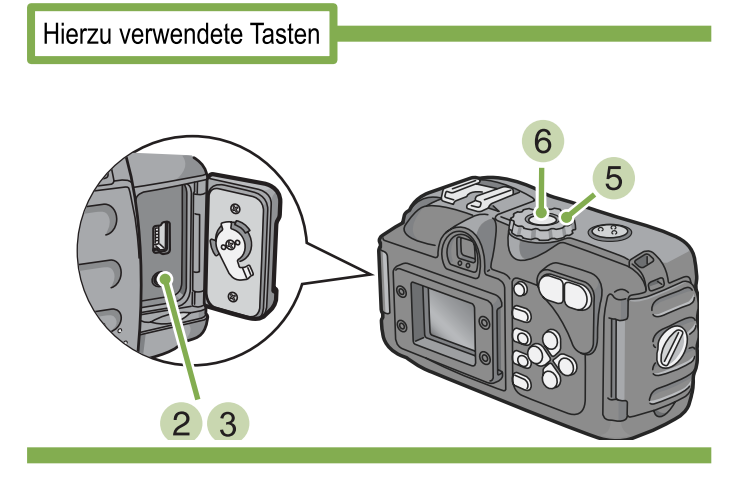

#### 1 Schließen Sie das AV-Kabel sicher an die Video-Eingangsbuchse des Fernsehers an.

Verbinden Sie den weißen Stecker des AV-Kabels mit dem Audioeingang (weiß) des TV-Gerätes und den gelben Stecker mit dem Videoeingang (gelb).

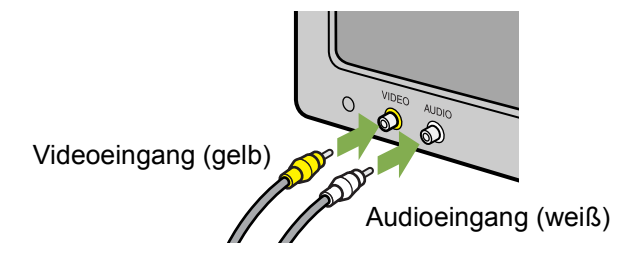

- 2 Vergewissern Sie sich, dass die Kamera ausgeschaltet ist und öffnen Sie deren Anschlussabdeckung.
- 3 Drehen Sie den Knopf an der Anschlussabdeckung in Pfeilrichtung, um die Abdeckung zu öffnen, schließen Sie dann das AV-Kabel sorgsam an den Videoausgang an.

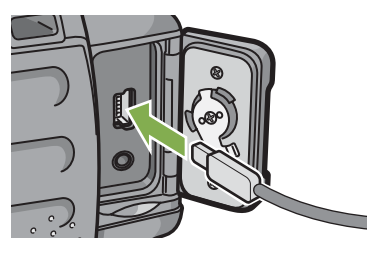

4 Stellen Sie den Fernseher auf "Videomodus" (Eingangsmodus auf "Video" stellen).

Details hierzu finden Sie im Benutzerhandbuch Ihres Fernsehgeräts.

- 5 Stellen Sie den Modus-Wählschalter der Kamera auf ▶ (Wiedergabe-Modus).
- 6 Schalten Sie Ihre Kamera durch Drücken der Betriebstaste ein.

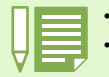

- Wenn Sie das Videokabel mit dem Eingang Ihres Videorekorders verbinden, können Sie Ihre Aufnahmen auch auf Video abspeichern.
  Ihre Kamera ist für den Gebrauch mit Fernsehern etc. auf das NTSC-Wiedergabeformat (in Japan und anderen Ländern verwendet) eingestellt. Wenn das Gerät, mit dem Sie die Kamera verbinden wollen das (in Europa übliche) PAL-Format verwendet, müssen Sie Ihre Kamera vor der Herstellung der Verbindung im Setup-Menü auf das PAL-Format umschalten.
- · Solange das Videokabel mit diesem Gerät verbunden ist, wird der LCD-Monitor ausgeschaltet.

# Nicht gewünschte Bilder oder Filme löschen

Tonbezogene Funktionen (Aufnahme, Wiedergabe und Löschen) stehen nur bei der 400G wide zur Verfügung. Sie können Bilder und Filme, die Ihnen nicht gefallen, einfach löschen. Es folgen drei Methoden zur Löschung von Bildern.

1 Aufnahme löschen

Alle Bilder gleichzeitig löschen

Mehrere Bilder auswählen und sie zusammen löschen

Geschützte Bilder und Filme können nicht gelöscht werden.

Wenn keine SD-Speicherkarte eingesetzt ist, löscht die Kamera Standbilder, Filme und Tondateien vom internen Speicher; wenn eine SD-Speicherkarte eingesetzt ist, werden entsprechende Dateien von der Speicherkarte gelöscht.

Wenn nur die Kamera verwendet wird

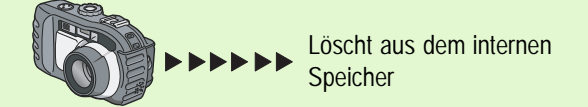

# Ein Bild löschen

Um ein angezeigtes Bild (oder einen Film) zu löschen, folgen Sie untenstehenden Schritten.

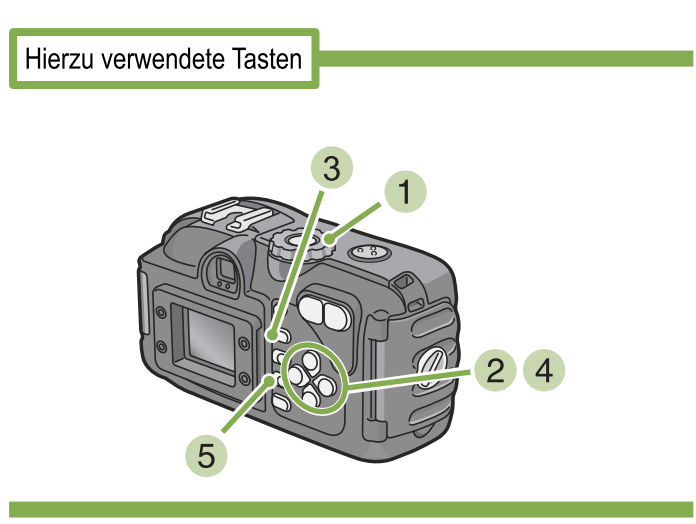

1 Stellen Sie den Modus-Wählschalter auf ▶ (Wiedergabe-Modus).

Das letzte von Ihnen aufgenommene Bild wird angezeigt.

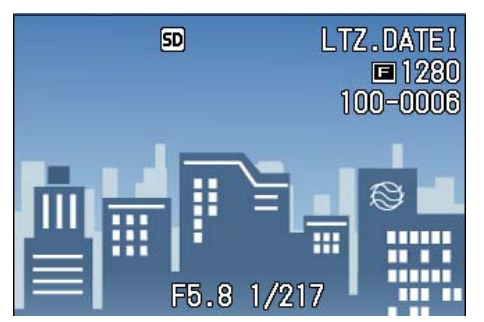

Wenn eine SD-Speicherkarte eingelegt ist

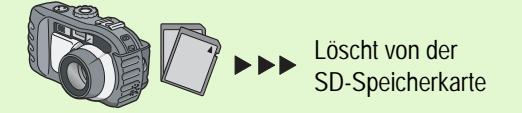

- 2 Zeigen Sie das zu löschende Bild (bzw. den Film) an.
- 3 Drücken Sie die Taste 🔟 (Löschen).
- 4 Drücken Sie die ▶-Taste und wählen Sie [ EINE LÖSCH].

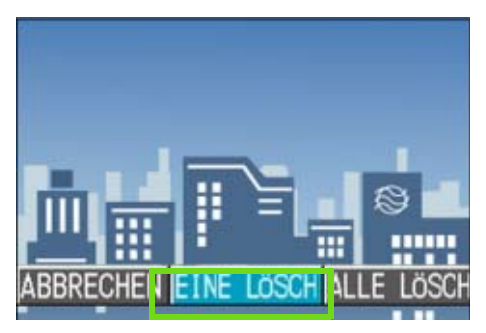

### **5 Drücken Sie die Taste** OK.

Die Anzeige meldet, dass das Löschen begonnen hat. Sobald es beendet ist, kehren Sie zum Wiedergabeschirm zurück.

• Auf S. 88 erfahren Sie, wie Sie mit der Taste (Schnellüberprüfung) angezeigte Bilder löschen.

- Weiteres über die Änzeige von Bilder (oder Filmen) finden Sie auf S.91.
- Informationen zur Wiederabe von Ton finden Sie auf S. 94.
- Informationen zum Löschschutz finden Sie auf Seite 111.

# Alle Bilder gleichzeitig löschen

Um alle angezeigten Bilder (oder Filme) zu löschen, folgen Sie untenstehenden Schritten.

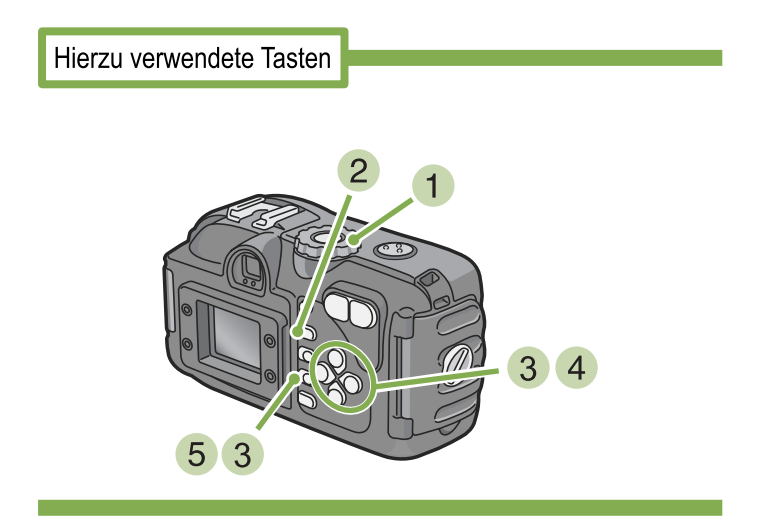

# Stellen Sie den Modus-Wählschalter auf (Wiedergabe-Modus).

Das letzte von Ihnen aufgenommene Bild wird angezeigt.

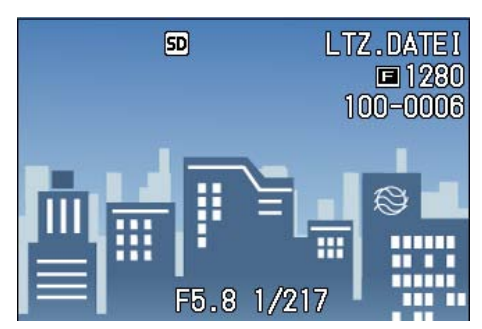

2 Drücken Sie die Taste 🔟 (Löschen).

3 Drücken Sie die Taste ▶, wählen Sie [ALLE LÖSCH] und drücken Sie dann die Taste OK.

Sie werden aufgefordert, die Löschung zu bestätigen.

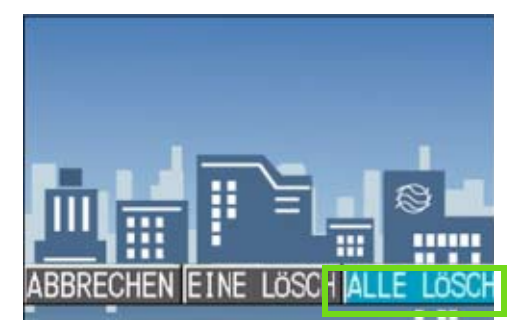

4 Drücken Sie die Taste ▶ und wählen Sie [JA].

| i ALLE | DATEIEN | Löschen |
|--------|---------|---------|
| NETN   |         |         |

# 5 Drücken Sie die Taste OK.

Die Anzeige meldet, dass das Löschen begonnen hat. Sobald es beendet ist, kehren Sie zum Wiedergabeschirm zurück.

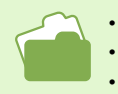

Weiteres über die Anzeige von Bilder (oder Filmen) finden Sie auf S.91.
Informationen zur Wiedergabe von Ton finden Sie auf S. 94.

• Weiteres über den Schutz von Bildern (oder Filmen) finden Sie auf S. 111.

# Mehrere Bilder gleichzeitig löschen

Um ausgewählte Bilder (oder Filme) gleichzeitig zu löschen, folgen Sie untenstehenden Schritten.

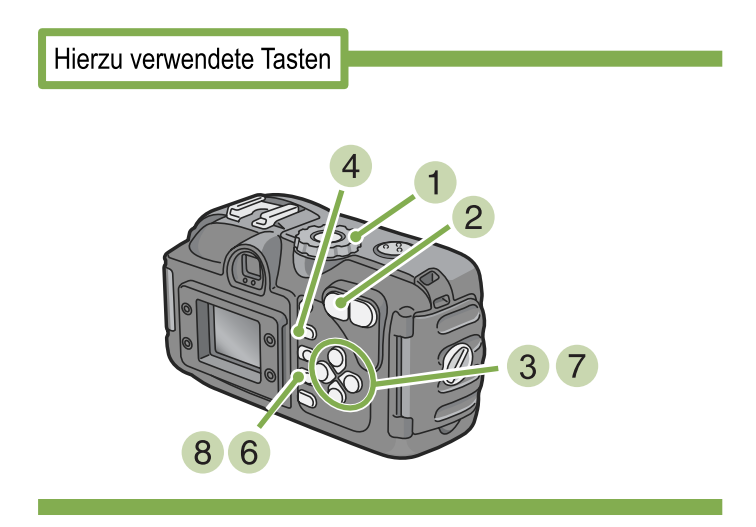

#### 1 Stellen Sie den Modus-Wählschalter auf ▶ (Wiedergabe-Modus).

Das letzte von Ihnen aufgenommene Bild wird angezeigt.

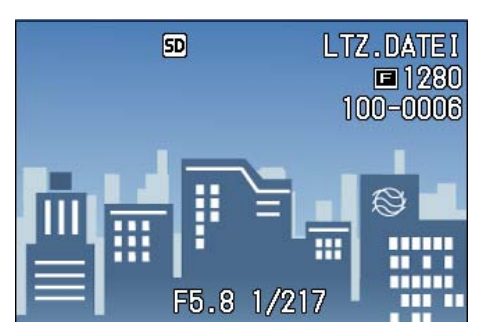

### 2 Drücken Sie die Taste 🖪 (Miniaturansicht).

Der Bildschirm wird in sechs Bereiche geteilt, und die Bilder und Filme (erstes Einzelbild) werden verkleinert dargestellt.

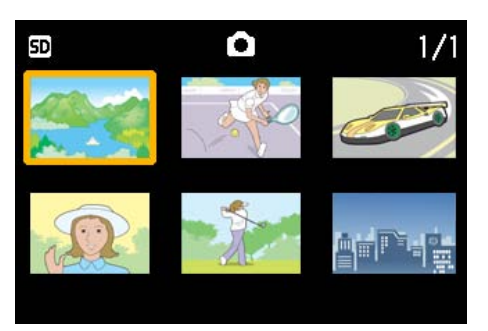

3 Drücken Sie die Tasten ▲▼◀▶ und wählen Sie das Bild bzw den Film, das/ den Sie löschen wollen.

#### 4 Drücken Sie die Taste (Löschen). Das Papierkorbsymbol erscheint oben links im Bild (oder Film)

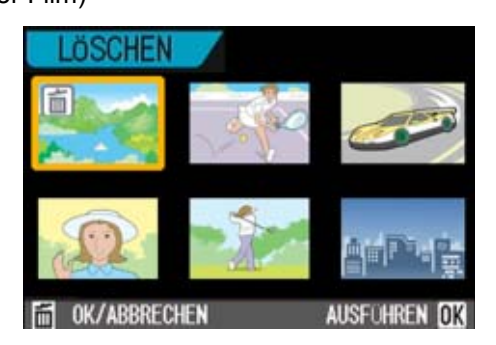

5 Wiederholen Sie Schritt 3 und 4, um alle Bilder auszuwählen, die Sie löschen wollen.

Wenn Sie versehentlich ein Bild (einen Film) wählen, können Sie es durch erneutes Drücken von 🕅 (Löschen) wieder abwählen.

### 6 Drücken Sie die Taste OK.

Sie werden aufgefordert, die Löschung zu bestätigen.

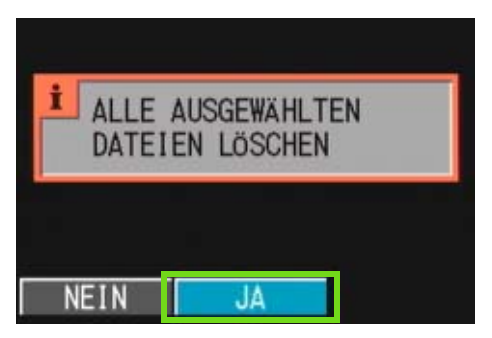

⑦ Drücken Sie die Taste ▶ und wählen Sie [JA].

### 8 Drücken Sie die Taste OK.

Die Anzeige meldet, dass das Löschen begonnen hat. Sobald es beendet ist, kehren Sie zur Mehrfachansicht zurück.

Details über die Miniaturansicht finden Sie auf S. 96.

# Section 5 Direktes Drucken (Direct Print)

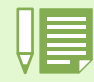

# **Über die Direct Print-Funktion**

Der Direct Print-Standard ermöglicht direktes Drucken von einer Kamera auf einen Drucker, indem die beiden Geräte mit einem USB-Kabel verbunden werden. Sie können Fotos schnell und einfach aus Ihrer Digitalkamera ausdrucken, ohne einen Computer verwenden zu müssen.

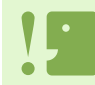

Mit dieser Funktion können Sie keine Filme (.AVI) ausdrucken. Bei Fotos mit Ton (.JPG und .WAV) wird jeweils nur das Foto (.JPG) gedruckt.

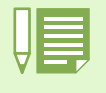

- Diese Kamera verwendet PictBridge, einen Industriestandard für Direct Print.
- Ihr Drucker muss PictBridge-kompatibel sein, um die Direct Print-Funktion ausführen zu können. Unterstützende Informationen finden Sie in der mit dem Drucker gelieferten Dokumentation.
- Einige Drucker können sowohl unkomprimierte (.TIF) als auch komprimierte Bilder (.JPG) drucken.
- Details finden Sie in der mit dem Drucker gelieferten Dokumentation.

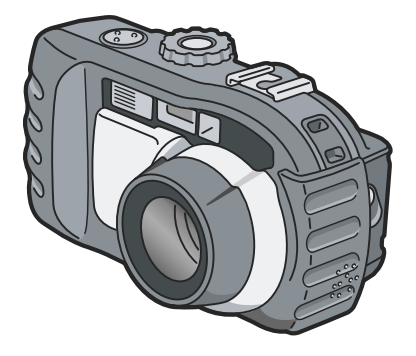

Schließen Sie die Kamera per USB-Kabel direkt an einen Drucker an.

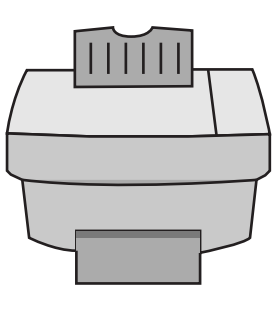

# **Bilder zum Ausdrucken an einen Drucker senden**

Sie können Bilder zum Ausdrucken von Ihrer Kamera an einen PictBridge-kompatiblen Drucker senden. Wenn keine SD-Speicherkarte eingesteckt ist, werden die Bilder aus dem internen Speicher gesendet, bei eingesteckter SD-Speicherkarte entsprechend von der Speicherkarte.

Die folgenden drei Arten des Direktdrucks werden unterstützt:

- Ein Bild drucken,
- alle Bilder aus der Kamera drucken,
- mehrere ausgewählte Bilder drucken.

Ziehen Sie das USB-Kabel nicht während des Druckens ab.

Falls während der Übertragung eine Drucker-Fehlermeldung angezeigt werden sollte, prüfen Sie den Zustand des Druckers und greifen Sie entsprechend ein.

### Kamera und Drucker verbinden

Schließen Sie Ihre Kamera über das mitgelieferte USB-Kabel an einen Drucker an.

- 1 Vergewissern Sie sich, dass die Kamera ausgeschaltet ist.
- 2 Vergewissern Sie sich, dass der Drucker ausgeschaltet ist.

Legen Sie Papier in den Drucker ein und prüfen Sie nach, ob der Drucker bereit ist.

- 3 Schließen Sie ein Ende des mitgelieferten USB-Kabels an den USB-Anschluss des Druckers an.
- 4 Verbinden Sie das andere Ende des USB-Kabels mit dem USB-Anschluss Ihrer Kamera.

Die Kamera schaltet sich automatisch ein.

5 Schalten Sie den Drucker ein.

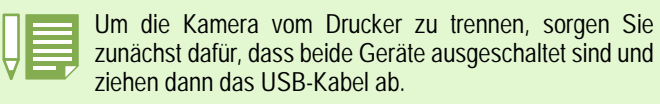

# Ein Bild drucken

Hierzu verwendete Tasten

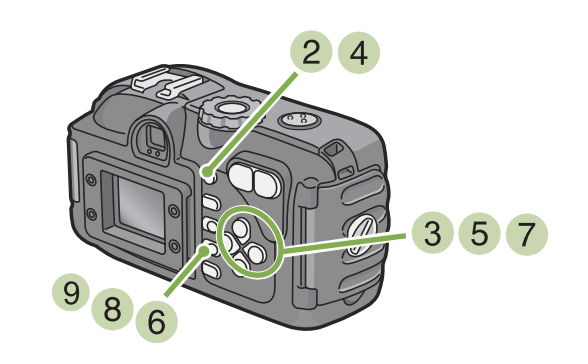

1 Vergewissern Sie sich, dass der Drucker bereit ist.

Der "Verbinden"-Bildschirm erscheint.

2 Drücken Sie die ADJ.-Taste.

Der "Verbinden"-Bildschirm erscheint. Wenn die Verbindung zwischen Drucker und Kamera aufgebaut ist, erscheint der Direct Print-Wiedergabemodus-Bildschirm. Bei manchen Druckern erscheint der "Verbinden"-Bildschirm automatisch, noch ehe Sie die ADJ.-Taste drücken.

Der LCD-Monitor zeigt das zuletzt aufgenommene Bild.

3 Drücken Sie die ◀▶ -Tasten, um ein Bild zum Ausdruck auszuwählen.

- 4 Drücken Sie die ADJ.-Taste.
- 5 Drücken Sie die ▶-Taste, um [1 DATEI] zu wählen.

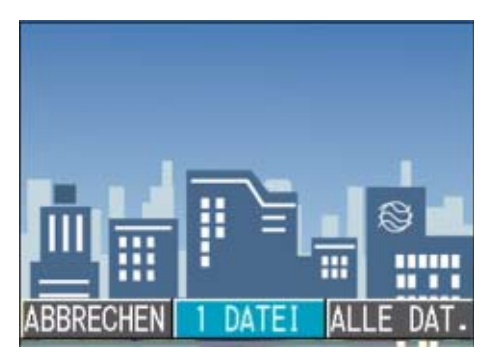

- 6 Drücken Sie die OK-Taste. Das Direct Print-Menü erscheint.
- 7 Drücken Sie die ▲▼ -Tasten, um einen Menüpunkt auszuwählen, drücken Sie dann die ▶ -Taste, um den detaillierten Optionen-Bildschirm einzublenden.

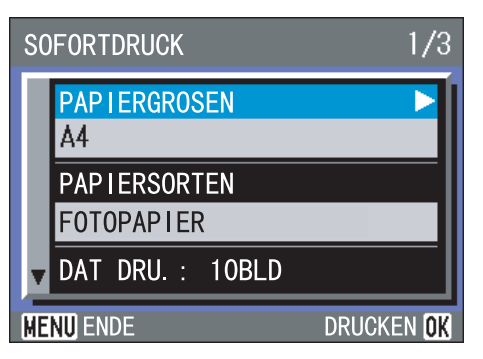

Die folgenden Menüpunkte stehen hier zur Verfügung:

| Name            | Funktion                                                                                                    |
|-----------------|----------------------------------------------------------------------------------------------------|
| Paper Size      | Legt die Papiergröße fest.                                                                                                    |
| Paper Type      | Legt die Papierart fest.                                                                                                    |
| Layout          | Legt fest, wie viele Bilder auf einen Papierbogen gedruckt werden.                                                                         |
| Print Date      | Zum Auswählen, ob das Datum gedruckt werden soll.<br>Das Datumsformat können Sie mit der Datum / Zeit-<br>Option im Setup-Modus festlegen. |
| Print File Name | Zum Auswählen, ob der Dateiname gedruckt werden soll.                                                                                      |
| Optimize Images | Sie können wählen, ob die Bilddaten vor dem Aus-<br>druck optimiert werden sollen.                                                         |

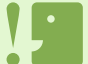

• Je nach Druckerfunktionen ändern sich die auswählbaren Menüpunkte.

- Falls bei einem Menüpunkt keine Optionen wählbar sind, erscheint der detaillierte Optionen-Bildschirm auch nach Drücken der Taste nicht. Ebenso können Sie keine Menüpunkte wählen, die nicht vom Drucker unterstützt werden.
- Um Bilder mit den Standardeinstellungen des Druckers zu drucken, wählen Sie "Druckereinstellungen" im detaillierten Optionen-Bildschirm.

8 Drücken Sie die OK-Taste.

Das Direct Print-Menü wird wieder angezeigt.

#### 9 Drücken Sie die OK-Taste.

Das Bild wird an den Drucker gesendet, der "Verbinden"-Bildschirm erscheint.

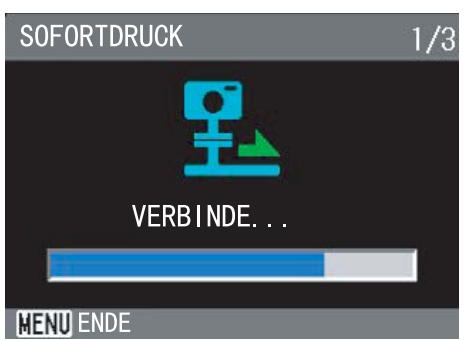

Drücken Sie zum Abbrechen die MENU-Taste. Am Ende der Übertragung wird wieder der Direct Print-Wiedergabemodus-Bildschirm angezeigt, der Ausdruck beginnt.

### **Printing All Images**

 Vergewissern Sie sich, dass der Drucker bereit ist.

Der "Verbinden"-Bildschirm erscheint.

#### 2 Drücken Sie die ADJ.-Taste.

Der "Verbinden"-Bildschirm erscheint. Wenn die Verbindung zwischen Drucker und Kamera aufgebaut ist, erscheint der Direct Print-Wiedergabemodus-Bildschirm. Bei manchen Druckern erscheint der "Verbinden"-Bildschirm automatisch, noch ehe Sie die ADJ.-Taste drücken.

Der LCD-Monitor zeigt das zuletzt aufgenommene Bild.

3 Drücken Sie die ADJ.-Taste.

Das Direct Print-Menü erscheint.

4 Drücken Sie die ▶-Taste, um [ALLE DAT.] zu wählen.

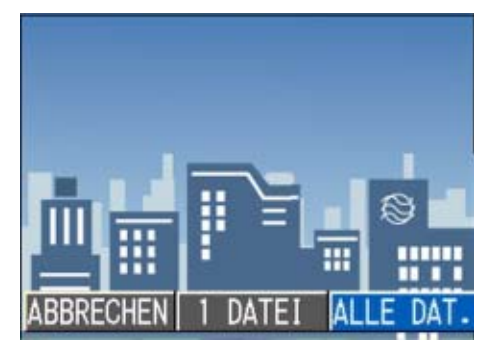

#### 5 Drücken Sie die OK-Taste. Das Direct Print-Menü erscheint.

 6 Drücken Sie die ▲▼ -Tasten, um einen Menüpunkt auszuwählen, drücken Sie dann die ▶ -Taste, um den detaillierten Optionen-Bildschirm einzublenden..

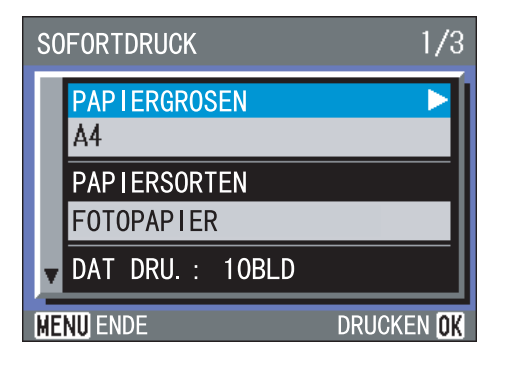

Die folgenden Menüpunkte stehen hier zur Verfügung:

| Name            | Funktion                                                                                                    |
|-----------------|----------------------------------------------------------------------------------------------------|
| Paper Size      | Legt die Papiergröße fest.                                                                                                    |
| Paper Type      | Legt die Papierart fest.                                                                                                    |
| Layout          | Legt fest, wie viele Bilder auf einen Papierbogen gedruckt werden.                                                                            |
| Print Date      | Zum Auswählen, ob das Datum gedruckt<br>werden soll. Das Datumsformat können<br>Sie mit der Datum / Zeit-Option im Setup-<br>Modus festlegen. |
| Print File Name | Zum Auswählen, ob der Dateiname gedruckt werden soll.                                                                                         |
| Optimize Images | Sie können wählen, ob die Bilddaten vor<br>dem Ausdruck optimiert werden sollen.                                                              |

 Je nach Druckerfunktionen ändern sich die auswählbaren Menüpunkte.

- Falls bei einem Menüpunkt keine Optionen wählbar sind, erscheint der detaillierte Optionen-Bildschirm auch nach Drücken der ▶ Taste nicht. Ebenso können Sie keine Menüpunkte wählen, die nicht vom Drucker unterstützt werden.
- Um Bilder mit den Standardeinstellungen des Druckers zu drucken, wählen Sie "Druckereinstellungen" im detaillierten Optionen-Bildschirm.

### 7 Drücken Sie die OK-Taste.

Das Direct Print-Menü wird wieder angezeigt.

#### 8 Repeat steps 6 and 7 to change the settings as required.

#### 9 Drücken Sie die OK-Taste.

Das Bild wird an den Drucker gesendet, der "Verbinden"-Bildschirm erscheint.

Upon completion of the transmission of the images for a page, printing starts.

Press the MENU button to cancel.

Upon completion of the transmission of the images for a page, printing starts.

When all the images have been sent from the camera to the printer, the camera display returns to the Direct Print playback mode screen.

# **Printing Several Images**

 Vergewissern Sie sich, dass der Drucker bereit ist.

Der "Verbinden"-Bildschirm erscheint.

#### 2 Drücken Sie die ADJ.-Taste.

Der "Verbinden"-Bildschirm erscheint. Wenn die Verbindung zwischen Drucker und Kamera aufgebaut ist, erscheint der Direct Print-Wiedergabemodus-Bildschirm. Bei manchen Druckern erscheint der "Verbinden"-Bildschirm automatisch, noch ehe Sie die ADJ.-Taste drücken.

Der LCD-Monitor zeigt das zuletzt aufgenommene Bild.

- 3 Drücken Sie die 🖬 -Taste (Miniaturansicht). Der Bildschirm wird in sechs Bereiche eingeteilt, die Bilder werden jeweils verkleinert angezeigt.
- 4 Drücken Sie die ▲▼◀▶ -Tasten, um ein Bild zum Ausdruck auszuwählen.

#### 5 Drücken Sie die OK-Taste.

Ein Druckersymbol erscheint im oberen rechten Teil des Bildes.

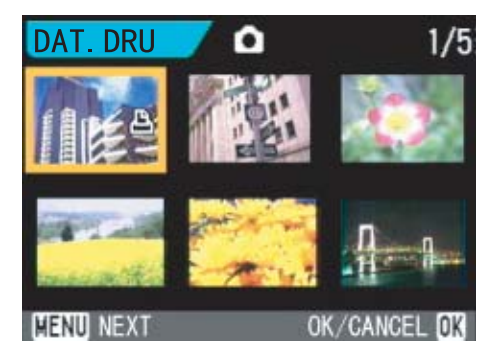

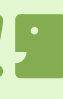

Es werden nur Bilder ausgedruckt, die mit dem Druckersymbol markiert sind. Wenn Sie den Ausdruck abbrechen und neu starten möchten, achten Sie darauf, dass sich das Druckersymbol auf den Bildern befindet, die Sie ausdrucken möchten.
- 6 Wiederholen Sie die Schritte 4 und 5 und wählen Sie alle zu druckenden Bilder.
- 7 Drücken Sie die MENU-Taste. Das Direct Print-Menü erscheint.
- 8 Press the ▲▼ buttons to select an item, and then press the ▶ button to display the detailed options screen.

| SO | FORTDRUCK          | 1/3                     |
|----|--------------------|-------------------------|
|    | PAPIERGROSEN<br>A4 |                         |
|    | PAPIERSORTEN       |                         |
|    | FOTOPAPIER         |                         |
| T  | DAT DRU. : 10BLD   |                         |
| ME | NU) ENDE           | DRUCKEN <mark>ok</mark> |

Die folgenden Menüpunkte stehen hier zur Verfügung:

| Name            | Funktion                                                                                                    |  |
|-----------------|----------------------------------------------------------------------------------------------------|--|
| Paper Size      | Legt die Papiergröße fest.                                                                                                    |  |
| Paper Type      | Legt die Papierart fest.                                                                                                    |  |
| Layout          | Legt fest, wie viele Bilder auf einen Papierbogen gedruckt werden.                                                                        |  |
| Print Date      | Zum Auswählen, ob das Datum gedruckt werden<br>soll. Das Datumsformat können Sie mit der Datum /<br>Zeit-Option im Setup-Modus festlegen. |  |
| Print File Name | Zum Auswählen, ob der Dateiname gedruckt werden soll.                                                                                     |  |
| Optimize Images | Sie können wählen, ob die Bilddaten vor<br>dem Ausdruck optimiert werden sollen.                                                          |  |

- Je nach Druckerfunktionen ändern sich die auswählbaren Menüpunkte.
  - Falls bei einem Menüpunkt keine Optionen wählbar sind, erscheint der detaillierte Optionen-Bildschirm auch nach Drücken der ▶ Taste nicht. Ebenso können Sie keine Menüpunkte wählen, die nicht vom Drucker unterstützt werden.
  - Um Bilder mit den Standardeinstellungen des Druckers zu drucken, wählen Sie "Druckereinstellungen" im detaillierten Optionen-Bildschirm.

#### 9 Drücken Sie die OK-Taste.

Das Direct Print-Menü wird wieder angezeigt.

### 10 Repeat steps 8 and 9 to change the settings as required.

#### 11 Drücken Sie die OK-Taste.

Das Bild wird an den Drucker gesendet, der "Verbinden"-Bildschirm erscheint.

Drücken Sie zum Abbrechen die MENU-Taste.

Upon completion of transmission of images for a page, printing starts.

When all the selected images have been sent from the camera to the printer, the camera display returns to the Direct Print playback mode screen.

# Abschnitt 6 Andere Funktionen

Die Kamera besitzt Funktionen zum Schutz von Standbildern und Filmen gegen versehentliches Löschen, zum Kopieren von Dateien vom internen Speicher auf eine Speicherkarte und zum Einrichten von Standbildern für einen Druckdienst. Diese Verwaltungsfunktionen werden im Folgenden erläutert.

# Löschen verhindern (SCHUTZ)

Sie können Ihre Bilder und Filme vor einem versehentlichen Löschen schützen.

- Es gibt drei Methoden, um diesen Schutz einzustellen.
  - Je ein Bild schützen (eine Datei)
  - Alle Bilder gleichzeitig schützen
  - Mehrere Bilder auswählen und sie zusammen schützen

Löschgeschützte Standbilder, Filme und Tonaufnahmen können nicht auf normale Weise gelöscht werden. Durch Formatieren des internen Speichers oder der Speicherkarte werden die Daten jedoch für immer gelöscht.

### Das angezeigte Bild schützen

Um ein angezeigtes Bild (oder einen Film) zu schützen, folgen Sie untenstehenden Schritten.

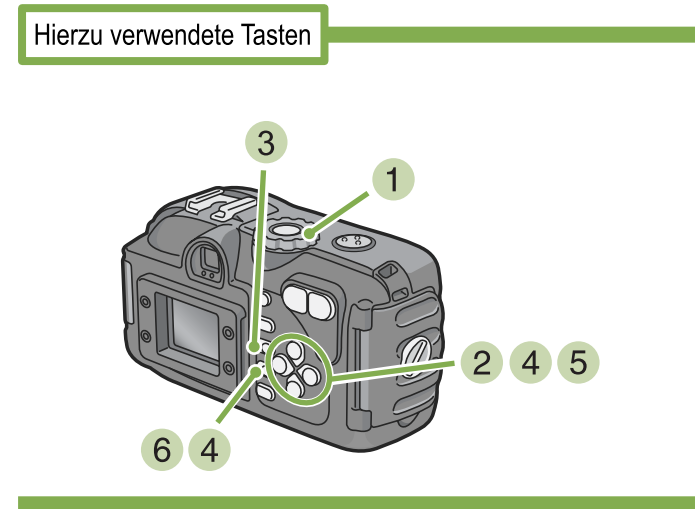

1 Stellen Sie den Modus-Wählschalter auf ▶ (Wiedergabe-Modus).

Das letzte von Ihnen aufgenommene Bild wird angezeigt.

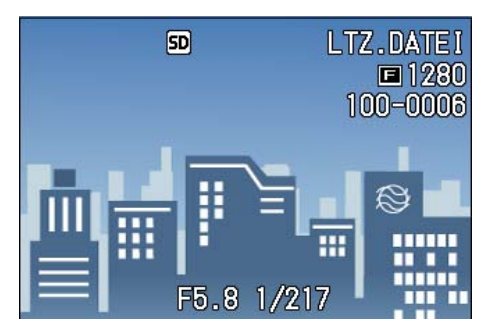

2 Zeigen Sie das zu schützende Bild (bzw. den Film) an.

- 3 Drücken Sie die Taste MENU. Das Wiedergabemenü wird angezeigt.
- 4 Drücken Sie die ▼-Taste, wählen Sie [SCHUTZ] und drücken Sie dann die OK-Taste.

| 1                  |       |
|--------------------|-------|
| BILDVORFÜHRUNG     | _ [   |
| SCHUTZ             |       |
| DRUCKEN            |       |
| SKALIEREN          |       |
| ZUK KAKIE KUPIEREN |       |
| MENU ENDE          | OK OK |

5 Drücken Sie die ▶-Taste und wählen Sie [1 DATEI].

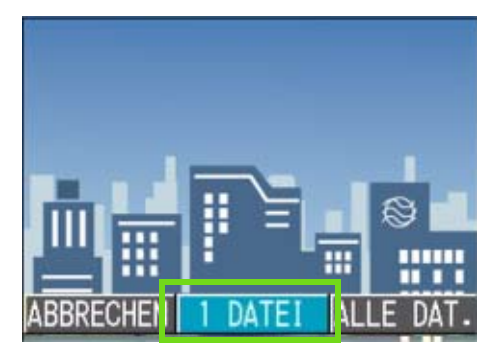

### 6 Drücken Sie die Taste OK.

Wenn der Schutz aktiviert ist, erscheint das Schutzsymbol oben links auf dem Bildschirm.

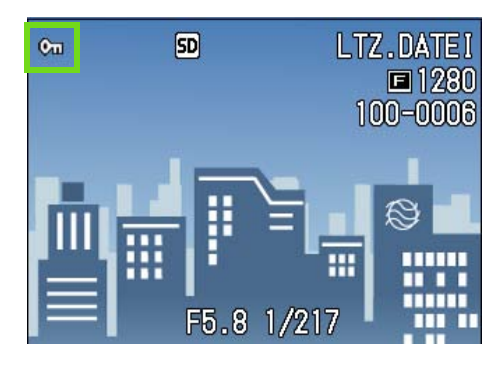

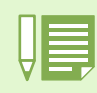

Die Vorgehensweise beim Aufheben des Schutzes für jeweils eine Datei ist mit der zum Einstellen des Schutzes identisch.

- Weiteres über die Anzeige von Bilder (oder Filmen) finden Sie auf S. 91.

- Informationen zur Wiedergabe von Ton finden Sie auf S. 94.
  Die gleichzeitige Aufhebung des Schutzes für alle Bilder (Filme) wird auf S. 113 beschrieben.
  Die Aufhebung des Schutzes für in der Mehrfachansicht ausgewählte Aufnahmen wird auf S. 114 erläutert.

# Alle Ihre Bilder schützen

Um alle angezeigten Bilder (oder Filme) zu schützen, folgen Sie untenstehenden Schritten.

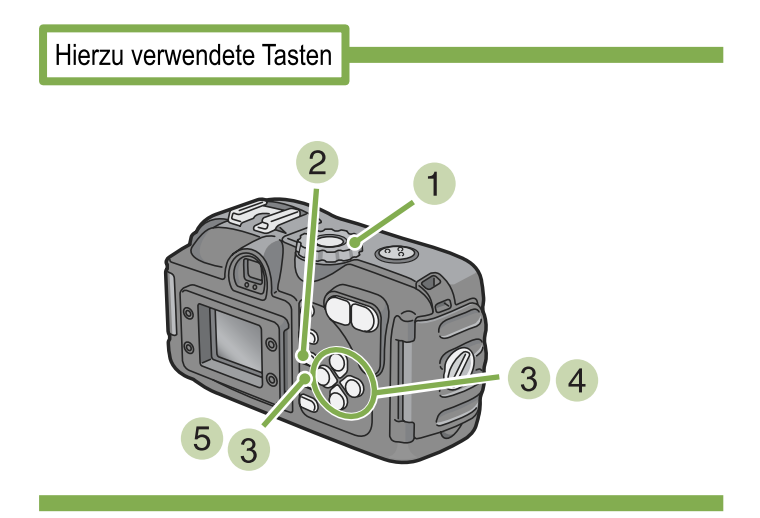

- Stellen Sie den Modus-Wählschalter auf
   (Wiedergabe-Modus).
- 2 Drücken Sie die Taste MENU. Das Wiedergabemenü wird angezeigt
- 3 Drücken Sie die ▼-Taste, wählen Sie [SCHUTZ] und drücken Sie dann die OK-Taste.

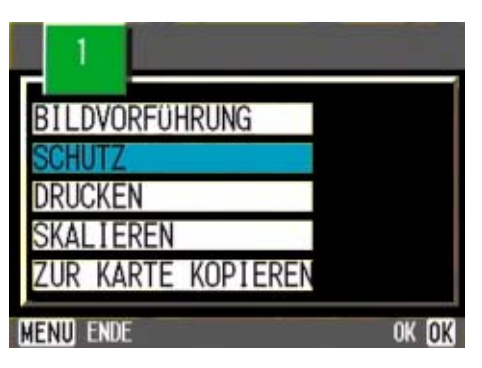

- - Um den Schutz aller Ihrer Bilder (oder Filme) aufzuheben, wählen Sie bei der Schutzeinstellung [Aufheben] 5.
  - Sie können den Schutz mehrerer Bilder (oder Filme) nicht nur dann aufheben, wenn alle geschützt sind, sondern dies auch dann tun, wenn nur einige von ihnen geschützt sind.

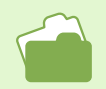

• Wie man den Schutz für je 1 Aufnahme aufhebt wird auf S. 111 beschrieben.

• Die Aufhebung des Schutzes für in der Mehrfachansicht ausgewählte Aufnahmen wird auf S. 114 erläutert.

4 Drücken Sie die ►-Taste und wählen Sie [ALLE DAT.].

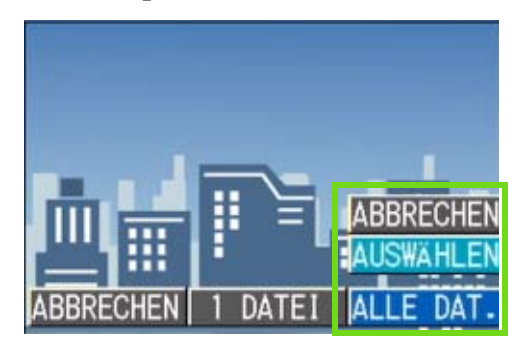

5 Bestätigen Sie die Wahl und drücken Sie OK.

Wenn der Schutz aktiviert ist, erscheint das Schutzsymbol oben links auf dem Bildschirm.

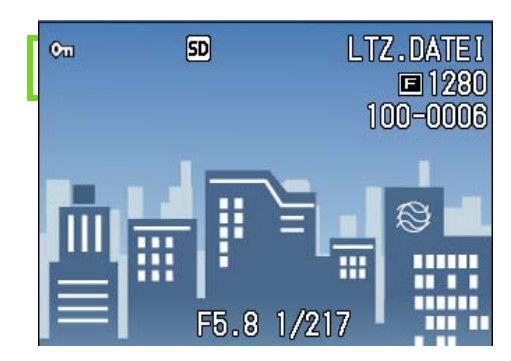

## Das Schützen von mehreren Standbildern, Filmen oder Ton in einem Schritt

Um ausgewählte Standbilder, Filme oder Ton in einem Schritt zu schützen, folgen Sie den unten angegebenen Schritten.

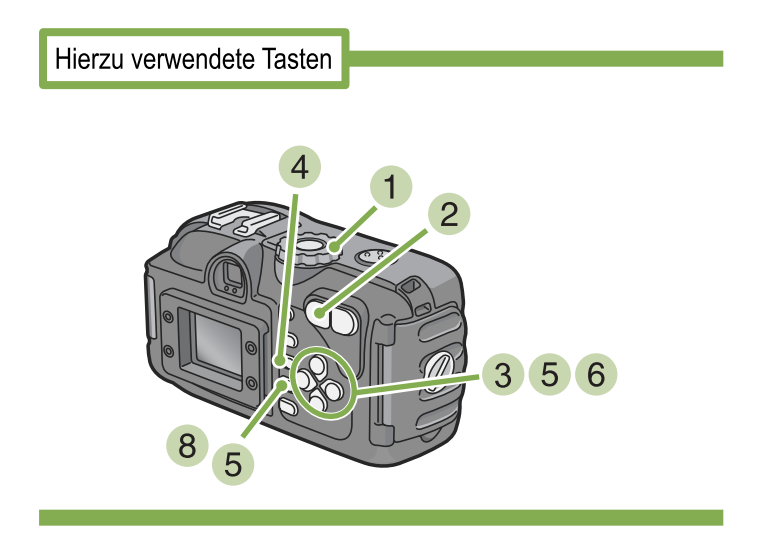

- Stellen Sie den Modus-Wählschalter auf
   ▶ (Wiedergabe-Modus).
- Drücken Sie die Taste 
   (Miniaturansicht).

Der Bildschirm wird in sechs Bereiche geteilt, und die Bilder und Filme (erstes Einzelbild) werden verkleinert dargestellt.

- 3 Drücken Sie die Tasten ▲▼◀▶ und wählen Sie das Bild bzw den Film, das/ den Sie anzeigen wollen.
- **4 Drücken Sie die Taste MENU.** Das Wiedergabemenü wird angezeigt.
- 5 Drücken Sie die ▼ -Taste, wählen Sie [SCHUTZ] und drücken Sie dann die OK-Taste.

Das Schutzsymbol erscheint oben links im ersten Bild (oder Film).

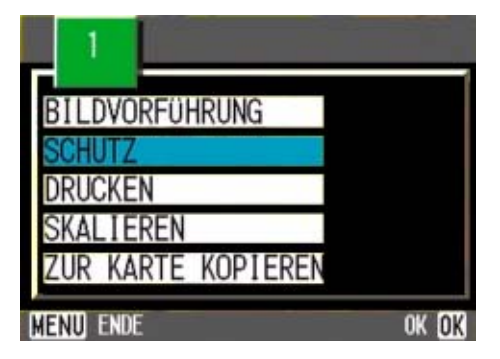

6 Drücken Sie die ▲▼◀▶-Tasten, wählen Sie das erste zu schützende Foto oder den ersten Film und drücken Sie die OK-Taste.

Das Schutzsymbol erscheint oben links im Bild (oder Film).

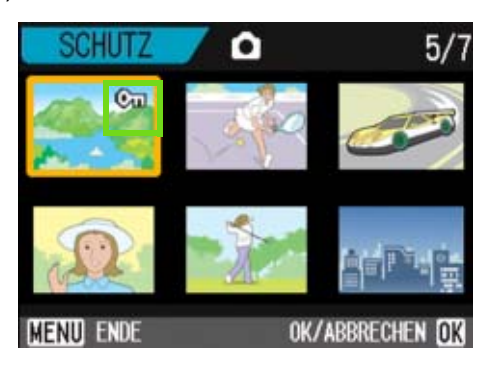

### 7 Wiederholen Sie Schritt 6, um alle Bilder (oder Filme) auszuwählen, die Sie schützen wollen.

Wenn Sie versehentlich ein Bild (einen Film) wählen, können Sie es durch erneutes Drücken von OK (Löschen) wieder abwählen.

### 8 Drücken Sie die Taste MENU.

Eine Meldung erscheint, um anzuzeigen, dass die Daten geschützt werden. Wenn der Schutz hergestellt ist, schaltet die Anzeige auf Miniaturansicht zurück.

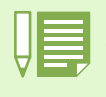

Um den Schutz mehrerer Bilder (oder Filme) aufzuheben, folgen Sie obenstehenden Schritten und wählen Sie die Bilder oder Filme, deren Schutz Sie aufheben wollen.

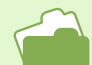

- Details über die Miniaturansicht finden Sie auf S. 96.
- Wie man den Schutz für je 1 Aufnahme aufhebt wird auf S. 111 beschrieben.
- Wie man den Schutz für alle Aufnahme aufhebt wird auf S.113 beschrieben.

# Den Inhalt des internen Speichers auf eine Speicherkarte kopieren (ZUR KARTE KOPIEREN)

Sie können alle im internen Speicher gespeicherten Film- und Fotodaten auf einmal auf eine SD-Speicherkarte kopieren.

Um die im internen Speicher gespeicherten Film- und Fotodaten auf eine SD-Speicherkarte zu kopieren, folgen Sie untenstehenden Schritten.

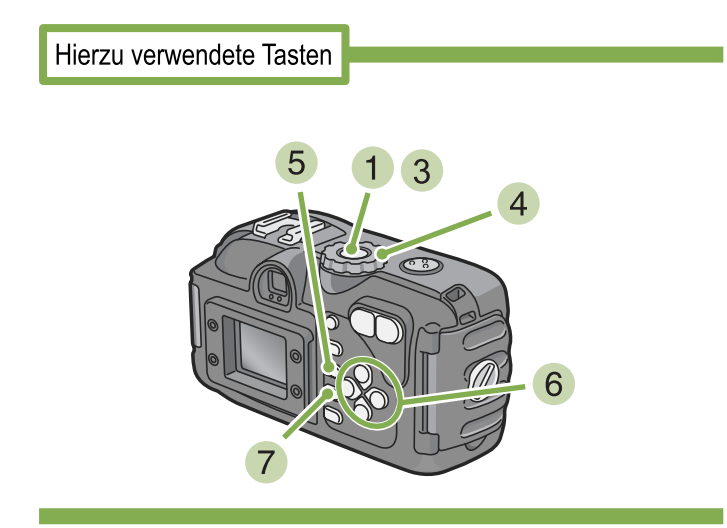

- 1 Schalten Sie Ihre Kamera durch Drücken der Betriebstaste aus.
- 2 Einlegen der SD-Speicherkarte.
- 3 Schalten Sie die Kamera ein.
- 4 Stellen Sie den Modus-Wählschalter auf
   Im (Wiedergabe-Modus).
- 5 Drücken Sie die Taste MENU. Das Wiedergabemenü wird angezeigt

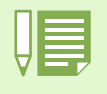

• Wenn die Kapazität der Speicherkarte, auf die Sie Daten kopieren, nicht ausreicht, erscheint eine entsprechende Meldung. Um nur die Anzahl der Aufnahmen zu kopieren, die auf die Karte passen, wählen Sie [JA] und drücken dann die Taste [OK]. Um den Kopiervorgang abzubrechen, wählen Sie [NEIN] und drücken dann die Taste [OK].

• Es ist nicht möglich, etwas von der Speicherkarte in den internen Speicher zu kopieren.

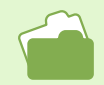

Auf Seite 18 erfahren Sie, wie Sie eine SD-Speicherkarte einlegen.

6 Drücken Sie die ▼-Taste und wählen Sie [ZUR KARTE KOPIEREN].

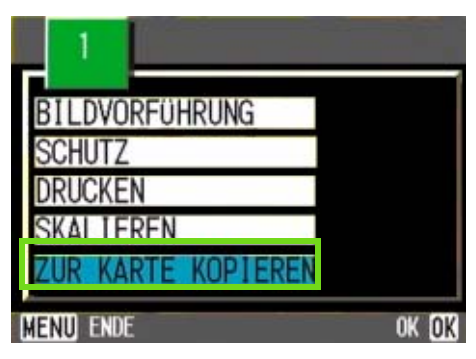

### 7 Drücken Sie die Taste OK.

Die Anzeige meldet, dass das Kopieren begonnen hat. Sobald es beendet ist, kehren Sie zum Wiedergabeschirm zurück.

# Ausdrucken (DPOF)

Die auf der SD-Speicherkarte gespeicherten Bilder können ausgedruckt werden, wenn Sie sie in ein Fachgeschäft bringen, das einen Druckservice für Digitalkameras bietet.

Um einen Druckservice zu verwenden, müssen Sie die für den Ausdruck erforderlichen Einstellungen vornehmen. Diese Einstellungen werden als DPOF (Digital Printing Order Format) bezeichnet.

Es gibt folgende drei Methoden, um DPOF-Einstellungen vorzunehmen.

- Je ein Bild (eine Datei)
- Für alle Bilder einstellen
- Mehrere Bilder auswählen und sie zusammen einstellen

# DPOF für dargestelltes Bild einstellen

Um DPOF-Einstellungen für ein Bild vorzunehmen, folgen Sie untenstehenden Schritten.

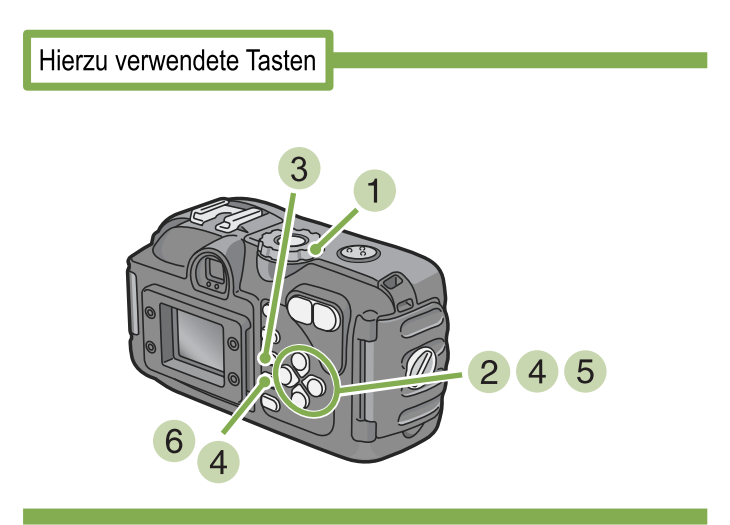

- Stellen Sie den Modus-Wählschalter auf
   ▶ (Wiedergabe-Modus).
- 2 Zeigen Sie das Bild ein, für das Sie eine Einstellung festlegen wollen.
- 3 Drücken Sie die Taste MENU. Das Wiedergabemenü wird angezeigt
- 4 Drücken Sie die ▼-Taste, wählen Sie [DRUCKEN] und drücken Sie dann die OK-Taste.

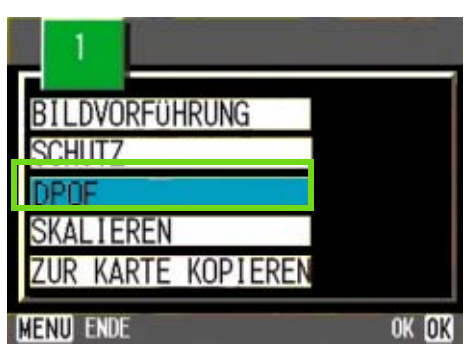

5 Drücken Sie die ▶-Taste und wählen Sie [1 FILEI].

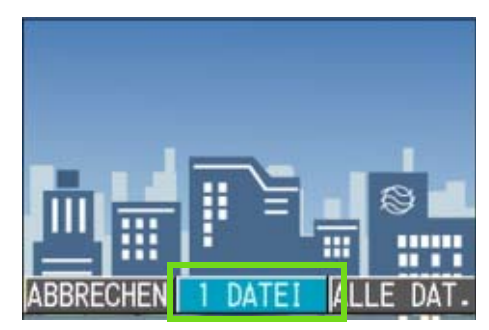

### 6 Drücken Sie die Taste OK.

Sobald die DPOF-Einstellung festgelegt ist, erscheint das DPOF-Symbol oben links am Bildschirm.

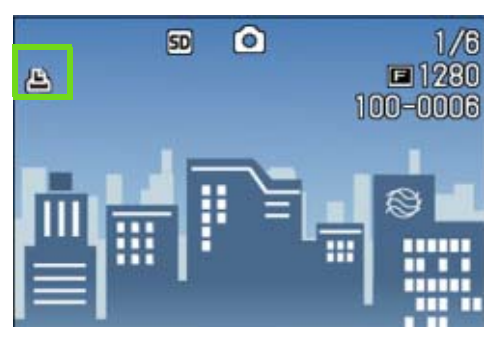

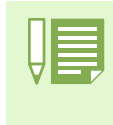

• Die DPOF-Einstellung für je ein Foto aufzuheben funktioniert genauso wie das Einstellen.

• Sie können mit dieser Funktion einen Ausdruck pro Bild festlegen.

• Weiteres über die Anzeige von Bilder finden Sie auf S. 90.

• Wie Sie alle DPOF-Einstellungen gleichzeitig aufheben, beschreibt S. 116.

# **DPOF für alle Bilder einstellen**

Um DPOF-Einstellungen für alle Bilder vorzunehmen, folgen Sie untenstehenden Schritten.

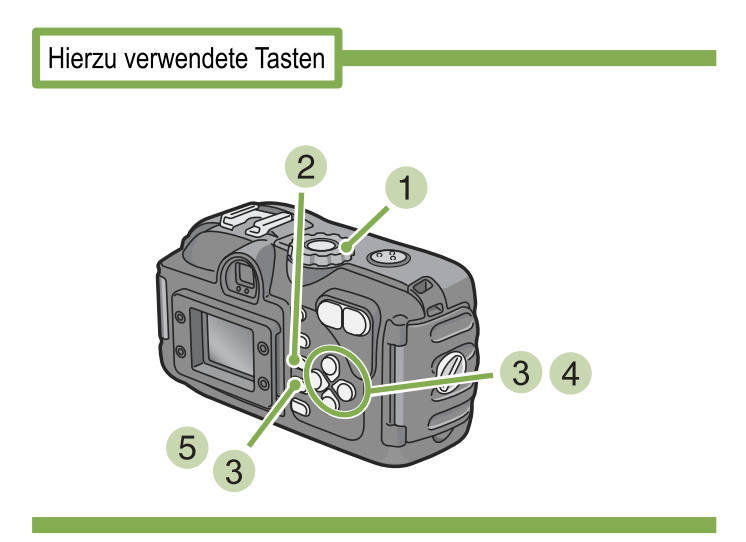

- Stellen Sie den Modus-Wählschalter auf
   (Wiedergabe-Modus).
- 2 Drücken Sie die Taste MENU. Das Wiedergabemenü wird angezeigt.
- 3 Drücken Sie die ▼-Taste, wählen Sie [DPOF] und drücken Sie dann die OK-Taste.

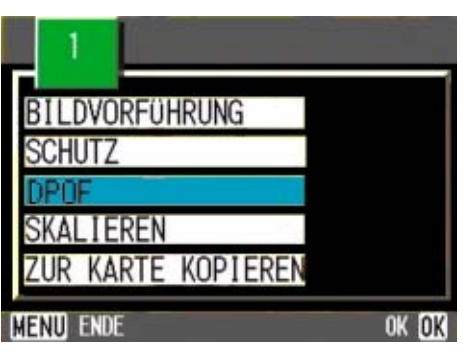

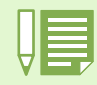

- Um die DPOF-Einstellung f
  ür alle Bilder aufzuheben, w
  ählen Sie im DPOF-Einstellungsverfahren [ABBRECHEN]
   Sie k
  önnen gleichzeitig mehrere DPOF-Einstellungen aufheben, nicht nur dann, wenn alle eingestellt sind.
- Wie man die DPOF-Einstellung für je 1 Aufnahme aufhebt wird auf S. 116 beschrieben.

• Die Aufhebung der DPOF-Einstellungen für in der Mehrfachansicht ausgewählte Aufnahmen wird auf S. 118 erläutert.

4 Drücken Sie die ►-Taste und wählen Sie [ALLE DAT.].

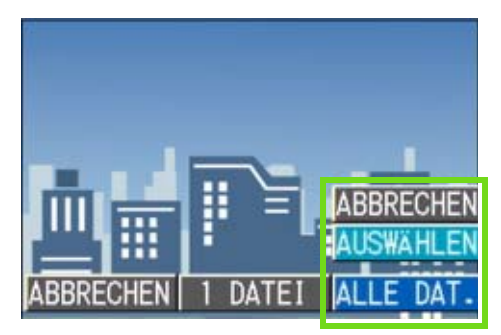

5 Bestätigen Sie die Wahl und drücken Sie OK.

Sobald die DPOF-Einstellung festgelegt ist, erscheint das DPOF-Symbol oben links am Bildschirm.

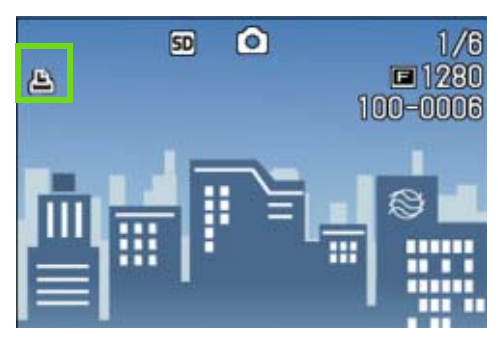

## DPOF für mehrere Bilder einstellen

Um die DPOF-Einstellungen für mehrere ausgewählte Bilder auf einmal festzulegen, folgen Sie untenstehenden Anweisungen.

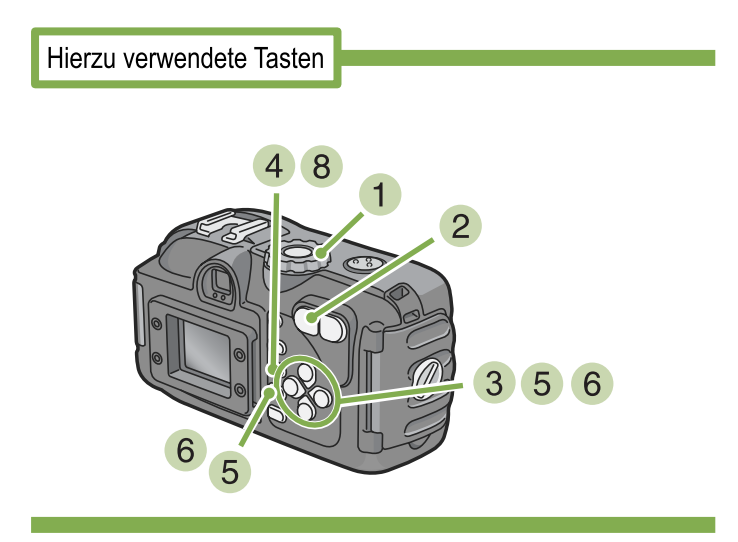

- 1 Stellen Sie den Modus-Wählschalter auf ▶ (Wiedergabe-Modus).
- Drücken Sie die Taste 
   (Miniaturansicht).

Der Bildschirm wird in 6 Bereiche geteilt, und die Bilder werden verkleinert angezeigt.

- 3 Drücken Sie die ▲▼◀▶-Tasten, um das erste Bild zu wählen, für das Sie eine DPOF-Einstellung festlegen wollen.
- 4 Drücken Sie die Taste MENU. Das Wiedergabemenü wird angezeigt.
- 5 Drücken Sie die ▼-Taste, wählen Sie [DRUCKEN] und drücken Sie dann die OK Taste.

Das DPOF-Symbol erscheint oben links im ersten Bild.

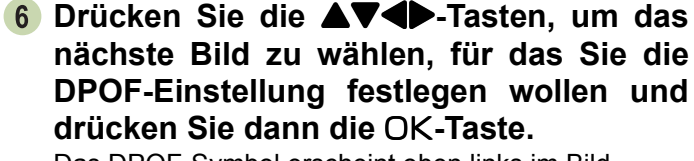

Das DPOF-Symbol erscheint oben links im Bild.

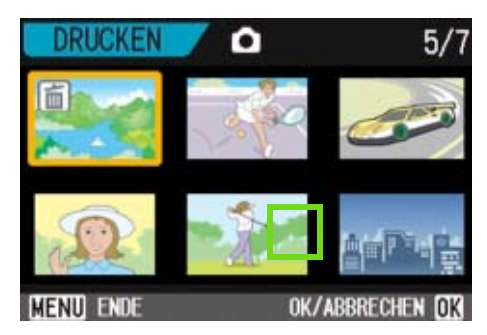

7 Wiederholen Sie Schritt 6, um alle Bilder auszuwählen, für die Sie eine DPOF-Einstellung festlegen wollen.

Wenn Sie versehentlich ein Bild wählen, können Sie es durch erneutes Drücken von OK wieder abwählen.

#### 8 Drücken Sie die Taste MENU. Die Anzeige signalisiert, dass die gewählten Bilder verarbeitet werden; bei Abschluss schaltet die Anzeige auf die Miniaturansicht zurück.

Auf Seite 116 können Sie nachlesen, wie Sie die DPOF-Einstellung für einzelne Fotos aufheben können.
Wie Sie die DPOF-Einstellungen in der Miniaturansicht aufheben, erfahren Sie auf Seite 118.

# Änderung der Bildgröße (SKALIEREN)

Sie können die Größe eines aufgenommenen Standbildes ändern, um ein Bild in einer anderen. Im Normalmodus sind die wählbaren Bildgrößen 640 x 480 und 1280 x 960.

Ein Bild, dessen Größe bereits angepasst wurde, kann nicht mehr auf Originalgröße zurückversetzt werden.

# Zur Änderung der Bildgröße, folgen Sie den unten angegebenen Schritten.

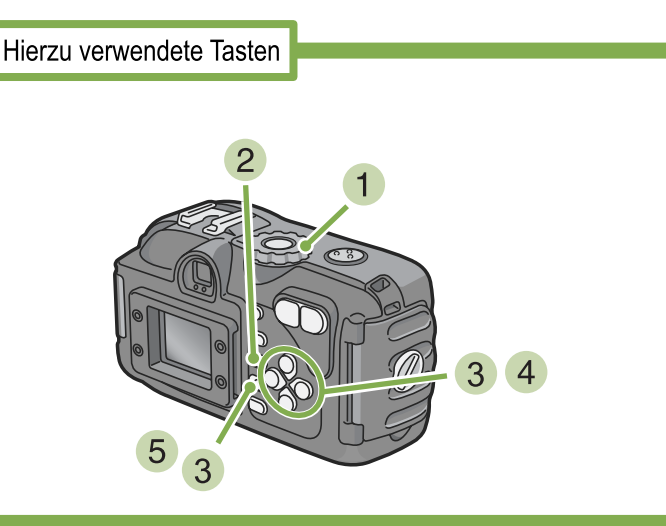

- 1 Drehen Sie die Modus-Auswahl auf ► (Wiedergabe-Modus).
- 2 Drücken Sie die Taste MENU. Das Wiedergabe-Menü erscheint.
- 3 Drücken Sie die Taste ▼, um [SKALIEREN] (Größenanpassung) auszuwählen und drücken Sie anschließend die Taste OK.

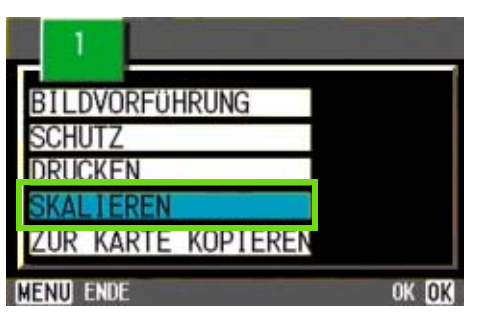

4 Drücken Sie die Tasten ▶, um [1280] oder [640] auszuwählen.

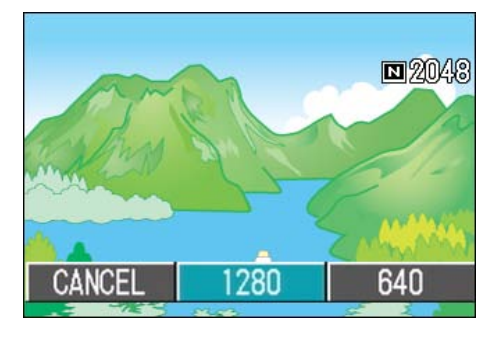

#### 5 Drücken Sie die Taste OK. Die Bildgröße wird geändert und das Bild mit

Die Bildgröße wird geändert und das Bild mit geänderter Bildgröße wird angezeigt.

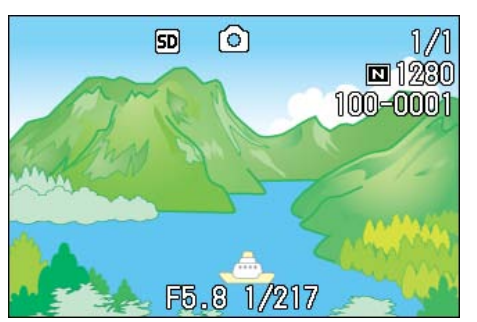

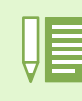

Ein Standbild mit oder ohne Ton kann in der Größe angepasst werden.
Die folgenden Umformatierungen sind möglich: F2048/N2048 bis N1280, N640

F1280/N1280 bis N640

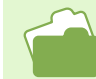

Informationen zur Änderung der Bildgröße während der Aufnahme erhalten Sie auf S. 71.

# Abschnitt 7 Kameraeinstellungen ändern

Im Folgenden wird erklärt, wie Sie die Einstellungen Ihrer Kamera ändern.

# **SD-Speicherkarte auf den Einsatz vorbereiten** (KARTE FORMAT)

"Diese Karte kann nicht benutzt werden". Wenn Sie eine Fehlermeldung erhalten, oder wenn Sie eine SD-Speicherkarte mit einem Computer oder anderem Gerät formatiert haben, müssen Sie die SD-Speicherkarte vor dem Einsatz formatieren.

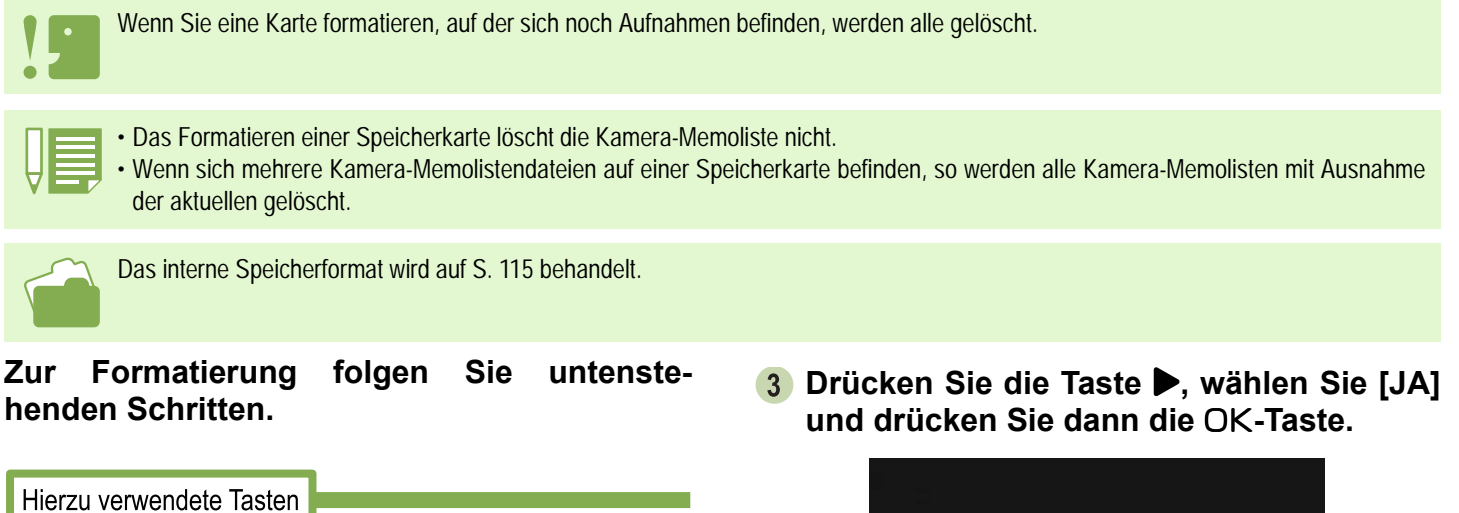

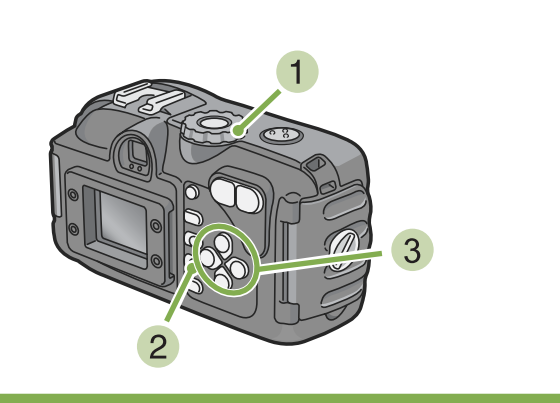

1 Stellen Sie den Modus-Wählschalter auf **SETUP**.

Der Setup-Schirm wird angezeigt.

2 Wählen Sie [KARTE FORMAT.] und drücken Sie die OK-Taste.

Sie werden aufgefordert, die Formatierung zu bestätigen.

| KARTE FORMAT.  | AUSFÜH       |
|----------------|--------------|
| INTERN FORMAT. | AUSFÜH       |
| DATUM-EINSTELL | AUSFÜH       |
| ABSCHALTAUTOM  | AUS          |
| SIGNALTON      | AUS          |
| DATEINUMMER    | AUS          |
|                | AUSFUHREN OK |

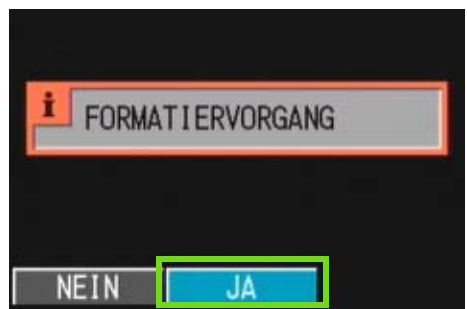

Die Formatierung beginnt, und wenn Sie beendet ist, kehren Sie zum Setup-Schirm zurück.

Wenn keine SD-Speicherkarte eingelegt ist, erscheint eine entsprechende Meldung.

Schalten Sie die Kamera aus, legen Sie eine SD-Speicherkarte ein und wiederholen Sie den Formatierungsprozess.

## Bilder vor einer versehentlichen Löschung schützen

Wenn Sie den Schreibschutz der Karte auf [LOCK] stellen, können die Bilder nicht versehentlich gelöscht oder formatiert werden.

Wenn Sie die Schutzfunktion deaktivieren (indem Sie den Schreibschutz in die ursprüngliche Position bringen), können Sie die Karte wieder löschen und formatieren.

### Formatierung

Bei der Formatierung wird eine Karte so vorbereitet, dass Daten darauf gespeichert werden können. Dies wird auch als Initialisierung bezeichnet. Im Allgemeinen wird dies verwendet, wenn ein Speichermedium auf das Speichern vorbereitet wird.

# Formatierung des internen Speichers (INTERN FORMAT)

Wenn eine Fehlermeldung "Formatieren Sie den internen Speicher" angezeigt wird, müssen Sie den internen Speicher vor dem Gebrauch formatieren.

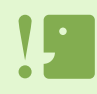

Die Formatierung des internen Speichers löscht alle im Speicher abgelegten Bilder.

Wenn Sie Bilder haben, die Sie nicht aus dem Speicher löschen möchten, kontaktieren Sie bitte den Kundendienst von Ricoh, bevor Sie die Formatierung des internen Speichers vornehmen.

# Zur Formatierung folgen Sie untenstehenden Schritten.

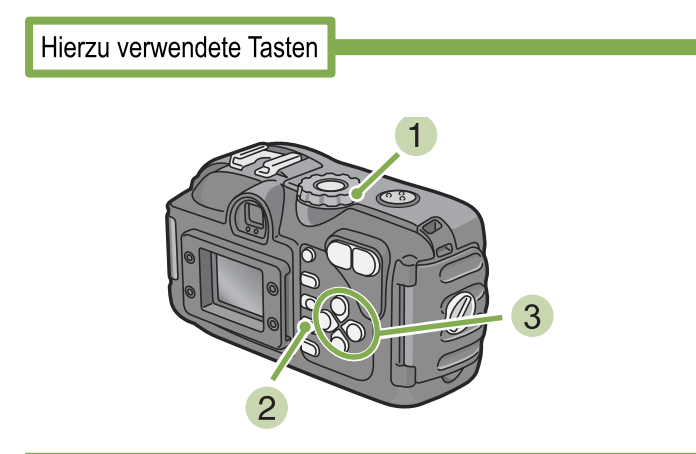

3 Drücken Sie die Taste ▶, wählen Sie [JA] und drücken Sie dann die OK-Taste.

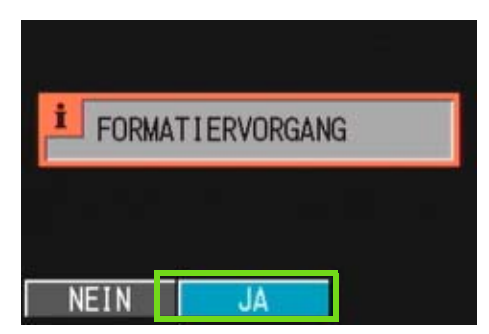

Die Formatierung beginnt, und wenn Sie beendet ist, kehren Sie zum Setup-Schirm zurück.

### 1 Stellen Sie den Modus-Wählschalter auf SETUP.

Der Setup-Schirm wird angezeigt.

2 Wählen Sie [INTERN FORMAT.] und drücken Sie die OK-Taste.

Sie werden aufgefordert, die Formatierung zu bestätigen.

| KARTE FORMAT.  | AUSFÜH       |
|----------------|--------------|
| INTERN FORMAT. | AUSFÜH       |
| DATUM-EINSTELL | AUSFÜH       |
| ABSCHALTAUTOM  | AUS          |
| SIGNALTON      | AUS          |
| DATEINUMMER    | AUS          |
|                | AUSFUHREN OK |

# Einstellung der automatischen Abschaltung ändern (ABSCHALTAUTOM)

Wenn Sie die Kamera eine bestimmte Zeit lang nicht benutzen, schaltet sich die Kamera automatisch aus (automatische Abschaltung), um Batteriestrom zu sparen.

Werksseitig ist die automatische Abschaltung auf 1 Minute eingestellt, aber Sie können dies ändern.

Mögliche Einstellungen

AUS (Die automatische Abschaltung funktioniert nicht) 1 Minute /Werksseitige Einstellung 5 Minuten 30 Minuten

Um die automatische Abschaltung zu verändern, folgen Sie untenstehenden Schritten.

 Stellen Sie den Modus-Wählschalter auf SETUP (Setup-Modus). Der Setup-Schirm wird angezeigt.

. . . .

2 Drücken Sie die ▼-Taste und wählen Sie [ABSCHALTAUTOM].

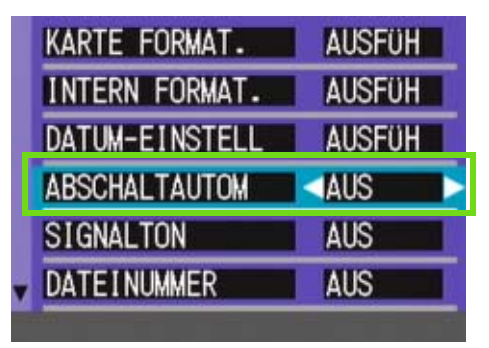

# 3 Drücken Sie die Taste ◀▶ und wählen Sie die gewünschte Einstellung.

Von nun an wird diese Einstellung verwendet, bis Sie sie wieder ändern.

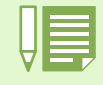

<sup>•</sup> Wenn die automatische Abschaltung wirksam wird, Sie aber die Kamera weiter benutzen wollen, drücken Sie einfach die Betriebstaste, um die Kamera wieder einzuschalten.

- Wenn die Kamera mit Ihrem Computer verbunden ist, funktioniert die automatische Abschaltung nicht.
- Wenn Sie Intervallaufnahmen machen, sind die hier gewählten Einstellungen unwirksam, und die automatische Abschaltung funktioniert nicht.

# Signalton während der Aufnahme (SIGNALTON)

Wenn Sie eine Aufnahme machen, wird diese sofort in Ihrem internen Speicher oder auf einer SD-Speicherkarte gespeichert. Während der Aufnahme ertönt ein Signalton, was anzeigt, dass die Kamera noch aufnimmt.

Sie können die Kamera so einstellen, dass kein Signalton ertönt.

Mögliche Einstellungen

EIN (Ton)/Werksseitige Einstellung AUS (Kein Ton)

Um den Signalton zu verändern, folgen Sie untenstehenden Schritten.

- 1 Stellen Sie den Modus-Wählschalter auf SETUP (Setup-Modus). Der Setup-Schirm wird angezeigt.
- 2 Drücken Sie die ▼-Taste und wählen Sie [SIGNALTON].

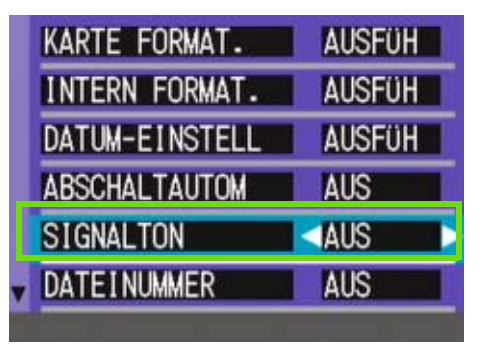

3 Drücken Sie die Taste ◀▶ und wählen Sie die gewünschte Einstellung.

Von nun an wird diese Einstellung verwendet, bis Sie sie wieder ändern.

# Dateinameneinstellungen ändern (DATEINUMMER)

Wenn Sie ein Foto machen, wird es mit einem automatisch zugewiesenen, fortlaufend nummerierten Dateinamen im internen Speicher oder auf einer SD-Speicherkarte abgespeichert.

Wenn Sie SD-Speicherkarten wechseln, können Sie die Kamera so einstellen, dass die fortlaufende Nummerierung von der vorherigen SD-Speicherkarte beibehalten wird (oder nicht).

### Mögliche Einstellungen

EIN (Nummerierung fortführen)

Die Dateinamen werden Ihren Aufnahmen automatisch zugewiesen, im Format R plus 7 Ziffern, von R0010001.jpg bis R9999999.jpg.

Selbst wenn die SD-Speicherkarte ausgetauscht wird, bleibt bei dieser Einstellung die fortlaufende Nummerierung erhalten.

AUS (Keine fortlaufende Nummerierung)/

Werksseitige Einstellung

Jedes Mal, wenn eine neue Karte eingelegt wird, wird eine Dateinummerierung zugewiwsen, von

RIMG0001.jpg bis RIMG9999.jpg.

Wenn die Nummer über RIMG9999 hinausgeht, ist keine weitere Aufnahme mehr möglich.

### Um die Dateinummerierung zu verändern folgen Sie untenstehenden Schritten.

 Stellen Sie den Modus-Wählschalter auf SETUP (Setup-Modus).

Der Setup-Schirm wird angezeigt.

2 Drücken Sie die ▼-Taste und wählen Sie [DATEINUMMER].

| AUSFÜH |
|--------|
| AUSFÜH |
| AUSFÜH |
| AUS    |
| AUS    |
| AUS    |
|        |

3 Drücken Sie die Taste die gewünschte Einstellung.

Von nun an wird diese Einstellung für die Aufnahmen verwendet, bis Sie sie wieder ändern.

- Wenn Sie im internen Speicher speichern, werden die Dateien so nummeriert, als ob die Einstellung [DATEINUMMER] auf [AUS] stünde.
- When transferring images to a computer, if a file already exists with the same name in the destination folder, your image is renamed before saving to avoid overwrite problem.
- When transferring images to a computer via RicohGate, the files are assigned names like RIMG\*\*\*\*.jpg (xxxx indicates the number of the image), even if "SEQUENTIAL NO." is set to ON.

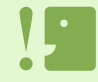

#### Erweiterungsnamen

Wenn nach dem Punkt in einem Dateinamen "jpeg" erscheint, wird dies als Erweiterung bezeichnet und zeigt den Dateityp an. Hierbei steht "jpg" für eine Datei im JPEG-Format. Erweiterungen werden vom Dateinamen immer durch einen Punkt getrennt.

#### JPEG-Dateien

Dies wird als "Dschey-Peg" ausgesprochen. Es wird beim Speichern von Bilddaten verwendet. Das Format wird häufig zum Speichern von Bildern verwendet, wobei der Vorteil in der geringen Dateigröße liegt.

# Bildbestätigungszeit einstellen (LCD BESTÄT)

Unmittelbar nach Drücken des Auslösers wird die Aufnahme einen Moment lang angezeigt, so dass Sie das Foto prüfen können.

Werksseitig ist die Bestätigungszeit auf 1 Sekunde eingestellt, aber Sie können diese Einstellung ändern.

Mögliche Einstellungen

AUS (Bild wird nicht zu Informationszwecken angezeigt)

- 1 Minute / Werksseitige Einstellung
- 2 Sekunden
- 3 Sekunden

Um die Bestätigungszeit zu ändern, folgen Sie untenstehenden Anweisungen.

**1** Stellen Sie den Modus-Wählschalter auf **SETUP** (Setup-Modus).

Der Setup-Schirm wird angezeigt.

2 Drücken Sie ▼, um die [LCD BESTÄT] zu wählen.

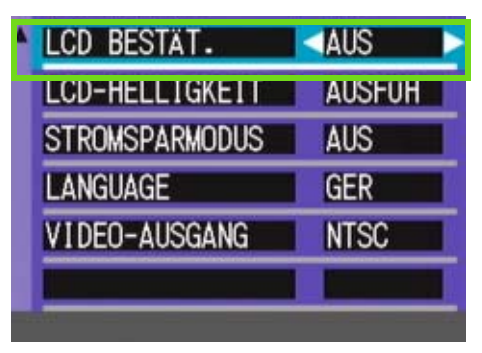

# 3 Drücken Sie die Taste ◀▶ und wählen Sie die gewünschte Einstellung.

Von nun an wird diese Einstellung für die Aufnahmen verwendet, bis Sie sie wieder ändern.

# Helligkeit des LCD-Monitors einstellen (LCD-HELLIGKEIT)

Sie können die Helligkeit des LCD-Monitors einstellen.

Um die Helligkeit des LCD-Monitors einzustellen, folgen Sie untenstehenden Schritten.

- Stellen Sie den Modus-Wählschalter auf SETUP (Setup-Modus).
   Der Setup-Schirm wird angezeigt.
- 2 Drücken Sie ▼, um [LCD-HELLIGKEIT] zu wählen.

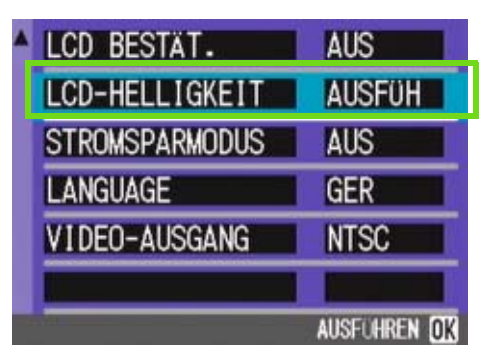

### 5 Wenn Sie die gewünschte Helligkeit gefunden haben, drücken Sie die OK-Taste.

Die Anzeige kehrt zum Setup-Schirm zurück.

Von nun an wird diese Einstellung für die Anzeige verwendet, bis Sie sie wieder ändern.

### **3 Drücken Sie die Taste OK.**

Die LCD-Helligkeitseinstellungsleiste wird angezeigt.

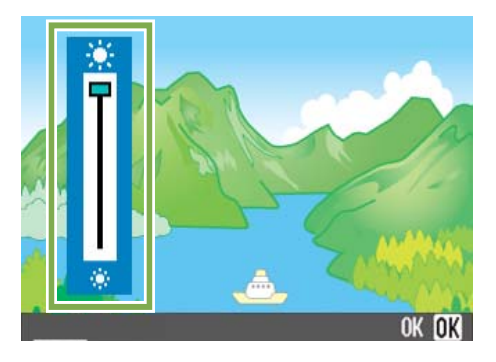

### 4 Drücken Sie die Taste ◀▶, um die Helligkeit einzustellen.

Wenn Sie zu ☀ gehen, wird sie dunkler. Wenn Sie zu ☀ gehen, wird sie heller. Die Helligkeit des hinter der Leiste angezeigten Schirms ändert sich, wenn Sie die Einstellungen verändern.

# Stromspareinstellungen ändern (STROMSPARMODUS)

Sie können den Stromverbrauch des LCD-Monitors senken und so die Batterielebensdauer verlängern. Die LCD-Monitoranzeige wird abgeschaltet. Drücken Sie die Taste 🕞 (Schnellüberprüfung) oder MENU, um die LCD-Monitoranzeige abzuschalten. Drücken Sie die jeweilige Taste erneut, um die Anzeige wieder einzuschalten. Sie können die LCD-Monitoranzeige nicht durch Drücken von 🖄 (Selbstauslöser), 4 (Blitz) oder 📽 (Makro) an/ausschalten.

Werksseitig ist der Stromsparmodus auf [AUS] eingestellt.

Mögliche Einstellungen

AUS(Stromsparmodus deaktiviert)/ Werksseitige Einstellung EIN (Stromsparmodus aktivieren)

# 4 Drücken Sie die Taste ◀▶ und wählen Sie die gewünschte Einstellung.

Von nun an wird diese Einstellung verwendet, bis Sie sie wieder ändern.

Um den Stromsparmodus zu ändern, folgen Sie untenstehenden Anweisungen.

1 Stellen Sie den Modus-Wählschalter auf SETUP (Setup-Modus).

Der Setup-Schirm wird angezeigt.

2 Drücken Sie die ▼-Taste und wählen Sie [STROMSPARMODUS].

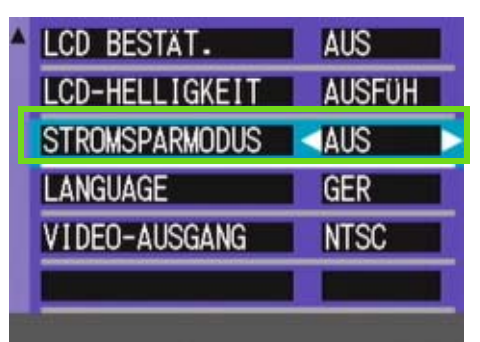

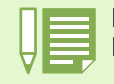

Durch Drücken der Taste **\$** (Blitz) wird der LCD-Monitor eingeschaltet, und die Blitzeinstellung kann geändert werden (siehe S. 51). Drücken Sie den Auslöser oder die Taste OK, um den LCD-Monitor auszuschalten.

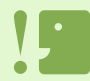

Wenn Sie den Stromsparmodus aktiviert haben, sinkt der Stromverbrauch, aber es gibt folgende Einschränkungen.

- Die Verarbeitungszeit kann langsamer sein.
  - Er betrifft nur den Aufnahmemodus. Im Wiedergabemodus funktioniert er nicht.

# **Anzeigesprache ändern (LANGUAGE)**

Sie können die auf Ihrem LCD-Monitor angezeigte Sprache ändern.

Mögliche Einstellungen

JPN (Japanisch) ENG (Englisch) FRE (Französisch) GER (Deutsch)/Werksseitige Einstellung ITA (Italienisch) ESP (Spanisch) CHI (Chinesisch: vereinfachte Schreibung)

# Um die Anzeigesprache zu ändern, folgen Sie untenstehenden Schritten.

1 Stellen Sie den Modus-Wählschalter auf SETUP (Setup-Modus).

Der Setup-Schirm wird angezeigt.

2 Drücken Sie die ▼-Taste und wählen Sie [LANGUAGE].

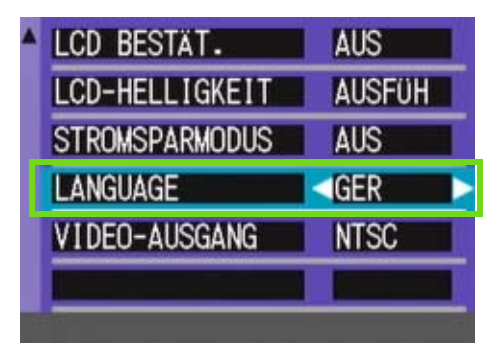

# 3 Drücken Sie die Taste ◀▶ und wählen Sie die gewünschte Einstellung.

Von nun an wird diese Einstellung für die Anzeige verwendet, bis Sie sie wieder ändern.

# Wiedergabeformat für Ansicht auf Fernseher ändern (VIDEO-AUSGANG)

Sie können Ihre Standbilder und Filme an einem Fernseher betrachten, indem Sie Ihre Kamera mithilfe des mitgelieferten AV-Kabels an den Fernseher anschließen.

Ihre Kamera ist für den Gebrauch mit Fernsehern etc. auf das NTSC-Wiedergabeformat (in Japan und anderen Ländern verwendet) eingestellt. Wenn das Gerät, mit dem Sie die Kamera verbinden wollen, das (in Europa übliche) PAL-Format verwendet, müssen Sie Ihre Kamera vor der Herstellung der Verbindung auf das PAL-Format umschalten.

Mögliche Einstellungen

NTSC/Werksseitige Einstellung PAL

Um das Wiedergabeformat zu ändern, folgen Sie untenstehenden Anweisungen.

1 Stellen Sie den Modus-Wählschalter auf SETUP (Setup-Modus).

Der Setup-Schirm wird angezeigt.

2 Drücken Sie die ▼-Taste und wählen Sie [VIDEO-AUSGANG].

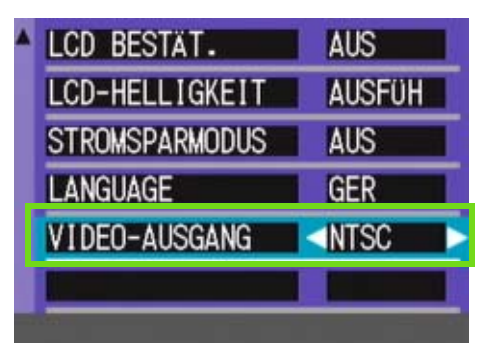

### 3 Drücken Sie die Taste die gewünschte Einstellung.

Von nun an wird diese Einstellung verwendet, bis Sie sie wieder ändern.

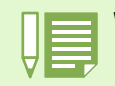

Wenn das AV-Kabel an die Kamera angeschlossen wird, so wird der LCD-Monitor abgeschaltet.

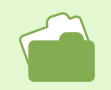

Wie Sie Bilder auf Ihrem Fernseher anzeigen, wird auf S.100 beschrieben.

# Kapitel 2 Wiedergabe von Bildern/Filmen auf einem Computer (Für Windows)

# Abschnitt 1 Installieren der Software

In diesem Abschnitt wird erläutert, wie die mitgelieferte Software auf Ihrem Computer zu installieren ist.

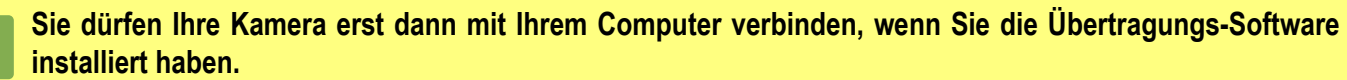

Wenn Sie schon vorher die Kamera mit dem Computer verbinden und der Schirm [Hardware-Assistent] erscheint, klicken Sie einfach auf [Abbrechen], lösen die Verbindung Ihrer Kamera und installieren dann die Software.

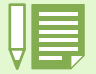

• Im Folgenden werden sowohl Bilder auch als Filme als "datei" bezeichnet.

• Wenn Sie Aufnahmen von Ihrer Kamera aus übertragen, empfiehlt es sich als Stromquelle den (separat verkauften) Netzadapter zu verwenden. Im Folgenden wird davon ausgegangen, dass der Netzadapter verwendet wird.

# Wozu dient die mitgelieferte Software?

Die Ihrer Kamera beiliegende CD-ROM enthält Software für die Übertragung von Aufnahmen an Ihren Computer und für die Anzeige auf dem Computer. Folgende Programme gibt es:

### **Caplio-Software**

| RICOH Gate La für Windows | Zum Übertragen von Bildern                                             |
|---------------------------|------------------------------------------------------------------------|
| DU-10x                    | Dient zur Anzeige von Bildern auf Ihrem Computer                       |
| USB-Treiber               | Zur Verbindung Ihrer Kamera mit einem Computer                         |
| WIA-Treiber               | Zum Übertragen von Bildern (für Windows XP)                            |
| List Editor               | Zum Erstellen einer Kamera-Memoliste                                   |
| Caplio Setting            | Erstellung einer Kommunikationsliste (für Kommunikationseinstellungen) |
| Caplio Server             | Einrichtung Ihres Computers als FTP-Server ausschließlich für Capli    |

### **Optionale Software**

| Acrobat Reader | Zum Lesen von PDF-Dateien |
|----------------|---------------------------|
| DirectX        | Zur Wiedergabe von Filmen |

List Editor, Caplio Setting und Caplio Server sind Programme für andere Ricoh-Kameras als 400Gwide. Informationen zu diesen Programmen finden Sie in der mit der jeweiligen Kamera mitgelieferten Dokumentation.

### Software- und Betriebssystem-Verwendungstabelle

Die zu verwendende Software hängt von jeweiligen Betriebssystem ab, wie untenstehende Tabelle zeigt.

| Application Name        | Windows XP | Windows 98/98SE/Me/2000 |
|-------------------------|------------|-------------------------|
| RICOH Gate La für Windo | 0          | 0                       |
| DU-10x                  | 0          | 0                       |
| USB-Treiber             | 0          | 0                       |
| WIA-Treiber             | 0          | ×                       |
| List Editor             | 0          | 0                       |
| Caplio Setting          | 0          | 0                       |
| Caplio Server           | 0          | 0                       |
| Acrobat Reader          | 0          | 0                       |

# Systemanforderungen für die mitgelieferte Software

Die folgende Umgebung ist für die Verwendung der mitgelieferten Software nötig. Bitte überprüfen Sie Ihren Computer oder dessen Benutzerhandbuch.

| Unterstütztes Betriebssystem                        | Windows 98/98 Second Edition                                 |
|-----------------------------------------------------|--------------------------------------------------------------|
|                                                     | Windows 2000                                                 |
|                                                     | Windows Me                                                   |
|                                                     | Windows XP                                                   |
| CPU                                                 | Pentium 2 oder besser                                        |
| Speicher                                            | Windows 98/98SE: 32 MB oder mehr (96 MB oder mehr empfohlen) |
|                                                     | Windows 2000: 128 MB oder mehr (256 MB oder mehr empfohlen)  |
|                                                     | Windows Me: 64 MB oder mehr (96 MB oder mehr empfohlen)      |
|                                                     | Windows XP: 128 MB oder mehr (256 MB oder mehr empfohlen)    |
| Für die Installation benötigter Festplattenspeicher | Windows 98/98SE: 10 MB oder mehr                             |
|                                                     | Windows 2000: 10 MB oder mehr                                |
|                                                     | Windows Me: 10 MB oder mehr                                  |
|                                                     | Windows XP: 10 MB oder mehr                                  |
| Bildschirmauflösung                                 | 640 X 480 Pixel oder höher ( 800 X 600 oder höher empfohlen) |
| Farbanzeige                                         | 256 Farben oder höher (65000 oder höher empfohlen)           |
| CD-ROM-Laufwerk                                     | Ein mit oben erwähntem Computer kompatibles CD-ROM-Laufwerk  |
| USB-Anschluss                                       | Ein mit oben erwähntem Computer kompatibler USB-Anschluss    |

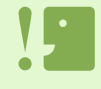

• Wenn Ihr Computer einen Betriebssystem-Upgrade hatte, funktioniert die USB-Verbindung vielleicht nicht korrekt und kann deshalb nicht unterstützt werden.

· Möglicherweise funktioniert dies aufgrund von Änderungen an der Betriebssystem-Umgebung, einem Service Package etc. nicht.

• Die Verbindung über einen nachträglich eingebauten USB-Anschluss (PCI-Bus etc.) kann nicht unterstützt werden.

• Wenn dies zusammen mit einem Hub oder anderem USB-Gerät verwendet wird, funktioniert es möglicherweise nicht richtig.

• Bei der Verwendung von Filmen und anderen großen Dateien ist mehr Speicher zu empfehlen.

# **Vorbereiten des Bilderdownloads auf Ihren Computer**

Dieser Abschnitt zeigt den Downloadablauf für Bilder auf Ihren Computer anhand der Caplio CD-ROM, die Ihrer Kamera beigelegt ist.

| Capito Software Installer<br>Capito Software Installer<br>Capito Software In | Legen Sie die mitgelieferte CD-ROM in das CD-ROM-Laufwerk<br>Ihres Computers ein – daraufhin erscheint der rechts dargest-<br>ellte Bildschirm.<br>Der hier gezeigte Bildschirm entspricht der Darstellung unter<br>Windows XP.<br>Indem Sie diese Schaltfläche anklicken, können Sie die Hand-<br>bücher auf CD-ROM durchblättern. |  |
|----------------------------------------------------------------------------------------------------|----------------------------------------------------------------------------------------------------|--|
| <ol> <li>Installieren Sie die Software.</li> <li>Installieren Sie erforderliche</li> </ol>                                                                                                    | Windows 98/98SE/Me/2000/XP $\rightarrow$ S.135<br>Windows XP $\rightarrow$ S.137                                                                                                    |  |
| folgenden Software-Produkte<br>• Acrobat Reader<br>• DirectX<br>3<br>Schließen Sie die Kamera an                                                                                                    | : DirectX $\rightarrow$ S.139                                                                                                    |  |
| Schließen Sie die Kamera an Ihren Computer an. $\rightarrow$ S.141<br>4 Laden Sie die Bilder auf Ihren Computer herunter. $\rightarrow$ S.143                                                                                                    |                                                                                                    |  |

- Informationen zum Deinstallieren der Software finden Sie auf S. 136 (oder S. 138 für Windows XP).
- Informationen darüber, wie Sie Bilder von einer SD-Speicherkarte direkt auf Ihren Computer herunterladen können, finden Sie auf S. 140.

# Installation

### Unter Windows 98/98SE/Me/2000

Unter Windows 2000 sollte die Installation von einem Anwender mit Administratorrechten ausgeführt werden.

1 Vergewissern Sie sich, dass Ihre Kamera nicht mit dem Computer verbunden ist. Wenn Sie die Kamera schon zuvor an den Computer angeschlossen haben, und der [Hardware-Assistent] erschienen ist, klicken Sie auf [Abbrechen], trennen Sie das Kabel zwischen Kamera und Computer ab, und setzen Sie die Installation dann fort.

2 Starten Sie Ihren Computer.

3 Starten Sie Ihren Computer und legen Sie die mitgelieferte CD-ROM in das CD-ROM-Laufwerk ein.

Auf Ihrem Monitor erscheint automatisch der folgende Schirm.

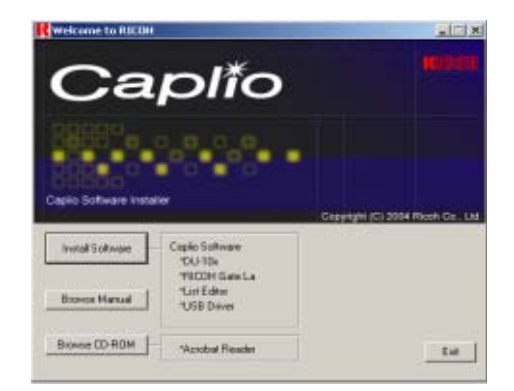

- Klicken Sie auf [Install Software].
- 5 Wählen Sie die zu verwendende Sprache und klicken Sie auf [OK].

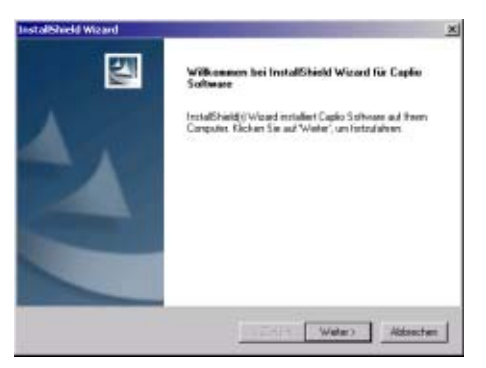

Klicken Sie auf [Weiter].

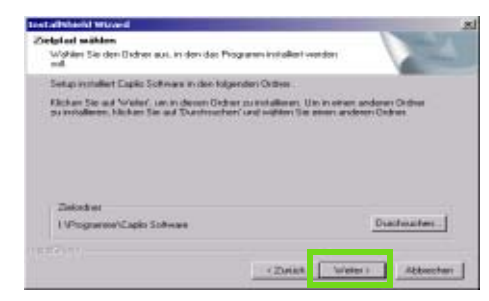

7 Bestätigen Sie das gewünschte Verzeichnis und klicken Sie auf [Weiter].

| estal/Shield Wisard                                                              | and the second second se |
|----------------------------------------------------------------------------------|----------------------------------------------------------------------------------------------------|
| Programmordner auswählen                                                         | Sec. 1                                                                                                    |
| Bitte wählen Sie einen Programmardner a                                          | **                                                                                                    |
| Setup fügt den unten aufgeführtens Prog<br>neuen 0 idnermanen eingeben oder eine | aananardiner neue Symbole Fanzu. Sie können einen<br>n volkendenen Oxfiner aus der Liste auswählen.                                                                                                    |
| Pogarunother                                                                     |                                                                                                    |
| Apple Software                                                                   |                                                                                                    |
| Vorhandene Oxfree                                                                |                                                                                                    |
| Autostat                                                                         |                                                                                                    |
| Dell'Accessore<br>Seria Cut<br>Venetiong<br>Zuberio                              |                                                                                                    |
| - I<br>Azərt                                                                     | (Zunick Webs-) Aldoucter                                                                                                    |

8 Bestätigen Sie den Programmordner und klicken Sie auf [Weiter].

Die Installation beginnt, und nach einer Weile erscheint folgender Schirm.

| Instalibhield Wizard |                                                                                                    |
|----------------------|----------------------------------------------------------------------------------------------------|
|                      | InstallShield Warerd obgeschlessen<br>Setup hat die Installator von Eigde Software auf Hven<br>Eorgader abgeschlessen |
|                      | Forigiden Unterland                                                                                                   |

9 Klicken Sie auf [Fertigstellen].

Die Installation ist abgeschlossen.

 Wenn er nicht automatisch erscheint, folgen Sie diesen Schritten.

- 1. Doppelklicken Sie auf das Symbol [Arbeitsplatz] und dann auf das Symbol für das CD-ROM-Laufwerk.
- 2. Doppelklicken Šie auf die AutoRun-Datei (Autorun.exe), die im Fenster des CD-ROM-Laufwerks erscheint.
- Nach der Installation müssen Sie eventuell Ihren Computer erneut starten.

## Deinstallieren der Software (Für Windows 98/98SE/Me/2000)

Wenn Sie die installierte Software vom Computer entfernen ("deinstallieren") wollen, folgen Sie bitte untenstehenden Schritten. Unter Windows 2000 sollte die Deinstallation von einem Anwender mit Administratorrechten ausgeführt werden.

- 1 Klicken Sie auf der Windows-Taskleiste auf [Start]. Das Startmenü wird angezeigt.
- 2 Wählen Sie [Einstellungen] und dann [Systemsteuerung]. Der Systemsteuerungs-Bildschirm erscheint.
- 3 Doppelklicken Sie auf das Symbol [Software].

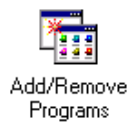

4 Wählen Sie [Caplio Software] und klicken Sie dann auf [Hinzufügen/Entfernen].

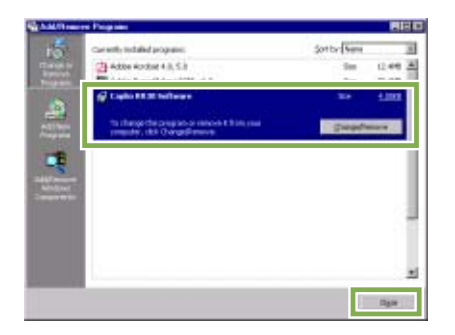

5 Es erscheint eine Meldung, die Sie auffordert, zu bestätigen, dass Sie das Programm entfernen wollen. Klicken Sie auf [Ja].

- 6 Die Deinstallation beginnt. Nachdem gemeldet wird, dass der Vorgang abgeschlossen ist, klicken Sie auf [OK]. Es erscheint eventuell eine Meldung, die Sie auffordert, einen Neustart Ihres Computers durchzuführen. In diesem Fall wählen Sie Neustart, dann [Fertig], und der Computer wird einen Neustart durchführen.
- 7 Sobald Sie auf [OK] klicken, schließt sich das Dialogfeld [Software].
- 8 Klicken Sie auf die Taste [×], um die Systemsteuerung zu schließen.

### Für Windows XP-Anwender

Die Installation sollte von einem Anwender mit Administratorrechten ausgeführt werden.

- 1 Vergewissern Sie sich, dass Ihre Kamera nicht mit dem Computer verbunden ist. Wenn Sie die Kamera schon zuvor an den Computer angeschlossen haben, und der [Hardware-Assistent] erschienen ist, klicken Sie auf [Abbrechen], trennen Sie das Kabel zwischen Kamera und Computer ab, und setzen Sie die Installation dann fort..
- 2 Starten Sie Ihren Computer.
- 3 Starten Sie Ihren Computer und legen Sie die mitgelieferte CD-ROM in das CD-ROM-Laufwerk ein.

Auf Ihren Monitor erscheint automatisch der folgende Schirm.

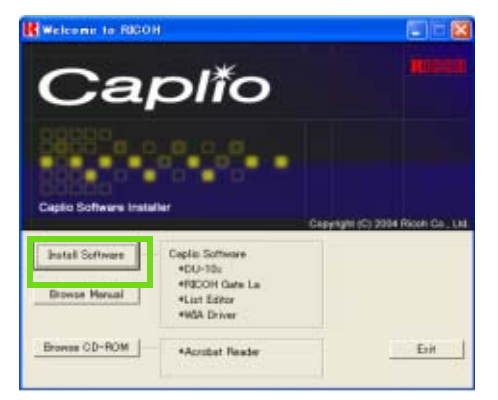

- 4 Klicken Sie auf [Install Software].
- 5 Wählen Sie die zu verwendende Sprache und klicken Sie auf [OK].

Nach kurzer Zeit erscheint der Bildschirm [InstallShield Wizard].

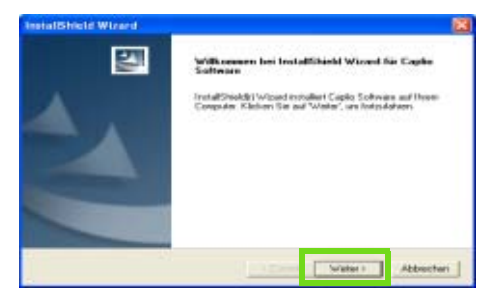

### 6 Klicken Sie auf [Weiter].

Nach kurzer Zeit erscheint der Bildschirm [Zielpfad wählen].

7 Bestätigen Sie das gewünschte Verzeichnis und klicken Sie auf [Weiter].

Nach kurzer Zeit erscheint der Bildschirm [Programmordner auswählen].

| Zielplad wählen<br>Wählen Sie den Ostner aus, in den des Pr<br>soft             | logaresi instaliari watare                                                                   |
|---------------------------------------------------------------------------------|----------------------------------------------------------------------------------------------|
| Setup installant Explicit Software in dee long                                  | genden Ordines                                                                               |
| Fäcken för av förötn" som in desen Ock<br>av installene, käcken för av Oceanade | eer es not allemen. Uien in nimen andrean Online<br>en vant multion Sie eanen andrean Ookkes |
|                                                                                 |                                                                                              |
| Selatur                                                                         |                                                                                              |
| Zelodner<br>1 Phogomer Capito Tolhvare                                          | Dischnichen.                                                                                 |

8 Bestätigen Sie das gewünschte Verzeichnis und klicken Sie auf [Weiter].

| etalShield Wirard                                                                                                    |                                                                                                    |
|----------------------------------------------------------------------------------------------------|----------------------------------------------------------------------------------------------------|
| Programmerdner auswählen                                                                                                    | Name of Street                                                                                                    |
| Bits-wahlen Sie einen Programmordner aus.                                                                                                    | 1                                                                                                    |
| Setup fügt dem unten aufgeführtere Programmendner resar Syste<br>resam Ordnemanen eingeben oder einen vorhandenen Einfrer a                                                                                                    | de fanzu. Sie körmen einen<br>us der Linte exemitätien                                                                                                    |
| Proparation                                                                                                    |                                                                                                    |
| Manager Stationers                                                                                                    |                                                                                                    |
| Volumenter Dates                                                                                                    |                                                                                                    |
| ALASTAR DOCUMENTS                                                                                                    |                                                                                                    |
| Termenter                                                                                                    |                                                                                                    |
| Time 2 million                                                                                                    |                                                                                                    |
| 2000                                                                                                    |                                                                                                    |
|                                                                                                    |                                                                                                    |
|                                                                                                    |                                                                                                    |
| 12                                                                                                    |                                                                                                    |
| all strange and a second second |                                                                                                    |
| The second second | CONTRACTOR OF THE OWNER OF THE OWNER OWNER OWNER OWNER OWNER OWNER OWNER OWNER OWNER OWNER OWNER OWNER OWNER OWNER OWNER OWNER OWNER OWNER OWNER OWNER OWNE |
| 1.256.69                                                                                                    | Abbecteri                                                                                                    |
|                                                                                                    |                                                                                                    |

Danach folgen Sie den Bildschirmanweisungen, bis der Schirm [Beenden] des [InstallShield-Assistenten] erscheint.

Wenn Sie gefragt werden, ob Sie einen Neustart Ihres Computers durchführen wollen, klicken Sie auf [Ja, Computer neu starten] und dann auf [Beenden], um einen Neustart durchzuführen.

Ve Sci 1. 2.

Wenn er nicht automatisch erscheint, folgen Sie diesen Schritten.

- 1. Klicken Sie in der Taskleiste auf [Start] und wählen Sie aus dem Startmenü [Arbeitsplatz]
- 2. Doppelklicken Sie auf das im Fenster [Arbeitsplatz] angezeigte Symbol für das CD-ROM-Laufwerk
- 3. Doppelklicken Sie auf die AutoRun-Datei (Auto-Run.exe), die im Fenster des CD-ROM-Laufwerks erscheint.

### Deinstallieren der Software (Für Windows XP)

Wenn Sie die installierte Software vom Computer entfernen ("deinstallieren") wollen, folgen Sie bitte untenstehenden Schritten. Die Deinstallation sollte von einem Anwender mit Administratorrechten ausgeführt werden.

1 Klicken Sie auf der Windows-Taskleiste auf [Start].

Das Startmenü wird angezeigt.

- 2 Wählen Sie aus dem Startmenü [Systemsteuerung]. Der Systemsteuerungs-Bildschirm erscheint.
- 3 Doppelklicken Sie auf das Symbol [Software].
- 4 Wählen Sie [Caplio Software] und klicken Sie dann auf [Hinzufügen/Entfernen].
- 5 Es erscheint eine Meldung, die Sie auffordert, zu bestätigen, dass Sie das Programm entfernen wollen. Klicken Sie auf [OK].
- 6 Die Deinstallation beginnt. Nachdem gemeldet wird, dass der Vorgang abgeschlossen ist, klicken Sie auf [OK]. Es erscheint eventuell eine Meldung, die Sie auffordert, einen Neustart Ihres Computers durchzuführen. In diesem Fall wählen Sie Neustart, dann [Fertig], und der Computer wird einen Neustart durch-
- 7 Nachdem Sie auf [OK] klicken, schließt sich das Dialogfeld [Software]. Klicken Sie auf [X] um die Systemsteuerung zu schließen.

führen.

Fühen Sie nach der Deinstallation einen Neustart Ihres Computers durch.

# **Installieren anderer Software**

Zusätzlich zur Caplio-Software können Sie auch die folgenden Programme von der mitgelieferten CD-ROM installieren.

- Acrobat Reader
- DirectX

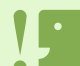

Installieren Sie die Software nicht, wenn die Kamera mit einem USB-Kabel mit Ihrem Computer verbunden ist.

## Installation des Acrobat Readers

Acrobat Reader ist eine Software zum Anzeigen von PDF-Dateien, wie z.B. das Benutzerhandbuch. Wenn der Computer unter Windows läuft, kann Acrobat Reader installiert werden. Wenn Acrobat Reader bereits auf Ihrem Computer installiert ist, erübrigt sich eine Neuinstallation.

Unter Windows XP oder 2000 kann nur ein Benutzer mit Administratorrechten die Installation durchführen.

### 1 Starten Sie Ihren Computer, und legen Sie die Caplio CD-ROM in das CD-ROM-Laufwerk ein.

Die auf der CD-ROM enthaltenen Dateie werden aufgelistet.

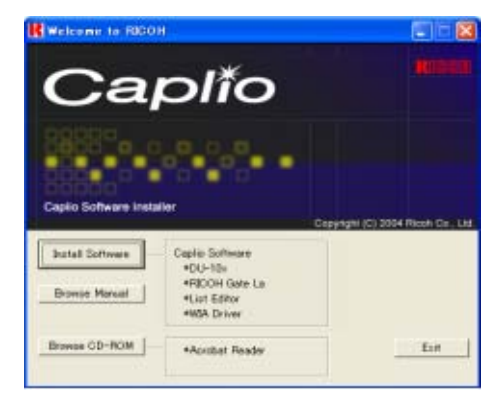

 Klicken Sie doppelt auf den Ordner [Acrobat].

- 3 Klicken Sie doppelt auf den Ordner [German].
- 4 Klicken Sie doppelt auf [ar505deu] (ar505deu.exe).
- 5 Installieren Sie Acrobat Reader, in dem Sie den angezeigten Meldungen folgen. Der folgende Bildschirm erscheint automatisch.

### **Installieren von DirectX**

DirectX ist eine Software zur Wiedergabe von Filmen.

Mit älteren Versionen als 7.1 können Filmdateien nicht wiedergegeben werden. Installieren Sie einen Update.

Bei Windows XP ist die aktualisierte Version bereits installiert.

Bei Windows 2000 ist zum Installieren der Software Administrator-Berechtigung erforderlich.

- 1 Legen Sie die Caplio CD-ROM in das CD-ROM-Laufwerk ein, und wählen Sie mithilfe des Windows Explorers den Ordner [DirectX] von der CD-ROM.
- 2 Für Windows 98/98SE/Me doppelklicken Sie auf [DX81xxx.exe] im Ordner [Win98Me]. Für Windows 2000 doppelklicken Sie auf [DX81NTxxx.exe] im Ordner [Win2000]. (xxx ist je nach verwendeter Sprachversion verschieden.)

# Abschnitt 2 Übertragen von Bildern zu einem Computer

In diesem Abschnitt wird erläutert, wie Sie zum Computer übertragene Standbilder und Filme anzeigen können.

# Kamera und Computer verbinden

Nach der Installation der Software auf Ihrem Computer verbinden Sie Ihre Kamera und den Computer.

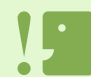

While connecting the camera to a computer, do not press the ADJ. button.

- 1 Vergewissern Sie sich, dass die Kamera ausgeschaltet ist.
- 2 Stecken Sie das USB-Kabel in den USB-Anschluss Ihres Computers.

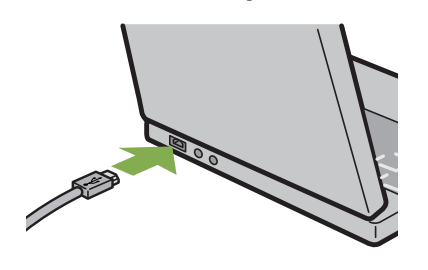

- 3 Drehen Sie den Knopf an der Anschlussabdeckung der Kamera in Pfeilrichtung, um die Abdeckung zu öffnen.
- 4 Stecken Sie das USB-Kabel in den USB-Anschluss Ihrer Kamera..

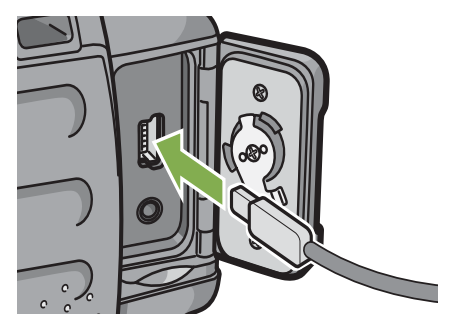

Ihre Kamera wird eingeschaltet.

## **Für Windows XP**

Wenn Sie unter Windows XP Ihre Kamera das erste Mal mittels des USB-Kabels an Ihren Computer anschließen, erscheint der Schirm [Assistent für das Suchen neuer Hardware].

1 Wählen Sie [Software von einer Liste oder bestimmten Quelle installieren (für fortgeschrittene benutzer)].

| 20 | Willkommen                                                                                                    |
|----|----------------------------------------------------------------------------------------------------|
|    | Mit dezen Azzisterien können Sie Softwas für de folgende<br>Hardweekoopponente motalieren.                                                                             |
|    | Copile 0.3                                                                                                    |
|    | Falls die Hardwasskomponente mit einer CD<br>oder Dürkette geliefent wurde. legen Sie dies<br>jetzt ein.                                                               |
|    | We recitive Servegeher?<br>Software automatich installeren (erspichker)<br>Software nu einer Unte oder beständen Dielle<br>stratigischer Für Instagen diferer Ernaten) |
|    | Kloker Lie auf "Weiter", um den Vorgong Julauvelans                                                                                                    |

- 2 Klicken Sie auf [Weiter].
- 3 Wählen Sie [Diese Quellen nach dem zutreffendsten Treiber durchsuchen] - [Folgende Quelle ebenfalls durchsuchen] und klicken Sie dann auf [Durchsuchen].

| (C) Dense                | Suelen nach dem subellends                                                                  | ien Treiber chac-houet                                          | here .    | ANT COMPANY                 |
|--------------------------|---------------------------------------------------------------------------------------------|-----------------------------------------------------------------|-----------|-----------------------------|
| Venue<br>escale<br>estim | uley Sie die Kordodkastohen.<br>Hondors Lakale Phale and 's<br>illen Der zubeitwichte Trebe | can die Standoniour<br>Periodisation and<br>a medicationalient. | n der St  | veten oder<br>andeds.ofe ad |
| 121                      | Wechselweiden dastmachen                                                                    | Endete (D. J                                                    |           |                             |
| 2                        | Folgende Quelle obernisits due                                                              | chaucher                                                        |           |                             |
|                          | Vhopenmel/Copie Tollware                                                                    | ritwikk dever                                                   | 1         | Dustmation                  |
| CINCH                    | ucher, sondern der pulmhall                                                                 | keenden Treibe salt                                             | et water  | n                           |
| Verne                    | uter Lie dese Option, un eine                                                               | in Gestensber mit                                               | sware Lin | to statutions. Ex-          |

4 Wählen Sie den Ordner, in den die Caplio Software installiert wurde und der den [WIA-Treiber] enthält (beispielsweise C:\Programme\Caplio Software\WIA driver), und klicken Sie auf [Weiter]. Der WIA-Treiber wird installiert. Der [Caplio 400G wide]-Schirm erscheint.

### 5 Wählen Sie [RICOH Gate La], aktivieren Sie das Kontrollkästchen [Dieses Programm immer für diese Aktion auswählen], und klicken Sie dann auf [OK].

- Zum Übertragen von Bildern von der Kamera mit Unterstützung des Windows XP Assistenten für Scanner und Kameras wählen Sie [Assistent für Scanner und Kameras].
- Wenn Sie das Kontrollkästchen [Dieses Programm immer für diese Aktion auswählen] nicht aktiviert haben, wird bei jeder Übertragung von Aufnahmen von der Kamera der Schirm [Caplio 400G wide] angezeigt, so dass Sie entscheiden können, ob Sie RICOH Gate La oder den Assistenten für Scanner und Kameras für die Übertragung verwenden möchten.

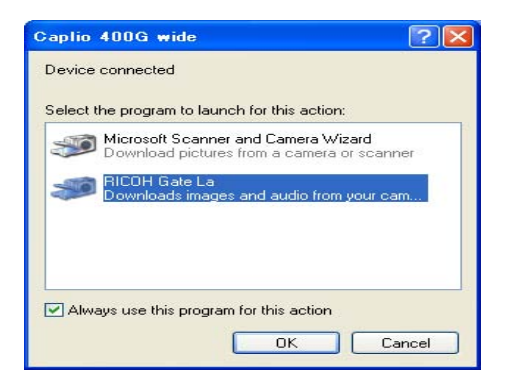

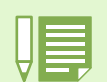

· Kamera vom Computer trennen.

- 1. Schalten Sie Ihre Kamera durch Drücken der Betriebstaste aus.
- 2. Entfernen Sie das USB-Kabel.
- Wenn Sie Aufnahmen von Ihrer Kamera aus übertragen, empfiehlt es sich als Stromquelle den (separat verkauften) Netzadapter zu verwenden.

# Bilder auf Ihren Computer übertragen

Nachdem Sie Ihre Kamera und den Computer verbunden haben, können Sie Aufnahmen zu Ihrem Computer übertragen.

### RICOH Gate La wird zum Übertragen der Aufnahmen verwendet.

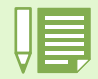

Wenn keine SD-Speicherkarte eingesetzt ist, lädt die Kamera vom internen Speicher aus; wenn eine SD-Speicherkarte eingesetzt ist, wird von der SD-Speicherkarte geladen.

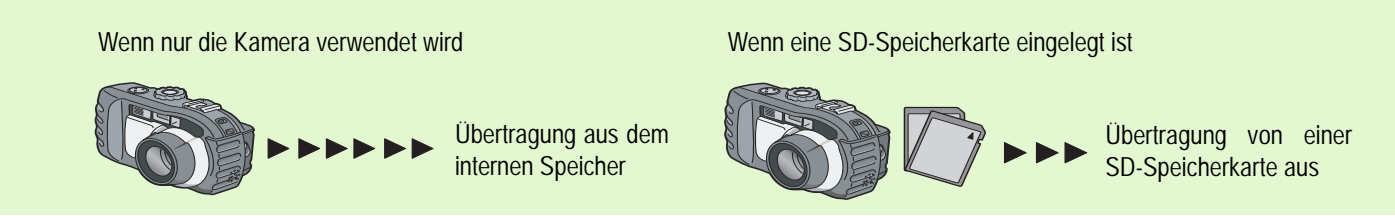

Die Änderung von Dateinamen während des Speicherns wird auf S. 99 behandelt.

### Für Windows 98/98SE/Me/2000/XP

RICOH Gate La erstellt automatisch in Ihrem Ordner [Eigene Dateien] einen Ordner namens [Caplio]. Die übertragenen Aufnahmen werden in Ordnern mit dem jeweiligen Aufnahmedatum innerhalb des Ordners [Caplio] abgespeichert.

### 1 Verbinden Sie Ihre Kamera und den Computer mit dem USB-Kabel.

Die Kamera wird eingeschaltet, RICOH Gate La startet, und das Fenster RICOH Gate La erscheint.

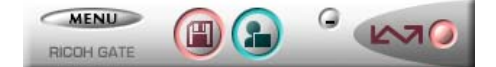

Die Übertragung der Aufnahmen startet automatisch. Nach Abschluss der Übertragung wird DU-10 gestartet, und Sie können Ihre übertragenen Aufnahmen ansehen.

Bilder werden mit fortlaufenden Nummern und somit unter eindeutigen Dateinamen gespeichert. Von der Kamera vergebene Dateinamen werden nicht verwendet. Selbst wenn der Speicherordner gewechselt wird, bleiben die Dateinummern fortlaufend. Die Nummern können nicht zurückgesetzt werden.

Wenn untenstehender Schirm angezeigt wird, Wählen Sie "RICOH Gate La", und markieren Sie das Kästchen neben "Dieses Programm immer für diese Aktion auswählen" und drücken Sie [OK].

| Caplio 400G wide                              | ? 🔀    |
|-----------------------------------------------|--------|
| Device connected                              |        |
| Select the program to launch for this action: |        |
| Microsoft Scanner and Camera Wizard           | anner  |
| RICOH Gate La                                 |        |
| Downloads images and audio from your          | cam    |
|                                               |        |
|                                               |        |
| Always use this program for this action       |        |
| ОК                                            | Cancel |
|                                               |        |

Wenn Sie die Kamera ausschalten oder das USB-Kabel entfernen, bevor Sie RICOH Gate La schließen, wird das Fenster von RICOH Gate La verkleinert und erscheint als Symbol auf der Windows-Taskleiste. Wenn Sie das Symbol anklicken, erscheint das Fenster erneut.
Wenn Sie die Taste [MENU] drücken, [Schließen] wählen und RICOH Gate La nach dem Schließen erneut starten wollen, gehen Sie

folgendermaßen vor.
Wählen Sie im Startmenü [Programme], dann [Caplio Software], dann (RICOH Gate La).
Sie können den Ordner ändern, in den Ihre Aufnahmen übertragen werden (Speicherziel).

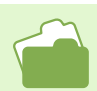

- Das Ändern des Speicherzielordners wird auf S. 145 beschrieben.
- Wie Sie RICOH Gate La starten, erfahren Sie auf S. 144.
- Details über den RICOH Gate La-Bildschirm finden Sie auf S. 144.

# Verwendung von RICOH Gate La

Wenn Sie im RICOH Gate La-Fenster sind, können Sie Einstellungen für jede der Funktionen festlegen, wie automatisches Speichern bei Verbindungsaufnahme, Zielordner für übertragene Aufnahmen (Speicherziel) etc.

# **Das RICOH Gate La-Fenster**

Sobald RICOH Gate La startet, erscheint das folgende RICOH Gate La-Fenster auf Ihrem Computerbildschirm.

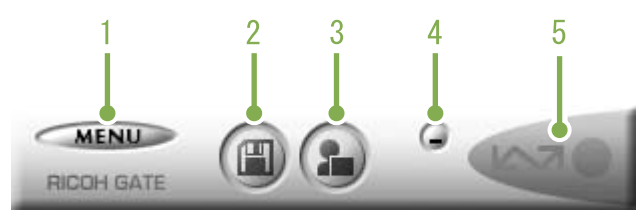

### 1. [Taste MENÜ]

Klicken Sie hier, und folgendes Menü erscheint.

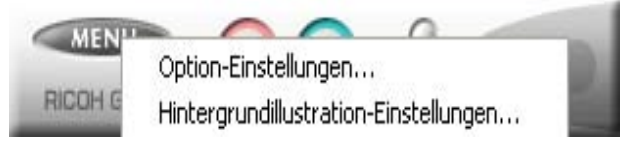

Menü

### [Option-Einstellungen]:

Geben Sie an, wo die Aufnahmen gespeichert werden und welche Anwendung startet, wenn Sie nach dem Speichern (Bild einfügen)(Anwendung) drücken. (Siehe S. 145)

### [Hintergrundillustration-Einstellungen]:

Ändert den Hintergrund im RICOH Gate La-Fenster. (Siehe S. 146)

### [Info]:

Zeigt die Version von RICOH Gate La.

#### [Beenden]:

Schließt RICOH Gate La.

### 2. [Speichertaste]

Wenn Sie hier klicken, werden die Aufnahmen von Ihrer Kamera heruntergeladen.

Do not press the Save button while the message "Connecting... Press the ADJ. button to perform direct printing" is displayed on the LCD monitor of the camera.

### 3. [Anwendungstaste]

Die in den optionalen Einstellungen gewählte Anwendung wird gestartet. Die Vorgabe ist DU-10x.

### 4. [Minimiertaste]

Minimiert das Fenster und zeigt sein Symbol auf der Windows-Taskleiste an. Wenn Sie das Symbol anklicken, erscheint das Fenster.

### 5. [Anzeige]

Das Anzeigelicht leuchtet auf, wenn die Kamera über ein USB-Kabel angeschlossen ist. Wenn es aufleuchtet und Sie den Mauszeiger auf die Anzeigeleuchte halten, erscheint "Kamera angeschlossen". Wenn Ihre Kamera nicht angeschlossen ist, bleibt die Anzeige grau, und wenn Sie den Mauszeiger auf die Anzeigeleuchte halten, erscheint "Kamera angeschlossen" nicht.
## Verwendung der [Optionalen Einstellungen]rwendung der [Optionalen Einstellungen]

Wenn Sie [Optionale Einstellungen] aus dem unten im RICOH Gate La-Fenster auf einer Taste erscheinenden Menü wählen, wird das Dialogfeld [Optionale Einstellungen] angezeigt.

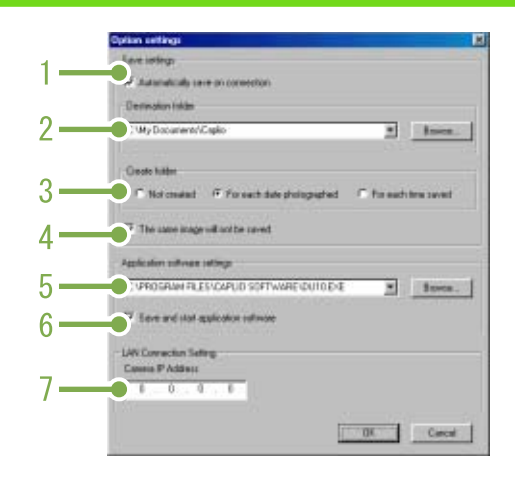

| Vorgang                                                                                                    | Bezeichnung                                                                                                    | Anfangseinstellung                                                   |
|----------------------------------------------------------------------------------------------------|----------------------------------------------------------------------------------------------------|----------------------------------------------------------------------|
| <ol> <li>Automatisch bei<br/>Verbindung speichern]</li> </ol>                                                     | Wenn Sie dieses Kästchen markieren, werden die Aufnahmen automatisch auf Ihren Com-<br>puter übertragen und gespeichert, sobald Ihre Kamera und der Computer verbunden sind.<br>Wenn Sie dieses Kästchen nicht markieren, werden die Aufnahmen nicht automatisch auf<br>Ihren Computer übertragen, wenn Ihre Kamera mit dem Compoter verbunden ist. Klicken Sie<br>auf die Taste [Speichern], wenn Sie die Übertragung beginnen wollen.                                                                                                    | Execute auto save<br>(Das Kästchen ist markiert)                     |
| 2. Ziel-Ordner]                                                                                                   | Gibt an, in welchem Ordner Sie Ihre Aufnahmen speichern wollen. Die Vorgabe ist der Ord-<br>ner [Caplio] in [Eigene Dateien]. Wenn Sie dies ändern wollen, klicken Sie auf [Durchsuchen]<br>und geben Sie im nun erscheinenden Dialogfeld den gewünschten Ordner an.                                                                                                    |                                                                      |
| 3. Order erzeugen]                                                                                                | <ul> <li>Gibt an, wie ein Ordner erstellt wird.</li> <li>[Nicht erzeugt]</li> <li>Ihre übertragenen Bilder werden alle in dem in Schritt 2 festgelegten Ordner gespeichert.</li> <li>[Für jedes Aufnahmedatum]</li> <li>Erstellt einen neuen Ordner, der den Aufnahmetag als Namen hat, und Bilder dieses Tags werden in diesem Ordner gespeichert.</li> <li>Der Name des erstellten Ordners ist "Aufnahmedatum."</li> <li>[Für jede Speicherung]</li> <li>Erstellt einen Ordnder für jeden Tag, an dem Aufnahmen gespeichert werden und gruppiert die an einem Tag gespeicherten Aufnahmen im gleichen Ordner. Wenn Sie mehrmals am Tag speichern, werden die Dateien jedesmal in einem separaten Ordner abgespeichert.</li> <li>Der Name des erstellten Ordners folgt dem Muster "Speicherdatum + Unterstreichung+dreistellige fortlaufende Zahl."</li> </ul> | Each day shot<br>(Jeder Aufnahmetag)                                 |
| <ol> <li>[Das gleiche Bild wird<br/>nicht gespeichert]</li> </ol>                                                 | Sie können dies nur festlegen, wenn Sie entweder [Nicht erstellen] oder [Jeder Aufnah-<br>metag] in [Ordner erstellen] wählten, oder wenn Sie in [Ordner erstellen] nicht [Beim Speich-<br>ern gleiche Aufnahme nicht abspeichern] markiert haben.<br>Wenn Sie versuchen, eine Datei in einem Ordner abzuspeichern, in dem sich bereits eine<br>Aufnahmedatei gleichen Namens befindet, können Sie nicht speichern.                                                                                                    | Do not save same image<br>(Das Kästchen ist markiert)                |
| 5. [Anwendungssoft-<br>ware-Einstellungen]                                                                        | Geben Sie den Namen des Programms ein, wenn Sie nach dem Speichern eine Anwendung<br>aufrufen wollen. Die Datei DU-10.exe im Ordner [Caplio] ist die Vorgabe. Wenn Sie dies<br>ändern wollen, klicken Sie auf [Durchsuchen] und geben Sie im nun erscheinenden Dialog-<br>feld die gewünschte Anwendung ein.                                                                                                    |                                                                      |
| 6. Anwendungssoftware<br>speichern und starten]                                                                   | Wenn dies markiert ist, wird nach dem Speichern eine Anwendung gestartet.<br>Wenn dies nicht markiert ist, wird nach dem Speichern keine Anwendung gestartet                                                                                                    | After saving. Launch appli-<br>cation<br>(Das Kästchen ist markiert) |
| <ol> <li>[Kamera-IP-Adresse]</li> <li>*Diese Funktion ist<br/>nur für die Caplio Pro<br/>G3 verfügbar.</li> </ol> | Wird für eine andere Ricoh-Kamera als 400G wide verwendet. Einzelheiten entnehmen Sie bitte der mit der Kamera mitgelieferten Dokumentation.                                                                                                    | 0.0.0                                                                |

## Verwendung von [Hintergrundeinstellung]

Sie können einen von drei Hintergründen für das RICOH Gate La-Fenster wählen. Wenn Sie Hintergrundeinstellung] aus der im RICOH Gate La-Fenster erscheinenden Menü-Taste wählen, wird das Dialogfeld [Hintergrundeinstellung] angezeigt.

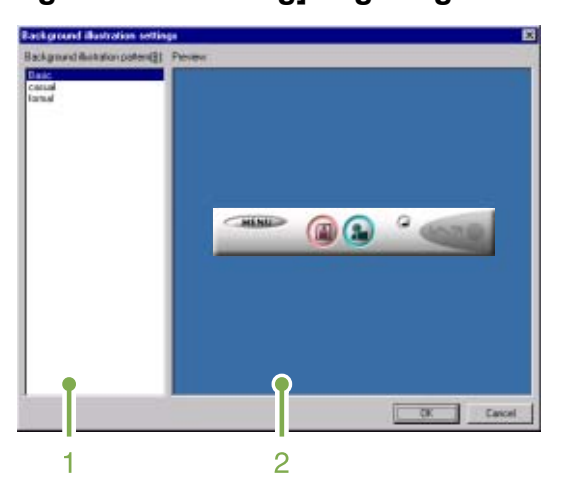

#### 1. [Hintergrundmuster]:

Wählen Sie aus drei verfügbaren Mustern das gewünschte aus.

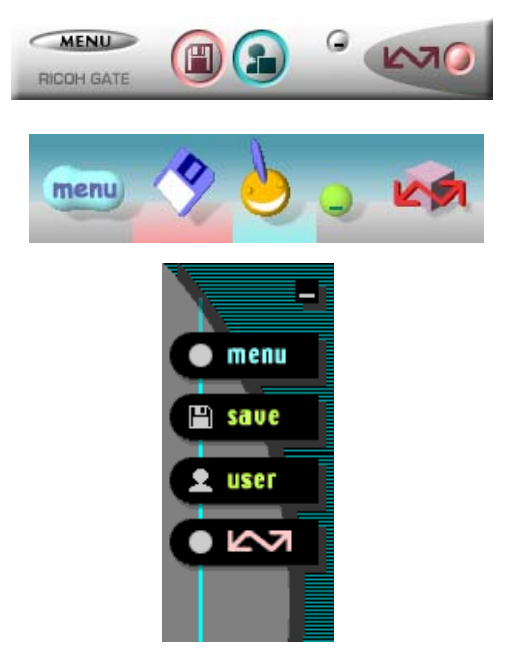

#### 2. [Vorschau]

Das in [Hintergrundmuster] gewählte Muster wird angezeigt, und Sie können es bestätigen.

# Übertragen von Bildern von einer SD-Speicherkarte

Über einen PC Card-Steckplatz oder ein Kartenlesegerät können Sie Bilder von einer Speicherkarte auf einen Computer übertragen.

Zum Laden einer SD-Speicherkarte in einen PC Card-Steckplatz oder in ein Kartenlesegerät wird der PC Card-Adapter FM-SD53 (getrennt erhältlich) benötigt.

## **Bilder auf einer SD-Speicherkarte**

Die Aufnahmen werden auf einer SD-Speicherkarte in Form einer Hierarchie (wie abgebildet) abgespeichert.

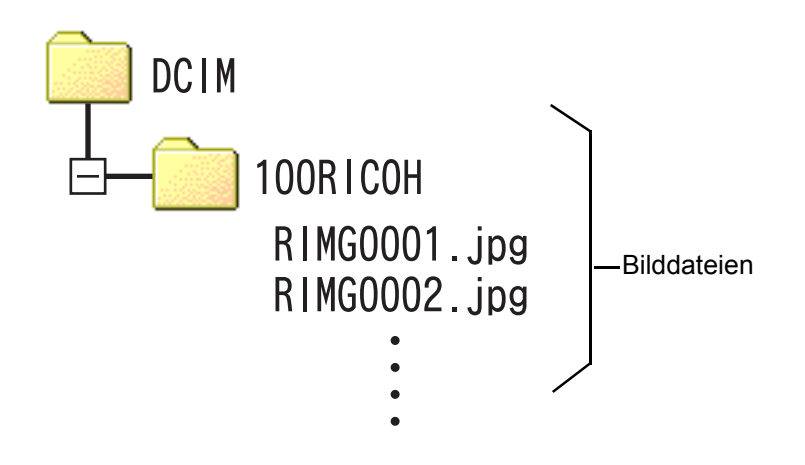

Wenn das Kartenlesegerät SD-Speicherkarten-kompatibel (direkt ladbar) ist, wird kein PC Card-Adapter benötigt.

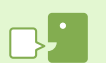

#### Kartenlesegerät

Hierbei handelt es sich um ein Gerät, das mit einem Computer verbunden wird, und den Inhalt von Karten lesen kann. Kartenlesegeräte können neben dem PC Card-Typ auch mit verschiedenen anderen Kartentypen kompatibel sein, sodass eine Speicherkarte direkt geladen werden kann.

# Abschnitt 3 Miniaturansichten anzeigen (Verwendung von DU-10x)

Sie können DU-10x dazu verwenden, Ihre übertragenen Aufnahmen in Mehrfachansicht anzuzeigen, sowie diese zu bearbeiten (rotieren, neu speichern etc.).

Im Folgenden wird erläutert, wie man DU-10x verwendet.

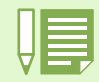

# **Start und Beenden von DU-10x**

Zum Starten von DU-10x können folgende zwei Methoden verwendet werden.

- Automatischer Start durch RICOH Gate La.
   Wenn in den RICOH Gate La-Optionen DU-10x als Anwendungs-Software eingestellt ist und wenn [Nach dem Speichern Anwendung starten] markiert ist, started DU-10x automatisch, nachdem die Anwendungsdateien mit RICOH Gate La von Ihrer Kamera zu Ihrem Computer übertragen wurden.
- Start vom Windows-Startmenü aus.
- Sie können DU-10x starten, indem Sie im Startmenü [Programme], dann [Caplio Software], dann [DU-10x] wählen.

## **DU-10x-Fenster**

Nachdem Sie DU-10x gestartet haben, erscheint ein Fenster wie folgendes.

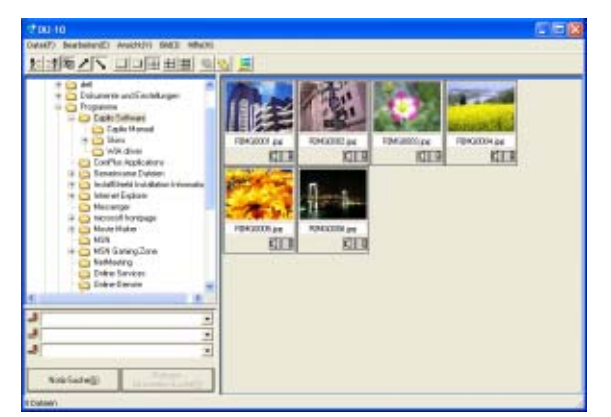

Die gespeicherten Aufnahmen erscheinen im Fenster in Mehrfachansicht. Diese Methode, verkleinerte Bilder in Mehrfachansicht zu zeigen, wird als Miniaturansicht bezeichnet.

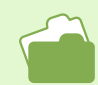

Wie man DU-10x so einstellt, dass es nicht automatisch gestartet wird erfahren Sie auf S. 138.

## **DU-10x schließen**

Um DU-10x und das Fenster zu schließen, wählen Sie aus der Menüleiste [Datei] und dann aus dem angezeigten Menü [Beenden], oder klicken Sie die Taste [×] oben rechts am Bildschirmrand.

| Datei(F)                             | Bearbeiten(E)                                            | Ansicht(V) | Bile |
|--------------------------------------|----------------------------------------------------------|------------|------|
| Eigens                               | chaften(R)                                               |            | H    |
| Drucke<br>Drucke<br>Drucke<br>Drucke | en(P)<br>en-Vorschau(V)<br>er-Einrichtung(N)<br>Setup(Y) | Ctrl+P     | Ŋ    |
| Beende                               | en(X)                                                    |            |      |

# Miniaturansicht verwenden

Sobald Sie DU-10x starten, werden Bilder als Miniaturansichten angezeigt.

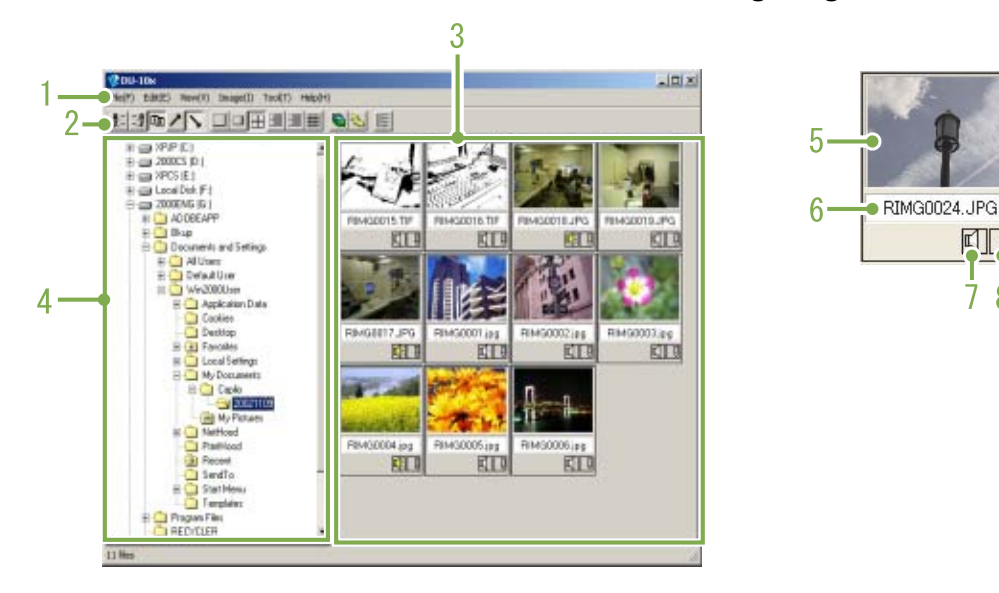

#### 1. Menüleiste

Sie können die Anzeigegröße und die Reihenfolge der Aufnahmen ändern.

#### 2. Werkzeugleiste

Hier erscheinen die Symbole der am häufigsten verwendeten Menüfunktionen, so dass Sie diese Funktionen mit einem Mausklick nutzen können. a.Anordnen

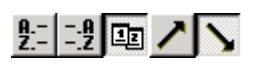

b.Anzeigegröße

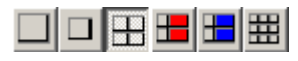

c.Automatische Diashow

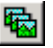

d.Alle Dateien unter Ordner anzeigen Wenn Sie diese Option wählen, werden die Bilder in allen Unterordnern in Miniaturansicht angezeigt.

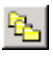

e.List Editor starten

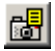

#### 3. Miniaturansicht-Anzeigebereich

Verkleinerte Bilder können auf einen Blick überschaut werden.

8

#### 4. Ordner-Anzeigebereich

Die Ordner in [Arbeitsplatz] werden hierarchisch angezeigt. Die Bilder in den hier gewählten Ordnern werden im Miniaturansicht-Anzeigebereich angezeigt.

#### 5. Kennwort-Eingabebereich

#### 6. Dateiname

#### 7. Anzeige Soundeinstellung Ja/Nein

Für ein Bild mit Ton wird ein gelbes Lautsprechersymbol angezeigt.

Sie können den Ton wiedergeben, indem Sie doppelt auf das Lautsprechersymbol klicken.

#### 8. Anzeige Notizeinstellung Ja/Nein

Ein rotes Bleistiftsymbol wird bei jedem Bild mit einem Kamera-Memo angezeigt. Wenn Sie auf das Bleistiftsymbol doppelklicken, wird das Dialogfenster [Memo bearbeiten] angezeigt, in dem Sie ein Kamera-Memo bearbeiten können.

# Reihenfolge der Aufnahmen ändern

Die angezeigten Miniaturansichten werden nach Datum (in absteigender Reihenfolge) geordnet. Sie können dies zu einer Reihenfolge nach Dateityp oder Namen ändern. Sie können auch bestimmen, ob obige Reihenfolgen in auf- oder absteigender Folge angezeigt werden.

Um die Reihenfolge der Aufnahmen zu ändern, verwenden Sie entweder die Symbolleiste oder [Anordnen] im Menü [Ansicht].

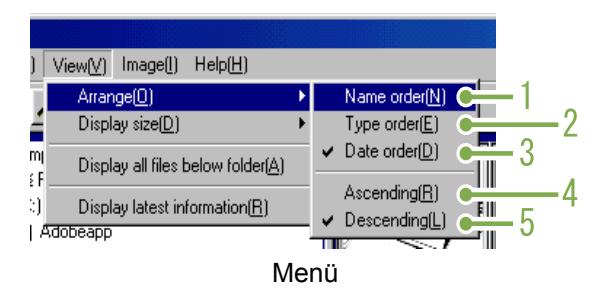

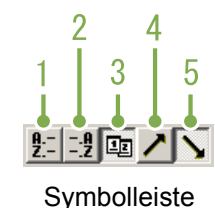

#### 1. Namen-Reihenfolge

Wechselt zur Reihenfolge nach Dateinamen.

#### 2. Typ-Reihenfolge

Wechselt zur Reihenfolge nach Dateityp (in alphabetischer Reihe der Dateierweiterungen).

#### 3. Date order

Wechselt zur Reihenfolge nach Aufnahmedatum (or By Update Date if edited).

#### 4. Aufsteigend / 5. Absteigend

Die aufsteigende Reihenfolge geht von klein zu groß, die absteigende umgekehrt. Im Alphabet ist a,b,c aufsteigend, während z,y,x absteigend ist. Wählen Sie die Reihenfolge 1, 2 oder 3 und entweder aufsteigend oder absteigend.

| н   |  |
|-----|--|
| - V |  |

Wenn Sie nach Dateityp ordnen, werden die Dateien alphabetisch entsprechend der Dateierweiterung angeordnet.

# Anzeigegröße verändern

Um die Anzeigegröße zu ändern, verwenden Sie entweder die Symbolleiste oder [Anzeig-Größe] im Menü [Ansicht]. 3. Mittel

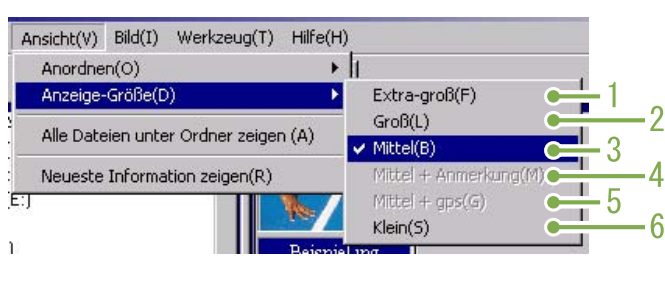

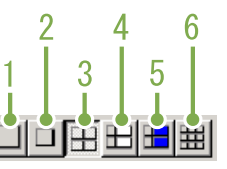

Sie können die Anzeigegröße auf einen der folgenden Werte einstellen.

#### 1. Extra-groß

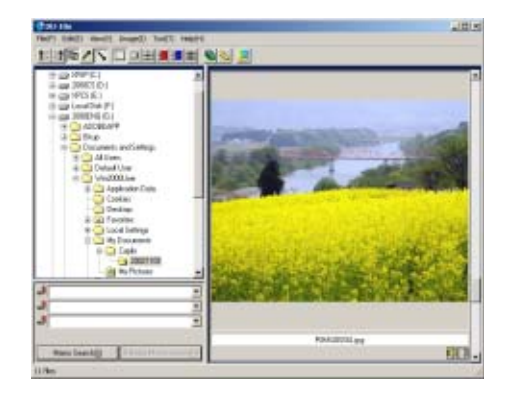

#### 2. Groß

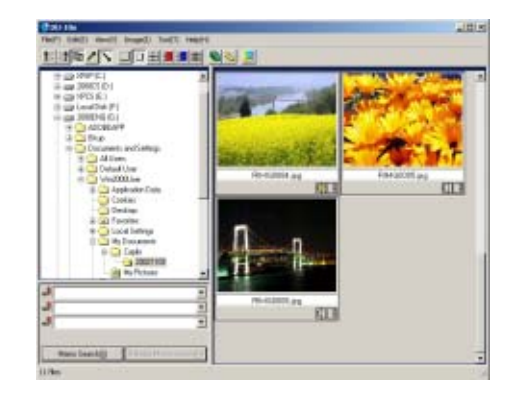

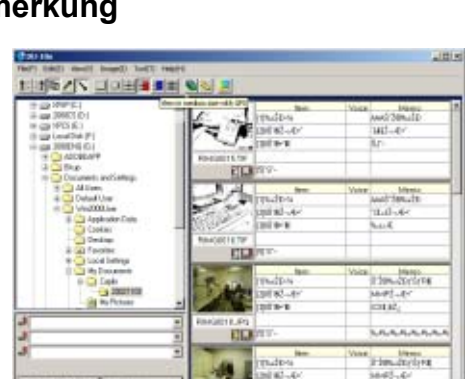

#### 5. Mittel+GPS

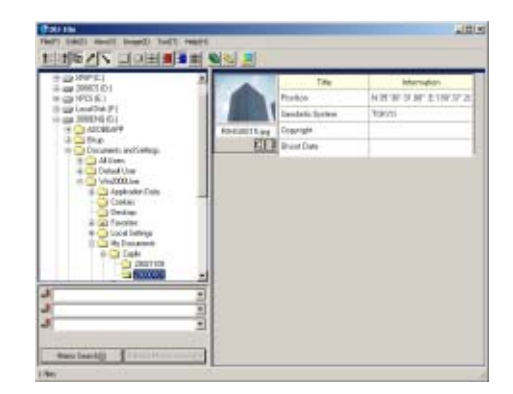

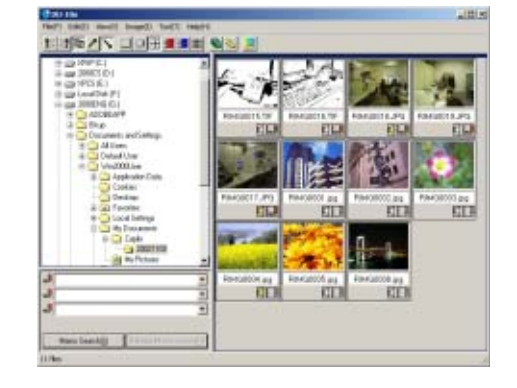

#### 4. Mittel+Anmerkung

### 6. Klein

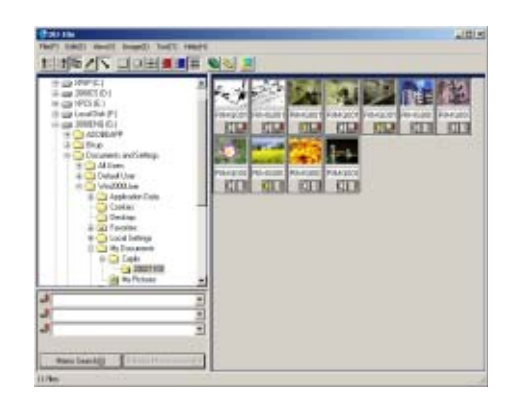

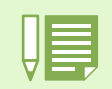

Medium+GPS wird bei anderen Ricoh-Kameras benutzt. Normalerweise ist dieser Punkt deaktiviert.

## Automatischen Bildschirmpräsentation ansehen

Bei der automatischen Bildschirmpräsentation werden alle Miniaturansichten der Reihe nach angezeigt.

Zum Start einer automatischen Bildschirmpräsentation folgen Sie untenstehenden Schritten.

# 1 Wählen Sie unter Verwendung einer der folgenden Methoden [Autom. Bildschirmpräsentation].

- Wählen Sie aus der Menüleiste [Bild] und dann [Bildschirmpräsentation]
- Klicken Sie auf die Surbolleiste
- Halten Sie den Mauszeiger auf eines der gewählten Bilder, rechtsklicken Sie und wählen Sie [Autom. Bildschirmpräsentation] aus dem Menü.

Die Bildschirmpräsentation beginnt.

Die Bilder folgen einander automatisch in dem von Ihnen (in Sekunden) im Dialogfeld [Diashow] gewählten Anzeigeintervall.

Mit ESC halten Sie die Bildschirmpräsentation an.

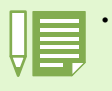

• Um bei einer automatischen Diashow automatisch zwischen Bildern umzuschalten, wählen Sie [Auto] unter [Arbeitsmethode] im Dialogfeld [Diashow].

• Wenn Sie unter [Arbeitsmethode] [Manuell] gewählt haben, können Sie durch Drücken der Eingabetaste [Enter] oder durch Anklicken von Bildern in einer automatischen Diashow zwischen Bildern umschalten.

## Verwendung des Dialogfelds [Diashow]

Sie können im Dialogfeld [Diashow] Einstellungen für die Bildschirmpräsentation vornehmen.

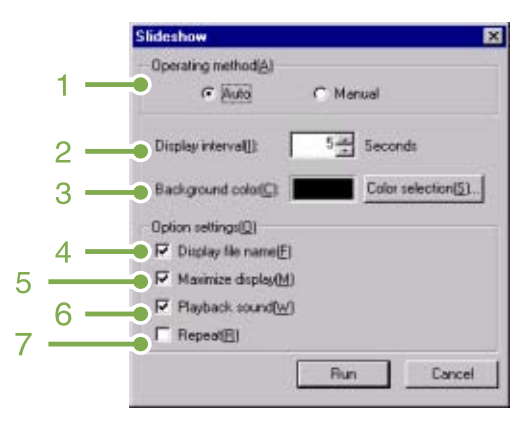

#### 1. [Arbeitsmethode]

Wählen Sie entweder automatische Bildschirmpräsentation (Folien folgen einander automatisch) oder manuelle (Folien werden durch Mausklick oder Eingabetaste gewechselt).

#### 2. [Anzeigeintervall]

Geben Sie an, wie lange (in Sekunden) jedes Bild in der automatischen Bildschirmpräsentation zu sehen ist.

#### 3. [Hintergrundfarbe]

Wählen Sie eine Hintergrundfarbe für Ihre Bilder. Klicken Sie auf [Farbe wählen] und wählen Sie im nun erscheinenden Dialogfeld eine Farbe.

#### 4. [Dateinamen anzeigen]

Wenn Sie dies markieren, wird der Dateiname unter dem Bild angezeigt.

#### 5. [Display maximieren]

Wenn Sie dies markieren, werden Ihre Bilder in Vollschirmgröße abgezeigt.

#### 6. [Ton abspielen]

Wenn Sie dies markieren, werden (falls es Bilder mit assoziierten Audiodateien gibt), die Audiodateien ebenfalls abgespielt.

#### 7. [Wiederholen]

Wenn Sie dies markieren, werden die Bilder der Bildschirmpräsentation wiederholt gezeigt, bis Sie dies durch Drücken der ESC-Taste stoppen. Wenn Sie dies deaktivieren, werden die Bilder im Ordner einmal gezeigt, und dann hört die Bildschirmpräsentation auf.

## **Using Auto Slide Show**

In Auto slide show, all the images displayed as thumbnails appear in order.

To start Auto slide show, follow the steps below.

# 1 Using one of the steps below, select [Auto slide show].

- Select [Image] then [slide show] from the menu bar.
- Click the 📓 button on the tool bar.
- Place the pointer of the mouse on one of the images you selected, right click and choose [Auto-slide show] from the menu.

The slide show begins.

The images advance automatically according to the display interval (number of seconds) you specified in the [slide show] dialog box.

Stop the slide show with the [Esc] Key.

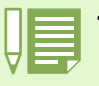

• To automatically switch between images while viewing an auto slide show, select [Auto] in [Operating method] in the [slide show] dialog box.

• When [Manual] is selected in [Operating method], switch between images by pressing the [Enter] key or clicking on images in auto slide show.

## How to Use the Slide Show Dialog Box

You can make slide show display settings in the [slide show] dialog box.

| 1 — | Operating method(A)                          |
|-----|----------------------------------------------|
| 2 — | Display interval[] 5 2 Seconds               |
| 3 — | Background colo(C) Color selection(5)        |
| 4 — | Option settings[0]<br>F7 Diplay file name[E] |
| 6 – | P Hayback sound( <u>W</u> )                  |

#### 1. [Operating method]

Select either Auto slide show (the slides are played automatically, in order) or Manual (switch frames by clicking the mouse button or pressing the [Enter] key).

#### 2. [Display interval]

Specify how long in seconds to display each image, when using Auto slide show.

#### 3. [Background color]

Choose a background color for your images. Click the [Choose Color] button and choose a color from the dialog box that appears.

#### 4. [Display file name]

If you check this box, the file name will appear in the bottom of the image.

#### 5. [Maximum display]

If you check this box, your images will be displayed at full-screen size.

#### 6. [Playback sound]

If you check this box, and the images have associated sounds, the sounds will also be played back.

#### 7. [Repeat]

If you check this box, the sets of images will be shown repeatedly, until you press the [Esc] key to stop. If you uncheck this box, the images in the folder will be displayed through the cycle once, then the slide show will finish.

# **Umbenennen eines Bilds in Miniaturansicht**

Bilder, die im Miniaturansichtschirm gezeigt sind, können umbenannt werden.

## **Umbenennen eines Bilds**

Zum Umbenennen eines Miniaturansichtbilds gehen Sie wie nachfolgend beschrieben vor.

- 1 Wählen Sie das umzubenennende Bild aus.
- 2 Rechtsklicken Sie auf dem gewählten Bild, und wählen Sie dann [Name ändern] vom Menü aus.

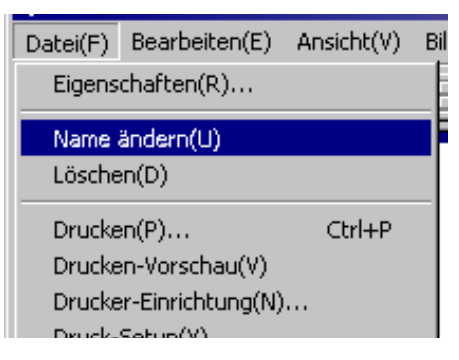

3 Im Dialogfeld [Name ändern] geben Sie den neuen Namen für das Bild ein.

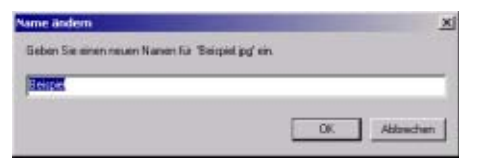

4 Klicken Sie auf [OK].

# **Copying a Reduced Image File**

You can reduce an image shown on the Thumbnail Display screen and copy it onto the clipboard. Available scale options are 100%, 1/2, 1/3, 1/4, and 1/8.

For example, when you paste a shot image onto a Windows application document and find the image too large for your document size, you can reduce the image using this function in advance and paste it into the document via clipboard.

# Kopieren einer verkleinerten Bilddatei

Zum Verkleinern einer Bilddatei und Kopieren in die Zwischenablage gehen Sie wie nachfolgend beschrieben vor.

- 1 Wählen Sie das zu verkleinernde Bild aus.
- 2 Rechtsklicken Sie auf dem gewählten Bild, und wählen Sie dann [Bild Kopieren] vom Menü aus.

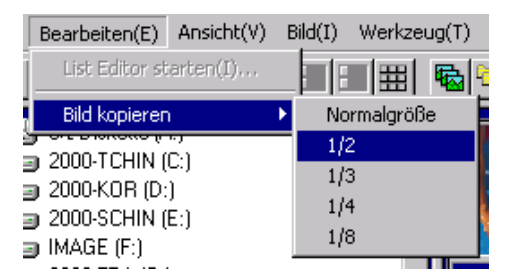

- 3 Wenn die Maßstabsoptionen erscheinen, wählen Sie den gewünschten Maßstab vom Menü aus.
- 4 Bild aus der Zwischenablage in eine andere Windows-Anwendung einfügen Wenn Sie beispielsweise die Anwendung Paint aus dem Windows-Zubehör benutzen, starten Sie Paint und wählen dann den Menüpunkt Einfügen aus dem Menü Bearbeiten.

# **Aktivieren von Funktionen anderer Caplio-Modelle**

You can enable functions that can be used on other models of Caplio camera, such as GPS and Camera Memo functions.

Diese Einstellung ist zur Handhabung von Bildern mit GPS-Informationen oder einem Kamera-Memo (durch ein anderes Caplio-Kameramodell mittels DU-10x beigefügt) erforderlich.

## Aktivieren von GPS-Verbindung oder Kamera-Memo

Um GPS-Verbindung oder Kamera-Memo zu aktivieren, gehen Sie wie nachfolgend beschrieben vor.

1 Wählen Sie [Optionen] vom Menü [Extras].

#### 2 Das Dialogfeld [Optionen] erscheint.

Markieren Sie das Kontrollkästchen neben der Option, die Sie aktivieren möchten.

| Inktionsei                 | stellungen                                         |  |
|----------------------------|----------------------------------------------------|--|
| Funktions                  | instellungen                                       |  |
| □ GPS-F                    | unktion aktivieren                                 |  |
| F Kamer                    | amemo-Funktion aktivieren                          |  |
| Diese Einste<br>Funktionen | ungen geken für Bilder einer Komera mit den obigen |  |
|                            | 0K Abbrechen                                       |  |

3 Klicken Sie auf [OK].

## Kameras und verfügbare Optionen

Die folgende Tabelle enthält eine Liste der Caplio-Modelle mit den entsprechenden, verfügbaren Funktionen.

| Ihr Caplio-Modell     | GPS-Verbindung | Kamera-Memo |
|-----------------------|----------------|-------------|
| Caplio RR30           | ×              | ×           |
| Caplio 300G           | ×              | ×           |
| Caplio G3/G3 Modell M | ×              | ×           |
| Caplio G3 Modell S    | ×              | 0           |
| Caplio Pro G3         | 0              | 0           |
| Caplio G4             | ×              | ×           |
| Caplio G4wide         | ×              | ×           |
| Caplio 400G wide      | ×              | 0           |

x bedeutet, dass die Kamera die Funktion unterstützt.

o bedeutet, dass die Kamera die Funktion nicht unterstützt.

# Funktionen, die Sie verwenden können

In der folgenden Tabelle sind die Funktionen aufgelistet, die Sie verwenden können, wenn Sie das Kontrollkästchen [GPS-Verbindungsfunktion aktivieren] oder [Kamera-Memofunktion aktivieren] markiert haben.

|                            | Wenn [GPS-Verbindungsfunktion aktivieren] markiert ist | Wenn [Kamera-Memofunktion<br>aktivieren] markiert ist |
|----------------------------|--------------------------------------------------------|-------------------------------------------------------|
| Midium+GPS*1               | 0                                                      | ×                                                     |
| Midium+memo*2              | ×                                                      | 0                                                     |
| Memo-Bereich durchsuchen*3 | ×                                                      | 0                                                     |
| List Editor*4              | ×                                                      | 0                                                     |
| Kamera-Memo bearbeiten*5   | ×                                                      | 0                                                     |

- \*1: Taste 📕 auf der Symbolleiste und [Medium+GPS] im Menü [Ansicht].
- \*2: Taste 📙 auf der Symbolleiste und [Medium+memo] im Menü [Ansicht].
- \*3: Suchbereich
- \*4: Taste 🛃 auf der Symbolleiste und [List Editor starten] im Menü [Bearbeiten].
- \*5: Taste **1** oben rechts in der Miniaturansicht im Mehrfachansichtsbereich.

| _ |  |
|---|--|
|   |  |
|   |  |
|   |  |
|   |  |
|   |  |
|   |  |

Informationen zu Funktionen, die mit DU-10x verwendet werden können, finden Sie in der mit Ihrer Kamera mitgelieferten Dokumentation.

# Löschen von Bildern

Bilder können gelöscht werden. Zum Löschen von Bildern stehen Ihnen drei Möglichkeiten zur Verfügung.

## LöscVerwendung des Datei-Menüshen von Bildern

- Klicken Sie das Bild, das Sie löschen möchten, im Mehrfachansichtsbereich an.
- 2 Wählen Sie [Löschen] vom Menü [Datei].

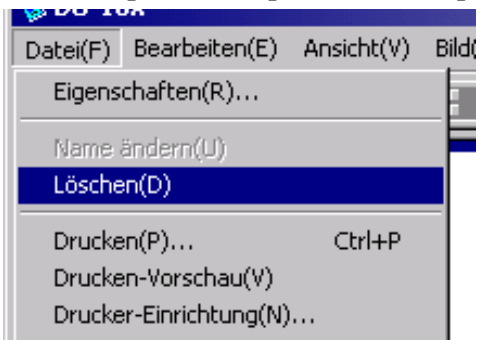

## Verwendung des Kontextmenüs

1 Rechtsklicken Sie das Bild, das Sie löschen möchten, im Mehrfachansichtsbereich.

Das Menü erscheint.

2 Wählen Sie [Löschen] vom Menü aus.

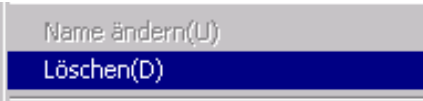

## Gebrauch der Tastatur

- Klicken Sie das Bild, das Sie löschen möchten, im Mehrfachansichtsbereich an.
- 2 Drücken Sie die Löschtaste an der Tastatur. Eine Meldung zur Bestätigung erscheint.
- 3 Klicken Sie auf [OK].

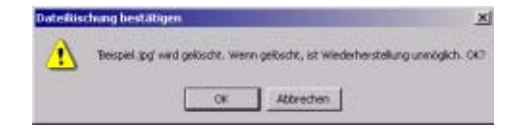

# **Bildinformationen ansehen**

Sie können Bildinformationen , wie das Datum und die Uhrzeit der Aufnahme eines Bilder, die Bildgröße etc. anzeigen.

| I notemb                                                                              |                                                                                                    |
|---------------------------------------------------------------------------------------|----------------------------------------------------------------------------------------------------|
| RIN Phy<br>Shy                                                                        | 450008.JPG<br>stographer<br>of Date                                                                                                    |
| lotiz Gegensta                                                                        | nd inhait                                                                                                    |
|                                                                                       |                                                                                                    |
|                                                                                       |                                                                                                    |
| Тур:                                                                                  | JPEG                                                                                                    |
| Тур:<br>Ол:                                                                           | JPEG<br>1\Dokumente und Einstellungen/weik-avena1\Eige                                                                                          |
| Тур:<br>Он<br>Gibbe                                                                   | JPEG<br>I \Dokumente und Einstellungen\wskayama1\Eige<br>9.894 Byte                                                                             |
| Typ:<br>Ort<br>GioBe<br>Erzeugungsidətum:                                             | JPEG<br>I \Dokumente und Einstellungen\wakayamaT\Eige<br>9.894 8yte<br>11/15/2002 (M/D/Y) 21:84:14                                              |
| Typ:<br>Oit<br>Ginthe<br>Erzeugungsdatum:<br>Aktualsiaerungsdatum                     | JPEG<br>I \Dokumente und Einstellungen\wakayamaT\Eige<br>9.894 8yte<br>11/15/2002 (M/D/Y) 21:84:14<br>11/15/2002 (M/D/Y) 20:56:15               |
| Typ:<br>Ort<br>GitBe:<br>Erzeugungsdatum:<br>Aktualsierungsdatum<br>Ton:              | JPEG<br>11/Dokumente und Einstellungen/wekayama1/Eige<br>9.894 8yte<br>11/15/2002 (M/D/Y) 21:94:14<br>11/15/2002 (M/D/Y) 20:59:15               |
| Typ:<br>Ort<br>Griðer<br>Erzeugungsdatum<br>Aktualsiarungsdatum<br>Ton:<br>Bildgeiðte | JPEG<br>11/Dokumente und Einstellungen/wekayame11/Eige<br>3/894 8pte<br>11/15/2002 (M/0/Y) 21:04:14<br>11/15/2002 (M/0/Y) 20:56:15<br>283 × 212 |

**Dialogfeld Informationen** 

Um die Bildinformationen anzuzeigen, folgen Sie untenstehenden Schritten.

### Mit dem Dateimenü

- 1 Klicken Sie auf das Bild im Miniaturansicht-Anzeigebereich, dessen Informationen Sie sehen wollen.
- 2 Wählen Sie [Eigenschaften] aus dem Dateimenü.

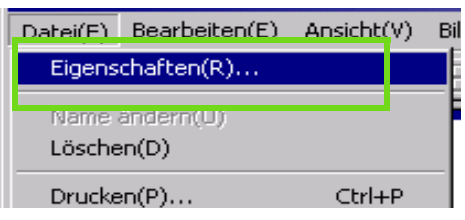

## Mit dem Kontextmenü

- 1 Rechtsklicken Sie im Miniaturansicht-Anzeigebereich auf das Bild. Das Menü erscheint.
- 2 Wählen Sie [Eigenschaften] aus dem Menü.

# Ansichtsschirm anzeigen

Wenn Sie den Ansichtsschirm verwenden, werden die Bilder nicht in Miniaturansicht gezeigt, so dass Sie sie in voller Größe sehen können.

Um den Ansichtsschirm zu öffnen, folgen Sie untenstehenden Schritten.

- Doppelklicken Sie auf das Bild, das Sie aus der Miniaturansicht anzeigen wollen.
- Klicken Sie im Miniaturansicht-Anzeigebereich auf das gewünschte Bild und wählen Sie dann im Menü [Bild] die Option [Anzeige/Wiedergabe].

## Verwendung des Ansichtsschirms

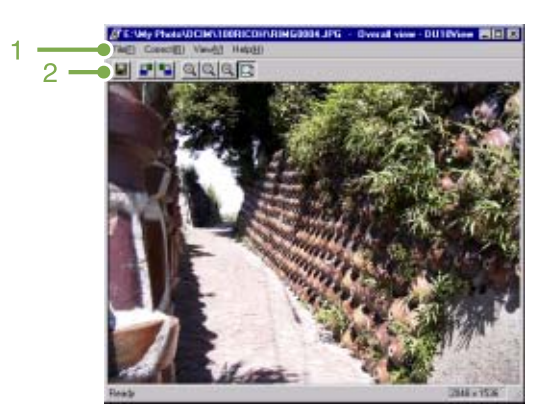

Ansichtsschirm

#### 1. Menüleiste

#### 2. Symbolleiste

Überschreiben und speichern Überschreibt ein Bild und speichert es. Tiff-Dateien können nicht überschrieben werden.

- [90 Grad nach links rotieren]
- [90 Grad nach rechts rotieren] Sie können Ihre Bilder 90 Grad nach rechts oder links rotieren.

Sie können Ihren aufgenommenen Bildern eine korrekte vertikale/horizontale Ausrichtung geben.

- [Anzeige vergrößern]
- [Anzeige in tatsächlicher Größe]
- [Anzeige verkleinern]
- [Vollschirmanzeige]

Sie können die Standardgröße vergrößern oder verkleinern.

Indem Sie [Anzeige vergrößern] wiederholen, können Sie die Anzeige auf bis zum 16-fachen des Originals vergrößern.

Indem Sie [Anzeige verkleinern] wiederholen, können Sie die Anzeige auf bis auf 1/16 des Originals verkleinern.

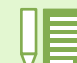

#### Unter einem neuen Dateinamen speichern:

Wenn Sie ein Duplikat von einem Bild erstellen möchten, so können Sie es unter einem anderen Dateinamen abspeichern.

Das einzige Dateiformat, in dem Sie speichern können, ist TIFF.

Um unter einem neuen Namen zu speichern folgen Sie untenstehenden Schritten.

1. Wählen Sie [Speichern unter...] aus dem Dateimenü.

Das Dialogfeld [Speichern unter] erscheint.

| paieto I | 100FIICDH | ± = 80 c | 3 El- |
|----------|-----------|----------|-------|
|          |           |          |       |
|          |           |          |       |
| Fitzare  | THORONT   |          | lan   |

- 2. Geben Sie an, wo die neue Datei gespeichert werden soll [Speichern].
- 3. Geben Sie den neuen Dateinamen ein [Dateiname].
- 4. Klicken Sie auf [Speichern].

#### TIFF-Datei

Dieses Dateiformat wird als "TIFF" bezeichnet. Es wird beim Speichern von Bilddaten verwendet. Bei 400G wide werden Bilder als Dateien im kompakten JPEG-Format gespeichert. TIFF-Dateien sind größer als JPEG-Dateien, aber wenn Sie wiederholt Änderungen durchführen und neu speichern, verhindern TIFF-Dateien eine Verschlechterung des Bilds.

# **Drucken eines Bilds**

Sie können ein Miniaturansichtbild ausdrucken. Zehn verschiedene Layouts stehen zu Ihrer Verfügung.

## **Drucken eines Bilds**

Zum Drucken eines Bilds gehen Sie wie nachfolgend beschrieben vor.

- 1 Wählen Sie [Druck-Setup] vom Menü [Datei]. Das Dialogfeld [Druck-Setup] erscheint.
- 2 In [Drucktyp] wählen Sie ein Layout.
- 3 Andere Einstellungen nehmen Sie bedarfsgemäß vor.

Einzelheiten zum Druck-Setup finden Sie im nächsten Abschnitt "Verwendung des Dialogfelds [Druck-Setup].

#### 4 Klicken Sie auf [OK].

Hiermit ist die Druck-Konfigurierung abgeschlossen.

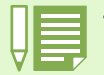

• Um bei Schritt 4 den Druckvorgang einzuleiten, klicken Sie auf der Schaltfläche [Drucken]. Das Dialogfeld [Drucken] erscheint, und Sie können den Druckvorgang starten.

• Um ein Bild in einem größeren Format auszudrucken, wählen Sie 1x1 bei [Ausdrucktyp] im Dialogfenster [Druckereinrichtung].

# Verwendung des Dialogfelds [Druck-Setup]

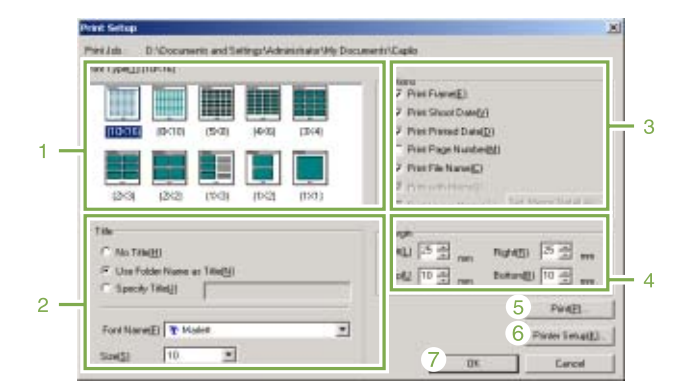

#### 1. [Drucktyp]

Wählen Sie ein Layout für Miniaturansicht-Druck.

#### 2. [Titel]

Druckt einen Titel oben auf der Seite. Als Titel können Sie einen Ordnernamen verwenden, oder Sie können eine beliebige Zeichenkette vorgeben.

#### 3. [Optionen]

Markieren Sie die gewünschten Optionen zum Drucken eines Bilds: mit Rahmen, Aufnahmedatum, Druckdatum, Seitenzahl und Dateiname. Informationen zu [Bild-Memo drucken] und [Detail-Memo-Setup] finden Sie auf Seite 163.

#### 4. [Rand]

Vorgabe der Seitenrandbreiten.

5. [Drucken]

Bringt das Dialogfeld [Drucken] zur Anzeige, um den Druckvorgang zu starten.

# 6. [Drucker-Konfiguration]

Für Drucker-Einstellungen.

#### 7. [OK]

Dient zum Vornehmen von Druckeinstellungen ohne tatsächliches Drucken.

## **Prüfen des Druck-Layouts**

Vor dem eigentlichen Drucken können Sie sich das zu erwartende Resultat in einer Vorschau anzeigen lassen.

# 1 Wählen Sie [Druck-Vorschau] vom Menü [Datei].

Der Druck-Vorschauschirm erscheint.

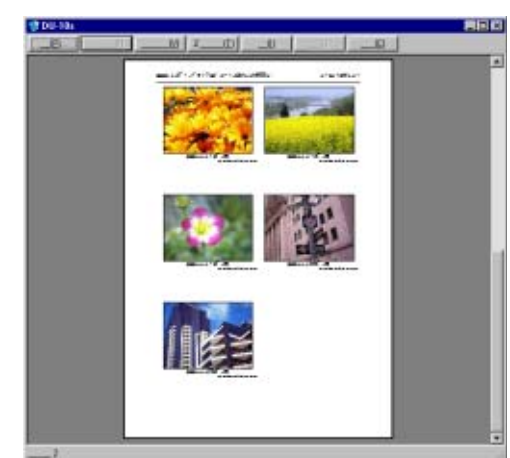

Die Funktionen der Tasten oben am Schirm sind wie nachfolgend beschrieben:

#### [Drucken]

Zeigt das Dialogfeld [Drucken] an, um den Druck starten zu können.

[Nächste Seite] Zeigt die nächste Seite an.

[Vorige Seite] Zeigt die vorhergehende Seite an.

[2 Seiten] Zeigt zwei Seiten gleichzeitig am Schirm an.

[Vergrößern] Vergrößert die Seite.

[Verkleinern] Verkleinert die Seite.

[Schließen] Schließt den Druck-Vorschauschirm.

## **Drucker-Einstellungen**

Wenn Sie [Drucker-Konfiguration] vom Menü [Datei] wählen, können Sie druckerbezogene Einstellungen, wie z.B. Wahl eines Druckers, Papierformats und Papiereinzugsverfahrens, vornehmen.

### **Drucken von Bildern**

Zum Drucken von Bildern gehen Sie wie nachfolgend beschrieben vor.

# 1 Klicken Sie auf den Bildern, die Sie drucken möchten.

Um zwei oder mehr aufeinander folgende Bilder zu drucken, klicken Sie auf dem ersten und dann auf dem letzten Bild, während Sie die Umschalttaste gedrückt halten. Um zwei oder mehr nicht unmittelbar aneinander angrenzende Bilder zu wählen, klicken Sie auf einem Bild nach dem anderen, während Sie die Taste [Strg] gedrückt halten. Um alle angezeigten Miniaturansichtbilder zu drucken, gehen Sie direkt zu Schritt (2).

- 2 Wählen Sie [Drucken] vom Menü [Datei]. Das Dialogfeld [Drucken] erscheint.
- 3 Prüfen Sie den Druckernamen, klicken Sie auf die Schaltfläche [Eigenschaften], und nehmen Sie Druckereinstellungen bedarfsgemäß vor.

#### 4 Führen Sie eine der folgenden Operationen durch:

- Um gewählte Bilder zu drücken, wählen Sie [Auswahl] unter [Druckbereich], geben Sie die Anzahl der Kopien vor, und klicken Sie auf [OK].
- Um alle Bilder zu drucken, geben Sie die Anzahl der Kopien vor, und klicken Sie auf [OK].

# Kapitel 3 Wiedergabe von Bildern/Filmen auf einem Computer (Für Macintosh)

# Abschnitt 1 Installieren der Software

In diesem Abschnitt wird erläutert, wie die erforderliche Software auf Ihrem Computer zu installieren ist.

• For the rest of this explanation, still images and movies will be referred to together as "datei".

• When downloading images from your camera, it is recommended you safeguard the power supply by using the AC Adaptor (sold separately). The steps here are explained on the premise that the AC Adaptor is used.

# Wozu dient die mitgelieferte Software?

Die Ihrer Kamera beiliegende CD-ROM enthält Software für die Übertragung von Aufnahmen an Ihren Computer und für die Anzeige auf dem Computer. Folgende Programme gibt es:

| RICOH Gate La für Macintosh | Software zur Übertragung von Aufnahmen (für Macintosh) |
|-----------------------------|--------------------------------------------------------|
| USB-Treiber                 | Software zur Verbindung von Kamera und Computer        |
| Mounter                     | Software zur Übertragen von Aufnahmen                  |

# Software- und Betriebssystem-Verwendungstabelle

# Die zu verwendende Software hängt von jeweiligen Betriebssystem ab, wie untenstehende Tabelle zeigt.

| Anwendungsname              | Mac OS 8.6 bis 9.2.2 | Mac OS X 10.1.2 bis 10.2.6 |
|-----------------------------|----------------------|----------------------------|
| RICOH Gate La für Macintosh | 0                    | ×                          |
| USB-Treiber                 | 0                    | 0                          |
| Mounter                     | 0                    | 0                          |

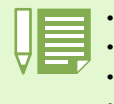

• Wenn Sie Mac OS X 10.1.2 bis 10.3 verwenden, können Sie Aufnahmen mit iPhoto darstellen.

• Wenn Sie Mac OS X 10.1.2 bis 10.1.5 verwenden, kann das Caplio Inhaltsikon per Drag and Drop ins iPhoto Fenster gezogen werden.

• Wenn Sie Mac OS X 10.1.2 bis 10.3 verwenden, können Sie Aufnahmen mit iPhoto darstellen.

• Filmdateien (AVI) können nicht mit iPhoto wiedergegeben werden. Bitte verwenden Sie Quick Time.

# Für die Verwendung der mitgelieferten Software

Die folgende Umgebung ist für die Verwendung der mitgelieferten Software nötig. Bitte überprüfen Sie Ihren Computer oder dessen Benutzerhandbuch.

| Betriebssystem                                                    | Mac OS 8.6 bis 9.2.2/Mac OS X 10.1.2 bis 10.3                                                                       |                                               |
|-------------------------------------------------------------------|----------------------------------------------------------------------------------------------------|-----------------------------------------------|
| Macintosh                                                         | Ein Apple Macintosh, der standardmäßig mit einem USB-Anschluss ausgerüstet ist                                      |                                               |
| Interner Speicher                                                 | MacOS8.6 bis 9.2.2                                                                                                  | 96 MB oder mehr (128 MB oder mehr empfohlen)  |
|                                                                   | MacOS X 10.1.2 bis 10.3                                                                                             | 128 MB oder mehr (256 MB oder mehr empfohlen) |
| Der Anwendung zugewiesener Speicher<br>(Für Mac OS 8.6 bis 9.2.2) | Ohne Verwendung des Komprimierungsprogramms 16 MB oder mehr (24 MB oder mehr emp-<br>fohlen) als Anwendungsspeicher |                                               |
| Festplattenspeicherplatz                                          | MacOS8.6 bis 9.2.2                                                                                                  | 10 MB oder mehr (bei Installation)            |
|                                                                   | MacOS X 10.1.2 bis10.3                                                                                              | 100 MB oder mehr (bei laufendem Programm)     |
|                                                                   | 100 MB oder mehr (bei Betrieb)                                                                                      |                                               |
| Bildschirmauflösung                                               | 640 X 480 Pixel oder höher (800 X 600 oder höher empfohlen)                                                         |                                               |
| Farbanzeige                                                       | 256 Farben oder höher (32000 oder höher empfohlen)                                                                  |                                               |
| CD-ROM-Laufwerk                                                   | Ein mit oben erwähntem Macintosh kompatibles CD-ROM-Laufwerk                                                        |                                               |
| USB-Anschluss                                                     | Ein mit oben erwähntem Macintosh kompatibler USB-Anschluss                                                          |                                               |

· Möglicherweise funktioniert dies aufgrund von Änderungen an der Betriebssystem-Umgebung nicht richtig.

- Die Verbindung über einen nachträglich eingebauten USB-Anschluss (PCI-Bus etc.) kann nicht unterstützt werden.
- Wenn dies zusammen mit einem Hub oder anderem USB-Gerät verwendet wird, funktioniert es möglicherweise nicht richtig.

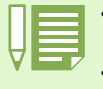

- Bei der Verwendung von Filmen und anderen großen Dateien ist mehr Speicher zu empfehlen. Wenn Sie bei MacOS 8.6 bis 9.2.2 mehr Speicher verwenden, ist es auch empfehlenswert, gleichzeitig mehr Anwendungsspeicher zuzuteilen.
- Obwohl die Software unter 256 Farben oder mehr läuft, wird empfohlen, mindestens 32.000 zu verwenden.
- Wenn der Computer keinen USB-Anschluss hat, ist es möglich, Aufnahmen von einer SD-Speicherkarte unter Verwendung eines PC-Card-Steckplatzes oder eines Kartenlesegeräts zu übertragen.

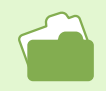

Übertragen von Bildern an Ihren Computer bei Verwendung einer SD-Speicherkarte, siehe S. 147.

# **Vorbereiten des Bilderdownloads auf Ihren Computer**

Dieser Abschnitt zeigt den Downloadablauf für Bilder auf Ihren Computer anhand der Caplio CD-ROM, die Ihrer Kamera beigelegt ist.

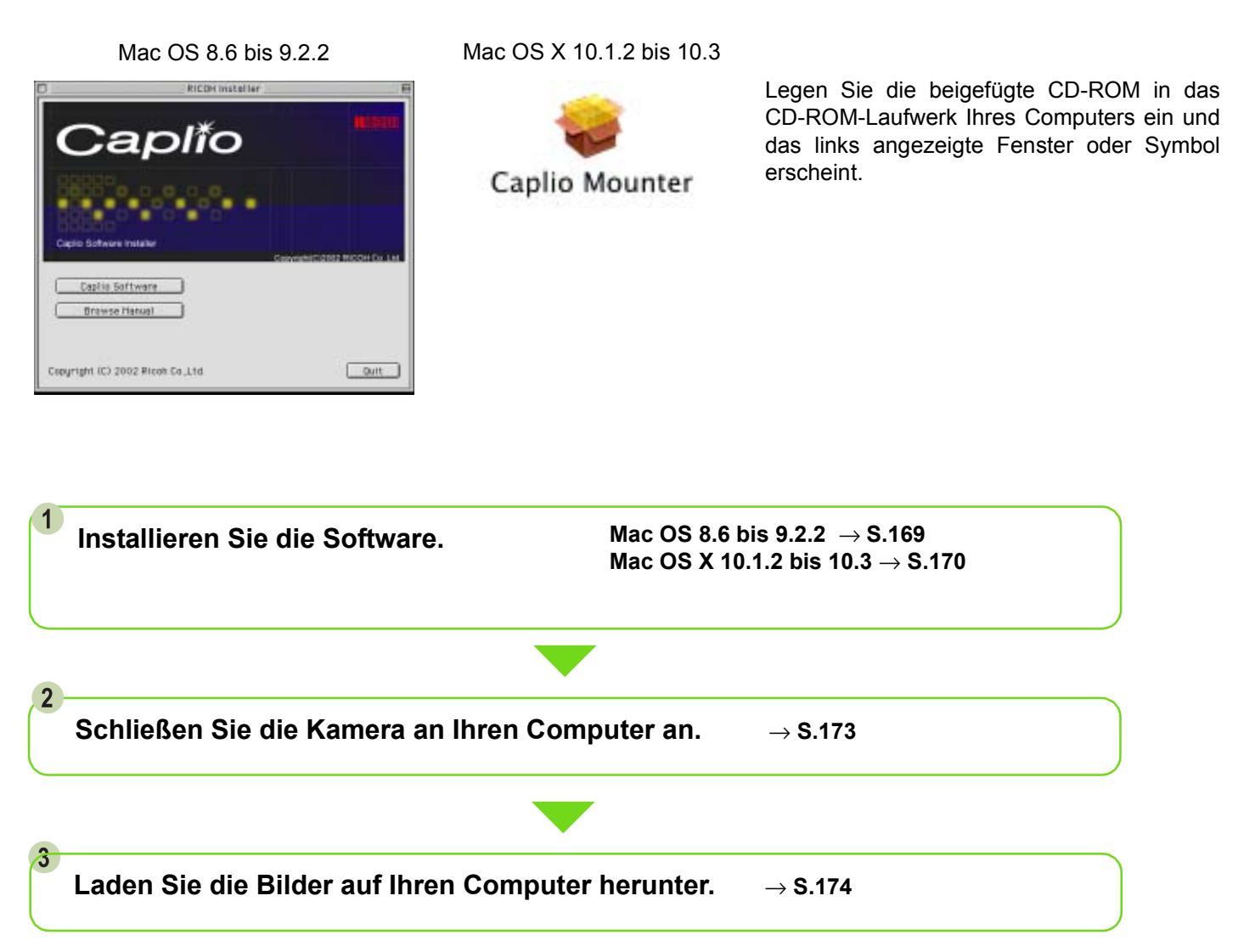

Informationen zur Deinstallation der Software erhalten Sie auf S. 171.
 Informationen zum direkten Laden von Bildern von einer SD-Speicherkarte in den Computer finden Sie auf Seite 147.

# Installation

# Für Mac OS 8.6 bis 9.2.2

- 1 Starten Sie Ihren Macintosh.
- 2 Legen Sie die mitgelieferte CD-ROM in das CD-ROM-Laufwerk ein. Das CD-ROM-Symbol erscheint auf dem Desktop.
- 3 Doppelklicken Sie auf das CD-ROM-Symbol und öffnen Sie den Ordner [MacOS9]. Das Symbol [Caplio Installer] wird angezeigt.

4 Doppelklicken Sie auf das Installer-Symbol ([Caplio Installer]).

Caplio Installer

Der Installer startet, und der Startbildschirm erscheint.

Copyright (E) 2002 Ricon Ea.,Ltd Quit 5 Klicken Sie auf [Caplio Software].

aplîc

Cepito Software

**Browse Hasual** 

#### 6 Klicken Sie auf [OK].

Der Installationsbildschirm erscheint.

#### 7 Klicken Sie auf [Installieren].

| Captio RE30 Installer(Eng                               | (lish)  |
|---------------------------------------------------------|---------|
| Click the "install" button to install<br>• Easy Install |         |
| Install Location                                        | Quit    |
| in the data "MacOSR 2.35."                              | Install |

# Die Software ist nun installiert, und nach kurzer Zeit erscheint eine entsprechende Meldung. This installation recommends you restart

| U | your computer after installing this<br>software. Click Continue to automatically<br>quit all other running applications. Click<br>Cancel to leave your disks untouched. |          |
|---|----------------------------------------------------------------------------------------------------|----------|
|   | Cancel                                                                                                    | Continue |

### Klicken Sie auf [Neustart].

8 Klicken Sie auf [Weiter].

Ihr Macintosh führt einen Neustart durch.

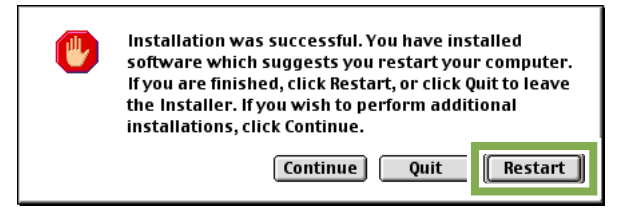

## Für Mac OS X 10.1.2 bis 10.3

- 1 Starten Sie Ihren Macintosh.
- 2 Legen Sie die mitgelieferte CD-ROM in das CD-ROM-Laufwerk ein.
- 3 Doppelklicken Sie auf das CD-ROM-Symbol und öffnen Sie den Ordner [MacOSX]. Das Symbol [Caplio Mounter.pkg] wird angezeigt.
- 4 Doppelklicken Sie auf das Mounter-Symbol [Caplio Mounter.pkg].

Der Installer wird gestartet, und ein Schirm erscheint, der Sie zur Eingabe des Administrator-Kennworts auffordert.

5 Klicken Sie auf das Schlüsselsymbol. Ein Bestätigungsfenster erscheint.

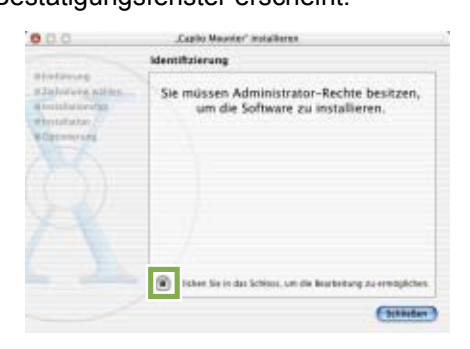

6 Geben Sie den Administratornamen und das Kennwort ein und klicken Sie auf [OK].

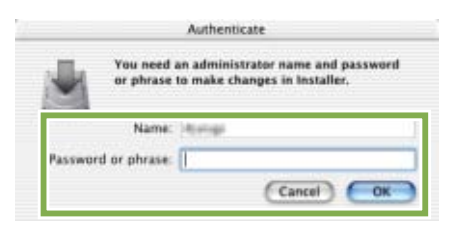

7 Klicken Sie auf [Fortfahren].

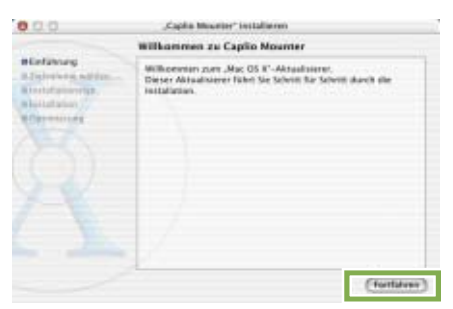

#### 8 Klicken Sie auf [Fortfahren].

Der Bildschirm [Installationsverzeichnis wählen] wird angezeigt.

9 Klicken Sie auf das zu installierende Volumen und dann auf [Fortfahren].

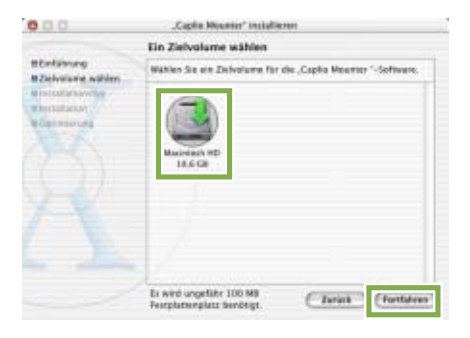

#### 10 Klicken Sie auf [Installieren].

Nach Abschluss der Installation erscheint eine Meldung, die anzeigt, ob ein Neustart Ihres Macintosh nötig ist oder nicht.

| 0.0.0                                                                                                | "Capito Meanter" installieren                                                              |  |
|----------------------------------------------------------------------------------------------------|--------------------------------------------------------------------------------------------|--|
|                                                                                                    | Einfache Installation                                                                      |  |
| elistatures<br>elistatures valities<br>elissatutoratyp<br>elissatutore<br>elissatutore<br>elistature | Klicken Sie in "maafkener", um die<br>Standardie talkison dever Software<br>darcharfähren. |  |
|                                                                                                    | )                                                                                          |  |
|                                                                                                    | (true)                                                                                     |  |

11 Klicken Sie auf [Installation fortsetzen]. Die Software ist nun installiert, und nach kurzer Zeit erscheint eine entsprechende Meldung.

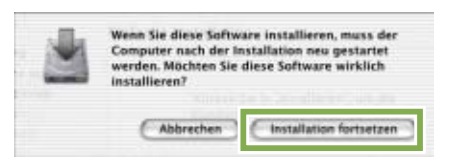

### 12 Klicken Sie auf [Neustart].

Ihr Macintosh führt einen Neustart durch.

| 0.0                                                                                    | "Capile Mounter' installieren                                             |  |
|----------------------------------------------------------------------------------------|---------------------------------------------------------------------------|--|
|                                                                                        | Software installieren                                                     |  |
| Hindulaung<br>Köslunlaung sähles<br>Prestallations typ<br>Hestallation<br>Röptimlerung |                                                                           |  |
|                                                                                        | Die Software wurde erfolgreich installiert.                               |  |
|                                                                                        | Eleker Sie in "Neurlurt", um die Installation der Software zu<br>beenden. |  |
|                                                                                        |                                                                           |  |
|                                                                                        | (Newtor)                                                                  |  |

# Deinstallieren der Software (Für Mac OS 8.6 bis 9.2.2)

Um die installierte Software von Ihrem Macintosh zu entfernen (deinstallieren), ziehen Sie die installierten Dateien in den Papierkorb.

#### Die Namen und Zielordner der installierten Dateien lauten:

| Dateiname           | Zielordner                         |
|---------------------|------------------------------------|
| RICOH Gate La       | Systemordner: Kontrollfeld         |
| RICOH Gate La Prefs | Systemordner: Anfangseinstellungen |
| Caplio Mounter      | Systemordner: Funktionserweiterung |
| Caplio Mouter Prefs | Systemordner: Anfangseinstellungen |
| USB-Treiber         | Systemordner: Funktionserweiterung |

# Deinstallieren der Software (Für Mac OS X 10.1.2 bis 10.3)

#### Wenn Sie die Software entfernen möchten, folgen Sie den unten angegebenen Schritten.

**1** Starten Sie [Caplio Mounter] im Ordner [Anwendung].

#### 2 Wählen Sie [Deinstallieren] im Menü [Datei].

Die Software ist deinstalliert.

#### Oder ziehen Sie die Installationsdateien in den Papierkorb.

#### Bitte entfernen Sie die folgenden Dateien aus den jeweiligen Ordnern.

| Dateiname            | Zielordner                                 |
|----------------------|--------------------------------------------|
| Caplio Mounter       | /Application                               |
| Caplio Mounter Prefs | Home Directory Library/Preferences         |
| CaplioStartup*       | /System/Library/Startupitems/CaplioStartup |

\* Verwenden Sie "Terminal-Programm, geben Sie 'sudo rm -rf /System/Library/Startupitems/CaplioStartup' ein und löschen Sie.

# Abschnitt 2 Bilder auf Ihren Computer übertragen

# Kamera und Computer verbinden

Nach der Installation der Software auf Ihrem Computer verbinden Sie Ihre Kamera und den Computer.

- 1 Vergewissern Sie sich, dass die Kamera ausgeschaltet ist.
- 2 Stecken Sie das USB-Kabel in den USB-Anschluss Ihres Computers.

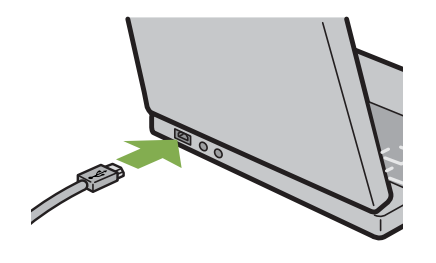

3 Drehen Sie den Knopf an der Anschlussabdeckung der Kamera in Pfeilrichtung, um die Abdeckung zu öffnen. 4 Open the terminal cover, and then connect the USB cable to its USB terminal.

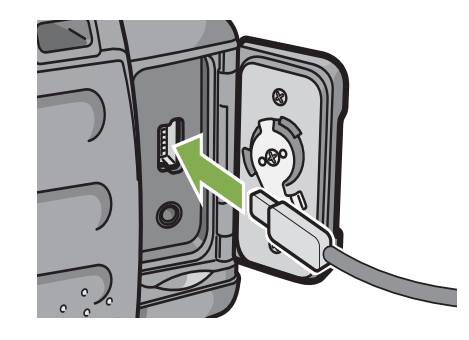

Your camera turns on.

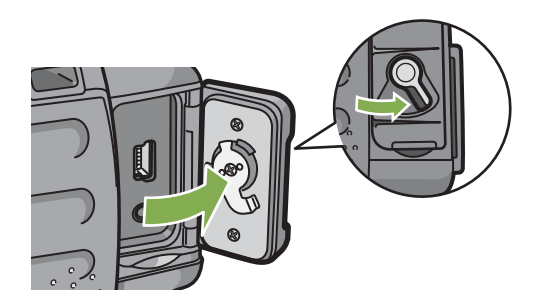

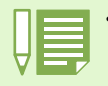

• Kamera vom Computer trennen.

- 1. Schalten Sie Ihre Kamera durch Drücken der Betriebstaste aus.
- 2. Entfernen Sie das USB-Kabel.
- Wenn Sie Aufnahmen von Ihrer Kamera aus übertragen, empfiehlt es sich als Stromquelle den (separat verkauften) Netzadapter zu verwenden.

# **Bilder auf Ihren Computer übertragen**

Nachdem Sie Ihre Kamera und den Computer verbunden haben, können Sie Aufnahmen zu Ihrem Computer übertragen.

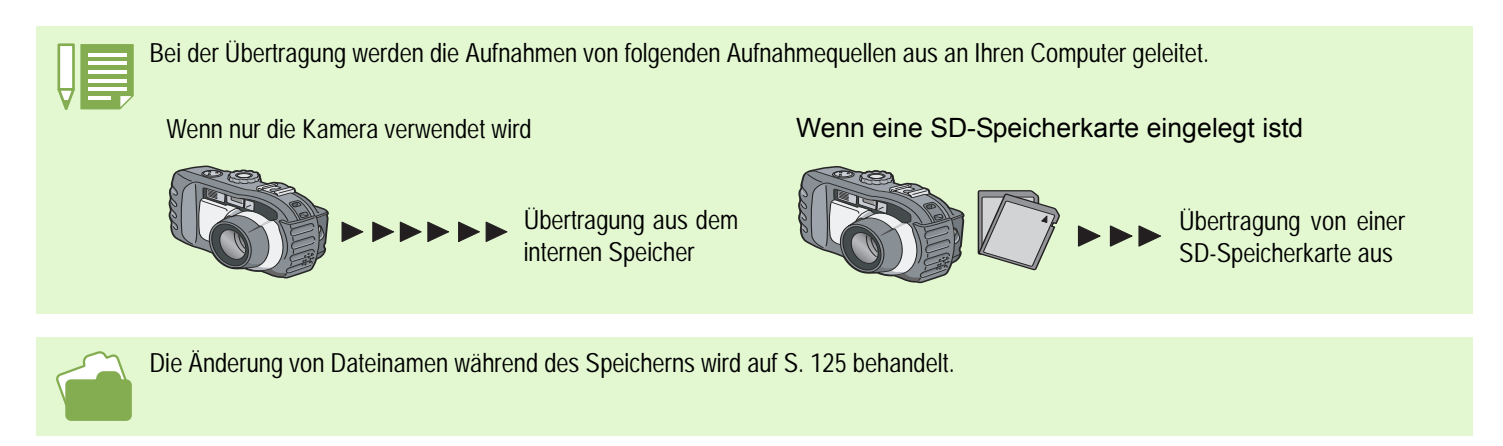

#### Die Übertragungsmethoden unterscheiden sich, wie in folgender Tabelle beschrieben, je nach verwendeter Computerumgebung. Folgen Sie bei der Übertragung den Anweisungen auf den Referenzseiten.

| Für Macintosh OS 8.6 bis 9.2.2     | Übertragung mit RICOH Gate La.            | Siehe hierzu S. 175. |
|------------------------------------|-------------------------------------------|----------------------|
| Für Macintosh OS X 10.1.2 bis 10.3 | Übertragung mit Macintosh OSX-Funktionen. | Siehe hierzu S. 176. |

## Für Mac OS 8.6 bis 9.2.2

Bei Verwendung von früheren Versionen als Mac OS 8.6, Mac OS 9.1 wird ein Ordner namens [Caplio] im Stammverzeichnis des Startlaufwerks [Macintosh-Festplatte] angelegt.

Für Mac OS 9.1 bid 9.2.2 wird ein Ordner namens [Caplio] automatisch im Ordner [Dokumente] auf dem Startlaufwerk [Macintosh-Festplatte] angelegt.

# 1 Verbinden Sie Ihre Kamera und den Computer mit dem USB-Kabel.

Die Kamera wird eingeschaltet, RICOH Gate La startet, und das Fenster RICOH Gate La erscheint.

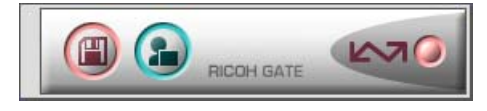

RICOH Gate La startet, und das Fenster RICOH Gate La erscheint.

Die Übertragung der Aufnahmen startet automatisch.

2 Rufen Sie das Menü [Datei] auf und wählen Sie [Schließen]. RICOH Gate La schließt sich.

#### Verwendung von Mounter

Sie können mit Mounter Aufnahmen übertragen.

#### 1 Verbinden Sie Ihre Kamera und den Computer mit dem USB-Kabel.

Ihre Kamera wird eingeschaltet.

Wenn keine SD-Speicherkarte eingelegt ist, erscheint das Symbol [Caplio], und Sie können die Bilddateien ansehen, die sich im internen Speicher der Kamera befinden.

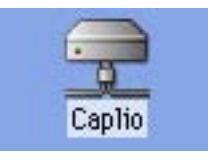

Wenn eine SD-Speicherkarte eingelegt ist, erscheint das Symbol [Caplio.SD], und Sie können die Bilddateien ansehen, die auf der in die Kamera eingelegten SD-Speicherkarte abgespeichert sind.

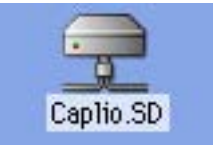

#### Doppelklicken Sie auf das angezeigte Symbol.

Sie können es wie ein normales Laufwerk behandeln. Wenn Sie auf das Symbol doppelklicken, erscheint ein Ordner namens [DCIM], und innerhalb dieses Ordner ein Ordner namens [100RICOH]. Die mit Ihrer Kamera gemachten Aufnahmen befinden sich im Ordner [100RICOH].

Ziehen Sie die Dateien auf die Festplatte.

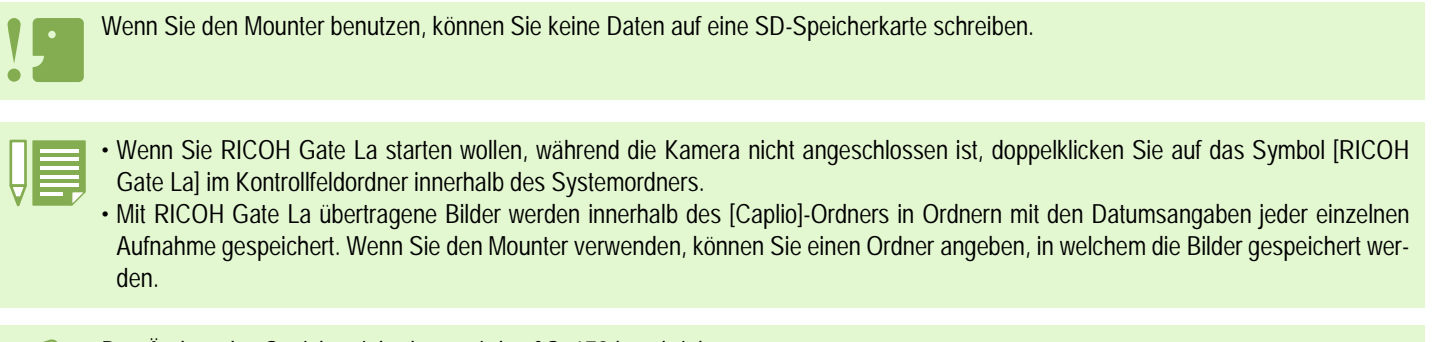

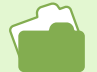

Das Ändern des Speicherzielordners wird auf S. 178 beschrieben.

## Für Mac OS X 10.1.2 to 10.3

#### Verbinden Sie Ihre Kamera und den Computer mit dem USB-Kabel.

Ihre Kamera wird eingeschaltet.

Wenn keine SD-Speicherkarte eingelegt ist, erscheint das Symbol [Caplio], und Sie können die Bilddateien ansehen, die sich im internen Speicher der Kamera befinden.

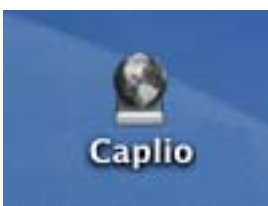

Wenn eine SD-Speicherkarte eingelegt ist, erscheint das Symbol [Caplio.SD], und Sie können die Bilddateien ansehen, die auf der in die Kamera eingelegten SD-Speicherkarte abgespeichert sind.

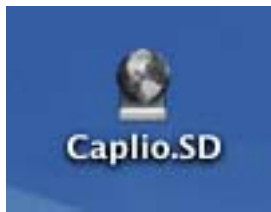

#### Doppelklicken Sie auf das angezeigte Symbol.

Sie können es wie ein normales Laufwerk behandeln. Wenn Sie auf das Symbol doppelklicken, erscheint ein Ordner namens [DCIM], und innerhalb dieses Ordner ein Ordner namens [100RICOH]. Die mit Ihrer Kamera gemachten Aufnahmen befinden sich im Ordner [100RICOH].

Ziehen Sie die Dateien auf die Festplatte.

# **Verwendung von RICOH Gate La**

Wenn Sie im RICOH Gate La-Fenster sind, können Sie Einstellungen für jede der Funktionen festlegen, wie automatisches Speichern bei Verbindungsaufnahme, Zielordner für übertragene Aufnahmen (Speicherziel) etc.

## Das RICOH Gate La-Fenster (Für Mac OS 8.6 bis 9.2.2)

Sobald RICOH Gate La startet, erscheint die folgende RICOH Gate La-Menüleiste und ein Fenster auf Ihrem Computerbildschirm.

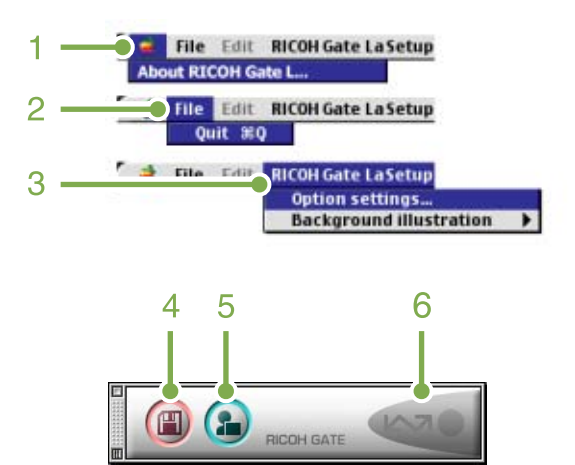

#### 4. [Speichertaste]

Wenn Sie hier klicken, werden die Aufnahmen von Ihrer Kamera heruntergeladen.

#### 5. [Anwendungstaste]

Die in den optionalen Einstellung festgelegte Anwendung wird gestartet.

#### 6. [Anzeige]

Das Anzeigelicht leuchtet auf, wenn die Kamera über ein USB-Kabel angeschlossen ist.

#### 1. [Über RICOH Gate]

Zeigt die Version von RICOH Gate La.

#### 2. [Schließen]:

Schließt RICOH Gate La.

#### 3. [Optionale Einstellungen]:

Geben Sie an, wo die Aufnahmen gespeichert werden und welche Anwendung startet, wenn Sie nach dem Speichern die Anwendungstaste drücken. (Siehe S. 178)

#### [Hintergrundeinstellung]:

Wenn Sie dies wählen, erscheint ein Untermenü, in dem Sie den Hintergrund des RICOH Gate La-Fensters ändern können.

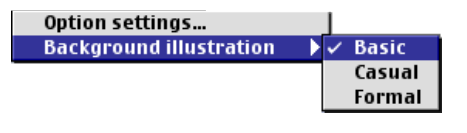

Untermenüpunkte

Wenn Sie [Optionale Einstellungen] aus dem Menü [RICOH Gate-Einstellungen] wählen, erscheint das Dialogfeld [Optionale Einstellungen].

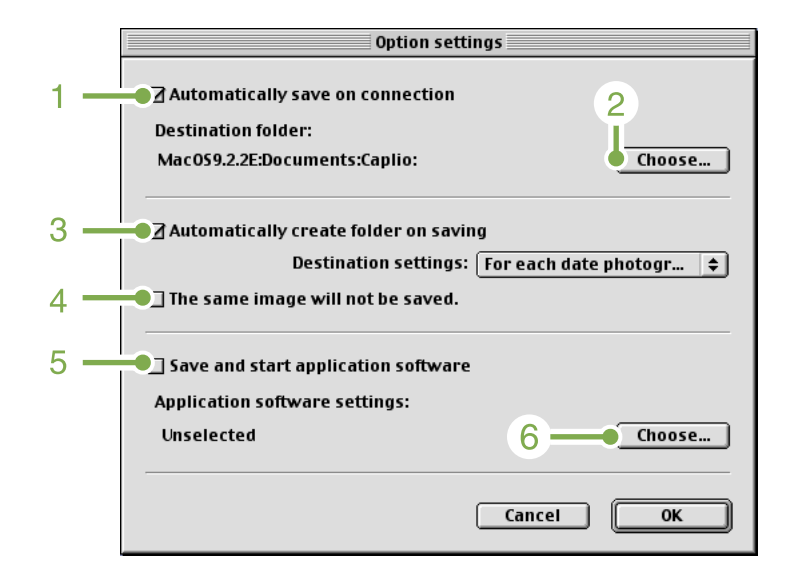

| Artikel                                                     | Beschreibung                                                                                                    | Anfangseinstellung                                                              |
|-------------------------------------------------------------|----------------------------------------------------------------------------------------------------|---------------------------------------------------------------------------------|
| 1.Bei Verbindung<br>Dateien automa-<br>tisch übertragen]    | Wenn Sie dieses Kästchen markieren, werden die Aufnahmen automatisch auf Ihren Com-<br>puter übertragen und gespeichert, sobald Ihre Kamera und der Computer verbunden sind.<br>Wenn Sie dieses Kästchen nicht markieren, werden die Aufnahmen nicht automatisch auf<br>Ihren Computer übertragen, wenn Ihre Kamera mit dem Computer verbunden ist. Klicken<br>Sie die Taste (Insert Picture) (Speichern), wenn Sie Dateien übertragen wollen.                                                                                                    | Transfer files automatically<br>(Das Kästchen ist markiert)                     |
| 2.Wählen]                                                   | Gibt an, in welchem Ordner Ihre Aufnahmen gespeichert werden.<br>Bei Versionen vor Mac OS8.6, Mac OS 9.1 ist dies ein Ordner namens [Caplio] im Stam-<br>mverzeichnis des Startlaufwerks [Macintosh-Festplatte].<br>Bei MacOS 9.1 bis 9.2.2 ist dies ein Ordner namens [Caplio] im Ordner [Dokumente] des<br>Startlaufwerks [Macintosh-Festplatte].<br>Wenn Sie dies ändern wollen, klicken Sie auf die Taste [Wählen] und wählen dann in dem<br>nun erscheinenden Dialogfeld den gewünschten Ordner.                                                                                                    |                                                                                 |
| 3.[Ordner erstellen]                                        | <ul> <li>Gibt an, wie ein Ordner erstellt wird.</li> <li>[Nicht erstellen]</li> <li>Ihre übertragenen Bilder werden alle in Schritt 2 festgelegten Ordner gespeichert.</li> <li>[Jeder Aufnahmetag]</li> <li>Erstellt einen neuen Ordner, der den Aufnahmetag als Namen hat, und Bilder dieses Tags werden in diesem Ordner gespeichert.</li> <li>Der Name des erstellten Ordners ist "Aufnahmedatum."</li> <li>[Übertragungsdatum + Übertragene Anzahl]</li> <li>Erstellt einen Ordner für jeden Tag, an dem Aufnahmen gespeichert werden und gruppiert die an einem Tag gespeicherten Aufnahmen im gleichen Ordner.</li> </ul> | Each day shot<br>(Jeder Aufnahmetag)                                            |
| 4.[Beim Speichern<br>gleiche Aufnahme<br>nicht abspeichern] | Sie können dies nur einstellen, wenn Sie entweder als Ordnername [Aufnahmetag] gewählt<br>haben, oder in [Ordner erstellen] nicht [bei Übertragung Ordner automatisch erstellen]<br>markiert haben.<br>Wenn Sie versuchen, eine Datei in einem Ordner abzuspeichern, in dem sich bereits eine<br>Aufnahmedatei gleichen Namens befindet, können Sie nicht speichern.                                                                                                    | Do not save same image<br>(Das Kästchen ist markiert)                           |
| 5.[Anwendung nach<br>Übertragung<br>starten]                | Wenn dies markiert ist, wird nach dem Speichern eine Anwendung gestartet.<br>Wenn dies nicht markiert ist, wird nach dem Speichern keine Anwendung gestartet.                                                                                                    | Do not start application after<br>transfer<br>(Das Kästchen ist nicht markiert) |
| 6.[Wählen]                                                  | Geben Sie den Namen des Programms ein, wenn Sie nach dem Speichern eine Anwend-<br>ung aufrufen wollen. Klicken Sie auf die Taste [Wählen], um ein Dialogfeld aufzurufen,<br>indem Sie die gewünschte Anwendung wählen.                                                                                                    |                                                                                 |

# **Kapitel 4** Aufnahmen mit Kamera-Memos

# Abschnitt 1Über Kamera-Memos

Die können Kamera-Memos (Daten wie z. B. Aufnahmebedingungen) an die von ihnen aufgenommenen Bilder anhängen. Dieser Abschnitt erklärt die Kamera-Memos.

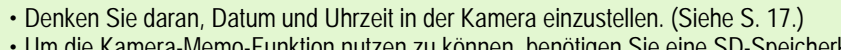

• Um die Kamera-Memo-Funktion nutzen zu können, benötigen Sie eine SD-Speicherkarte.

# Aufnehmen mit Kamera-Memos

In der Bilddatei, in der eine Aufnahme von einer Digitalkamera gespeichert wird, gibt es einen Bereich, in dem Zusatzinformationen abgelegt werden können. Die Kamera-Memo-Funktion nutzt diesen Bereich, um Ihnen das Anhängen eines Memos an das aufgenommene Bild zu ermöglichen.

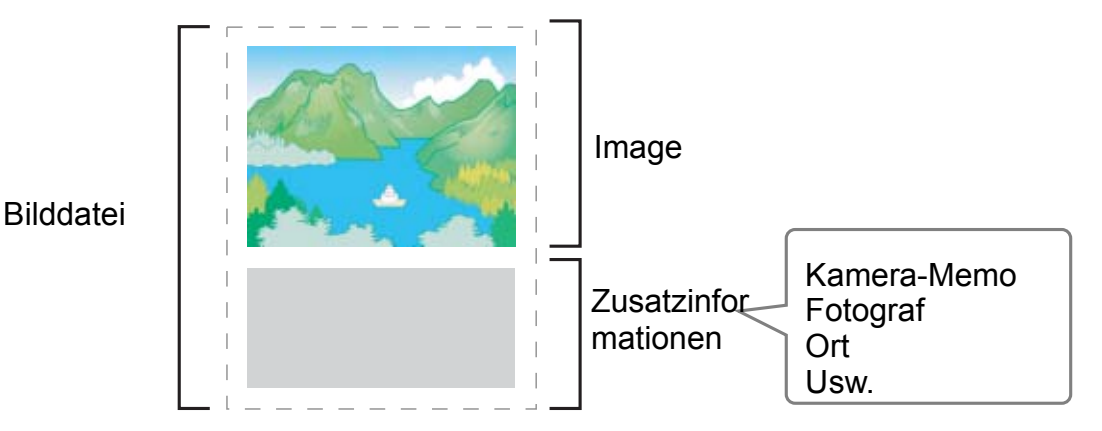

Zum Anhängen von Kamera-Memos werden Identifikation, Suche und Sortierung von Standbildern eingesetzt. Es gibt zwei Arten von Kamera-Memos: Text- und Sprachmemos. An eine Film- oder Sprachdatei können Sie kein Kamera-Memo anhängen.

## **Text-Kamera-Memo**

xxxYou can create a list of text camera memos (camera memo list) using your computer and transfer it to the camera so that you can use them when shooting images with a camera memo. If you want to use data not included in the camera memo list, you can make a temporary memo using the camera. This camera memo is called a "temporary memo". You can also correct the contents of a camera memo list using a temporary memo.

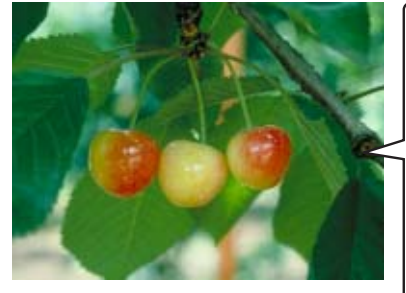

| Kamera-Memol                                                                  | iste Bis zu 50                                   |
|-------------------------------------------------------------------------------|--------------------------------------------------|
| Kamera-Memos                                                                  | s können                                         |
| unter jeder de                                                                | er fünf Kate-                                    |
| gorien registrier                                                             | t werden.                                        |
| Kategorie<br>Erstellungsdatu<br>Erstellungsort<br>Marke<br>Ersteller<br>Größe | m<br>– Kamera-Memo<br>Bing<br>Rainier<br>Lambert |

### Sprachmemo

Ein mit der Kamera aufgenommenes Sprachmemo kann als Kamera-Memo angehängt werden. Dieses Kamera-Memo wird "Sprachmemo" genannt.

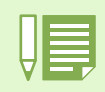

Temporäre Memos und Sprachmemos werden gelöscht, wenn die Kamera ausgeschaltet wird.
## Ablauf für Kamera-Memos

### Erstellen Sie eine Kamera-Memoliste mit Ihrem Computer und übertragen Sie diese zur Kamera. (Siehe S. 183.)

- Mit Hilfe des mitgelieferten List Editor fügen Sie Kamera-Memos zum Erstellen einer Kamera-Memoliste hinzu.
- Die erstellte Kamera-Memoliste wird als Kamera-Memolistendatei (\*.mta) im Computer gespeichert.
- Setzen Sie eine SD-Speicherkarte in die Kamera ein, schließen Sie die Kamera mit einem USB-Kabel an den Computer an und übertragen Sie die Kamera-Memoliste an die SD-Speicherkarte in der Kamera.
- \* Eine Kamera-Memoliste kann mit Hilfe eines optionalen PC Card-Adapters (separat erhältlich) direkt auf die SD-Speicherkarte geschrieben werden.

#### Nehmen Sie ein Standbild mit einem Kamera-Memo auf. (Siehe S. 189.)

- Setzen Sie eine SD-Speicherkarte mit einer Kamera-Memoliste in die Kamera ein, lassen Sie eine Kamera-Memoliste im Aufnahmemodus anzeigen, wählen Sie das gewünschte Kamera-Memo aus und schießen Sie Standbilder. (Siehe S. 151.)
- Mit Hilfe einer Sprachaufnahmefunktion können Sie ein Sprachmemo erstellen und an ein Standbild anhängen. (Siehe S. 189.)
- Sie können ein temporäres Memo erstellen und an ein Standbild anhängen. (Siehe S. 191.)
- Sie können ein Memo an ein zuvor aufgenommenes Standbild anhängen. (Siehe S. 196.)
- Sie können ein an ein Standbild angehängtes Kamera-Memo gegen ein anderes austauschen. (Siehe S. 197.)

#### Übertragen Sie Standbilder auf den Computer. (Siehe S. 141.)

Schließen Sie die Kamera mit dem mitgelieferten USB-Kabel an den Computer an und übertragen Sie die Standbilder auf den Computer. Verwenden Sie die mitgelieferte Software RICOH Gate La, um Standbilder zu übertragen.

\* Auf der SD-Speicherkarte abgelegte Fotos können auch mit einem optionalen PC Card-Adapter (separat erhältlich) auf den Computer übertragen werden.

# Mit der mitgelieferten Software DU-10x können Sie Kamera-Memos suchen, bearbeiten und ausdrucken.

- Sie können Kamera-Memos bearbeiten, suchen und ausdrucken. (Siehe S. 195.)
- Sie können ein Standbild so ausdrucken, dass das Memo neben dem Bild ausgedruckt wird, oder so, dass das Kamera-Memo im Standbild eingebettet wird. (Siehe S. 201.)

# Abschnitt 2Erstellen einer Kamera-Memoliste

Dieser Abschnitt erklärt, wie eine Kamera-Memoliste erstellt wird.

## **Erstellen einer Kamera-Memoliste**

Um eine Kamera-Memoliste zu erstellen, verwenden Sie die mitgelieferte Software List Editor. Beim Erstellen einer Kamera-Memoliste definieren Sie zuerst Kategorien und fügen diesen danach Kamera-Memos hinzu.

Sie können bis zu fünf Kategorien definieren.

#### Jede Kategorie kann bis zu 50 Kamera-Memos enthalten.

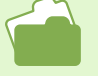

• Ein Kamera-Memo, das von einer anderen Anwendung im CSV-Format erstellt wurde, kann in den List Editor eingelesen und für die Verwendung in der Kamera auf eine SD-Speicherkarte gespeichert werden.

• Um eine Kamera-Memodatei im CSV-Format in den List Editor einzulesen, klicken Sie im List Editor-Menü [Datei] auf [Öffnen] und geben dann den Dateinamen an.

# Starten und Beenden des List Editor

Sie können den List Editor auf zwei Weisen starten.

- Starten aus dem [Start]-Menü von Windows. Im [Start]-Menü klicken Sie auf [Programme], danach auf [Caplio Software] und klicken dann auf [List Editor], um den List Editor zu starten.
- Klicken Sie im DU-10x-Bildschirm auf das List Editor-Symbol.

Sie können den List Editor auf zwei Weisen beenden.

- Klicken Sie auf das [x]-Symbol (Schließsymbol) in der oberen rechten Ecke des Fensters.
- Klicken Sie auf das BEENDEN-Symbol.

Verwendung des List Editor

Pro Kamera-Memolistendatei können bis zu fünf Kategorien definiert werden. Jede Kategorie kann bis zu 50 Textmemos und ein Sprachmemo enthalten.

## Starten Sie den List Editor. Sie können den List Editor auch starten, indem Sie auf das List Editor starten-Symbol im DU-10x-Bildschirm klicken.

2 Im Register [Listentitel 1 geben Sie einen Kategorienamen in das Feld [LISTENTITEL] ein.

Ein Kategoriename darf aus bis zu 20 alphanumerischen Zeichen bestehen..

| r cak toob Holp<br>D c≇ 🖬 J == 1€1 (20)                                                             |             |
|----------------------------------------------------------------------------------------------------|-------------|
|                                                                                                    |             |
|                                                                                                    |             |
| rotes Corress Menso List.<br>Nat The Bers Fastes and Sattlegs.<br>And The Bers Fastes and Sattlegs. |             |
| an Name                                                                                             |             |
| Gatege                                                                                              |             |
| Details                                                                                             |             |
| Ingut.                                                                                              | Constant of |
| Trend Links                                                                                         | - Burney    |
| Ves                                                                                                 | 6.9         |
| 100                                                                                                 | Delete      |
|                                                                                                    |             |
|                                                                                                    |             |
|                                                                                                    |             |
|                                                                                                    | Dipwn       |
|                                                                                                    |             |
|                                                                                                    |             |
|                                                                                                    |             |
| 1                                                                                                   |             |

Sie können zwischen den [LISTENTITEL]-Registern umschalten, indem Sie auf ein anderes [LISTENTITEL]-Register klicken.

3 Geben Sie ein Kamera-Memo in das Feld [INHALT] ein.

Ein Kamera-Memo darf aus bis zu 32 alphanumerischen Zeichen bestehen. Klicken Sie auf [ZUFÜGEN].

4 Im [INHALT]-Feld wird "INHALT:LEER" angezeigt.

Löschen Sie dies und geben Sie ein Kamera-Memo ein.

## 5 Wiederholen Sie die Schritte 3 und 4 für alle Kamera-Memos.

Um ein neues Kamera-Memo zwischen den zuvor eingebenen Kamera-Memos einzufügen, wählen Sie das Kamera-Memo an der Einfügeposition und klicken auf [EINFÜGEN].

Um ein Kamera-Memo zu löschen, wählen Sie das zu löschende Kamera-Memo aus und klicken auf [LÖSCHEN]. Um die Position eines Kamera-Memos zu verändern, wählen Sie das neu zu positionierende Kamera-Memo aus und klicken auf [EINE REIHE HINAUF] oder [EINE REIHE HINAB].

- 6 Um eine weitere Kategorie oder ein weiteres Kamera-Memo hinzuzufügen, klicken Sie auf das entsprechende [LISTENTI-TEL]-Register und wiederholen die Schritte 2 bis 5.
- 7 Klicken Sie auf [Speichern] in der Werkzeugleiste oder wählen Sie [Speichern unter] aus dem Menü [Datei]. Speichern Sie die Kamera-Memoliste im Computer, ehe Sie sie zur Kamera übertragen. (Sie können die

Kamera-Memoliste auch direkt zur Kamera übertragen, ohne sie zuvor im Computer zu speichern.) Das Dialogfenster [Speichern unter] erscheint.

- 8 Wählen Sie einen Ort zum Speichern der Kamera-Memoliste aus und geben Sie einen Dateinamen an.
- 9 Achten Sie darauf, dass der Dateityp mta (\*.mta) in der Liste [Dateityp] ausgewählt ist.

Die Datei kann auch als CSV-Datei gespeichert werden. Um die Datei als Kameraliste in der Kamera zu verwenden, muss jedoch als Dateityp mta ausgewählt werden.

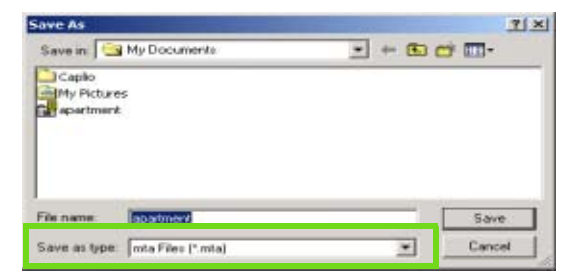

10 Klicken Sie auf [SPEICHERN].

## Verwendung des List Editor

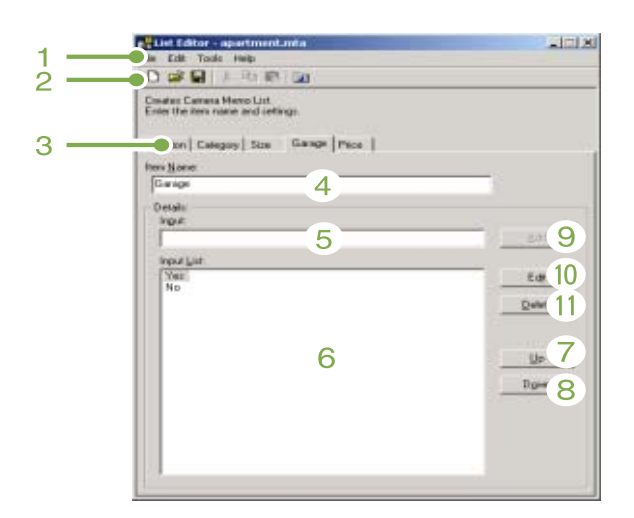

#### 1. Menüleiste

Sie können ein Kamera-Memo bearbeiten, speichern und es zur Kamera übertragen.

#### 2. Werkzeugleiste

In dieser Leiste finden Sie Grundfunktionen in Form von Symbolen, die Sie einfach anklicken können.

#### [NEU]-Schaltfläche

Wenn Sie auf diese Schaltfläche klicken, öffnet sich der Bildschirm zum Erstellen eines neuen Kamera-Memos.

#### [Listentitel]-Register

Sie können zwischen Fenstern für jeden Kategorienamen umschalten.

#### Figure 2015 [SPEICHERN UNTER]-Schaltfläche

Diese Schaltfläche klicken Sie an, um eine Kamera-Memoliste im Computer zu speichern. Sie können die Dateitypen mta oder csv wählen. Um die Datei als Kamera-Memoliste in der Kamera zu verwenden, speichern Sie sie als mta-Datei.

## 👗 [AUSSCHNEIDEN]-, 🛅 [KOPIEREN]- und

#### [EINFÜGEN]-Schaltflächen

Mit diesen Schaltflächen schneiden Sie Text aus, kopieren ihn und fügen Text ein.

#### [ZUR KAMERA ÜBERTRAGEN]-Schaltfläche

Wenn Sie diese Schaltfläche anklicken, wird eine Kamera-Memoliste in den TEMPLATE-Ordner der SD-Speicherkarte übertragen.

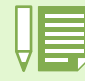

- Falls eine Kamera-Memolistendatei des selben Namens bereits in der SD-Speicherkarte existiert, wird die Datei überschrieben.
- Beachten Sie bitte, dass nur eine Kamera-Memoliste zur Verwendung in der Kamera übertragen werden kann.
- Falls Kamera-Memolisten mit unterschiedlichen Namen in die Kamera übertragen wurden, löschen Sie unnötige Kamera-Memolisten mit Hilfe eines PC-Kartenadapters (separat erhältlich) oder fertigen ein Backup (Sicherheitskopie) der auf der SD-Speicherkarte abgelegten Bilder an (im Computer abspeichern), formatieren die SD-Speicherkarte mit der Kartenformatierungsfunktion der Kamera und übertragen die benötigte Kamera-Memoliste erneut.

### 3. [Listentitel]-Register

Sie können zwischen Fenstern für jeden Kategorienamen umschalten.

#### 4. [LISTENTITEL]-Feld

Geben Sie einen Listentitel in dieses Feld ein.

#### 5. [INHALT]-Feld

Geben Sie ein Kamera-Memo in dieses Feld ein.

#### 6. Anzeigefeld Inhaltsliste

Eine Liste der eingegebenen Kamera-Memos wird angezeigt.

#### 7. [NACH OBEN]-Schaltfläche

Wenn Sie auf diese Schaltfläche klicken, wird die Kamera-Memoliste eine Zeile nach oben gerollt.

#### 8. [NACH UNTEN]-Schaltfläche

Wenn Sie auf diese Schaltfläche klicken, wird die Kamera-Memoliste eine Zeile nach unten gerollt.

#### 9. [ZUFÜGEN]-Schaltfläche

Wenn Sie auf diese Schaltfläche klicken, wird ein neues Kamera-Memo angefügt.

#### 10. [BEARBEITEN]-Schaltfläche

Durch Anklicken dieser Schaltfläche können Sie ein in der [Inhalt]-Liste gewähltes Kamera-Memo bearbeiten. (Sie können das Memo im [Inhalt]-Feld überarbeiten.)

### 11. [LÖSCHEN]-Schaltfläche

Wenn Sie diese Schaltfläche anklicken, löscht die Kamera das Memo, das im Inhaltslistenfeld ausgewählte ist.

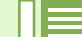

#### Bearbeiten einer Kamera-Memoliste

Um die in Ihrem Computer gespeicherte Kamera-Memoliste zu korrigieren, öffnen Sie die Kamera-Memoliste per Klick auf die [ÖFFNEN]-Schaltfläche, korrigieren die Kamera-Memoliste und überschreiben Sie, indem Sie auf die Schaltfläche [SPEICHERN] klicken.

# Übertragen der Kamera-Memoliste zur Kamera

## Übertragung aus dem List Editor

- 1 Vergewissern Sie sich, dass die Kamera ausgeschaltet ist.
- 2 Legen Sie zum Speichern der Kamera-Memoliste eine SD-Speicherkarte ein.
- 3 Verbinden Sie das mitgelieferte USB-Kabel mit dem USB-Anschluss des Computers.
- 4 Öffnen Sie die Anschlussabdeckung der Kamera und verbinden Sie den USB-Kabelstecker mit dem USB-Anschluss.

Die Kamera ist eingeschaltet. In diesem Fall ist der LCD-Monitor abgeschaltet, jedoch zeigen die Blitzund Autofokusleuchten an, dass die Kamera eingeschaltet ist.

Falls die Dateiübertragung beginnt, nachdem das USB-Kabel angeschlossen wurde, warten Sie, bis diese beendet ist.

5 Klicken Sie auf [Zur Kamera übertragen] in der Werkzeugleiste oder wählen Sie [Zur Kamera übertragen] aus dem Menü [Werkzeuge].

| 🛃 List Editor - apartment.mta |          |                    |      |
|-------------------------------|----------|--------------------|------|
| File                          | Edit     | Tools              | Help |
|                               | <b>2</b> | Transfer to Camera |      |
|                               |          |                    |      |

Die Kamera-Memoliste wird über das USB-Kabel in die (in die Kamera eingelegte) SD-Speicherkarte übertragen, eine Meldung erscheint und zeigt an, dass die Übertragung erfolgreich abgeschlossen wurden. 7 Klicken Sie auf [BEENDEN]. Der List Editor wird geschlossen. Sie können den List Editor auch beenden, indem Sie auf das [x]-Symbol (Schließsymbol) in der oberen rechten Ecke des Fensters klicken.

- 8 Betätigen Sie den An- / Aus-Schalter, um die Kamera auszuschalten.
- 9 Ziehen Sie das USB-Kabel zwischen Kamera und Computer ab.

Wenn Sie die Kamera jetzt wieder einschalten, können Sie die auf der SD-Speicherkarte abgelegte Kamera-Memoliste benutzen.

6 Klicken Sie auf [OK].

## PC Card-Adapter verwenden

Mit dem separat erhätlichen PC Card-Adapter (FM-SD53) können Sie die Kamera-Memoliste vom Computer direkt auf die SD-Speicherkarte übertragen.

Speichern Sie die Kamera-Memoliste im VOR-LAGEN-Ordner der SD-Speicherkarte.Der VOR-LAGEN-Ordner wird automatisch erstellt, wenn die SD-Speicherkarte mit der Formatierungsfunktion der Kamera formatiert wird.

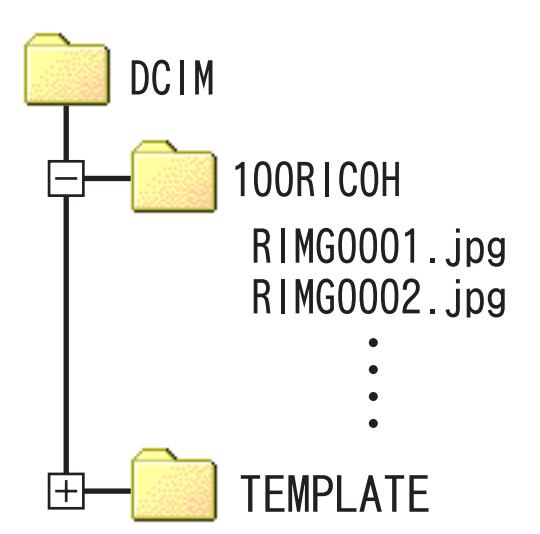

- Installieren Sie den PC Card-Adapter im Computer, damit dieser gleich einsatzbereit ist.
- 2 Legen Sie eine SD-Speicherkarte in den PC Card-Adapter ein.
- **3** Folgen Sie den Schritten **1** bis **7** unter "So verwenden Sie den List Editor".
- Wählen Sie den VORLAGEN-Ordner auf der in den PC Card-Adapter eingelegten SD-Speicherkarte und geben Sie einen Dateinamen an. Die Kamera-Memoliste wird in diese Datei gespeichert.
- 5 Achten Sie darauf, dass [mta-Datei (\*.mta)] im Feld [Dateityp] ausgewählt ist.

## 6 Klicken Sie auf [Speichern].

Die Kamera-Memoliste wird auf die SD-Speicherkarte geschrieben. Sie können die Kamera-Memoliste verwenden, nachdem sie die SD-Speicherkarte in die Kamera eingelegt haben.

# Abschnitt 3Aufnahmen mit Kamera-Memos

Indem Sie eine in der SD-Speicherkarte abgelegte Kamera-Memoliste verwenden, können Sie Bilder mit einem Memo aufnehmen. Dieses Kapitel erklärt, wie man Aufnahmen mit Kamera-Memos macht.

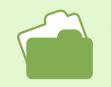

xxxxxxxFor how to create a memo, see P.183.

## **Aufnehmen mit Kamera-Memos**

Sie können Kamera-Memos an die von Ihnen aufgenommenen Bilder anhängen. Erstellen Sie ein Kamera-Memo mit der mitgelieferten Software (List Editor) und speichern Sie es in einer SD-Speicherkarte. Selbst wenn Sie im Szenen-Modus aufnehmen, können Sie Aufnahmen mit einem Kamera-Memo machen.

Um eine Aufnahme mit einem Kamera-Memo zu schießen, folgen Sie den nachstehenden Schritten.

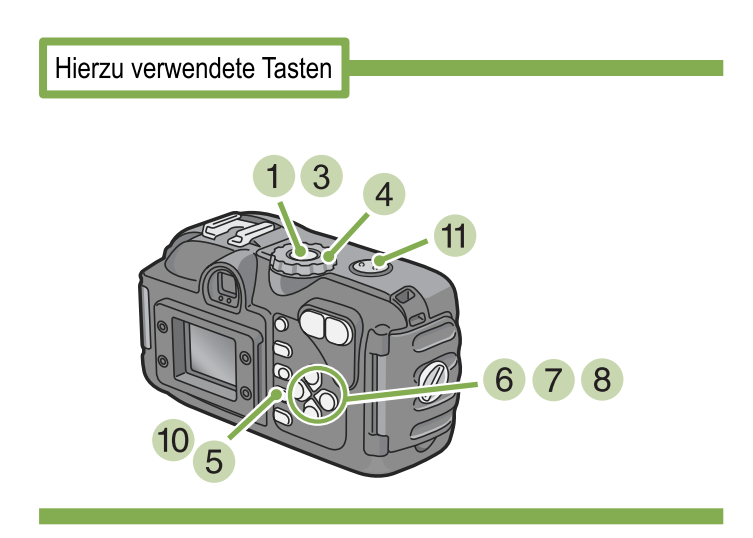

- 1 Vergewissern Sie sich, dass die Kamera ausgeschaltet ist.
- 2 Setzen Sie eine SD-Karte in Ihre Kamera ein, welche die Kamera-Memoliste enthält.
- 3 Schalten Sie die Kamera ein.
- 4 Stellen Sie den Modus-Wählschalter auf

   **D** (Aufnahmemodus) ein.
- 5 Drücken Sie die OK-Taste. Der Kamera-Memo-Bildschirm zeigt die ersten Kam-

era-Memos in den Kategorien der Kamera-Memoliste.

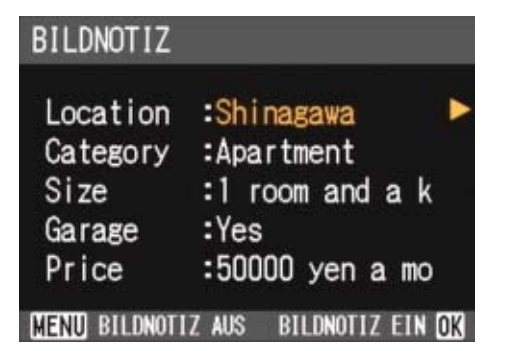

6 Drücken Sie die ▲▼-Tasten, um eine Memo-Kategorie auszuwählen und deren Inhalte zu ändern.

7

Drücken Sie die ▶-Taste, um den Memolisten-Bildschirm anzuzeigen.

8 Drücken Sie die ▲▼-Tasten, um ein Memo auszuwählen, drücken Sie dann die O-Taste.

Falls ein temporäres Memo angehängt wurde, wird sein Inhalt bis zum Ende der ersten Zeile angezeigt. Falls ein Sprachmemo angehängt wurde, so wird ein Lautsprecher-Symbol angezeigt. Um ein temporäres Memo zu wählen,

Um ein temporäres Memo einzugeben, klicken Sie auf [Temporäres Memo eingeben]. (Siehe S. 191.) Sie können auch ein Sprachmemo eingeben, indem Sie auf [Aufnahme] klicken. (Siehe S. 204.)

| -   | +      | TEMPORÄRE |   |
|-----|--------|-----------|---|
|     | Ŷ      | AUFNAHME  |   |
|     | 01.Shi | nagawa    | Þ |
|     | 02.Tan | nachi     |   |
| . ( | 03.Shi | nbashi    |   |

9 Wiederholen Sie die Schritte 6 bis 8, um das Kamera-Memo einzustellen, das Sie verwenden möchten.

Wenn Sie kein Kamera-Memo verwenden möchten, klicken Sie auf [LEER] im Kamera-Memolistenbild-schirm.

10 Drücken Sie die OK-Taste, um das Kamera-Memo zu bestätigen.

Ein Memo-Symbol erscheint in der oberen rechten Ecke des Bildschirms. Dieses Symbol zeigt an, dass Bilder mit einem Kamera-Memo aufgenommen werden.

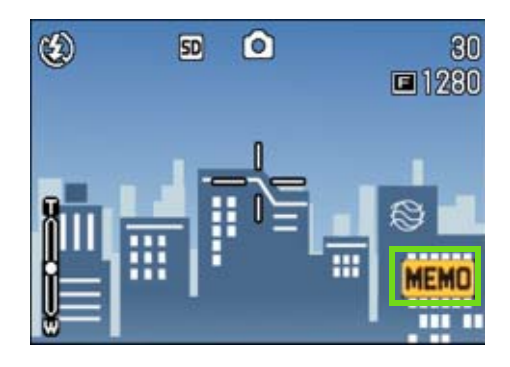

11 Betätigen Sie den Auslöser, um ein Bild mit einem Kamera-Memo aufzunehmen.

## Aufnahmen mit Memo beenden

Wenn das Memo-Symbol angezeigt wird, so werden Bilder mit Kamera-Memos aufgenommen.

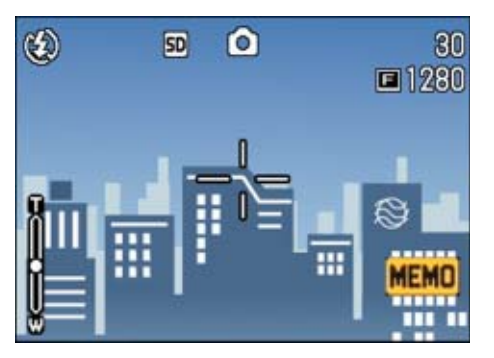

Um das Memo-Symbol zu löschen und keine Aufnahmen mehr mit einem Kamera-Memo zu schießen, folgen Sie den nachstehenden Schritten.

- Stellen Sie den Modus-Wählschalter auf
   Aufnahmemodus) ein.
- 2 Drücken Sie die OK-Taste. Der Memo-Bildschirm erscheint..

| BILDNOTIZ                    | _                                           |
|------------------------------|---------------------------------------------|
| Location<br>Category<br>Size | :Shinagawa<br>:Apartment<br>:1 room and a k |
| Price                        | :50000 yen a mo<br>Z AUS BILDNOTIZ EIN OX   |

• Selbst wenn der Kamera-Memobildschirm angezeigt wird, können Sie durch Betätigen des Auslösers Fotos schießen. In den folgenden Modi können Sie keine Bilder mit Kamera-Memos aufnehmen:

- Belichtungsreihe Weißabgleichreihe
- Firlaufnahmen
- Sprachaufnahmen
- Die können ein Kamera-Memo auch an ein bereits aufgenommenes Bild anhängen.

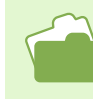

- Auf Seite 189 erfahren Sie, wie Sie ein an ein Bild angehängtes Kamera-Memo anschauen.
- Auf Seite 196 lernen Sie, wie Sie ein Kamera-Memo nachträglich an ein Bild anhängen.
- Wie Sie ein Sprachmemo registrieren, abspielen und ändern, erfahren Sie auf Seite 204.
- Auf S. 183 erfahren Sie, wie Sie ein Kamera-Memo erstellen.
- Auf S. 191 können Sie nachlesen, wie Sie ein temporäres Memo erstellen.

### **3** Drücken Sie die MENU-Taste.

Das Memo-Symbol verschwindet und der Kamera-Memo-Modus wird abgeschaltet. Um wieder Fotos mit Kamera-Memos aufzunehmen, drücken Sie die [OK]-Taste, um den Kamera-Memobildschirm anzuzeigen.

# Temporäres Erstellen oder Korrigieren eines Memos (Temporäres Memo)

Kamera-Memos werden mit einem Computer bearbeitet oder korrigiert, allerdings können Sie ein temporäres Memo auch in der Kamera erstellen oder bearbeiten und bei der Aufnahme an ein Bild anhängen. Das temporär erstellte Kamera-Memo wird "temporäres Memo" genannt.

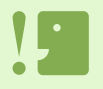

- Das temporäre Memo wird nicht in der Kamera-Memoliste der SD-Speicherkarte abgelegt und geht verloren, wenn die Kamera ausgeschaltet wird.
- Für ein temporäres Memo können Sie lediglich alphanumerische Zeichen verwenden.

• Wenn Sie ein temporäres Memo benutzen, erstellen Sie zuvor eine Kamera-Memoliste im Computer und übertragen die Liste zur Kamera.

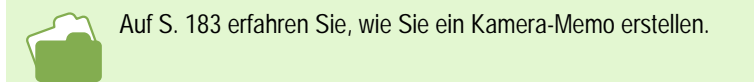

## Erstellen eines temporären Memos

Um ein temporäres Memo zu erstellen, folgen Sie den nachstehenden Schritten.

Hierzu verwendete Tasten

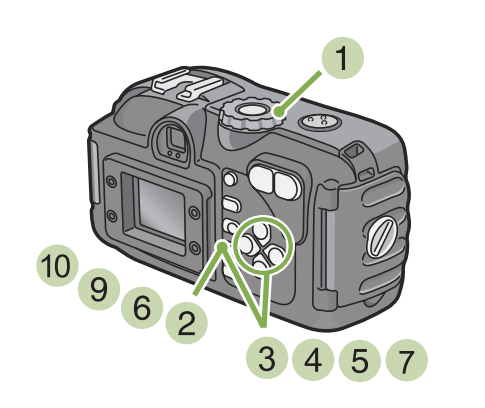

- Stellen Sie den Modus-Wählschalter auf (Aufnahmemodus) oder
   (Wiedergabemodus) ein.
- 2 Drücken Sie die OK-Taste. Der Memo-Bildschirm erscheint.

| BILDNOTIZ     |                                     |
|---------------|-------------------------------------|
| Location      | :Shinagawa                          |
| Category      | :Apartment                          |
| Size          | :1 room and a k                     |
| Garage        | :Yes                                |
| Price         | :50000 yen a mo                     |
| MENU BILDNOTI | Z AUS BILDNOTIZ EIN <mark>OK</mark> |

- 3 Drücken Sie die ▲▼-Tasten, um eine Kamera-Memo-Kategorie zum Registrieren auszuwählen.
- 4 Drücken Sie die ▶-Taste, um den Memolisten-Bildschirm anzuzeigen.

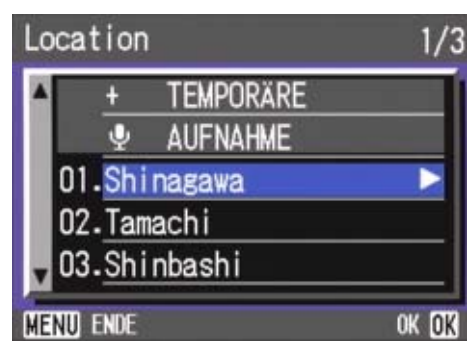

Wenn Sie eine neue Kamera-Memolistendatei verwenden, kann es vorkommen, dass der Kamera-Memo-Registrierungsbildschirm vor dem Memolisten-Bildschirm erscheint. Drücken Sie die ▶-Taste um [JA] auszuwählen, drücken Sie dann auf die OK-Taste, um den Kamera-Memolisten-Bildschirm anzuzeigen.

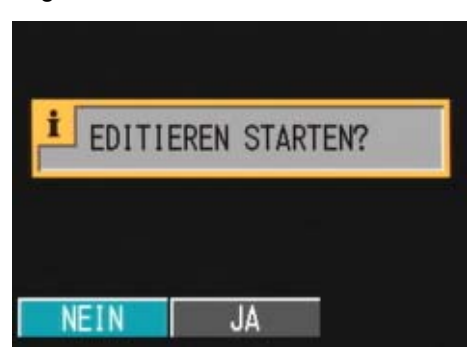

5 Drücken Sie die ▲▼-Tasten, um [Temporäre Memoeingabe] auszuwählen.

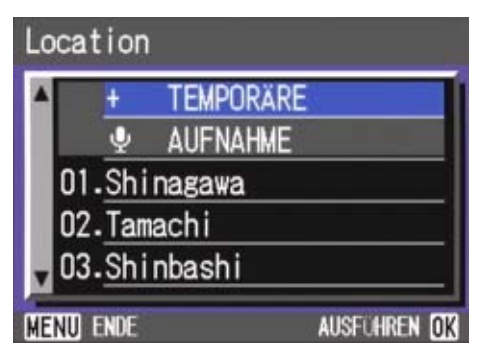

- 6 Drücken Sie die OK-Taste. Der Bearbeitung bestätigen-Bildschirm erscheint.
- 7 Drücken Sie die ►-Taste, um [JA] auszuwählen, drücken Sie dann die OK-Taste. Der Tastatur-Bildschirm erscheint..

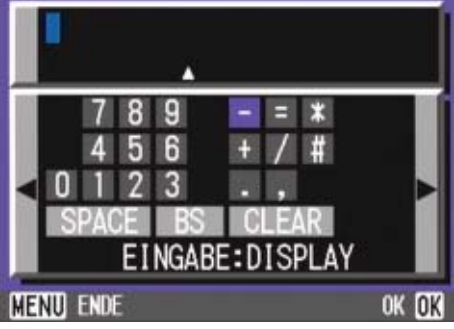

8 Verwenden Sie die Tastatur, um ein Memo (alphanumerische Zeichen) einzugeben..

| Cursor bewegen   | ▲▼ <b>∢</b> ►-Tasten |
|------------------|----------------------|
| Zeichen eingeben | DISP-Tasten          |
| Abbruch          | MENU -Tasten         |
| Setzen           | OK -Tasten           |

Eine Anleitung zur Benutzung der Tastatur finden Sie unter "Verwendung der Tastatur" (Seite 210).

- 9 Nachdem Sie mit der Memo-Eingabe fertig sind, drücken Sie die OK-Taste, um zum Kamera-Memolisten-Bildschirm zurückzukehren. Bei einem temporären Memo erscheint nur eine Zeile mit Zeichen oben.
- 10 Drücken Sie die OK-Taste, um zum Kamera-Memo-Bildschirm zurückzukehren.

11 Um weitere Memos zu registrieren, wiederholen Sie die Schritte 3 bis 10.

## Korrigieren eines temporären Memos

Um ein temporäres Memo zu korrigieren, folgen Sie den nachstehenden Schritten.

- Stellen Sie den Modus-Wählschalter auf
   (Aufnahmemodus) oder
   (Wiedergabemodus) ein.
- Drücken Sie die OK-Taste.
   Der Kamera-Memo-Bildschirm erscheint.

| BILDNOTIZ                                       |                                                                          |
|-------------------------------------------------|--------------------------------------------------------------------------|
| Location<br>Category<br>Size<br>Garage<br>Price | <pre>Shinagawa Apartment Apartment Toom and a k Yes 50000 yep a mo</pre> |
|                                                 | 7 AUS RILDNOTTZ FIN D                                                    |

- 3 Drücken Sie die ▲▼-Tasten, um eine temporäre Memo-Kategorie zum Registrieren auszuwählen.
- 4 Drücken Sie die ▶-Taste, um den Kamera-Memolisten-Bildschirm anzuzeigen.

Wenn Sie eine neue Kamera-Memolistendatei verwenden, kann es vorkommen, dass der Kamera-Memo-Registrierungsbildschirm vor dem Memolisten-Bildschirm erscheint. Drücken Sie die ▶-Taste um [JA] auszuwählen, drücken Sie dann auf die OK-Taste, um den Kamera-Memolisten-Bildschirm anzuzeigen.

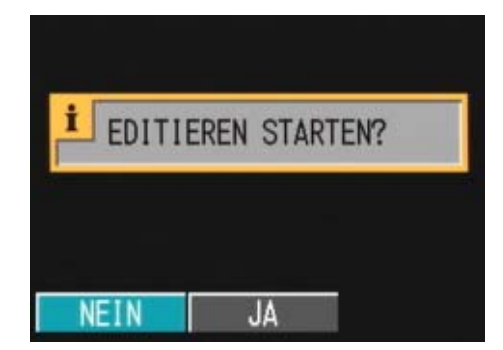

5 Drücken Sie die ▲▼-Tasten, um [Temporäre Memoeingabe (Posten mit +)] auszuwählen.

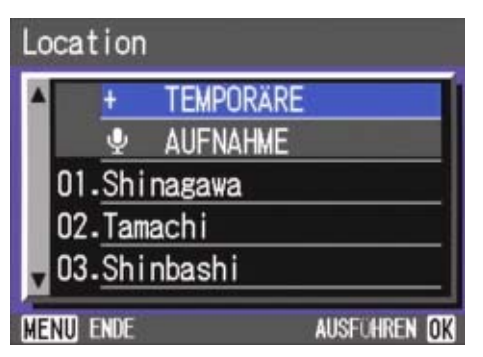

- 6 Drücken Sie die OK-Taste. Der Bearbeitung bestätigen-Bildschirm erscheint.
- 7 Drücken Sie die ►-Taste, um [JA] auszuwählen, drücken Sie dann die OK-Taste. Der Tastatur-Bildschirm erscheint.
- 8 Verwenden Sie die Tastatur, um ein Memo (alphanumerische Zeichen) einzugeben..

| Cursor bewegen   | ▲▼ <b>◀</b> ▶-Tasten |
|------------------|----------------------|
| Zeichen eingeben | DISP-Tasten          |
| Abbruch          | MENU -Tasten         |
| Setzen           | OK -Tasten           |

Eine Anleitung zur Benutzung der Tastatur finden Sie unter "Verwendung der Tastatur" (Seite 210).

- 9 Nachdem Sie mit der Kamera-Memo-Korrektur fertig sind, drücken Sie die OK-Taste, um zum Kamera-Memolisten-Bildschirm zurückzukehren.
- 10 Drücken Sie die OK-Taste, um zum Kamera-Memo-Bildschirm zurückzukehren.
- 11 Falls Sie noch weitere Memos korrigieren möchten, wiederholen Sie die Schritte 3 bis 10.

# Korrigieren eines Kamera-Memos, um ein neues temporäres Memo zu erstellen

Ein temporäres Memo kann neu angelegt werden, indem Sie ein existierendes Memo korrigieren, das in der Kamera-Memolistendatei registriert ist. Um ein temporäres Memo durch Korrigieren eines Kamera-Memos auf der Kamera-Memolistendatei zu erstellen, folgen Sie den nachstehenden Schritten.

Hierzu verwendete Tasten

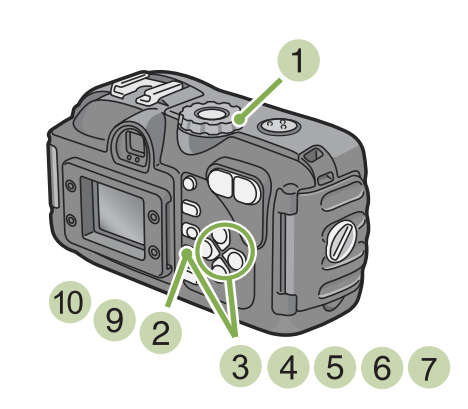

- Stellen Sie den Modus-Wählschalter auf (Aufnahmemodus) oder
   (Wiedergabemodus) ein.
- 2 Drücken Sie die OK-Taste. Der Kamera-Memo-Bildschirm erscheint.

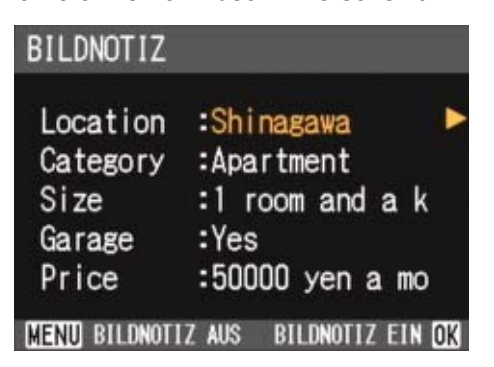

3 Drücken Sie die ▲▼-Tasten, um eine Kamera-Memo-Kategorie zum Registrieren auszuwählen. 4 Drücken Sie die ▶-Taste, um den Kamera-Memolisten-Bildschirm anzuzeigen.

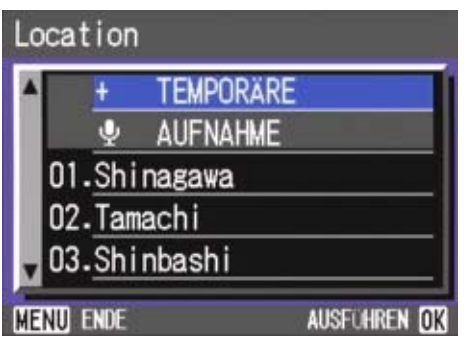

Wenn Sie eine neue Kamera-Memolistendatei verwenden, kann es vorkommen, dass der Kamera-Memo-Registrierungsbildschirm vor dem Memolisten-Bildschirm erscheint. Drücken Sie die ▶-Taste um [JA] auszuwählen, drücken Sie dann auf die OK-Taste, um den Kamera-Memolisten-Bildschirm anzuzeigen.

| i EDITI | EREN STARTI | EN? |
|---------|-------------|-----|
| NEIN    | IA          |     |

- 5 Drücken Sie die **♦**-Tasten, um das zu korrigierende Kamera-Memo auszuwählen.
- 6 Drücken Sie die OK-Taste.

Der Bearbeitung bestätigen-Bildschirm erscheint.

- 7 Drücken Sie die ►-Taste, um [JA] auszuwählen, drücken Sie dann die OK-Taste. Der Tastatur-Bildschirm erscheint.
- 8 Verwenden Sie die Tastatur, um ein Memo (alphanumerische Zeichen) einzugeben..

| Cursor bewegen   | ▲▼ <b>◀</b> ▶-Tasten |
|------------------|----------------------|
| Zeichen eingeben | DISP-Tasten          |
| Abbruch          | MENU -Tasten         |
| Setzen           | OK -Tasten           |

Eine Anleitung zur Benutzung der Tastatur finden Sie unter "Verwendung der Tastatur" (Seite 210). 9 Nachdem Sie mit der Kamera-Memo-Korrektur fertig sind, drücken Sie die OK-Taste, um zum Kamera-Memolisten-Bildschirm zurückzukehren.

Bei einem temporären Memo erscheint nur eine Zeile mit Zeichen oben.

- 10 Drücken Sie die OK-Taste, um zum Kamera-Memo-Bildschirm zurückzukehren.
- 11 Sie noch weitere Kamera-Memos korrigieren möchten, wiederholen Sie die Schritte 3 bis 10.

# So zeigen oder löschen Sie ein an ein Foto angehängtes Kamera-Memo

Sie können sich ein an ein Foto angehängtes Kamera-Memo anschauen oder es löschen. Sie können sich ein an ein Foto angehängtes Kamera-Memo anschauen. Falls ein angezeigtes Foto über ein angehängtes Kamera-Memo verfügt, wird ein Memo-Symbol in der unteren rechten Ecke des Bildschirms angezeigt. Falls ein Foto über ein Sprachmemo verfügt, können Sie es abspielen (anhören).

Um ein Kamera-Memo anzuschauen oder zu löschen, folgen Sie den nachstehenden Schritten.

Hierzu verwendete Tasten

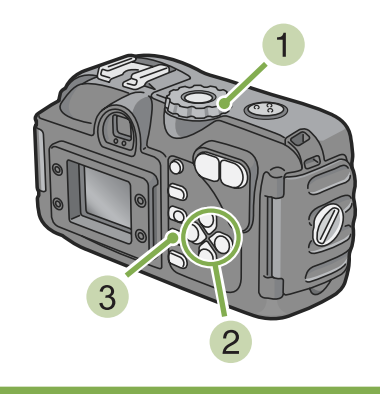

## So zeigen Sie ein Kamera-Memo an

Stellen Sie den Modus-Wählschalter auf
 ▶ (Wiedergabemodus) ein.

Das letzte Foto wird angezeigt.

Bei einem Film wird das erste Einzelbild als Foto angezeigt.

2 Drücken Sie die **◀**▶-Tasten, um ein Foto auszuwählen und sein Memo anzuschauen.

Drücken Sie die ▶-Taste, um die nächste Datei anzuzeigen.

Drücken Sie die **◄**-Taste, um die vorhergehende Datei anzuzeigen.

Halten Sie die **◀**▶-Tasten für schnelle Anzeige und Positionierung gedrückt.

3 Drücken Sie die OK-Taste. Das Memo des Fotos wird angezeigt.

| BILDNOTIZ                                       |                                                                        |
|-------------------------------------------------|------------------------------------------------------------------------|
| Location<br>Category<br>Size<br>Garage<br>Price | :Shinagawa<br>:Apartment<br>:1 room and a k<br>:Yes<br>:50000 yen a mo |
| MENU BILDNOTI                                   | Z AUS BILDNOTIZ EIN <mark>OK</mark>                                    |

Wenn Sie auf die OK-Taste drücken, wird die Memo-Anzeige gelöscht und das Display zeigt wieder das Foto an. Um ein Sprachmemo abzuspielen (anzuhören),

Um ein Sprachmemo wiederzugeben, wählen Sie mit den ▲▼-Tasten das Lautsprechersymbol und drücken dann die ADJ.-Taste, um die Wiedergabe zu starten.

## So löschen Sie ein Kamera-Memo

- 1 Zeigen Sie das Foto an, von dem Sie ein Kamera-Memo löschen möchten.
- 2 Drücken Sie die OK-Taste.

Das an das Foto angehängte Kamera-Memo wird angezeigt..

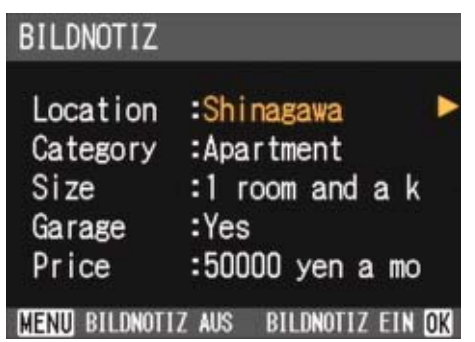

3 Drücken Sie die M-Taste. Das Kamera-Memo wird gelöscht.

- Auf S. 189 erfahren Sie, wie Sie ein Foto mit einem Kamera-Memo aufnehmen.
- Auf Seite 196 lernen Sie, wie Sie ein Kamera-Memo nachträglich an ein Bild anhängen.
  - Auf S. 183 erfahren Sie, wie Sie ein Kamera-Memo erstellen.
  - Wie Sie ein Sprachmemo registrieren, abspielen und ändern, erfahren Sie auf Seite 204.
  - Auf S. 191 können Sie nachlesen, wie Sie ein temporäres Memo erstellen.

# Anhängen eines Kamera-Memos an ein bereits aufgenommenes Foto

Ein Kamera-Memo kann auch nachträglich an ein bereits aufgenommenes Foto angehängt werden.

Um ein Kamera-Memo nachträglich anzuhängen, folgen Sie den nachstehenden Schritten.

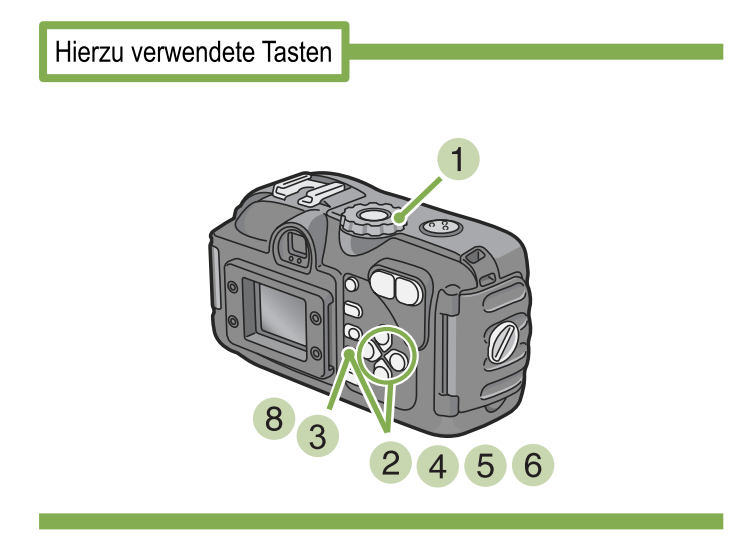

# Stellen Sie den Modus-Wählschalter auf (Wiedergabemodus) ein.

Das letzte Foto wird angezeigt.

Bei einem Film wird das erste Einzelbild als Foto angezeigt.

# 2 Drücken Sie die ◀▶-Tasten, um ein Foto auszuwählen und sein Memo zu ändern.

Drücken Sie die ▶-Taste, um das nächste Foto, den nächsten Film oder die nächste Klangdatei wiederzugeben.

Drücken Sie die **◄**-Taste, um das vorhergehende Foto, den vorhergehenden Film oder die vorhergehende Klangdatei wiederzugeben.

Halten Sie die **I**-Tasten für schnelle Positionierung gedrückt.

## 3 Drücken Sie die OK-Taste.

Das Memo des Fotos wird angezeigt. A memo is displayed from the still image.

| BILDNOTIZ                                       |                                                                        |
|-------------------------------------------------|------------------------------------------------------------------------|
| Location<br>Category<br>Size<br>Garage<br>Price | :Shinagawa<br>:Apartment<br>:1 room and a k<br>:Yes<br>:50000 yen a mo |
| MENU BILDNOTI                                   | Z AUS BILDNOTIZ EIN OK                                                 |

- 4 Drücken Sie die ▲▼-Tasten, um eine Kamera-Memo-Kategorie zum Ändern seines Inhaltes auszuwählen.
- 5 Drücken Sie die ▶-Taste, um den Kamera-Memolisten-Bildschirm anzuzeigen.
- 6 Drücken Sie die ▲▼-Tasten, um ein Kamera-Memo auszuwählen, drücken Sie dann auf die OK-Taste.

Falls ein temporäres Memo angehängt wurde, wird sein Inhalt bis zum Ende der ersten Zeile angezeigt. Falls ein Sprachmemo angehängt wurde, so wird ein Lautsprecher-Symbol angezeigt. Um ein temporäres Memo zu wählen, klicken Sie auf [Temporäres Memo]. Um ein Sprachmemo zu wählen, klicken Sie auf das Lautsprecher-Symbol.

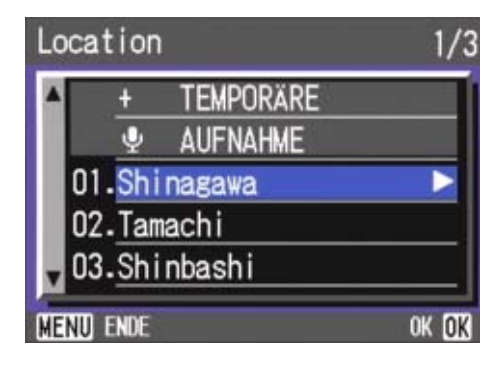

## Wiederholen Sie die Schritte 4 bis 6, um alle nötigen Änderungen an Memos durchzuführen.

Wenn Sie kein Kamera-Memo verwenden möchten, klicken Sie auf [LEER] im Kamera-Memolistenbildschirm.

## 8 Drücken Sie die OK-Taste, um das Kamera-Memo zu bestätigen.

• Auf S. 189 erfahren Sie, wie Sie ein Foto mit einem Kamera-Memo aufnehmen.

- Auf S. 183 erfahren Sie, wie Sie ein Kamera-Memo erstellen.
- Wie Sie ein Sprachmemo registrieren, abspielen und ändern, erfahren Sie auf Seite 204.
- Auf S. 191 können Sie nachlesen, wie Sie ein temporäres Memo erstellen.

# So zeigen oder ändern Sie ein an ein Foto angehängtes Kamera-Memo in der Kamera

## So zeigen Sie ein Kamera-Memo an

Bei einem Foto mit Kamera-Memo wechselt die Ansicht im LCD-Monitor mit jedem Druck auf die DISP-Taste zwischen Symbolanzeige, Keine Anzeige und Anzeige des Kamera-Memos. Bei einem Foto ohne Kamera-Memo wechselt die Ansicht im LCD-Monitor zwischen Symbolanzeige, Keine Anzeige und wieder zur Symbolanzeige.

## Mit Kamera-Memo

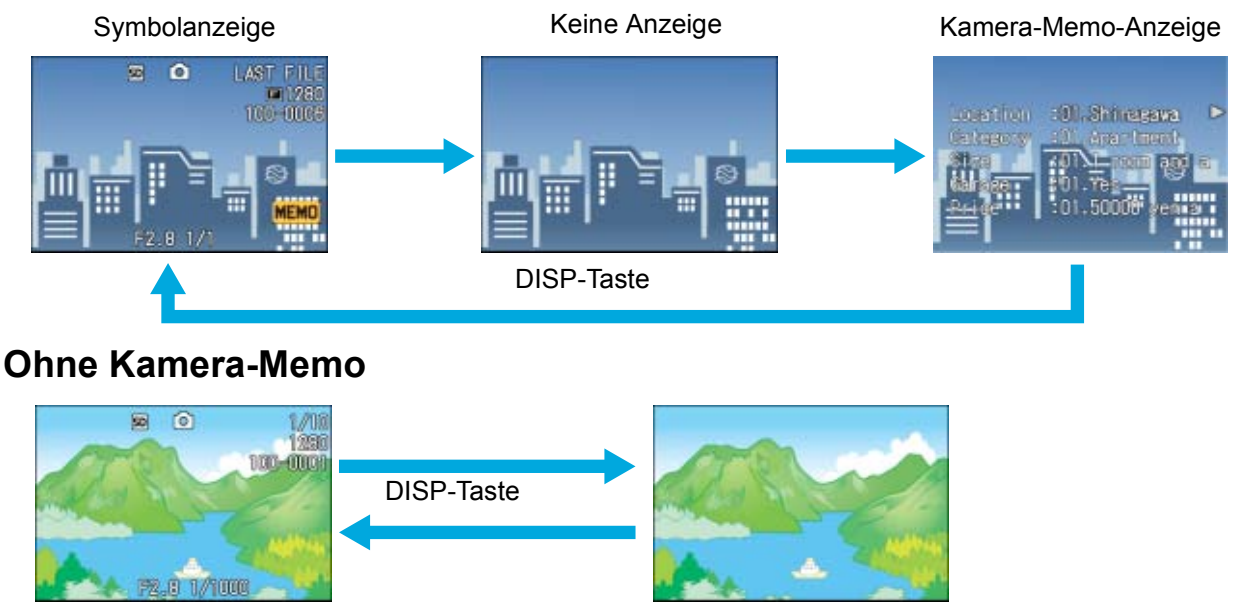

Symbolan-

## Keine

## So ändern Sie ein Kamera-Memo

Um ein Memo zu ändern, folgen Sie den nachstehenden Schritten.

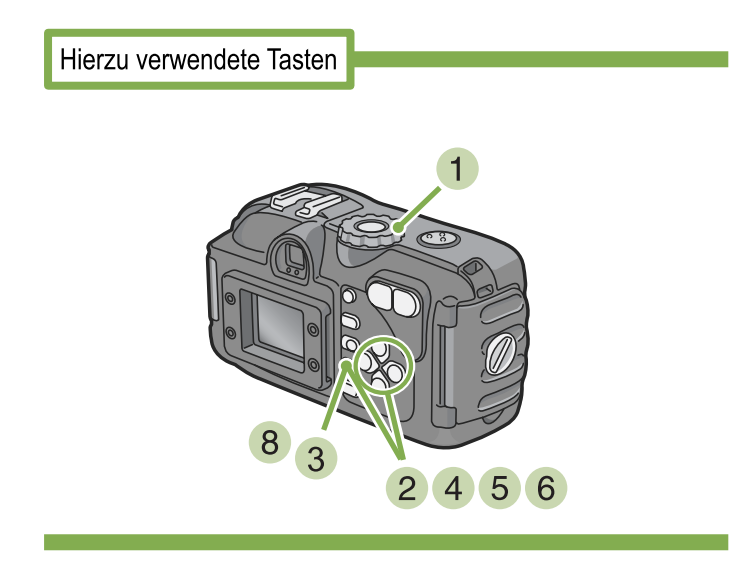

Stellen Sie den Modus-Wählschalter auf
 ▶ (Wiedergabemodus) ein.
 Das letzte Foto wird angezeigt.

Bei einem Film wird das erste Einzelbild als Foto angezeigt.

# 2 Drücken Sie die **◄**►-Tasten, um ein Foto auszuwählen und sein Memo zu ändern.

Drücken Sie die ▶-Taste, um das nächste Foto, den nächsten Film oder die nächste Klangdatei wiederzugeben.

Drücken Sie die **◄**-Taste, um das vorhergehende Foto, den vorhergehenden Film oder die vorhergehende Klangdatei wiederzugeben.

Halten Sie die **◄**►-Tasten für schnelle Positionierung gedrückt.

## **3 Drücken Sie die OK-Taste.**

Das Memo des Fotos wird angezeigt.

- 4 Drücken Sie die ▲▼-Tasten, um eine Kamera-Memo-Kategorie zum Ändern seines Inhaltes auszuwählen.
- 5 Drücken Sie die ▶-Taste, um den Kamera-Memolisten-Bildschirm anzuzeigen.

## 6 Drücken Sie die ▲▼-Tasten, um ein Kamera-Memo auszuwählen, drücken Sie dann auf die OK-Taste.

Falls ein temporäres Memo angehängt wurde, wird sein Inhalt bis zum Ende der ersten Zeile angezeigt. Falls ein Sprachmemo angehängt wurde, so wird ein Lautsprecher-Symbol angezeigt. Um ein temporäres Memo zu wählen, klicken Sie auf [Temporäres Memo]. Um ein Sprachmemo zu wählen, klicken Sie auf das Lautsprecher-Symbol.

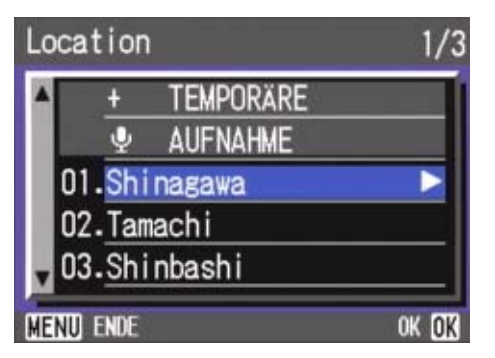

Wiederholen Sie die Schritte 4 bis 6, um alle nötigen Änderungen an Memos durchzuführen.

Wenn Sie kein Kamera-Memo verwenden möchten, klicken Sie auf [LEER] im Kamera-Memolistenbildschirm.

## 8 Drücken Sie die OK-Taste, um das Kamera-Memo zu bestätigen.

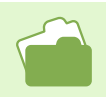

- Auf S. 189 erfahren Sie, wie Sie ein Foto mit einem Kamera-Memo aufnehmen.
- Auf Seite 196 lernen Sie, wie Sie ein Memo nachträglich an ein Foto anhängen.
- Auf Seite 195 erfahren Sie, wie Sie ein an ein Foto angehängtes Memo anschauen.
- Auf S. 183 erfahren Sie, wie Sie ein Kamera-Memo erstellen.
- Wie Sie ein Sprachmemo registrieren, abspielen und ändern, erfahren Sie auf Seite 204.
- Auf S. 191 können Sie nachlesen, wie Sie ein temporäres Memo erstellen.

# Anzeigen und Bestätigen eines an ein Foto angehängten Kamera-Memos, und wie man es korrigiert

Die mitgelieferte Software DU-10x ermöglicht Ihnen das Anzeigen, Korrigieren und Suchen eines an ein Foto angehängten Kamera-Memos.

## So zeigen Sie ein Kamera-Memo am Computer an

Wenn DU-10x läuft, werden Bilder (Fotos und Filme) in Miniaturansicht dargestellt. Ein [Memoeinstellung J/N-Anzeige]-Symbol wird unten an jeder Miniaturansicht dargestellt und ermöglicht Ihnen zu prüfen, um ein Kamera-Memo angehängt ist. Ein rotes Bleistiftsymbol wird bei jedem Bild mit einem Kamera-Memo angezeigt.

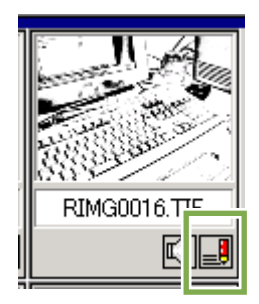

Um den Inhalt der Miniaturansicht anzuzeigen und zu bestätigen, ändern Sie die Anzeigegröße der Miniaturansicht. Um ein Kamera-Memo anzuzeigen, führen Sie Folgendes durch:

1 Wählen Sie [Anzeigegröße] aus dem Menü [Ansicht], wählen Sie dann [Mittel+Memo] aus dem Untermenü.

Es werden Miniaturansichten mit einem Kamera-Memo angezeigt.

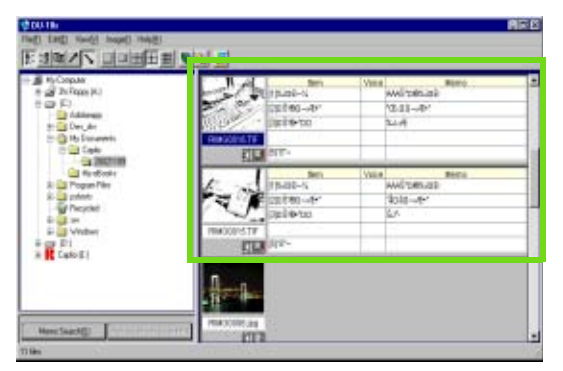

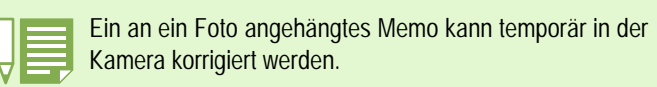

Auf S. 183 erfahren Sie, wie Sie ein Memo erstellen.
Auf S. 189 erfahren Sie, wie Sie ein Foto mit einem

- Memo aufnehmen. • Auf S. 191 können Sie nachlesen, wie Sie ein Memo
- Auf S. 191 konnen Sie nachlesen, wie Sie ein Memo temporär korrigieren.

## Anzeigen eines Kamera-Memos zur Bestätigung

Um ein Kamera-Memo zu bearbeiten, führen Sie die folgenden Schritte durch:

1 Doppelklicken Sie auf das Memo-Symbol ([Memoeinstellung J/N-Anzeige]) im unteren Bereich einer Miniaturansicht. Das Dialogfenster [Memo bearbeiten] erscheint. Sie können lediglich Bilder mit einem Kamera-Memo bearbeiten. Denken Sie daran, dass ein rotes Bleistiftsymbol bei jedem Bild mit einem Kamera-Memo angezeigt wird.

Das Dialogfenster [Memo bearbeiten] erscheint.

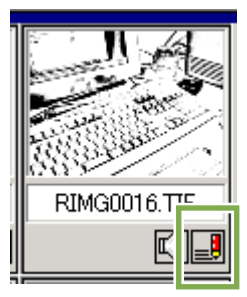

2 Klicken Sie auf das zu korrigierende Memo in der Memoliste.

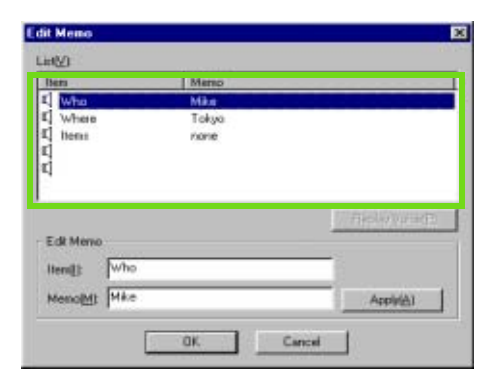

- 3 Korrigieren Sie den angezeigten Inhalt in den Feldern [Element] und [Memo]:
- 4 Klicken Sie auf [Anwenden].
- 5 Die Korrektur erscheint in der Liste. Falls Sie noch weitere Kamera-Memos korrigieren möchten, wiederholen Sie die Schritte 2 bis 4.

Sie können ein Sprachmemo abspielen, indem Sie auf [Sprache wiedergeben] klicken.

6 Klicken Sie auf [OK].

## Nach einem Kamera-Memo suchen

Um ein Kamera-Memo zu suchen, folgen Sie den nachstehenden Schritten.

## Klicken Sie im Ordner-Anzeigebereich auf den zu durchsuchenden Ordner.

Um auch in den untergeordneten Ordnern zu suchen, klicken Sie auf das [Alles im Ordner anzeigen]-Symbol.

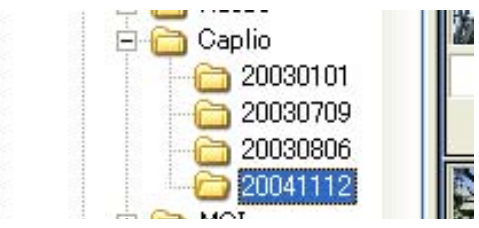

## 2 Geben Sie ein Schlüsselwort in den Memo-Suchbereich ein.

Um die Suche einzugrenzen, können Sie mehrere Schlüsselwörter eingeben. Wählen Sie [UND] um nach Memos zu suchen, die alle passenden Schlüsselwörter enthalten, oder [ODER], um nach Memos zu suchen, die mindestens eines der Schlüsselwörter enthalten.

Falls [In Ergebnissen suchen] markiert ist, können Sie die bisherigen Suchergebnisse weiter eingschränken.

| 🕤 AND 🕤 OR 🔲 Search from Previous Results |
|-------------------------------------------|
| Memo Search(S) Release Memo Search(R)     |

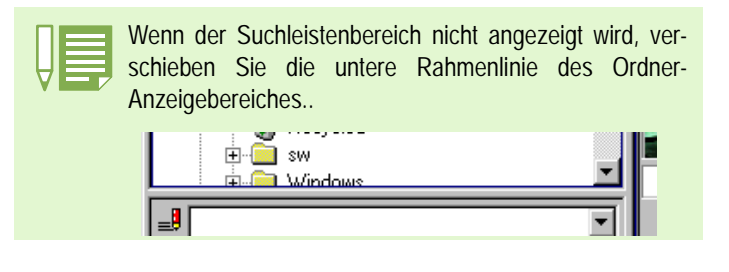

## 3 Klicken Sie auf [Memo suchen].

Die Suche wird durchgeführt, die Suchergebnisse werden im Miniaturansicht-Anzeigebereich dargestellt.

Um die Anzeige der Suchergebnisse zu löschen, klicken Sie auf die Schaltfläche [Memosuche freigeben].

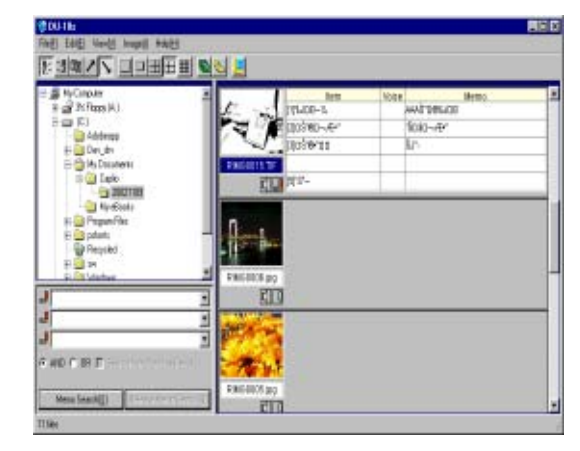

## **Drucken von an Fotos angehängten Kamera-Memos**

Wenn Sie die mitgelieferte Software DU-10x verwenden, können Sie an Fotos angehängte Kamera-Memos ausdrucken. Sie können unter den beiden folgenden Druckmethoden wählen:

- Ein Kamera-Memo neben einem Bild ausdrucken
- Ein Kamera-Memo im Bild eingebettet ausdrucken

## Drucken eines Bildes und eines Kamera-Memos

Um ein Bild und ein Kamera-Memo auszudrucken, folgen Sie den nachstehenden Schritten.

1 Wählen Sie [Druck-Einrichtung] aus dem Menü [Datei].

Das Dialogfenster [Druck-Einrichtung] erscheint.

2 Wählen Sie (1 x 3) oder (1 x 1) unter [Drucklayout].

Wenn Sie (1 x 3) auswählen, wird ein Kamera-Memo neben dem Foto ausgedruckt. Wenn Sie (1 x 1) auswählen, wird ein Kamera-Memo in das Foto eingebettet..

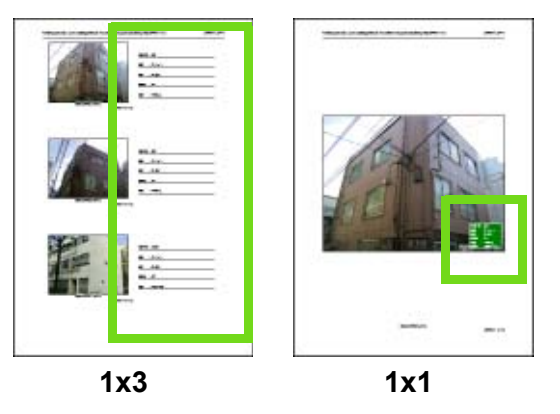

 Wenn Sie (1 x 3) ausgewählt haben, markieren Sie [Bild/Memo drucken].
 Wenn Sie (1 x 1) ausgewählt haben, markieren Sie [Mit Memo drucken].
 Wenn Sie (1 x 1) als Drucklayout ausgewählt haben,

können Sie eine Memo-Position und eine Farbe angeben, indem Sie auf die Schaltfläche [Memodetail festlegen] klicken.

- 4 Klicken Sie auf [Drucken].
- 5 Klicken Sie auf [OK].

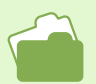

Details zur Druckfunktion von DU-10x finden Sie auf Seite 163.

## Wie man das Dialogfenster [Memodetail festlegen] verwendet

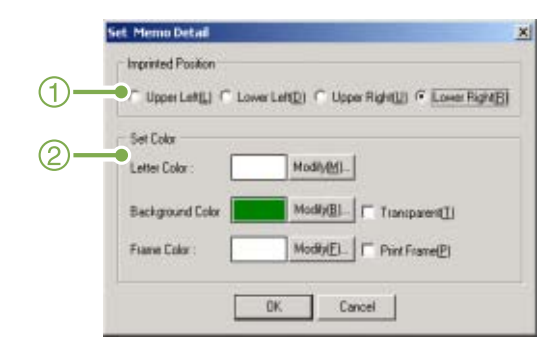

1. [Memo-Einbettungsposition] Wählen Sie die Memo-Position in einem Bild.

## 2. [Memo-Hintergrundfarbe festlegen]

Erlaubt Ihnen das Festlegen der Memo-Hintergrundfarbe.

[Memo-Zeichenfarbe festlegen]

Zeigt das Dialogfenster [Farben definieren] an, in dem Sie die Zeichenfarbe des Memos festlegen können.

[Element-Hintergrundfarbe festlegen]

Zeigt das Dialogfenster [Farben definieren] an, in dem Sie die Element-Hintergrundfarbe (Kategoriename) festlegen können.

[Rahmenfarbe festlegen]

Zeigt das Dialogfenster [Farben definieren] an, in dem Sie die Rahmenfarbe des Memos festlegen können.

[Transparent]

Markieren Sie diesen Posten, um transparenten Hintergrund (keine Füllung) auszuwählen.

## [Rahmen drucken]

Markieren Sie dies, um einen Memo-Rahmen zu drucken.

# Abschnitt 4Verwendung von Sprachmemos

Dieser Abschnitt erklärt Sprachmemo-Aktionen, wie Registrieren und Verwenden eines Sprachmemos.

## Über Sprachmemos

Sie können mit der Kamera aufgenommene Sprache in der Kamera-Memoliste registrieren. Diese Sprache wird Sprachmemo genannt.

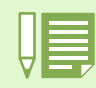

2

Ein Sprachmemo wird gelöscht, wenn Sie die Kamera ausschalten.

## Ablauf für Sprachmemos

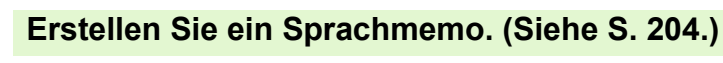

Katalogisieren Sie ein Kamera-Memo mit Hilfe der Kamera in der Kamera-Memoliste. Sie können ein Sprachmemo vor dem Anhängen an ein Foto überprüfen, indem Sie es abspielen.

### Mit einem Sprachmemo aufnehmen (Siehe S. 189.)

Ein Foto mit angehängtem Sprachmemo schießen Sie auf die selbe Weise wie Fotos mit Text-Kamera-Memos.

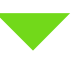

## <sup>3</sup> Abspielen eines an ein Foto angehängten Sprachmemos. (Siehe S. 208.)

Mit Hilfe der mitgelieferten Software DU-10x können Sie ein Sprachmemo wiedergeben.

# Aufzeichnen / Abspielen / Ändern eines Sprachmemos

In jeder Kategorie (bis zu fünf Kategorien sind möglich) kann ein Sprachmemo in der Kamera-Memoliste aufgezeichnet werden. Sprachmemos können bis zu acht Sekunden lang sein. Sie können Sprachmemos sogar im Szenenmodus aufzeichnen. Aufgezeichnete Sprachmemos können abgespielt und verändert werden.

Mit der ADJ.-Taste können Sie ein Sprachmemo (im Vergleich zu den üblichen Bedienschritten mit anderen Tasten) mit weniger Schritten aufzeichnen, abspielen oder ändern.

## Aufzeichnen eines Sprachmemos

Um ein Sprachmemo aufzuzeichnen, folgen Sie den nachstehenden Schritten.

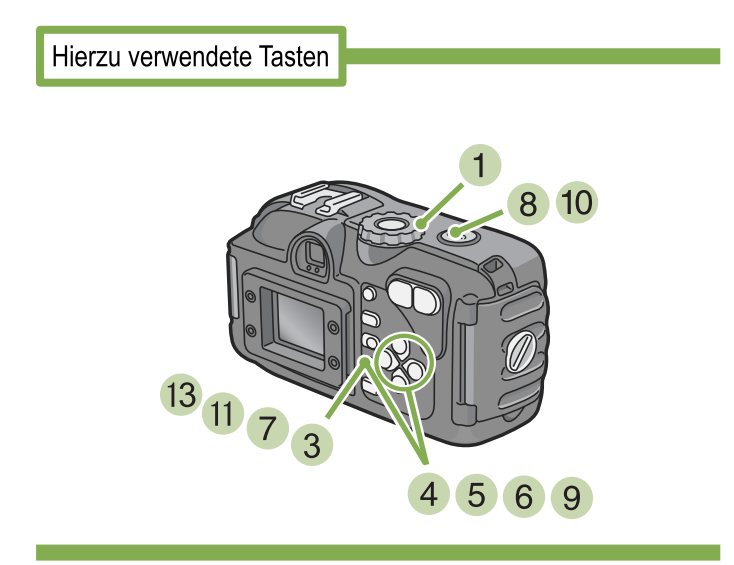

- Stellen Sie den Modus-Wählschalter auf (Aufnahmemodus) oder
   (Wiedergabemodus) ein.
- 2 Lassen Sie ein Foto, dem Sie ein Kamera-Memo anhängen möchten, im Wiedergabemodus anzeigen.
- 3 Drücken Sie die OK-Taste. Der Memo-Bildschirm erscheint.

| BILDNOTIZ     |                                     |
|---------------|-------------------------------------|
| Location      | Shinagawa 🕨 🕨                       |
| Category      | :Apartment                          |
| Garage        | : I room and a k                    |
| Price         | :50000 yen a mo                     |
| MENU BILDNOTI | Z AUS BILDNOTIZ EIN <mark>OK</mark> |

In diesem Bildschirm können Sie auch Bilder aufnehmen, zoomen oder schnell anzeigen lassen.

- 4 Drücken Sie die ▲▼-Tasten, um eine Sprachmemo-Kategorie zum Aufzeichnen auszuwählen.
- 5 Drücken Sie die ►-Taste, um den Memolisten-Bildschirm anzuzeigen. Diesen Vorgang können Sie vereinfachen, indem Sie statt der ►-Taste die ADJ.-Taste drücken. Das Drücken der ADJ.-Taste überspringt die Schritte 6 und 7, springt zu Schritt 8 und wechselt nach der Aufzeichnung eines Sprachmemos zurück zum Kamera-Memobildschirm.
- 6 Drücken Sie die ▲▼-Tasten, um Aufnahme zu wählen..

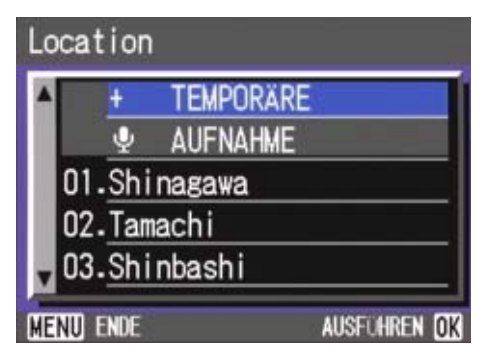

7 Drücken Sie die OK-Taste, um das Aufnahmemenü anzuzeigen.

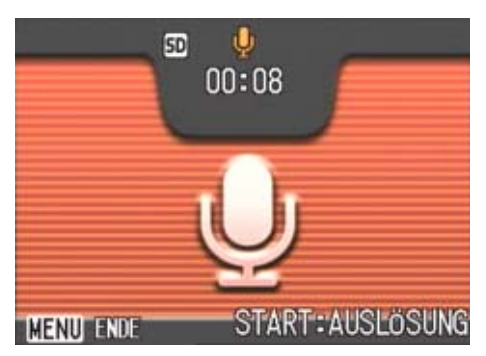

## 8 Drücken Sie die Auslösertaste.

Die Sprachaufzeichnung beginnt, sie kann bis zu acht Sekunden dauern. Um die Sprachaufzeichnung zu unterbrechen, drücken Sie den Auslöser halb hinunter. Wenn die Sprachaufzeichnung gestoppt wird, zeigt das Display wieder den Kamera-Memolisten-Bildschirm an.

## 9 Drücken Sie die ▶-Taste.

Der Sprachwiedergabe-Bildschirm erscheint.

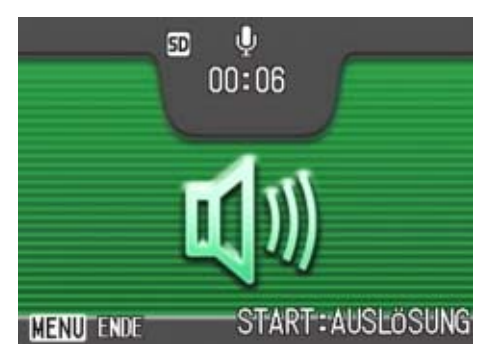

## 10 Drücken Sie die Auslösertaste.

Das aufgezeichnete Sprachmemo wird zur Kontrolle abgespielt. Um die Wiedergabe zu unterbrechen, drücken Sie den Auslöser.

Wenn die Wiedergabe unterbrochen oder beendet wird, erscheint der Aufzeichnungsbestätigungs-Bildschirm.

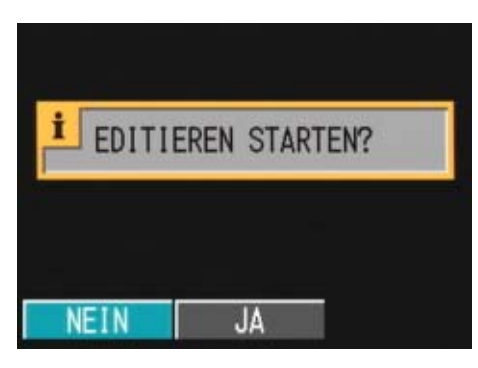

 Wählen Sie [NEIN] und drücken Sie die OK-Taste.
 Das Display zeigt jetzt wieder den Memolisten-Bildschirm an.
 Um erneut aufzuzeichnen, wählen Sie [JA] und drücken die OK-Taste, um von vorne zu beginnen
 8

- 12 Falls Sie noch weitere Sprachmemos ändern möchten, wiederholen Sie die Schritte 4 bis 11.
- 13 Drücken Sie die OK-Taste.

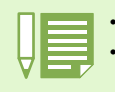

Der Abstand zwischen Tonquelle und Mikrofon sollte höchstens 20 cm betragen.
Verdecken Sie die Mikrofonöffnung nicht mit Ihren Fingern.

- Auf S. 189 erfahren Sie, wie Sie ein Foto mit einem Kamera-Memo aufnehmen.
- Auf Seite 196 erfahren Sie, wie Sie ein an ein Bild angehängtes Kamera-Memo anschauen.
  - Auf S. 183 erfahren Sie, wie Sie ein Kamera-Memo erstellen.

## **Abspielen eines Sprachmemos**

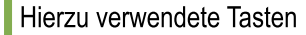

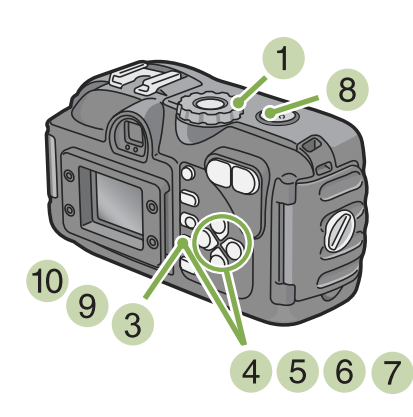

- Stellen Sie den Modus-Wählschalter auf (Aufnahmemodus) oder (Wiedergabemodus) ein.
- 2 Im Wiedergabemodus zeigen Sie ein Foto an, um sein Sprachmemo zu ändern.
- 3 Drücken Sie die OK-Taste.
- 4 Drücken Sie die ▲▼-Tasten, um eine Sprachmemo-Kategorie zum Abspielen auszuwählen.
- 5 Drücken Sie die ►-Taste, um den Kamera-Memolisten-Bildschirm anzuzeigen. Diesen Vorgang können Sie vereinfachen, indem Sie statt der ►-Taste die ADJ.-Taste drücken. Das Drücken der ADJ.-Taste überspringt die Schritte 6 und 7, springt zu Schritt 8 und wechselt nach der erneuten Aufzeichnung eines Sprachmemos zurück zum Kamera-Memobildschirm.
- 6 Drücken Sie die ▲▼-Tasten, um [Wiedergabe] zu wählen.
- 7 Drücken Sie die ▶-Taste, um das Wiedergabemenü anzuzeigen.

## 8 Drücken Sie die Auslösertaste.

Die Wiedergabe beginnt. Wenn die Wiedergabe beendet ist, erscheint der Bildschirm zur Aufzeichnungsbestätigung.

9 Wählen Sie [NEIN] und drücken Sie dann die OK-Taste.

The display returns to the Memo List Screen.

#### **10 Drücken Sie die OK-Taste.**

Das Display zeigt jetzt wieder den Kamera-Memo-Bildschirm an.

10 Falls Sie noch weitere Sprachmemos wiedergeben möchten, wiederholen Sie die Schritte 4 bis 10.

## Ändern eines Sprachmemos

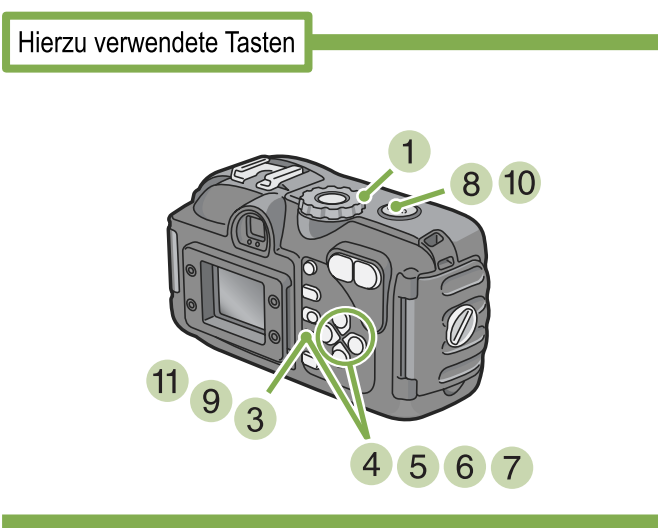

- Stellen Sie den Modus-Wählschalter auf
   ▲ (Aufnahmemodus) oder ► (Wiedergabemodus) ein.
- 2 Im Wiedergabemodus zeigen Sie ein Foto an, um sein Sprachmemo abzuspielen.
- 3 Drücken Sie die OK-Taste.
- 4 Drücken Sie die ▲▼-Tasten, um eine Sprachmemo-Kategorie zum Ändern auszuwählen.
- 5 Drücken Sie die ►-Taste, um den Kamera-Memolisten-Bildschirm anzuzeigen. Diesen Vorgang können Sie vereinfachen, indem Sie statt der ►-Taste die ADJ.-Taste drücken. Das Drücken der ADJ.-Taste überspringt die Schritte 6 und 7, springt zu Schritt 8 und wechselt nach der erneuten Aufzeichnung eines Sprachmemos zurück zum Kamera-Memobildschirm.
- 6 Drücken Sie die ▲▼-Tasten, um [Wiedergabe] zu wählen.

- 7 Drücken Sie die ▶-Taste, um das Wiedergabemenü anzuzeigen.
- 8 Drücken Sie die Auslösertaste. Die Wiedergabe beginnt. Wenn die Wiedergabe beendet ist, erscheint der Bildschirm zur Aufzeichnungsbestätigung.
- 9 Wählen Sie [JA] und drücken Sie dann die OK-Taste.
- 10 Drücken Sie die Auslösertaste, um erneut aufzuzeichnen.

Wenn die Aufnahme beendet ist, zeigt das Display wieder den Kamera-Memolisten-Bildschrm an.

**10 Drücken Sie die OK-Taste.** 

Das Display zeigt jetzt wieder den Kamera-Memo-Bildschirm an.

11 Falls Sie noch weitere Sprachmemos ändern möchten, wiederholen Sie die Schritte 4 bis 11.

# Abspielen und Bestätigen eines an ein Foto angehängten Sprachmemos

Wenn DU-10x läuft, werden Bilder (Fotos und Filme) in Miniaturansicht dargestellt. Ein [Memoeinstellung J/N-Anzeige]-Symbol wird unten an jeder Miniaturansicht dargestellt und ermöglicht Ihnen zu prüfen, um ein Sprachmemo angehängt ist. Ein rotes Lautsprechersymbol wird bei jedem Bild mit einem Sprachmemo angezeigt.

Ein rotes Lautsprechersymbol wird bei jedem Bild mit einem Sprachmemo angezeigt.

## Abspielen des Sprachmemos

Um das Sprachmemo abzuspielen, führen Sie die folgenden Schritte aus:

- 1 Starten Sie die DU-10x-Software.
- 2 Doppelklicken Sie auf das Memo-Symbol ([Memoeinstellung J/N-Anzeige]) im unteren Bereich einer Miniaturansicht mit Sprachmemo, das in ein Textmemo umgewandelt werden soll.

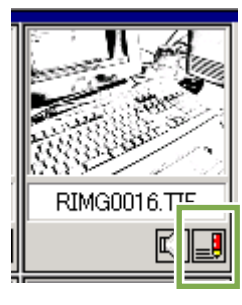

Das Dialogfenster [Memo bearbeiten] erscheint.

3 Klicken Sie auf das zu korrigierende Memo in der Memoliste.

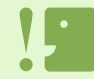

Das Sprachmemo kann natürlich nicht abgespielt werden, wenn Ihr Computer über keine Lautsprecher / keine Soundkarte verfügt.

| Item                                                                                                    | Mema  |                     |
|----------------------------------------------------------------------------------------------------|-------|---------------------|
| Who                                                                                                    | Mike  |                     |
| Where                                                                                                    | Tokyo |                     |
| L litens                                                                                                    | none  |                     |
| 2                                                                                                    |       |                     |
| -1                                                                                                    |       |                     |
|                                                                                                    |       | _                   |
|                                                                                                    |       | Hester Vote E       |
| Edit Memo                                                                                                    |       |                     |
| Benilli Who                                                                                                    |       |                     |
|                                                                                                    |       |                     |
| and the second second second second second second second second second second second second second second second |       | Contraction of Acad |

4 Klicken Sie auf [Sprachwiedergabe].

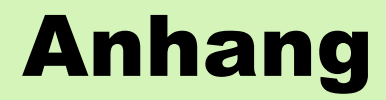

# A. Verwendung der Tastatur

Um die Tastatur zu verwenden, gehen Sie wie nachstehend beschrieben vor.

# Umschalten zwischen Buchstaben und Zahlen

Wenn der Cursor ganz links oder ganz rechts auf dem Keyboard erscheint, drücken Sie die Tasten, um den Zeichentyp zwischen Zahlen, Symbolen, Kleinbuchstaben und Großbuchstaben umzuschalten.

| -               | •                                                                                                    |
|-----------------|----------------------------------------------------------------------------------------------------|
| Zahlen          | •                                                                                                    |
|                 | 7 8 8 - = #<br>4 5 8 + 7 H<br>0 1 2 3 -<br>ISPACE HES ICLEAR<br>INPUT:DISPLAY<br>2520 FANCE (K 20                                                                                                    |
| Symbole         | 1                                                                                                    |
|                 | CDC>H\$\$ # # 0<br>CDC>H\$\$ # # 0<br>CDC+H\$<br>CDC+H\$ |
| Kleinbuchstaben | 1                                                                                                    |
|                 | a b c d e f g h i j<br>k i m n o p g r s t<br>u v n x y z /<br>ISPACEL ESS FLEAR<br>INPUT:DISPLAY                                                                                                    |
| Großbuchstaben  | 1                                                                                                    |
|                 | A B C D E F G H I J<br>K L M N O P G R S T<br>U V N X Y Z Z -<br>ISPACE ESI CLEAR<br>INPUT:DISPLAY                                                                                                    |

## **Eingabe eines Zeichens**

- 1 Drücken Sie die ▲▼◀▶-Tasten, um ein Zeichen zur Eingabe auszuwählen.
- 2 Drücken Sie die DISP.-Taste..

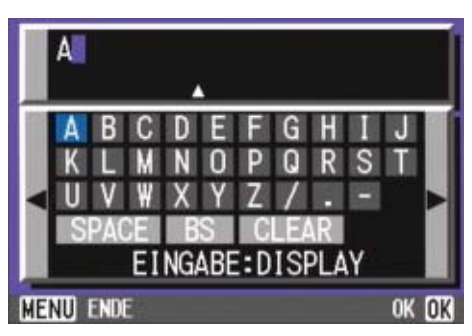

## Eingabe von Leerzeichen

- **1** Drücken Sie die **▲▼◀▶**-Tasten.
- 2 um den Cursor auf [LEER] zu bewegen.

## 3 Drücken Sie die DISP.-Taste.

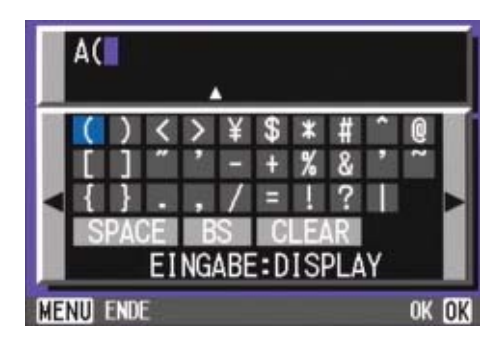

## Eingabe von Leerzeichen

- 1 Drücken Sie die ▲▼◀▶-Tasten,
- Drücken Sie die ▲-Taste.

Der Cursor bewegt sich zu den eingegebenen Zeichen..

|    | A( |     |    |    |          |     |    |     |   |    |    |
|----|----|-----|----|----|----------|-----|----|-----|---|----|----|
|    |    |     |    |    | <u>د</u> |     |    |     |   |    |    |
|    | (  | )   | <  | >  | ¥        | \$  | *  | #   | î | 0  |    |
|    |    | 1   | "  | 1  | -        | +   | %  | &   | 1 | ~  |    |
|    | Ī  | }   |    |    | 1        | Ξ   |    | ?   |   |    |    |
|    | S  | PA  | SE | B  | S        | C   | E, | AR  |   |    |    |
|    |    |     | EI | NG | ABE      | E:D | IS | PLA | Y |    |    |
| ME | IU | END | 10 |    |          |     |    |     |   | OK | OK |

- 3 Drücken Sie die **◄**►-Tasten, um das zu korrigierende Zeichen auszuwählen.
- 4 Drücken Sie die ▼-Taste, um den Cursor zurück zur Tastatur zu bewegen.
- 5 Drücken Sie die ▲▼◀▶-Tasten, um ein Zeichen zur Eingabe auszuwählen.
- 6 Drücken Sie die DISP.-Taste.

## Löschen eines Zeichens

1 Drücken Sie die ▲▼◀▶-Tasten, um ein Zeichen oben auf der Tastatur auszuwählen.

## Drücken Sie die A-Taste.

Der Cursor bewegt sich zu den eingegebenen Zeichen..

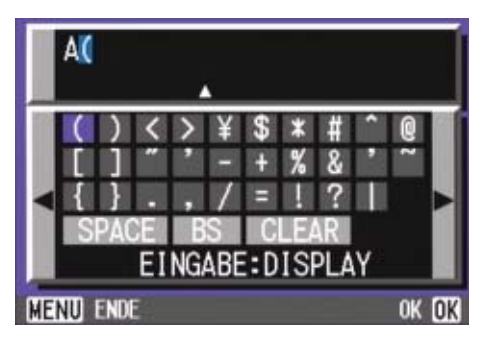

- 3 Drücken Sie die Zeichen nach dem zu löschenden Zeichen (rechts davon) auszuwählen
- 4 Drücken Sie die ▼-Taste, um den Cursor zurück zur Tastatur zu bewegen.
- 5 Drücken Sie die ▲▼◀▶-Tasten, um [RS] zu wählen.
- 6 Drücken Sie die DISP.-Taste.

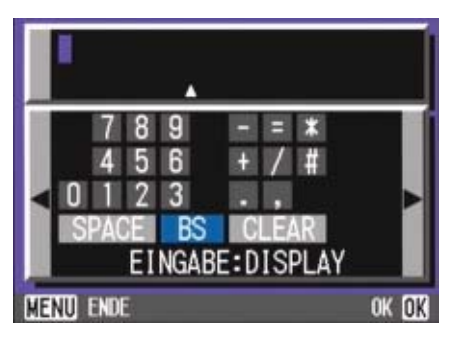

## Löschen aller eingegebenen Zeichen

- 1 Drücken Sie die ▲▼◀▶-Tasten, um ein Zeichen oben auf der Tastatur auszuwählen.
- 2 Drücken Sie die ◀►-Tasten, um [RS] zu wählen.
- 3 Drücken Sie die DISP.-Taste.

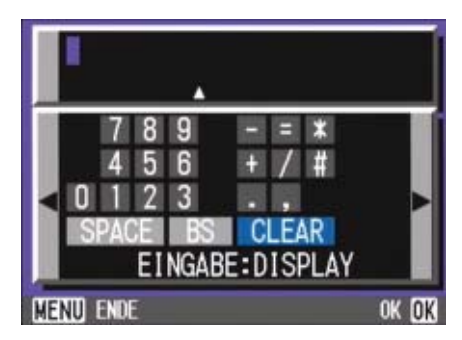

# **B. Wichtige Daten**

| Kamergehäuse                                     |                                                                                   |
|--------------------------------------------------|-----------------------------------------------------------------------------------|
| Allgemein                                        |                                                                                   |
| <ul> <li>Videosignalformat</li> </ul>            | : NTSC-Format, PAL-Format                                                         |
| •Spannung                                        | : AA Alkalische Trockenbatterien (1,5V) X (2)                                     |
|                                                  | : Akku (3,7V) X 1                                                                 |
|                                                  | : Externes Teil (Netzadapter); 3,8V                                               |
| <ul> <li>Außenabmessungen</li> </ul>             | :135 mm (B) × 69,5 mm (H) × 75,1mm (T) (ohne vorstehende Teile)                   |
| •Gewicht                                         | : Ca. 355 g (ohne Batterie / SD-Speicherkarte / Umhängeriemen / LCD-Lichtschacht) |
| <ul> <li>Betriebstemperaturbereich</li> </ul>    | : 0° C bis 40° C                                                                  |
| <ul> <li>Betriebsfeuchtigkeitsbereich</li> </ul> | : 85% oder weniger                                                                |
| <ul> <li>Lagertemperaturbereich</li> </ul>       | : -20° C bis 60° C                                                                |
| <ul> <li>Wasserdichtigkeit</li> </ul>            | : entspricht JIS-Schutzklasse 7                                                   |
| <ul> <li>Staubdichtigkeit</li> </ul>             | : JIS-Schutzklasse 6                                                              |
| Kamerateile                                      |                                                                                   |
| <ul> <li>Aufnahmeelement</li> </ul>              | : Pixel gesamt: 3,34 Millionen (Effektive Pixel 3,24 Millionen)                   |
| •Objektiv                                        | : Zoomobjektiv F2,6 bis 4,3                                                       |
| Brennweite                                       | :F: 4,2 bis 12,7 mm (Äquivalent zu 35 mm: 28 bis 85 mm)                           |
| <ul> <li>Kürzeste Aufnahmeentfernung</li> </ul>  | : Ca. 1cm (Makromodus/Weitwinkel)                                                 |
| <ul> <li>Makroaufnahmebereich</li> </ul>         | : Ca. 1 bis 60 cm                                                                 |
| <ul> <li>Digital-Zoom</li> </ul>                 | : 3,4-fach                                                                        |
| <ul> <li>Monitor-Anzeigeteile</li> </ul>         |                                                                                   |
| <ul> <li>Bildschirmgröße</li> </ul>              | : 1,6 Zoll                                                                        |
| • Тур                                            | : Lichtdurchlässiges Amorphes Silizium TFT-LCD                                    |
| Pixelzahl                                        | : Ca. 80.000                                                                      |
| •Weißabgleich                                    | : AUTO/Außen/Bewölkt/Glühbirnen/Neonlicht/Eine Taste                              |
| •Belichtungsanpassung                            |                                                                                   |
| <ul> <li>Belichtungsmessmethoden</li> </ul>      | : Multi-Belichtungsmessung (256 Segmente), mittenbetonte                          |
| - Doliabtungakarraktur                           | Belichtungsmessung, Spot-Belichtungsmessung                                       |
| Mesomethodo                                      | TTL CCD Measurethede                                                              |
| • Aufnahma Batriabsartan                         | : In (Soppon Synchron, In)                                                        |
|                                                  | : Standhild: 8, 4, 2, 1 bis $1/2000$ Sek. Film: $1/30$ bis $1/2000$ Sek           |
| ISO-Empfindlichkeit                              | : ăguivalent mit ALITO, ISO 125, ISO 200, ISO 400, ISO 800                        |
| •Entfernungskontrolle                            | . Aquivalent finit A010, 100 123, 100 200, 100 400, 100 000                       |
| AF Methode                                       | · Normaler Fotobereich: Externe Passive/CCD-Methode, Makrobereich: CCD-           |
|                                                  | Methode                                                                           |
| <ul> <li>AF-Messbereich</li> </ul>               | : Normaler Fotobereich; ca. 30 cm bis unendlich, bei Makro ca. 1 cm bis 60 cm     |
| Interner Blitz                                   |                                                                                   |
| Methode                                          | : Automatisch                                                                     |
| <ul> <li>Fotografierentfernung</li> </ul>        | : Ca. 0,2 bis 5,0 m (W), 0,09 bis 3,3 m (T)                                       |
| Bilddatenaufnahme/Wiedergabe                     |                                                                                   |
| •Pixel                                           |                                                                                   |
| • Bilder                                         | :2048 X 1536, 1280 X 960, 640 X 480                                               |
| • Text                                           | :2048 X 1536, 1280 X 960                                                          |
| • CALS                                           | : 1280 X 960                                                                      |
| • Filme                                          | : 320 X 240, 160 X 120                                                            |
| <ul> <li>Dateiformate</li> </ul>                 |                                                                                   |
| • Bilder                                         | : Kompression; JPEG (Exif2.2), Nicht komprimiert, keine                           |
| • Text                                           | : TIFF (MMR Methode ITU-T.6)                                                      |
| • Filme                                          | : AVI (Open DML Motion JPEG-Format entsprechend)                                  |
|                                                  | 212                                                                               |

| <ul> <li>Kamera-Dateisystemstandard</li> </ul> |                                                                                                    |
|------------------------------------------------|----------------------------------------------------------------------------------------------------|
|                                                | : DCF /DCF ist eine Abkürzung für das von JEITA standardisierte "Design rule<br>for Camera File system". |
| <ul> <li>Kompressionsformat</li> </ul>         | : JPEG Baseline Format entsprechend (Foto, Film)                                                         |
| •Bildgröße                                     |                                                                                                    |
| • 2048 X 1536                                  | N; ca. 568 KB/Schirm, F; ca. 1,12 MB/Schirm                                                              |
| • 1280 X 960                                   | N; ca. 307 KB/Schirm, F; ca. 614 KB/Schirm                                                               |
| • 640 X 480                                    | N; ca. 72 KB/Schirm                                                                                      |
| E/A-Anschlüsse                                 |                                                                                                    |
| •Gleichstrom                                   | : 3.8V (Netzadapterr)                                                                                    |
| <ul> <li>Videoausgang</li> </ul>               | : 1,0 Vp-p(75 Ohm)                                                                                       |
| Datumsspeicher                                 | : Ca. 2 Wochen                                                                                           |
| Typ der Speicherkarte zur Aufnahme, V          | Viedergabe                                                                                               |
| <ul> <li>Speichertyp</li> </ul>                | : SD-Speicherkarte , Multi-Media-Karte                                                                   |

## C. Separat im Handel erhältliches Zubehör

Die Ricoh Caplio 400G wide kann mit dem unten aufgeführten Zubehor betrieben werden.

| Produktname       | Modellnr. | Anmerkung                                                                                          |
|-------------------|-----------|----------------------------------------------------------------------------------------------------|
| Netzadapter       | AC-4a     | Dient dazu, Strom direkt aus einer Steckdose zu beziehen.                                          |
| PC Card-Adapter   | FM-SD53   | Dient dazu, eine SD-Speicherkarte direkt in den PC Card-<br>Steckplatz Ihres Computers einzulegen. |
| Akku              | DB-43     | Verwendbare Akkus für die Caplio 400G wide                                                         |
| Akku-Aufladegerät | BJ-2      | Spezielles schnelles Akku-Aufladegerät.                                                            |

## D. So verwenden Sie den Zubehörschuh

Sie können einen optischen Sucher oder ein externes Blitzgerät (beides im Handel erhältlich) durch Anschluss an den Zubehörschuh verwenden.

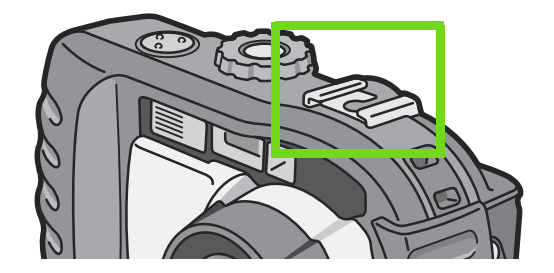

Der Zubehörschuh entspricht dem JIS B7101-Standard.

• Sie können keinen optischen Sucher und kein externes Blitzgerät ohne Feder- oder Verriegelungsmechanismus verwenden.

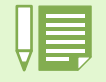

Der Zubehörschuh unterstützt keinen Synchronisierungskontakt.

## E. So verwenden Sie ein Weitwinkelkonverterobjektiv

Ein Weitwinkelkonverterobjektiv (DW-4) ermöglicht Aufnahmen bei einer Objektivvergrößerung von 0,8 (entspricht einem eingezoomten 22 mm-Weitwinkel einer 35 mm-Kamera).

## 1 Bringen Sie das Weitwinkelkonverterobjektiv am äußeren Objektivende Ihrer Kamera an.

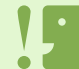

Hinweise zu Reinigung und Lagerung finden Sie im Begleitdokument, das mit Ihrem Weitwinkelkonverterobjektiv geliefert wurde.

Bei Aufnahmen mit angebrachtem Konverter achten Sie bitte darauf, den Bildausschnitt nur mit Hilfe des LCD-Monitors der Kamera zu wählen. (Der Sucher zeigt in diesem Fall nicht den tatsächlichen Bildausschnitt.) Bei angebrachtem Konverter stellen Sie den Zoom bitte auf die Weitwinkelposition ein. Wenn Sie den Auslöser betätigen, während sich der Zoom im Telebereich befindet, stellt die Kamera eventuell nicht scharf. Bei Aufnahmen im Telebereich drücken Sie den Auslöser bitte langsam hinab, damit die Kamera richtig scharfstellen kann.

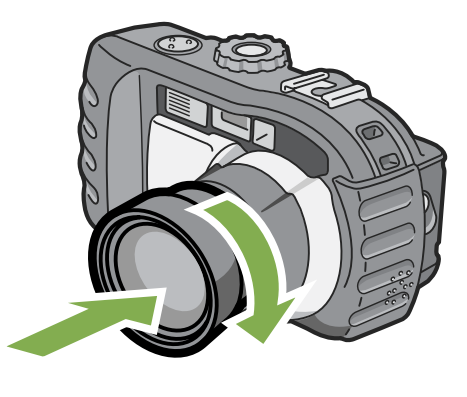

## F. Tabelle der SD-Speicherkartenkapazitäten

Es folgt eine Richtlinie bezüglich der Anzahl der Bilder, die auf einer SD-Speicherkarte abgespeichert werden können, aufgeteilt nach Kapazität, Bildqualität und Größe.

| Modus | Bildqualität | Bildgröße   | 8MB         | 32MB         | 64MB         |
|-------|--------------|-------------|-------------|--------------|--------------|
| Bild  | F            | 2048 × 1536 | 4           | 19           | 40           |
|       | N            | 2048 × 1536 | 8           | 37           | 77           |
|       | F            | 1280 × 960  | 8           | 37           | 75           |
|       | N            | 1280 × 960  | 14          | 67           | 138          |
|       | N            | 640 × 480   | 43          | 189          | 387          |
| Text  |              | 2048 × 1536 | 14          | 67           | 138          |
|       |              | 1280 × 960  | 43          | 189          | 387          |
| Film  |              | 320 × 240   | 18 Sekunden | 90 Sekunden  | 180 Sekunden |
|       |              | 160 × 120   | 65 Sekunden | 320 Sekunden | 650 Sekunden |
| Ton   |              |             | 14 Min 02 S | 64 Min 38 S  | 132 Min 13 S |

# **G. Verwendung Ihrer Kamera im Ausland**

#### Über den Netzadapter (Modellnr.: AC-4a)

- Kann in Regionen mit einer Stromspannung von 100 240V, 50 Hz/60 Hz verwendet werden.
- Wenn Sie in ein Land reisen, das anders geformte Steckdosen/Stecker verwendet, kontaktieren Sie bitte Ihr Reisebüro, um einen Steckeradapter für Ihr Reiseziel zu bekommen.

#### Die Garantie

- Dieses Produkt ist für den Heimgebrauch gedacht. Die beiliegende Garantie gilt nur im Inland.
- Sollte beim Aufenthalt im Ausland ein Fehler oder ein Versagen auftreten, steht Ihnen leider weder Kundendienst noch eine Vergütung der Reparaturkosten zur Verfügung.

#### Wiedergabe auf Fernsehern in anderen Regionen

- Die Wiedergabe funktioniert bei Fernsehgeräten (oder Monitoren) mit einem Videoeingang. Bitte verwenden Sie beiliegendes Videokabel.
- Die Kamera ist sowohl mit dem NTSC- als auch mit dem PAL-Fernsehformat kompatibel. Schalten Sie das Videoformat der Kamera entsprechend dem Fernsehformat der Region um.
- Wenn Sie nach Übersee reisen, setzen Sie Ihre Kamera2ein, nachdem Sie das Videoformat herausgefunden haben.

# H. Vorsichtsmaßnahmen beim Gebrauch

#### Wasserdichtigkeit

- Obwohl diese Kamera den Spezifikationen der JIS-Schutzklasse 7 entspricht, müssen Sie Folgendes beachten: Nach Aufnahmen im Regen oder nach der Reinigung mit Wasser, kann Wasser durch das Okular des Objektivs und durch das Stativgewinde an der Unterseite einsickern. Dies stellt kein Problem dar, da diese Bereiche doppelt geschützt sind.
- Die inneren Mechanismen der Kamera sind weder wasser- noch staubdicht.
- Falls Wasser in das Kamera-Innere eindringen sollte, nehmen Sie die Batterien / Akkus sofort heraus und wenden sich an das Ricoh-Reparaturcenter.
- Falls Sie die Kamera in einer speziellen Umgebung verwenden möchten, fragen Sie zuvor beim Ricoh-Kundendienst oder in einem Ricoh-Reparaturcenter nach.
- Weitere Vorsichtsmaßnahmen
- Beim Öffnen und Schließen der Kamera achten Sie darauf, dass keine Wassertröpfchen oder sonstige Verschmutzungen, die sich vielleicht noch an der Kamera befinden, in das Innere gelangen. Falls möglich, öffnen oder schließen Sie die Kamera nicht am Strand, in Meeresnähe oder an sandigen Stellen, damit weder Salzwasser noch Sand ins Innere gelangen können.
- Öffnen und schließen Sie die seitliche Abdeckung oder den Batteriefachdeckel nur mit bloßen Händen, tragen Sie dabei keine Handschuhe. Sollten Verschmutzungen (z. B. durch Wasser, Sand oder Schlamm) an der Kamera haften, achten Sie gut darauf, diese komplett zu entfernen - öffnen und schließen Sie die Kamera danach an einem Ort, an dem sie solchen Verschmutzungen nicht ausgesetzt wird.
- Da die Kamera luftdicht ist, können Schwankungen des atmosphärischen Drucks dazu führen, dass das Öffnen der seitlichen Abdeckung oder des Batteriefachdeckels etwas schwieriger wird.
- Wegen der Wasserdichtigkeit der Kamera kann das Modus-Einstellrad etwas schwergängig werden, wenn es mehrere Stunden lang nicht benutzt wurde. Falls dies geschieht, drehen Sie das Rad mehrmals, um es wieder gängig zu machen.
- Mehrmaliges Auslösen des Blitzes hintereinander kann zum Erwärmen der Blitzelektronik führen. Lösen Sie den Blitz nicht in der Nähe von Fahrzeugen aus, um Unfälle zu vermeiden.
- Lösen Sie den Blitz nicht in Augennähe aus, betrachten Sie nicht die Sonne oder andere starke Lichtquellen durch den Sucher. Dies kann zu Sehschäden führen (besonders bei Kindern). Lösen Sie den Blitz nicht in der Nähe von Fahrzeugen aus, um Unfälle zu vermeiden.
- Nach intensivem Gebrauch können sich die Batterien aufheizen. Wenn Sie die Batterien gleich nach dem Gebrauch berühren, können Sie sich die Finger verbrennen.
- Achten Sie an sandigen Stränden oder staubigen Orten wie auf einer Baustelle besonders darauf, dass weder Sand noch Staub an der Kamera haften bleiben.
- Lassen Sie die Kamera nicht an Orten liegen, an denen extreme Temperaturen oder große Feuchtigkeit herrschen, wie in einem geschlossenen Auto, am Strand oder in einem Badezimmer.
- Vergewissern Sie sich, dass die Kamera ausgeschaltet ist, ehe Sie das (optionale) Netzteil anschließen.
- Falls der LCD-Monitor oder das Panel Sonnenlicht ausgesetzt werden, kann dies zum Ausbleichen und zu schlechter erkennbarer Bilddarstellung führen.
- Der LCD-Monitor und das Panel können einige Bildpunkte aufweisen, die teilweise oder gänzlich ständig oder gar nicht leuchten. Wegen LCD-typischer Charakteristika kann es zu einer ungleichmäßigen Helligkeitsverteilung kommen. Dies sind keine Fehler.
- Öffnen Sie seitliche Abdeckung oder Batteriefachdeckel nicht mit Gewalt.
- Heben Sie die Kamera nicht an der seitlichen Abdeckung oder am Batteriefachdeckel an.
- Achten Sie beim Tragen der Kamera darauf, damit nicht gegen andere Gegenstände zu stoßen.
- Die Wasserdichtigkeit der Kamera wird unter anderem durch eine Gummidichtung um die seitliche Abdeckung und den Batteriefachdeckel erreicht. Geben Sie acht, dass diese Stellen nicht an andere Öbjekte stoßen. Achten Sie darauf, dass keine kleinen Objekte, wie Sand oder Haare, im Dichtungsbereich eingeklemmt werden. Wenn kleine Objekte durch die Dichtung in das Innere der Kamera hineinragen, kann Wasser eindringen.
- Falls Wassertropfen ins Innere der Kamera gelangen sollten, verwenden Sie sie nicht weiter. Schalten Sie dann die Kamera aus, nehmen Sie Batterie(n) / Akku(s) heraus und lassen Sie alle Abdeckungen und Deckel geöffnet. Benutzen Sie die Kamera nicht, wenn sich Wassertröpfchen im Inneren befinden. Statt dessen wenden Sie sich an Ihren Händler oder das Ricoh-Reparaturcenter.
- In kalter Umgebung können an der Kamera haftende Wassertröpfchen gefrieren. Wenn Sie die Kamera mit angefrorenen Wassertröpfchen benutzen, kann dies zum Ausfall führen. Belassen Sie also keine Eispartikel an der Kamera.
- In Umgebungen mit schnell wechselnden Temperaturen kann es zu Kondensation in der Kamera kommen, was zum Beschlagen von Glas-Oberflächen oder Funktionsstörungen der Kamera führen kann. Falls es dazu kommen sollte, geben Sie die Kamera in einen Beutel, um die Temperaturveränderung so gut wie möglich zu verlangsamen. Nehmen Sie die Kamera wieder aus dem Beutel, wenn die Temperaturdifferenz zur Umgebungsluft so gut wie ausgeglichen ist.

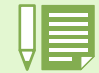

#### Situationen, in denen es leicht zu Kondensation kommen kann

- · Wenn die Kamera in eine Umgebung mit großer Temperaturdifferenz gebracht wird. An feuchten Orten.
- In einem gerade beheizten Raum oder wenn die Kamera direkt gekühlter Luft aus einer Klimaanlage oder einem ähnlichen Gerät ausgesetzt wird.

# I. Wartung und Lagerung

### ■Wartung

- Wenn Fingerabdrücke, Schmutz etc. auf das Objektiv geraten, leidet darunter die Bildqualität.
- Wenn Staub oder Schmutz auf das Objektiv geraten, sollten Sie es nicht direkt mit den Fingern berühren, sondern mit einem im Fachhandel erhältlichen Objektivpinsel abblasen oder mit einem weichen Tuch vorsichtig reinigen.
- Falls die Kamera einmal schmutzig geworden sein sollte, gehen Sie so vor: Achten Sie darauf, dass Batterie- / Kartenabdeckung und Anschlussabdeckung fest geschlossen sind. Reinigen Sie die Kamera dann mit Leitungswasser, zum Beispiel in einem Eimer. Entfernen Sie Sand und Salz von der Kamera. Zum Schluss wischen Sie das Wasser mit einem weichen Tuch gründlich von den Oberflächen ab.
- Falls die Gummidichtungen verschmutzt sind, wischen Sie sie mit einem weichen Tuch sauber. Falls sich der Schmutz nicht entfernen lässt, wenden Sie sich an den Händler oder an das Ricoh-Reparaturcenter, um die Dichtung erneuern zu lassen.
- Nach dem Einsatz am Strand oder in der Nähe von Chemikalien ist die Kamera besonders sorgfältig zu reinigen.
- Falls es dazu kommen sollte, dass diese Kamera defekt wird, setzen Sie sich bitte mit Ihrem Ricoh-Reparaturzentrum in Verbindung.
- Die Kamera enthält Hochspannungsteile. Ein Auseinanderbau der Kamera ist gefährlich und darf unter keinen Umständen durchgeführt werden.
- Flüchtige Substanzen, wie Verdünner, Benzol oder Pestizide sind von der Kamera fernzuhalten. Dies könnte die Qualität beeinträchtigen, Farbe ablösen, etc.
- Da die Oberfläche des LCD-Monitors leicht zerkratzbar ist, sollten Sie keine harten Gegenstände dagegen reiben.
- Bitte reinigen Sie die Oberfläche des LCD-Monitors mit auf dem Markt erhältlichen Spezialreinigern für LCD-Anzeigen, wobei Sie sie vorsichtig mit einem weichen Tuch abreiben, das mit etwas Reinigungsmittel befeuchtet wurde.

### ■Lagerung

- Lagern Sie bitte Ihre Kamera nicht an folgenden Orten, da dies zu einem Defekt der Kamera führen könnte.
  - Bei hoher Hitze und Luftfeuchtigkeit, oder an Orten, an denen Temperatur und Luftfeuchtigkeit stark schwanken.
  - Orten mit viel Staub, Schmutz oder Sand.
  - Orten mit starker Vibration.
  - Orten mit längerem direkten Kontakt mit Vinylprodukten, Gummi oder Chemikalien wie insektenabweisenden Stoffen.
  - Orten mit starken Magnetfeldern (Monitore, neben starken Magneten etc.)
- Bitte entnehmen Sie die alkalischen AA-Batterien (LR6) aus diesem Gerät, wenn Sie es längere Zeit nicht benutzen.

### Ersetzen der Gummidichtung

• Um die Wasserdichtigkeit zu bewahren, lassen Sie die Gummidichtung alle zwei Jahre ersetzen – egal, ob sie verschmutzt ist oder nicht. Wenn Sie die Kamera oft in feuchter, sandiger oder staubiger Umgebung benutzen, empfehlen wir den jährlichen Austausch der Dichtung.

Den Austausch erledigt das Ricoh-Reparaturcenter gegen Gebühr.

### Warnungen bezüglich der Wartung

- 1. Denken Sie daran, die Kamera auszuschalten.
- 2. Entfernen Sie vor der Wartung der Kamera die Batterien oder den Netzadapter.
### J. Falls Probleme auftreten

Bevor Sie die Kamera zur Reparatur einsenden, sollten Sie sie noch einmal inspizieren. Wenn Sie danach immer noch nicht funktioniert, kontaktieren Sie bitte das Ricoh-Kundendienstzentrum.

### Stromversorgung

| Das Symptom                               | Die Ursache                                                                     | Vorgeschlagene Maßnahmen                                                                                                    | Referenz-<br>Seite   |
|-------------------------------------------|---------------------------------------------------------------------------------|----------------------------------------------------------------------------------------------------|----------------------|
| Schaltet sich nicht ein.                  | Batterien sind nicht eigelegt. Oder sie sind leer.                              | Batterien korrekt einlegen, neu aufladen, oder Netzadapter verwenden.                                                                      | S.12<br>P.13<br>P.14 |
|                                           | Netzadapter ist nicht richtig angeschlossen.                                    | Schließen Sie ihn korrekt an.                                                                                                    | P.14                 |
|                                           | Die Kamera wurde wegen Überhitzung automatisch<br>ausgeschaltet.                | Warten Sie, bis sich die Kamera wieder auf Normaltem-<br>peratur abgekühlt hat. Versuchen Sie nicht, die Kamera<br>schlagartig abzukühlen. | -                    |
| Strom fällt während<br>des Einsatzes aus. | Kamera wurde länger nicht benutzt, also wurde sie<br>automatisch abgeschaltet.  | Kamera wieder einschalten.                                                                                                    | P.16<br>P.123        |
|                                           | Batterien sind fast erschöpft.                                                  | Laden Sie die Batterie auf oder ersetzen Sie sie.<br>Bei Bedarf konnen Sie auch den AC-Netzstecker ver-<br>wenden.                         | S.12<br>P.13<br>P.14 |
| Läßt sich nicht auss-<br>chalten.         | Kamera-Fehlfunktion.                                                            | Batterien aufladen, oder ggf. den Netzadapter ver-<br>wenden.                                                                              | S.12<br>P.13<br>P.14 |
| Batterien nicht auflad-<br>bar.           | Batterielebensdauer                                                             | Batterien durch neue ersetzen.                                                                                                    | S.13                 |
| Batterien werden schnell verbraucht.      | Sie werden bei extrem hohen oder niedrigen Tem-<br>peraturen eingesetzt.        | -                                                                                                    | -                    |
|                                           | Es werden viele Aufnahmen im Dunkeln gemacht, die einen Blitzeinsatz benötigen. | -                                                                                                    | -                    |

### Fotografieren

| Das Symptom                                                                    | Die Ursache                                                 | Vorgeschlagene Maßnahmen                                                                                                    | Referenz-<br>Seite   |
|--------------------------------------------------------------------------------|-------------------------------------------------------------|----------------------------------------------------------------------------------------------------|----------------------|
| Selbst wenn ich den<br>Auslöser drücke,<br>macht die Kamera<br>keine Aufnahme. | Batterien sind nicht eingelegt. Oder sie sind leer.         | Wenn Sie alkalische Batterien verwenden, sind diese<br>durch neue zu ersetzen.<br>Wenn Sie Akkus verwenden, sind diese aufzuladen, der<br>Netzadapter zu verwenden. | S.12<br>P.13<br>P.14 |
|                                                                                | Kein Strom. Oder Kamera ist nicht im Aufnahmemo-<br>dus.    | Kamera einschalten und Modus-Wählschalter auf<br>Aufnahmemodus stellen.                                                                                             | P.16<br>P.10         |
|                                                                                | Der Auslöser wird nicht ganz durchgedrückt.                 | Drücken Sie die Auslösertaste ganz nach unten.                                                                                                    | P.36                 |
|                                                                                | Die SD-Speicherkarte ist nicht formatiert.                  | Karte formatieren.                                                                                                    | P.121                |
|                                                                                | Die SD-Speicherkarte hat keine freie Kapazität mehr.        | Legen Sie eine neue Karte ein oder löschen Sie nicht-<br>benötigte Dateien.                                                                                         | P.18<br>P.101        |
|                                                                                | Lebensdauer der SD-Speicherkarte                            | Legen Sie eine neue SD-Speicherkarte ein.                                                                                                    | P.18                 |
|                                                                                | Der Blitz lädt sich auf.                                    | Warten Sie, bis die Blitzlampe nicht mehr blinkt.                                                                                                    | P.51                 |
|                                                                                | Die SD-Speicherkarte ist gesperrt.                          | Lösen Sie den Schreibschutz ("Lock").                                                                                                    | P.18                 |
|                                                                                | Die Anschlussflächen der SD-Speicherkarte sind verschmutzt. | Wischen Sie sie mit einem weichen, trockenen Tuch ab.                                                                                                    | -                    |
| Ich kann keine<br>gemachten Aufnah-<br>men prüfen.                             | Die Bildbestätigungszeit ist zu kurz.                       | Verlängern Sie die Bestätigungszeit.                                                                                                    | P.126                |

| Das Symptom                                                           | Die Ursache                                                                                                    | Vorgeschlagene Maßnahmen                                                                                                    | Referenz-<br>Seite   |
|-----------------------------------------------------------------------|----------------------------------------------------------------------------------------------------|----------------------------------------------------------------------------------------------------|----------------------|
| Auf dem LCD-Monitor<br>erscheinen keine                               | Kein Strom. Oder der LCD-Monitor ist dunkel.                                                                                        | Kamera einschalten. Oder Helligkeit des LCD-Moni-<br>tors einstellen.                                                                                               | P.16<br>P.127        |
| Aufnahmen.                                                            | Videokabel ist angeschlossen.                                                                                                    | Videokabel entfernen.                                                                                                    | P.100                |
|                                                                       | Der Bildschirmanzeigestatus ist im [SYNCHRO-MONI-<br>TORMODUS].                                                                     | Anzeigetaste drücken und Anzeige wechseln.                                                                                                    | P.24                 |
|                                                                       | [Stromsparmodus] ist eingeschaltet.                                                                                                 | isparmodus] ist eingeschaltet. Schalten Sie den [Stromsparmodus] in die Position OFF.                                                                               |                      |
| Obwohl Autofokus<br>eingestellt ist, stellt                           | Objektiv oder AF-Fenster sind verschmutzt.                                                                                          | Wischen Sie sie mit einem weichen, trockenen Tuch ab.                                                                                                    | -                    |
| sich die Kamera nicht<br>scharf.                                      | Das Motiv befindet sich nicht in der Mitte des Aufnahmebereichs.                                                                    | Fotografieren mit festgestelltem Fokus.                                                                                                    | P.38                 |
|                                                                       | Es handelt sich um ein Motiv, das nur schwer in Fokus kommt.                                                                        | Fotografieren Sie mit festgestelltem Fokus oder man-<br>uellem Fokus.                                                                                               | P.38<br>P.75         |
| Der Blitz funktioniert<br>nicht. Oder der Blitz                       | Der Aufnahmemodus ist auf 툨 (Mehrfachaufnahme)<br>🛱 oder (Film) eingestellt.                                                        | Schalten Sie in den Modus auf 🗖 (Foto).                                                                                                    | P.51                 |
| ladt sich nicht mehr<br>auf.                                          | Der Blitz ist auf 😧 (Kein Blitz) eingestellt.                                                                                       | Mit Taste 🗲 auf Blitz einstellen.                                                                                                    | P.51                 |
|                                                                       | Der Weißabgleich ist nicht auf den Automatikmodus eingestellt.                                                                      | Stellen Sie den Weißabgleich auf den Automatikmo-<br>dus ein.                                                                                                    | P.60                 |
|                                                                       | Batterien sind fast erschöpft.                                                                                                    | Wenn Sie alkalische Batterien verwenden, sind diese<br>durch neue zu ersetzen.<br>Wenn Sie Akkus verwenden, sind diese aufzuladen,<br>der Netzadapter zu verwenden. | S.12<br>P.13<br>P.14 |
| Obwohl der Blitz aus-<br>gelöst wurde, ist das<br>Bild dunkel.        | Die Entfernung zum Motiv ist größer als 2,5 m (bei Tele) oder 3.0 m (Weitwinkel).                                                   | Gehen Sie zum Fotografieren näher heran.                                                                                                    | P.51                 |
| Die Aufnahme ist zu                                                   | Sie sind zu nahe am Motiv.                                                                                                    | Mit Taste 🗲 auf Blitz einstellen.                                                                                                    | P.51                 |
| nell.                                                                 | Es ist überbelichtet.                                                                                                    | Verwenden Sie dann den Belichtungsausgleich. Lang-<br>zeitbelichtung aufheben.                                                                                      | P.57<br>P.82         |
|                                                                       | Die Helligkeit des LCD-Monitors stimmt nicht.                                                                                       | Helligkeit des LCD-Monitors einstellen.                                                                                                    | P.127                |
| Die Aufnahme ist zu<br>dunkel.                                        | Die Aufnahme wurde im Dunkeln gemacht und die Einstellung war 🏵 (Kein Blitz).                                                       | Mit Taste 🗲 Kein Blitz aufheben.                                                                                                    | P.51                 |
|                                                                       | Es ist unterbelichtet.                                                                                                    | Verwenden Sie dann den Belichtungsausgleich. Auf Langzeitbelichtung stellen.                                                                                        | P.57<br>P.82         |
|                                                                       | Die Helligkeit des LCD-Monitors stimmt nicht.                                                                                       | Helligkeit des LCD-Monitors einstellen.                                                                                                    | P.127                |
| Die Farbe der<br>Aufnahme ist unnatür-<br>lich.                       | Das Bild wurde unter Umständen gemacht, in denen der Weißabgleich schwierig war.                                                    | Legen Sie etwas Weißes neben das Motiv und fotografieren Sie. Oder verwenden Sie den automatis-<br>chen Abgleich mit einem anderen Modus als Blitz oder Automatik.  | P.60                 |
| Das Datum oder die<br>Aufnahmeinforma-<br>tionen erscheinen<br>nicht. | Bildschirmanzeigefunktion auf "Keine Anzeige"<br>eingestellt.                                                                       | Anzeigetaste drücken und Anzeige wechseln.                                                                                                    | P.24                 |
| Die Helligkeit des<br>LCD-Monitors ändert<br>sich beim Autofokus.     | Sie verwenden die Kamera in dunkler Umgebung,<br>oder wenn die AF-Reichweite und die Umgebungs-<br>helligkeit unterschiedlich sind. | Dies ist normal.                                                                                                    | -                    |
| Auf der Aufnahme ist ein vertikaler Streifen.                         | Dies passiert, wenn ein helles Motiv fotografiert wird.<br>Es wird als Streifenphänomen bezeichnet.                                 | Dies ist normal.                                                                                                    | -                    |

### Wiedergabe/Löschen

| Das Symptom                                                                                                    | Die Ursache                                                                                  | Vorgeschlagene Maßnahmen                                                                                                    | Referenz-<br>Seite   |
|----------------------------------------------------------------------------------------------------|----------------------------------------------------------------------------------------------|----------------------------------------------------------------------------------------------------|----------------------|
| Keine Wiedergabe<br>möglich. Oder: Der Wied-<br>ergabebildschirm                                                        | Kamera nicht auf <b>E</b> (Wiedergabe) eingestellt.                                          | Stellen Sie den Modus-Wählschalter auf ▶ (Wiedergabe-<br>Modus).                                                                                                    | P.91                 |
|                                                                                                    | Das AV-Kabel war nicht richtig eingesteckt.                                                  | Schließen Sie es richtig an.                                                                                                    | P.100                |
|                                                                                                    | Das Videoformat ist falsch eingestellt.                                                      | Stellen Sie das richtige Format ein.                                                                                                    |                      |
| Der Inhalt einer Spe-<br>icherkarte wird nicht wie-<br>dergegeben, oder der<br>Wiedergabebildschirm<br>erscheint nicht. | Es ist keine Speicherkarte eingelegt. Oder es ist eine leere Spe-<br>icherkarte eingelegt.   | Legen Sie eine Karte ein, die Bilder enthält.                                                                                                    | P.18                 |
|                                                                                                    | Sie versuchen eine Speicherkarte wiederzugeben, die nicht mit diesem Gerät formatiert wurde. | Legen Sie eine Karte ein, die mit diesem Gerät formatiert<br>und beschrieben wurde.                                                                                       | P.121                |
|                                                                                                    | Sie versuchen eine Speicherkarte wiederzugeben, die nicht nor-<br>mal beschrieben wurde.     | Legen Sie eine normal beschriebene Karte ein.                                                                                                    | P.18                 |
|                                                                                                    | Die Kontaktflächen der Speicherkarte sind verschmutzt.                                       | Wischen Sie sie mit einem weichen, trockenen Tuch ab.                                                                                                    |                      |
|                                                                                                    | Mit der Speicherkarte stimmt etwas nicht.                                                    | Legen Sie eine andere Karte ein – wenn es damit funktioniert, ist<br>die Kamera OK. Anscheinend stimmt etwas mit der Karte nicht,<br>also verwenden Sie sie nicht weiter. |                      |
| Eine Aufnahme ist ver-<br>schwunden.                                                                                    | Batterien sind fast erschöpft.                                                               | Falls Sie Alkalibatterien verwenden, legen Sie einen neuen Satz<br>ein.Falls Sie Akkus verwenden, laden Sie die Akkus nach oder<br>verwenden Sie das Netzteil.            | S.12<br>P.13<br>P.14 |
|                                                                                                    | Kamera wurde länger nicht benutzt, also wurde sie automatisch abgeschaltet.                  | Kamera wieder einschalten.                                                                                                    | P.16                 |
| Es können keine Dateien gelöscht werden.                                                                                | Die Datei ist schreibgeschützt.                                                              | Heben Sie den Schreibschutz auf.                                                                                                    | P.111                |
|                                                                                                    | Die SD-Speicherkarte ist gesperrt.                                                           | Lösen Sie den Schreibschutz ("Lock").                                                                                                    | P.18                 |
| Speicherkarte lässt sich<br>nicht formatieren.                                                                          | Die SD-Speicherkarte ist gesperrt.                                                           | Lösen Sie den Schreibschutz ("Lock").                                                                                                    | P.18                 |

#### **Other Problems**

| Das Symptom                                                                         | Die Ursache                                                | Vorgeschlagene Maßnahmen                                                                                                    | Referenz-<br>Seite   |
|-------------------------------------------------------------------------------------|------------------------------------------------------------|----------------------------------------------------------------------------------------------------|----------------------|
| Eine SD-Speicherkarte kann nicht eingelegt werden.                                  | Die Karte ist falsch ausgerichtet.                         | Legen Sie sie korrekt ein.                                                                                                    | P.18                 |
| Selbst wenn die Tasten<br>der Kamera gedrückt<br>werden, funktioniert sie<br>nicht. | Batterien sind fast erschöpft.                             | Wenn Sie alkalische Batterien verwenden, sind diese durch<br>neue zu ersetzen.<br>Wenn Sie Akkus verwenden, sind diese aufzuladen, der<br>Netzadapter zu verwenden. | S.12<br>P.13<br>P.14 |
|                                                                                     | Kamera-Fehlfunktion.                                       | Schalten Sie die Kamera einmal aus, dann wieder an, und wählen Sie 🗖 (Foto).                                                                                        | P.16<br>P.10         |
|                                                                                     |                                                            | Entnehmen Sie die Batterien und legen Sie sie dann wieder<br>ein. Wenn Sie den Netzadapter verwenden, schließen Sie<br>dessen Kabel wieder richtig an.              | S.12<br>P.13<br>P.14 |
| Das Datum ist falsch.                                                               | Datum/Uhrzeit nicht korrekt eingestellt.                   | Stellen Sie Datum/Uhrzeit korrekt ein.                                                                                                    | P.17                 |
| Datumseinstellung ist verschwunden.                                                 | Die Batterien wurden herausgenommen.                       | Batterien für etwa 2 Wochen<br>entfernt werden, wird das Datum zurückgesetzt. Stellen Sie<br>die Werte erneut ein.                                                  | P.17                 |
| Die automatische Abschal-<br>tung funktioniert nicht.                               | Die automatische Abschaltung ist auf AUS gestellt.         | Legen Sie die Zeit für die automatische Abschaltung fest.                                                                                                    | P.123                |
| Der Signalton funktioniert nicht.                                                   | Die Kamera ist stummgeschaltet.                            | Stellen Sie den Signalton auf AN.                                                                                                    | P.124                |
| Auf dem Fernseher<br>erscheinen keine Aufnah-<br>men.                               | Die Videoformateinstellung ist falsch.                     | Stellen Sie das korrekte Format ein.                                                                                                    | P.130                |
|                                                                                     | Das Kabel ist nicht angeschlossen.                         | Stecken Sie das Kabel richtig ein.                                                                                                    | P.100                |
|                                                                                     | Die Ausgabeeinstellung des Video-E/A-Schalters ist falsch. | Die Ausgabeeinstellung des Video-E/A-Schalters prüfen.                                                                                                    | -                    |

### Anschluss an Computer/Software

### Symptom 1 Bilder können nicht übertragen werden

### Maßnahme 1

Der verfügbare Platz auf der Festplatte Ihres Computers reicht unter Umständen nicht aus. Vergewissern Sie sich, dass der freie Speicherplatz des Mediums, auf das Sie Bilddateien speichern, mindestens so groß wie das Speichervolumen der in die Kamera eingesetzte SD-Speicherkarte ist. Beachten Sie, dass Windows zum Arbeiten zusätzlichen Speicherplatz auf der Festplatte braucht.

### Maßnahme 2

Die Batterien sind unter Umständen schwach geworden.

Kontrollieren Sie, ob die Batterien schwach geworden sind. Wenn die Batterien schwach sind, ersetzen Sie sie durch neue. (Siehe S. 9.)

### Maßnahme 3

Die Software zur Bildübertragung 'Ricoh Gate La' läuft nicht.

Überprüfen Sie, um das Ricoh Gate La-Symbol im Tray am rechten Ende der Taskleiste angezeigt wird. Wenn nichts angezeigt wird, wurde Ricoh Gate La nicht gestartet. Um Ricoh Gate La zu starten, klicken Sie im [Start]-Menü auf [Programme], dann auf [Caplio Software], anschließend klicken Sie auf [Ricoh Gate La].

### Maßnahme 4

Bei Verbindung mit dem USB-Anschluss Ihres Computers über einen USB-Hub wird die Kamera unter Umständen nicht richtig erkannt.

Zum Ändern des USB-Anschlusses führen Sie die folgenden Schritte durch.

- Verbinden Sie Ihre Kamera direkt mit dem USB-Anschluss Ihres Computers.
- Wenn mehrere Root-Hubs verwendet werden, probieren Sie es mit einem anderen.

Wenn Sie einen anderen Hub als einen USB-Hub verwenden, nehmen Sie den Anschluss über einen USB-Hub vor.

### Maßnahme 5

Im Falle von Windows 98/98SE/Me stimmt die COM-Anschlusseinstellung unter Umständen nicht.

### Führen Sie die folgenden Schritte durch:

- 1. Schließen Sie die Kamera mit dem USB-Kabel an den Computer an.
- 2. Klicken Sie auf der Windows-Taskleiste auf der Schaltfläche [Start], um das [Start]-Menü zur Anzeige zu bringen.
- 3. Im [Start]-Menü zeigen Sie auf [Einstellungen], und klicken Sie dann auf [Systemsteuerung].
- 4. In der Systemsteuerung doppelklicken Sie auf [System].
- 5. Im Fenster [Systemeigenschaften] doppelklicken Sie auf das Register [Geräte-Manager].
- 6. Im Register [Geräte-Manager] klicken Sie auf [+] links von [Anschlüsse COM und LPT].
- 7. Unter [Anschlüsse COM und LPT] klicken Sie auf [Ricoh Camera Port], und klicken Sie dann auf die Schaltfläche [Eigenschaften] unten im Register [Geräte-Manager].
- 8. Unter [Ricoh Camera Port-Eigenschaften] klicken Sie auf das Register [Anschluss-Auswahl].
- Im Register [Anschluss-Auswahl] wählen Sie eine von [Anschlussname] nicht benutzte COM-Nummer. Der momentan Ihrer Kamera zugewiesene Anschluss (COM-Nummer) ist durch ein Sternzeichen "\*" angezeigt. Unmittelbar nach Installation des USB-Treibers sollte COM 7 gewählt sein. Wählen Sie deshalb eine Nummer über COM8.
- 10. Klicken Sie auf [OK], um das Fenster [Ricoh Camera Port-Eigenschaften] zu schließen.
- 11. Klicken Sie auf [OK], um das Fenster [Systemeigenschaften] zu schließen.
- 12. Klicken Sie auf [x] (Schließen), um die Systemsteuerung zu verlassen.

### Maßnahme 6

### Der Computer kann die Kamera unter Umständen nicht richtig erkennen. Führen Sie die folgenden Schritte durch.

### • Für Windows 98/98SE/Me

Schritt 1 Führen Sie zunächst die folgenden Schritte durch.

- 1. Legen Sie die Caplio CD-ROM in das CD-ROM-Laufwerk Ihres Computers ein.
- 2. Schließen Sie die Kamera mit dem USB-Kabel an den Computer an.
- 3. Klicken Sie auf der Windows-Taskleiste auf der Schaltfläche [Start], um das [Start]-Menü zur Anzeige zu bringen.
- 4. Im [Start]-Menü zeigen Sie auf [Einstellungen], und klicken Sie dann auf [Systemsteuerung].
- 5. In der Systemsteuerung doppelklicken Sie auf [System].
- 6. Im Fenster [Systemeigenschaften] doppelklicken Sie auf das Register [Geräte-Manager].
- 7. Im [Geräte-Manager] klicken Sie auf [+] links von [Andere Geräte].
- 8. Kontrollieren Sie, ob sich [Caplio 400G wide] darunter befindet. Wenn dies der Fall ist, klicken Sie auf [Caplio 400G Wide], und klicken Sie dann auf die Schaltfläche [Löschen] unten im Register [Geräte-Manager]. Der Eintrag [Caplio 400G Wide] wird gelöscht.
- 9. Klicken Sie auf [OK], um das Fenster [Systemeigenschaften] zu schließen.
- 10. Wenn die Systemsteuerung wieder erscheint, doppelklicken Sie auf das Symbol [Software].
- 11. Im Fenster [Software] wählen Sie [Caplio Software], und klicken Sie dann auf der Schaltfläche [Entfernen]. Hierdurch wird die Caplio Software deinstalliert.
- 12. Klicken Sie auf [OK], um das Fenster [Software] zu schließen.
- 13. Klicken Sie auf [x] (Schließen), um die Systemsteuerung zu verlassen.
- 14. Schalten Sie Kamera und Computer aus.
- 15. Schalten Sie den Computer wieder ein, und installieren Sie die Software erneut von der CD-ROM. \*Schließen Sie hierbei die Kamera nicht an.
- 16. Schließen Sie die Kamera mit dem USB-Kabel an den Computer an. Wenn der Computer die Kamera erkennt, startet der [Hardware-Assistent], und die Kamera wird vom Computer registriert.

# Schritt 2 Wenn Ihr Computer die Kamera immer noch nicht erkennen kann, führen Sie die folgenden Schritte durch.

- 1. Legen Sie die Caplio CD-ROM in das CD-ROM-Laufwerk Ihres Computers ein.
- 2. Schließen Sie die Kamera mit dem USB-Kabel an den Computer an.
- 3. Klicken Sie auf der Windows-Taskleiste auf der Schaltfläche [Start], um das [Start]-Menü zur Anzeige zu bringen.
- 4. Im [Start]-Menü zeigen Sie auf [Einstellungen], und klicken Sie dann auf [Systemsteuerung].
- 5. In der Systemsteuerung doppelklicken Sie auf [System].
- 6. Im Fenster [Systemeigenschaften] doppelklicken Sie auf das Register [Geräte-Manager].
- 7. Im Register [Geräte-Manager] klicken Sie zum Öffnen auf [+] links von [Anschlüsse COM und LPT].
- Prüfen Sie, ob ein Symbol für unbekanntes Gerät (!) für [Ricoh Camera Port] angezeigt wird. Wenn dies der Fall ist, wählen Sie es, und klicken Sie zum Löschen auf die Schaltfläche [Löschen] unten im Register [Geräte-Manager].
- 9. Klicken Sie zum Öffnen auf [+] links von [USB-Controller].
- 10. Prüfen Sie, ob ein Symbol für unbekanntes Gerät (!) für [RICOH USB Virtual COM] darunter angezeigt ist. Wenn dies der Fall ist, wählen Sie es, und klicken Sie zum Löschen auf die Schaltfläche [Löschen] unten im Register [Geräte-Manager].
- 11. Klicken Sie auf [OK], um das Fenster [Systemeigenschaften] zu schließen.
- 12. Wenn die Systemsteuerung wieder erscheint, doppelklicken Sie auf das Symbol [Software].
- 13. Im Fenster [Software] wählen Sie [Caplio Software], und klicken Sie dann auf der Schaltfläche [Entfernen]. Hierdurch wird die Caplio Software deinstalliert. Kontrollieren Sie, ob die Batterien schwach geworden sind. Wenn die Batterien schwach sind, ersetzen Sie sie durch neue.
- 14. Klicken Sie auf [OK], um das Fenster [Software] zu schließen.
- 15. Klicken Sie auf [x] (Schließen), um die Systemsteuerung zu verlassen.
- 16. Schalten Sie Kamera und Computer aus.
- 17. Schalten Sie den Computer wieder ein, und installieren Sie die Software erneut von der CD-ROM. \*Schließen Sie hierbei die Kamera nicht an.
- 18. Schließen Sie die Kamera mit dem USB-Kabel an den Computer an. Wenn der Computer die Kamera erkennt, startet der [Hardware-Assistent], und die Kamera wird vom Computer registriert.

### • Für Windows 2000

Schritt 1 Führen Sie zunächst die folgenden Schritte durch.

- 1. Legen Sie die Caplio CD-ROM in das CD-ROM-Laufwerk Ihres Computers ein.
- 2. Schließen Sie die Kamera mit dem USB-Kabel an den Computer an.
- 3. Klicken Sie auf der Windows-Taskleiste auf der Schaltfläche [Start], um das [Start]-Menü zur Anzeige zu bringen.
- 4. Im [Start]-Menü zeigen Sie auf [Einstellungen], und klicken Sie dann auf [Systemsteuerung].
- 5. In der Systemsteuerung doppelklicken Sie auf [System].
- 6. Im Fenster [Systemeigenschaften] doppelklicken Sie auf das Register [Hardware].
- 7. Im Register [Hardware] klicken Sie auf die Schaltfläche [Geräte-Manager].
- 8. Im [Geräte-Manager] klicken Sie auf [+] links von [Andere Geräte].
- Kontrollieren Sie, ob sich [Caplio 400G wide] darunter befindet. Wenn dies der Fall ist, klicken Sie auf [Caplio 400G Wide], und klicken Sie dann auf die Schaltfläche [Löschen] unten im Register [Geräte-Manager]. Der Eintrag [Caplio 400G Wide] wird gelöscht.
- 10. Klicken Sie auf [OK], um das Fenster [Geräte-Manager] zu schließen.
- 11. Klicken Sie auf [OK], um das Fenster [Systemeigenschaften] zu schließen.
- 12. Wenn die Systemsteuerung wieder erscheint, doppelklicken Sie auf das Symbol [Software].
- 13. Im Fenster [Software] wählen Sie [Caplio Software], und klicken Sie dann auf der Schaltfläche [Entfernen]. Hierdurch wird die Caplio Software deinstalliert.
- 14. Klicken Sie auf [OK], um das Fenster [Software] zu schließen.
- 15. Klicken Sie auf [x] (Schließen), um die Systemsteuerung zu verlassen.
- 16. Schalten Sie Kamera und Computer aus.
- 17. Schalten Sie den Computer wieder ein, und installieren Sie die Software erneut von der CD-ROM. \*Schließen Sie hierbei die Kamera nicht an.
- 18. Schließen Sie die Kamera mit dem USB-Kabel an den Computer an. Wenn der Computer die Kamera erkennt, startet der [Hardware-Assistent], und die Kamera wird vom Computer registrier

# Schritt 2 Wenn Ihr Computer die Kamera immer noch nicht erkennen kann, führen Sie die folgenden Schritte durch.

- 1. Legen Sie die Caplio CD-ROM in das CD-ROM-Laufwerk Ihres Computers ein.
- 2. Schließen Sie die Kamera mit dem USB-Kabel an den Computer an.
- 3. Klicken Sie auf der Windows-Taskleiste auf der Schaltfläche [Start], um das [Start]-Menü zur Anzeige zu bringen.
- 4. Im [Start]-Menü zeigen Sie auf [Einstellungen], und klicken Sie dann auf [Systemsteuerung].
- 5. In der Systemsteuerung doppelklicken Sie auf [System].
- 6. Im Fenster [Systemeigenschaften] doppelklicken Sie auf das Register [Hardware].
- 7. Im Register [Hardware] klicken Sie auf die Schaltfläche [Geräte-Manager].
- 8. Im Register [Geräte-Manager] klicken Sie zum Öffnen auf [+] links von [Anschlüsse (COM und LPT].
- 9. Prüfen Sie, ob ein Symbol für unbekanntes Gerät (!) für [Ricoh Camera Port] angezeigt wird. Wenn dies der Fall ist, wählen Sie es, und klicken Sie zum Löschen auf die Schaltfläche [Löschen] unten im Register [Geräte-Manager].
- 10. Klicken Sie auf [OK], um das Fenster [Systemeigenschaften] zu schließen.
- 11. Wenn die Systemsteuerung wieder erscheint, doppelklicken Sie auf das Symbol [Software].
- 12. Im Fenster [Software] wählen Sie [Caplio Software], und klicken Sie dann auf der Schaltfläche [Entfernen]. Hierdurch wird die Caplio Software deinstalliert.
- 13. Klicken Sie auf [OK], um das Fenster [Software] zu schließen.
- 14. Klicken Sie auf [x] (Schließen), um die Systemsteuerung zu verlassen.
- 15. Schalten Sie Kamera und Computer aus.
- 16. Schalten Sie den Computer wieder ein, und installieren Sie die Software erneut von der CD-ROM. \*Schließen Sie hierbei die Kamera nicht an.
- 17. Schließen Sie die Kamera mit dem USB-Kabel an den Computer an. Wenn der Computer die Kamera erkennt, startet der [Hardware-Assistent], und die Kamera wird vom Computer registriert.

### • Für Windows XP

Schritt 1 Führen Sie zuerst die folgenden Schritte durch.

- 1. Legen Sie die Caplio CD-ROM in das CD-ROM-Laufwerk Ihres Computers ein.
- 2. Schließen Sie die Kamera mit dem USB-Kabel an den Computer an.
- 3. Klicken Sie auf der Windows-Taskleiste auf der Schaltfläche [Start], um das [Start]-Menü zur Anzeige zu bringen.
- 4. Im [Start]-Menü klicken Sie auf [Systemsteuerung].
- 5. In der Systemsteuerung klicken Sie auf [Zur klassischen Ansicht wechseln]. Die Anzeige ändert ihr Ansehen, und das Symbol [System] erscheint.
- 6. Doppelklicken Sie auf das Symbol [System].
- 7. Im Fenster [Systemeigenschaften] klicken Sie auf das Register [Hardware].
- 8. Im Register [Hardware] klicken Sie auf die Schaltfläche [Geräte-Manager].
- 9. Im [Geräte-Manager] klicken Sie auf [+] links von [Andere Geräte].
- 10. Kontrollieren Sie, ob sich [Caplio 400G Wide] darunter befindet. Wenn dies der Fall ist, rechtsklicken Sie auf [Caplio 400G Wide], um das Menü anzuzeigen, und wählen Sie [Treiber aktualisieren].
- 11. Windows XP zeigt den [Hardwareupdate-Assistent] an.
- 12. Achten Sie darauf, dass [Software automatisch installieren (empfohlen)] ausgewählt ist, klicken Sie dann auf [Weiter >].
- 13. Wenn der Bildschirm [Fertigstellen des Assistenten] angezeigt wird, klicken Sie auf [Fertig stellen].
- 14. Klicken Sie auf das [x]-Symbol (schließen), um den [Geräte-Manager] zu schließen.
- 15. Klicken Sie auf [OK], um die [Systemeigenschaften] zu schließen.
- 16. Klicken Sie auf das [x]-Symbol (schließen), um die [Systemsteuerung] zu schließen.
- 17. Schalten Sie Kamera und Computer aus.
- Schalten Sie Ihren Computer wieder ein und installieren Sie die Software von CD-ROM neu.
  \* Schließen Sie Ihre Kamera jetzt noch nicht an.
- 19. Schließen Sie Ihre Kamera per USB-Kabel an Ihren Computer an. Wenn der Computer die Kamera erkennt, erscheint der Bildschirm [Neue Hardware gefunden] und Ihre Kamera wird am Computer registriert.

# Schritt 2 Wenn Ihr Computer die Kamera immer noch nicht erkennen kann, führen Sie die folgenden Schritte durch.

- 1. Legen Sie die Caplio CD-ROM in das CD-ROM-Laufwerk Ihres Computers ein.
- 2. Schließen Sie die Kamera mit dem USB-Kabel an den Computer an.
- 3. Klicken Sie auf der Windows-Taskleiste auf der Schaltfläche [Start], um das [Start]-Menü zur Anzeige zu bringen.
- 4. Im [Start]-Menü klicken Sie auf [Systemsteuerung].
- 5. In der Systemsteuerung klicken Sie auf [Zur klassischen Ansicht wechseln]. Die Anzeige ändert ihr Ansehen, und das Symbol [System] erscheint.
- 6. Doppelklicken Sie auf das Symbol [System].
- 7. Im Fenster [Systemeigenschaften] klicken Sie auf das Register [Hardware].
- 8. Im Register [Hardware] klicken Sie auf die Schaltfläche [Geräte-Manager].
- 9. Im [Geräte-Manager] klicken Sie auf [+] links von [Imaging-Geräte].
- 10. Schauen Sie nach, ob bei [Caplio 400G wide] das Symbol für ein unbekanntes Gerät ("!") angezeigt wird. Falls ja, rechtsklicken Sie auf das Symbol für das unbekannte Gerät und wählen Sie [Treiber aktualisieren...] in dem sich öffnenden Menü.
- 11. Windows XP zeigt den [Hardwareupdate-Assistent] an.
- 12. Achten Sie darauf, dass [Software automatisch installieren (empfohlen)] ausgewählt ist, klicken Sie dann auf [Weiter >].
- 13. Wenn der Bildschirm [Fertigstellen des Assistenten] angezeigt wird, klicken Sie auf [Fertig stellen].
- 14. Klicken Sie auf das [x]-Symbol (schließen), um den [Geräte-Manager] zu schließen.
- 15. Klicken Sie auf [OK], um die [Systemeigenschaften] zu schließen.
- 16. Klicken Sie auf das [x]-Symbol (schließen), um die [Systemsteuerung] zu schließen.

### Symptom 2 Obwohl unter den optionalen Einstellungen von Ricoh Gate La [Beim Speichern gleiche Aufnahme nicht mitspeichern] aktiviert ist, werden die gleichen Bilder zum Computer übertragen

### Maßnahme

Die Uhr der Kamera ist falsch eingestellt, oder die Zeitinformation der Kamera wurde rückgestellt. Damit die Funktion [Beim Speichern gleiche Aufnahme nicht mitspeichern] richtig arbeiten kann, muss die Zeitinformation der Kamera richtig eingestellt sein. Stellen Sie korrekt ein. (Siehe S. 17.)

# Symptom 3 Von der Kamera zum Computer übertragene Dateien wurden gelöscht. Sie haben versucht, dieselben Dateien von der Kamera erneut zu übertragen, dies ist jedoch nicht gelungen

### Maßnahme

Wenn unter den optionalen Einstellungen von Ricoh Gate La [Beim Speichern gleiche Aufnahme nicht mitspeichern] aktiviert ist, werden Dateien, die bereits zum Computer übertragen worden sind, nicht von neuem geladen. Unter den optionalen Einstellungen von Ricoh Gate La deaktivieren Sie [Beim Speichern gleiche Aufnahme nicht mitspeichern]. (Siehe S. 145.)

### Symptom 4 Filme können nicht wiedergegeben werden

### Maßnahme

DirectX ist unter Umständen nicht installiert (nur für Windows 98/98SE/Me/2000). Installieren Sie DirectX von der Caplio CD-ROM. (Siehe S. 139.)

### Symptom 5 RICOH Gate La wird immer aktiviert, wenn die Kamera per USB-Kabel an einen Windows XP-Computer angeschlossen wird.

#### Maßnahme

Schließen Sie die Kamera per USB-Kabel an den Computer an, öffnen Sie dann den Arbeitsplatz über das Startmenü in der Windows-Taskleiste. Rechtsklicken Sie auf das Kamera-Symbol im Arbeitsplatz-Bildschirm und klicken Sie auf Eigenschaften, um das Eigenschaften-Fenster der Kamera zu öffnen. Klicken Sie im Eigenschaften-Fenster auf das Register [Auto Play]. Wählen Sie als durchzuführende Aktion "Keine Aktion durchführen" oder wählen Sie "Eingabeaufforderung, um Aktion auszuwählen", klicken Sie dann auf OK. Wenn Sie "Keine Aktion durchführen" wählen, geschieht nichts, wenn Sie die Kamera an den Computer anschließen. Wenn Sie "Eingabeaufforderung, um Aktion auszuwählen" wählen, wird beim Anschluss der Kamera an den Computer jedes Mal ein Fenster angezeigt. Hier können Sie dann das zu aktivierende Programm wählen.

### K. Wenn eine Fehlermeldung erscheint

Wenn eine Fehlermeldung auf dem LCD-Monitor erscheint, führen Sie bitte folgende Maßnahmen durch.

| Fehlermeldung                                                           | Maßnahmen                                                                                                    | Referenz      |
|-------------------------------------------------------------------------|----------------------------------------------------------------------------------------------------|---------------|
| Karte einlegen.                                                         | Es wurde keine Karte eingelegt. Karte einlegen.                                                                                                    | P.18          |
| Datum einstellen.                                                       | Das Datum wurde nicht eingestellt. Datum einstellen                                                                                                    | P.17          |
| DATEINUMMER ÜBER.                                                       | Der Dateinummer-Grenzwert wurde überschritten. Legen Sie eine andere Karte ein oder löschen Sie nichtbenötigte Dateien.                                                                 | P.18<br>P.101 |
| Diese Datei kann nicht angezeigt werden.                                | Es wurde eine Datei gewählt, die nicht wiedergegeben werden kann.                                                                                                    | -             |
| Unzureichende Kapazität. Wollen Sie kopieren?                           | Da es auf der Karte nicht genug frei Kapazität gibt, können nicht alle Dateien kopiert werden. Verwenden Sie eine andere Karte.                                                         | P.115         |
| Geschützt.                                                              | Sie versuchen, eine geschützte Datei zu löschen.                                                                                                    | P.111         |
| Schreibgeschützt.                                                       | Die Karte ist schreibgeschützt ("Locked"). Schreibschutz der Karte aufhe-<br>ben.                                                                                                    | P.18          |
| Für diese Datei können keine Druckeinstellungen fest-<br>gelegt werden. | Diese Datei (Filme etc.) kann keine Druckeinstellungen erhalten.                                                                                                    | -             |
| Es gibt nicht genug Kapazität.                                          | Dateien können nicht gespeichert werden. Vergewissern Sie sich, dass es genug freien Speicherplatz gibt, oder löschen Sie Dateien.                                                      | P.101         |
|                                                                         | Der Grenzwert für Aufnahme-Druckeinstellungen wurde überschritten.<br>Wählen Sie eine Aufnahme und stellen Sie die Nummer auf 0 ein.                                                    | S.116         |
| Bitte internen Speicher formatieren.                                    | Der interne Speicher muss formatiert werden.                                                                                                    | P.122         |
| Bitte Karte formatieren.                                                | Die Karte ist nicht formatiert. Bitte Karte formatieren.                                                                                                    | P.121         |
| Diese Karte kann nicht verwendet werden.                                | Bitte erneut formatieren. Wenn nach dem erneuten Formatieren die Mel-<br>dung immer noch erscheint, ist die Karte eventuell defekt. Bitte verwenden<br>Sie dann diese Karte nicht mehr. | P.121         |
| Der Speicher schreibt gerade.                                           | Datei wird in den Speicher geschrieben. Warten Sie, bis das Schreiben beendet ist.                                                                                                    | -             |
| Keine Datei.                                                            | Es gibt keine Dateien zur Wiedergabe.                                                                                                    | -             |
| Kann nicht speichern.                                                   | Anzahl der verbleibenden Aufnahmen ist 0. Wechseln Sie zu einer anderen Karte oder zum Speicher.                                                                                        | P.18          |

### L. Kundendienst

- 1. Dieses Produkt unterliegt einer begrenzten Garantie. Wahrend der Garantiezeit, die auf der Ihrer Kamera beigelegten Garantiekarte angegeben ist, werden defekte Teile kostenlos repariert. Allerdings ist der Kunde für die Kosten des Transports zum Ricoh-Reparaturzentrum verantwortlich.
- 2. In folgenden Umständen wird das Produkt nicht kostenlos repariert, selbst innerhalb der oben erwähnten Garantiezeit.
  - 1. Wenn der Defekt auf eine nicht im Benutzerhandbuch beschriebene Verwendung zurückzuführen ist.
  - 2. Wenn der Defekt auf Reparaturen, Umbau, Reinigung nach Auseinanderbau etc. zurückzuführen ist, die an einem anderen Ort als den im Benutzerhandbuch erwähnten Reparaturzentren vorgenommen wurden.
  - 3. Defekte, die auf Feuer, Naturkatastrophen oder höhere Gewalt zurückzuführen sind.
  - 4. Defekte, die auf fehlerhafte Lagerung (Lagerung an einem Ort mit hoher Luftfeuchtigkeit/Temperatur, Insektenabwehrmitteln, auslaufenden Batterien etc., Schimmel und Stockflecken, etc.) zurückzuführen sind.
  - 5. Defekte, die auf eine (exzessive) Wassereinwirkung auf die Kamera, das Verschütten von Getränken (Saft, säurehaltige Getränke, etc.) Eindringen von Sand (Schlamm), Erschütterungen, Fallenlassen etc. zurückzuführen sind.
- 3. Nach Ablauf der Garantiezeit übernehmen Sie die Kosten für Reparaturen, einschließlich solcher, die von einem autorisierten Service Center durchgeführt wurden.
- 4. Falls die Garantieunterlagen fehlen, oder falls der Name des Geschäfts und das Kaufdatum nicht eingetragen wurden, oder falls einer der Einträge geändert wurde, ist die Reparatur kostenpflichtig, selbst wenn sie innerhalb der Garantieperiode erfolgt.
- 5. Wenn Sie während der Garantieperiode eine Teileinspektion oder gründliche Inspektion dieses Produkts durchführen lassen, wird dies separat in Rechnung gestellt.
- 6. Die Gewährleistung gilt nur für die Kamera selbst; Zubehör wie die Kameratasche, der Tragegurt, etc. und Verbrauchsteile (Batterien) für das Hauptprodukt unterliegen nicht der Gewährleistung.
- 7. Ganz gleich, ob dies innerhalb der kostenlosen Reparaturperiode geschieht, können wir für Nebenwirkungen aufgrund des Produktausfalls (Fotografierkosten, Verlust potentieller Einkünfte, etc.) nicht haftbar gemacht werden.
- Obenstehende Garantiebedingungen versprechen eine kostenlose Reparatur und schränken dadurch die Rechte des Kunden nicht ein.
   Obenstehende Garantiebedingungen sind aus ähnlichem Zweck auf dem Garantieschein für dieses Produkt enthalten.
- 9. Teile, die für die Wartung der Kamera wichtig sind (das sind Komponenten, die zur Erhaltung der Kamerafunktionen und -qualität erforderlich sind), werden über einen Zeitraum von fünf Jahren nach der Produktionseinstellung der Kamera verfügbar sein.
- 10. Ist dieses Produkt durch Eindringen von Sand (Schmutz), starke Erschütteurng des Produkts, ein Fallenlassen des Produkts etc. so stark beschädigt worden, dass die vor der Beschädigung vorhandene Leistung voraussichtlich nicht mehr herstellbar ist, wird eine Reparatur nicht durchgeführt. Bitte haben Sie dafür Verständnis.

| <b>V</b> |  |
|----------|--|
|          |  |

• Bevor Sie dieses Produkt zur Reparatur bringen, prüfen Sie bitte den Ladestand der Batterien und lesen Sie das Benutzerhandbuch erneut, so dass Sie genau wissen, wie man die Kamera verwendet.

- Je nach Defekt kann die Reparatur mehrere Tage dauern, also sollten Sie sicherstellen, dass Sie genug Zeit haben, wenn Sie das Produkt zur Reparatur bringen.
- Wenn Sie das Produkt zur Reparatur bringen, beschreiben Sie bitte das Problem und den fehlerhaften Teil so genau wie möglich.
- Bitte legen Sie keine Zubehörteile bei, die nichts direkt mit der Reparatur zu tun haben, wenn Sie das Produkt zur Reparatur bringen.
- Wenn Sie ein Bild oder einen Film aufnehmen, um wichtige Ereignisse (wie eine Hochzeit oder eine Urlaubsreise) festzuhalten, ist es zu empfehlen, den Zustand der Kamera vorher durch Testaufnahmen zu prüfen und das Benutzerhandbuch und Ersatzbatterien mitzunehmen.

### **INFORMATION TO THE USER**

### **USA FCC Part15 Class B**

The equipment has been tested and found to comply with the limits for a Class B digital device, pursuant to part 15 of the FCC Rules. These limits are designed to provide reasonable protection against harmful interference in a residential installation. This equipment generates, uses, and can radiate radio frequency energy and if not installed and used in accordance with the instructions, may cause harmful interference to radio communications. However, there is no guarantee that interference will not occur in a particular installation. In this equipment does cause harmful interference to radio or television reception, which can be determined by turning the equipment off and on, the user is encouraged to try to correct the interference by one or more of the following measures:

- Reorient or relocate the receiving antenna.
- Increase the separation between the equipment and receiver.
- Connect the equipment to outlet on a circuit different from that to which the receiver is connected.
- Consult the dealer or an experienced radio/TV technician for help. (FCC 15.105B)

Changes or modifications not expressly approved by the party responsible for compliance could void the user's authority to operate the equipment. (FCC 15.21)

Properly shielded and grounded cables and connectors must be used for connection to a host computer in order to comply with FCC emission limits. (FCC 15.27)

An AC adapter with a ferrite core must be used for RF interference suppression.

### **COMPLIANCE INFORMATION STATEMENT**

Product Name: DIGITAL CAMERA

Model Number: Caplio 400G wide

This device complies with Part 15 of the FCC Rules.

Operation is subject to the following two conditions:

(1) This device may not cause harmful interference, and

(2) This device must accept any interference received, including

interference that may cause undesired operation.

**RICOH CORPORATION** 

5 Dedrick Place, West Caldwell NJ, 07006 Tel.: 1-800-225-1899

### Note to Users in Canada

Note: This Class B digital apparatus complies with Canadian ICES-003

### Remarque Concernant les Utilisateurs au Canada

Avertissement: Cet appareil numerique de la classe B est conforme a la norme NMB-003 du Canada

IMPORTANT SAFETY INSTRUCTIONS-SAVE THESE INSTRUCTIONS DANGER-TO REDUCE THE RISK OF FIRE OR ELECTRIC SHOCK, CAREFULLY FOLLOW THESE INSTRUCTIONS.

# **CE** Declaration of Conformity

"The Product complies with the requirements of the EMC Directive 89/336/EEC."

### Telephone Support Numbers in Europe

| UK          | (from within the UK)<br>(from outside of the UK)     | 02073 656 580<br>+44 2073 656 580  |
|-------------|------------------------------------------------------|------------------------------------|
| Deutschland | (innerhalb Deutschlands)<br>(außerhalb Deutschlands) | 06331 268 438<br>+49 6331 268 438  |
| France      | (à partir de la France)<br>(en dehors de la France)  | 0800 91 4897<br>+33 800 91 4897    |
| Italia      | (dall'Italia)<br>(dall'estro)                        | 02 696 33 451<br>+39 02 696 33 451 |
| España      | (desde España)<br>(desde fuera de España)            | 91 406 9148<br>+34 91 406 9148     |
| Nederland   | (binnen Nederland)<br>(vanuit het buitenland)        | 0800 022 9494<br>+49 6331 268 443  |

http://www.service.ricohpmmc.com/